# Global A Integrated Office Finisher Service Manual

Initial Issue

Dynamic Rules

Dynamic Rules

# **Book Configuration**

Book Configuration.....ii

i

# **Book Configuration**

### PURPOSE

This procedure can be utilized to set certain browser variables. These variables are used in the EDOC to display pertinent information or hide information not applicable to the present configuration.

### Languages

Select a language or languages in which to display Warnings

### Choices

- ♦ English
- ◆ Français (French)
- ◆ Italiano (Italian)
- ◆ Deutsch (German)
- Español (Spanish)

# Results

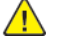

**WARNING:** English Warnings will be displayed.

Les avis de DANGER sont affichés en français.

I messaggi di pericolo verranno visualizzati in italiano.

Es werden Warnhinweise in Deutsch angezeigt.

Se mostrarán avisos en Español.

Global A Integrated Office Finisher

Service Documentation

Global A Integrated Office Finisher Service Manual

705P01445

Initial Issue

May 2020

Prepared For:

Xerox Corporation

800 Phillips Road

Webster, New York, 14580

©2020 Xerox Corporation. All rights reserved. Xerox®, Xerox®, and Design are trademarks of Xerox Corporation in the United States and/or other countries.

#### NOTICE

All service documentation is supplied to Xerox external customers for informational purposes only. Xerox service documentation is intended for use by certified, product trained service personnel only. Xerox does not warrant or represent that it will notify or provide to such customer any future change to this documentation. Customer performed service of equipment, or modules, components or parts of such equipment may affect whether Xerox is responsible to fix machine defects under the warranty offered by Xerox with respect to such equipment. You should consult the applicable warranty for its terms regarding customer or third-party provided service.

While every care has been taken in the perparation of this manual, no liability will be accepted by Xerox arising out of any inaccuracies or omissions.

Other company trademarks are also acknowledged.

# Introduction

| About This Manualii                  |  |
|--------------------------------------|--|
| How to Use this Documentationii      |  |
| Safety Information                   |  |
| Health and Safety Incident Reporting |  |
| Translated Warnings                  |  |

i

# About This Manual

This Service Manual is part of the multinational documentation system for this copier/printer accessory. The Service Documentation is used in order to diagnose machine malfunctions, adjust components and has information which is used to maintain the product in superior operating condition. It is the controlling publication for a service call. Information on its use is found in the Introduction of the Service Documentation.

### Service Manual Revision

The Service Manual will be updated as the machine changes or as problem areas are identified.

### Organization

The titles of the sections and a description of the information contained in each section are contained in the following paragraphs:

#### Section 1 Service Call Procedures

This section is used to start and complete a service call. The procedures in this section will either direct you to a Repair Analysis Procedure (RAP), or identify a faulty component or subassembly. For this accessory manual, the strategy is to utilize the Service Call Procedures in the IOT manual.

#### Section 2 Status Indicator Repair Analysis Procedures

This section contains the Repair Analysis Procedures (RAPs) and checkouts necessary to diagnose, isolate and repair faults other than image quality faults.

#### Section 3 Image Quality

The Service Documentation for this accessory does not include an Image Quality section.

#### Section 4 Repairs/Adjustments

This section contains the instructions for removal, replacement, and adjustment of parts within the machine.

### Section 5 Parts List

This section contains the detailed and illustrated spare parts list. Any part that is spared or that must be removed to access a spared part is illustrated.

#### Section 6 General Procedures/Information

This section contains all other procedures, product specifications and general information. It also contains Tag/MOD information.

#### Section 7 Wiring Data

This section contains drawings, lists of plug/jack locations, and diagrams of the power distribution wire networks in the machine. This section also contains the Block Schematic Diagrams.

# How to Use this Documentation

The Service Call Procedures in Section 1 of the IOT manual describe the sequence of activities used during the service call. The call **must** be entered using these procedures.

Fault Codes in Section 2, Status Indicator RAPs, use a leading **0** to indicate if the IOT has a DMP controller or **3** if the IOT has a ConnectKey Controller. This manual defaults to a leading **0**, for example, 012–283.

### Warnings, Cautions, and Notes

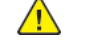

**WARNING:** A Warning is used whenever an operating or maintenance procedure, a practice, condition, or statement, if not strictly observed, could result in personal injury.

Une note Danger est utilisée chaque fois qu'une procédure d'utilisation ou de maintenance peut être cause de blessure si elle n'est pas strictement respectée.

Un segnale di avvertenza è utilizzato ogni volta che una procedura operativa o di manutenzione, una pratica, una condizione o un'istruzione, se non strettamente osservata, potrebbe causare lesioni personali.

Weist darauf hin, dass ein Abweichen von den angeführten Arbeits- und Wartungsanweisungen gesundheitliche Schäden, möglicherweise sogar schwere Verletzungen zur Folge haben kann.

Un aviso se utiliza siempre que un procedimiento de operación o mantenimiento, práctica o condición puede causar daños personales si no se respetan estrictamente.

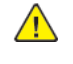

**CAUTION:** A caution is used whenever an operation or maintenance procedure, practice, condition or statement, if not strictly observed, could result in damage to the equipment.

Note: A note is used where it is essential to highlight a procedure, practice, condition or statement.

### Use of the Block Schematic Diagrams

Block Schematic Diagrams (BSDs) are included in Section 7 (Wiring Data) of the Service Manual. The [Either the href or the keyref attribute should be set on xref elements] Invalid ID: gp/BSDsBSDs show the functional relationship of the electrical circuitry to any mechanical, or non-mechanical, inputs or outputs throughout the machine. Inputs and outputs such as motor drive, mechanical linkages, operator actions, and air flow are shown. The BSDs provide an overall view of how the entire subsystem works.

### Electrostatic Discharge (ESD) Field Service Kit

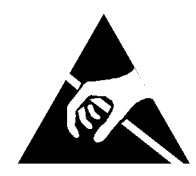

The purpose of the ESD Protection Program is to preserve the inherent reliability and quality of electronic components that are handled by the Field Service Personnel. This program is implemented as a direct result of advances in microcircuitry technology, as well as a new acknowledgment of the magnitude of the ESD problem in the electronics industry today.

This program will reduce Field Service costs that are charged to PWB failures. Ninety percent of all PWB failures that are ESD related do not occur immediately. Using the ESD Field Service Kit will eliminate these delayed failures and intermittent problems caused by ESD. This will improve product reliability and reduce callbacks.

The ESD Field Service Kit should be used whenever Printed Wiring Boards or ESD sensitive components are being handled. This includes activities such as replacing or reseating of circuit boards or connectors. The kit should also be used to prevent additional damage when circuit boards are returned for repair.

The instructions for using the ESD Field Service Kit can be found in the ESD Field Service Kit Usage in the General Procedures section of the Service Documentation.

# Safety Information

The WARNING that follows is for general guidance when live working.

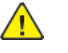

**WARNING:** Do not work in a confined space. 1 m (39 inches) space is needed for safe working.

Ne pas travailler dans un espace restreint. 1 mètre d'espace est nécessaire pour un dépannage en toute sécurité.

Non lavorare in uno spazio limitato; è necessario uno spazio di almeno un metro attorno alla macchina per la sicurezza dell'operatore.

Nur mit ausreichendem Bewegungsspielraum (1 m) arbeiten.

No trabaje en un espacio reducido. Se necesita 1 metro de espacio para trabajar con seguridad.

### **Safety Icons**

The safety icons that follow are displayed on the machine:

#### **ESD Caution Symbol**

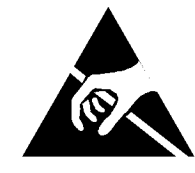

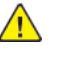

**CAUTION:** Certain components in this product are susceptible to damage from electrostatic discharge. Observe all ESD procedures to avoid component damage.

#### Location Arrow Symbol

The location arrow symbol points to the location to install, to gain access to, or to release an object.

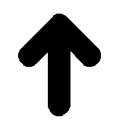

Hot Surface Symbol

This symbol indicates hot surfaces. Take care when servicing the machine.

iii

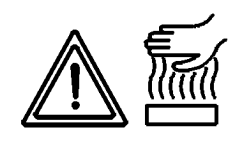

#### Lethal Voltage Symbol

This symbol indicates potentially lethal voltages. Take care when servicing the machine when the power cord is connected.

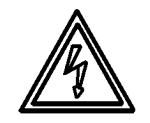

### **Toner Cartridge**

The product contains a toner cartridge that is recyclable. Under various state and local laws, it may be illegal to dispose of the cartridge into the municipal waste. Check with the local waste officials for details on recycling options or the proper disposal procedures.

### Fuses

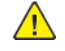

**WARNING:** Do not install a fuse of a different type or rating. Installing the wrong type or rating of fuse can cause overheating and a risk of fire.

Ne pas installer de fusible de type ou de calibre différent. Il existe un risque de surchauffe voire d'incendie.

Per evitare rischi di surriscaldamento o d'incendio, non installare un fusibile di tipo o carica diversi da quelli esistenti.

Keine Sicherungen anderer Art oder anderer Leistung auf dem IOT-PWB installieren -Überhitzungs- und Brandgefahr.

No instale un fusible de potencia o tipo distinto. Un fusible de potencia o tipo distinto puede producir sobrecalentamiento y el riesgo de incendio.

#### Part Replacement

Only use genuine Xerox approved spare parts or components to maintain compliance with legislation and safety certification. Also refer to Restriction of Hazardous Substances (RoHS) in the IOT manual.

### **Disassembly Precautions**

Do not leave the machine with any covers removed at a customer location.

Use extreme care during assembly. Check all harnesses to ensure they do not contact moving parts and do not get trapped between components.

### **General Procedures**

Observe all warnings displayed on the machine and written in the service procedures. Do not attempt to perform any task that is not specified in the service procedures.

# Health and Safety Incident Reporting

### I. Summary

This section defines requirements for notification of health and safety incidents involving Xerox products (equipment and materials) at customer locations.

## II. Scope

Xerox Corporation and subsidiaries worldwide.

## III. Objective

To enable prompt resolution of health and safety incidents involving Xerox products and to ensure Xerox regulatory compliance.

### **IV. Definitions**

### Incident:

An event or condition occurring in a customer account that has resulted in injury, illness or property damage. Examples of incidents include machine fires, smoke generation, physical injury to an operator or service representative. Alleged events and product conditions are included in this definition.

### V. Requirements

Initial Report:

- 1. Xerox organizations shall establish a process for individuals to report product incidents to Xerox Environment Health and Safety within 24 hours of becoming aware of the event.
- 2. The information to be provided at the time of reporting is contained in Appendix A (Health and Safety Incident Report involving a Xerox product).
- 3. The initial notification may be made by the method that follows:
  - Email Xerox EH&S at: usa.product.incident@xerox.com.
  - Fax Xerox EH&S at: 1-585-422-8217 (intelnet 8\*222-8217).

Note: If sending a fax, please also send the original via internal mail.

### Responsibilities for resolution:

- 1. Business Groups/Product Design Teams responsible for the product involved in the incident shall:
  - a. Manage field bulletins, customer correspondence, product recalls, safety retrofits.
  - b. Fund all field retrofits.
- 2. Field Service Operations shall:

- a. Preserve the Xerox product involved and the scene of the incident inclusive of any associated equipment located in the vicinity of the incident.
- b. Return any affected equipment/part(s) to the location designated by Xerox EH&S and/or the Business Division.
- c. Implement all safety retrofits.
- 3. Xerox EH&S shall:
  - a. Manage and report all incident investigation activities.
  - b. Review and approve proposed product corrective actions and retrofits, if necessary.
  - c. Manage all communications and correspondence with government agencies.
  - d. Define actions to correct confirmed incidents.

### **VI.** Appendices

The Health and Safety Incident Report involving a Xerox Product (Form # EH&S-700) is available in the locations that follow:

- On electronic documentation (EDOC), located in the Library.
- In the hardcopy, located at the end of the manual.

v

# **Translated Warnings**

All translated warnings for this book are located at point of need within the documentation.

# **1 Service Call Procedures**

# Service Call Procedures

### Service Strategy

The service strategy for this accessory, is to use the Service Call Procedures for the IOT.

## Procedure

Go to the Service Call Procedures (SCP) for the IOT.

# 2 Status Indicator RAPs

| Chain 12                                            | 10 |
|-----------------------------------------------------|----|
| 012-122, 012-151 Compile Exit Sensor OFF Jam RAP    | 10 |
| 012-132 Entrance Sensor ON Jam RAP                  | 11 |
| 012-152 Compile Exit Sensor ON Jam                  | 11 |
| 012-161 Set Eject Jam RAP                           | 12 |
| 012-210 NVM Read/Write Fail                         | 12 |
| 012-211 Stacker Tray Fail RAP                       | 13 |
| 012-221 Front Tamper Home Sensor ON Fail RAP        | 13 |
| 012-223 Front Tamper Home Sensor OFF Fail RAP       | 14 |
| 012-224 Rear Tamper Home Sensor OFF Fail RAP        | 14 |
| 012-263 Rear Tamper Home Sensor ON Fail RAP         | 15 |
| 012-283 Set Clamp Home Sensor ON Fail RAP           | 15 |
| 012-284 Set Clamp Home Sensor OFF Fail RAP          | 16 |
| 012-291 Stapler Fail RAP                            | 17 |
| 012-295 Stapler Move Position Sensor ON Fail RAP    | 17 |
| 012-296 Stapler Move Position Sensor OFF Fail RAP   | 18 |
| 012-334 Download Mode Fail RAP                      | 18 |
| 012-351 Finisher Logic Fail RAP                     | 19 |
| 012-405 Stapler Near Low Staple RAP                 | 19 |
| 012-912 Finisher Static Jam RAP                     | 20 |
| Chain 13                                            | 20 |
| 013-291 Eject Cam Home Sensor ON Fail RAP           | 21 |
| 013-292 Eject Cam Home Sensor OFF Fail RAP          | 22 |
| Chain 14                                            | 22 |
| 014-304 Finisher Cover Open RAP                     | 23 |
| Chain 24                                            | 23 |
| 024-916 Stacker Mix Size Full Stack RAP             | 24 |
| 024-917 Stapler Set Over RAP                        | 24 |
| 024-928 Scratch Sheet Compile RAP                   | 25 |
| 024-976 Staple NG RAP                               | 25 |
| 024–977 Staple Ready Sensor Fail RAP                | 26 |
| 024-979 Stacker Low Staple RAP                      | 26 |
| 024-980 Stacker Tray Full Stack RAP                 | 27 |
| 024-982 Stacker Lower Safety Warning                | 27 |
| Other Faults                                        | 28 |
| OF 1 Reflective Sensor Failure RAP                  | 28 |
| OF 2 Permeable Sensor Failure RAP                   | 29 |
| OF 3 Switch (Normal/Open) Failure RAP               | 29 |
| OF 4 Solenoid/Clutch Not Energized Failure RAP      | 30 |
| OF 5 Solenoid/Clutch Left Energized Failure RAP     | 30 |
| OF 6 Motor Does Not Rotate Failure RAP              | 31 |
| OF 7 Motor Left Running Failure RAP                 | 31 |
| OF 8 NIP/Release Solenoid Not Energized Failure RAP | 32 |

# 012-122, 012-151 Compile Exit Sensor OFF Jam RAP

#### BSD-ON: BSD 39.3

The paper transport does not switch OFF the Compile Exit Sensor within the specified time.

### Procedure

Check the following:

- A paper transportation failure due to remaining paper bits, foreign substances on the paper path.
- Usage of out of spec paper.
- The Compile Exit Sensor (DC330 [012-113]) for operation failure. (PL 70.7)
- The Finisher Transport Motor (DC330 [012-001]) for operation failure. (PL 70.8)
- A paper transportation failure due to defective 400 Brake Assembly. (PL 70.7)
- The Finisher Transportation Roll for contamination, wear, and revolution failure.

If the problem persists, replace the Finisher PWB. (PL 70.3)

# 012-132 Entrance Sensor ON Jam RAP

### BSD-ON: BSD 39.3

The paper transport does not switch ON the Finisher Entrance Sensor within the specified time.

### Procedure

Check the following:

- A paper transportation failure due to remaining paper bits, foreign substances on the paper path.
- Usage of out of spec paper.
- The Finisher Entrance Sensor (DC330 [012-112]) for operation failure. (PL 70.7)
- The Finisher Transport Motor (DC330 [012-001]) for operation failure. (PL 70.8)
- The IOT Transport Roll for contamination, wear, and revolution failure.
- The IOT Transport Roll Drive Motor for malfunction and revolution failure.

If the problem persists, replace the Finisher PWB. (PL 70.3)

# 012-152 Compile Exit Sensor ON Jam

### BSD-ON: BSD 39.3

The paper transport does not switch ON the Compile Exit Sensor within the specified time.

### Procedure

Check the following:

- A paper transportation failure due to remaining paper bits, foreign substances on the paper path.
- Usage of out of spec paper.
- The Compile Exit Sensor (DC330 [012-113]) for operation failure. (PL 70.7)
- The Finisher Transport Motor (DC330 [012-001]) for operation failure. (PL 70.8)
- A paper transportation failure due to defective 400 Brake Assembly. (PL 70.7)
- The Finisher Transportation Roll for contamination, wear, and revolution failure.

If the problem persists, replace the Finisher PWB. (PL 70.3)

# 012-161 Set Eject Jam RAP

#### BSD-ON: BSD 39.7

Detects with one of the following conditions.

- The Set Clamp Home Sensor does not switch ON when output speed is low, or after transporting output amount in the output operation of eject operation.
- When Set Clamp Home Sensor does not switch ON after CLK output is completed in the sheet eject operation.

**Note:** If this occurred due to paper, recovery can be performed after removing the paper. However, if it is an actual malfunction, Set Clamp Home Sensor ON Fail will be detected during initialization after release, so power must be switched OFF and ON.

### Procedure

12

Check the following:

- Open and close the Top Eject Cover.
- The Set Clamp Home Sensor (DC330 [012-122]) for operation failure. (PL 70.5)
- The Eject Cam Clutch (DC330 [012-066]) for operation failure. (PL 70.4)
- The Eject Motor (DC330 [012-060]) for operation failure. (PL 70.5)
- The Torque Limiter of Set Clamp Shaft Assembly 2 for malfunction and operation failure.

If the problem persists, replace the Finisher PWB. (PL 70.3)

# 012-210 NVM Read/Write Fail

### BSD-ON: BSD 39.2

An error was detected when accessing the NVM.

### Procedure

Perform the following:

- Switch the power OFF, then ON.
- To ensure good connections, reseat every connector to the Finisher Main PWB.

If the problem persists, replace the Finisher Main PWB. (PL 70.3)

# 012-211 Stacker Tray Fail RAP

#### BSD-ON: BSD 39.8

Detected when any of the following conditions are met:

- When the Stacker Motor Pulse is not output within the specified time after the drop operation had started
- When the Stacker Height Sensor ON is not detected within the specified time after the rise operation had started.

### Procedure

Check/perform the following:

- Switch the power OFF and ON.
- The Stacker Motor (DC330 [012-081/082] (Lift Up/Lift Down)) for operation failure. (PL 70.3)
- The Stacker Height Sensor (DC330 [012-130]) for operation failure. (PL 70.4)
- The Stacker Drive Gear for wear, revolution failure, and damage.
- The Stacker Drive Belt for loose tension and disengagement.

If the problem persists, replace the Finisher PWB. (PL 70.3)

# 012-221 Front Tamper Home Sensor ON Fail RAP

#### BSD-ON: BSD 39.4

The Front Tamper Home Sensor does not switch ON within the specified time.

### **Initial Actions**

- Check the Front Tamper Home Sensor for improper installation, deformation, and foreign substances.
- Switch the power OFF and ON.

#### Procedure

Move the Front Tamper manually to check whether it moves smoothly without drag.

### The Front Tamper moves smoothly.

Ν Υ

Check whether any other parts is interfering with the Front Tamper and whether there is any paper bits jammed at the Front Tamper.

Enter the Diag Mode and switch ON DC330 [012-123] (Front Tamper Home Sensor). Move the Front Tamper manually to switch the Sensor OFF and ON.

#### The output display of the Sensor toggles. N

#### Υ

Switch OFF the power and check the connection between the Finisher PWB J8860 and the Front Tamper Home Sensor J8890 for open circuit, short circuit, and poor contact. If the problem persists, replace the following parts in sequence: However, each time a parts is replaced. check whether the Fail is still occurring and reinstall the parts that is not causing the problem.

- Front Tamper Home Sensor (PL 70.10)
- Finisher PWB (PL 70.3)

Press Stop. Switch ON the Front Tamper Motor (DC330 [012-012/014] (Low Speed Front/Low Speed Rear) alternately.

#### Tthe Front Tamper Motor operates.

Y Ν

Switch OFF the power and check the connection between the Finisher PWB J8861 and the Front Tamper Motor J8900 for open circuit, short circuit, and poor contact. If the problem persists, replace the following parts in sequence: However, each time a parts is replaced, check whether the Fail is still occurring and reinstall the parts that is not causing the problem.

- Rear Tamper Motor (PL 70.10)
- Finisher PWB (PL 70.3)

Replace the Finisher PWB. (PL 70.3)

# 012-223 Front Tamper Home Sensor OFF Fail RAP

#### BSD-ON: BSD 39.4

After the operation had stopped due to Front Tamper Home Sensor ON/OFF detection, the Front Tamper Home Sensor does not switch OFF.

### Procedure

Refer to 012-221 RAP (Front Tamper Home Sensor ON Fail).

# 012-224 Rear Tamper Home Sensor OFF Fail RAP

### BSD-ON: BSD 39.4

After the operation had stopped due to Rear Tamper Home Sensor ON/OFF detection, the Rear Tamper Home Sensor does not switch OFF.

### **Initial Actions**

- Check the Rear Tamper Home Sensor for improper installation, deformation, and foreign substances.
- Switch the power OFF and ON.

### Procedure

Move the Rear Tamper manually to check whether it moves smoothly without drag.

The Rear Tamper moves smoothly.

Y N

Check whether any other parts is interfering with the Rear Tamper and whether there is any paper bits jammed at the Rear Tamper.

Enter the Diag Mode and switch ON Rear Tamper Home Sensor (DC330 [012-124]). Move the Rear Tamper manually to switch the Sensor OFF and ON.

#### The output display of the Sensor toggles.

Y N

Switch OFF the power and check the connection between the Finisher PWB J8860 and the Rear Tamper Home Sensor J8896 for open circuit, short circuit, and poor contact. If the problem persists, replace the following parts in sequence: However, each time a parts is replaced, check whether the Fail is still occurring and reinstall the parts that is not causing the problem.

- Rear Tamper Home Sensor (PL 70.10)
- Finisher PWB (PL 70.3)

Press Stop. Switch ON the Rear Tamper Motor (DC330 [012-016/018] (Low Speed Front/Low Speed Rear) alternately.

#### The Rear Tamper Motor operates.

Y N

Switch OFF the power and check the connection between the Finisher PWB J8861 and the Rear Tamper Motor J8901 for open circuit, short circuit, and poor contact. If the problem persists, replace the following parts in sequence: However, each time a parts is replaced, check whether the Fail is still occurring and reinstall the parts that is not causing the problem.

- Rear Tamper Motor (PL 70.10)
- Finisher PWB (PL 70.3)

Replace the Finisher PWB. (PL 70.3)

#### BSD-ON: BSD 39.4

The Rear Tamper Home Sensor does not switch ON within the specified time.

### Procedure

Refer to 012-224 RAP (Rear Tamper Home Sensor OFF Fail).

# 012-283 Set Clamp Home Sensor ON Fail RAP

### BSD-ON: BSD 39.7

The Set Clamp Home Sensor does not switch ON at the completion of operation.

### **Initial Actions**

- Check the Set Clamp Home Sensor for improper installation, deformation, and foreign substances.
- Switch the power OFF and ON.

### Procedure

Move the Shelf/Set Clamp manually to check whether it moves smoothly without drag. The Shelf/ Set Clamp moves smoothly.

- Y N
  - Check whether any other parts is interfering with the Shelf/Set Clamp and whether the Shelf/ Set Clamp mechanism is experiencing any sliding load due to contamination.

Enter the Diag Mode and switch ON Set Clamp Home Sensor (DC330 [012-122]). Move the Shelf manually to switch the Sensor OFF and ON.

### The output display of the Sensor toggles.

#### Y N

Switch OFF the power and check the connection between the Finisher PWB J8860 and the Set Clamp Home Sensor J8891 for open circuit, short circuit, and poor contact.

If the problem persists, replace the following parts in sequence: However, each time a parts is replaced, check whether the Fault is still occurring and reinstall the parts that is not causing the problem.

- Set Clamp Home Sensor (PL 70.5)
- Finisher PWB (PL 70.3)

Press Stop. Switch ON the Eject Motor (DC330 [012-058/059] ((Forward/High)/(Reverse/High)) alternately.

### The Eject Motor operates.

N

Switch OFF the power and check the connection between the Finisher PWB J8862 and the Eject Motor J8902 for open circuit, short circuit, and poor contact.

If the problem persists, replace the following parts in sequence: However, each time a parts is replaced, check whether the Fault is still occurring and reinstall the parts that is not causing the problem.

- Eject Motor (PL 70.5)
- Finisher PWB (PL 70.3)

Press Stop. Switch ON the Eject Cam Clutch (DC330 [012-066]).

### The Eject Cam Clutch operates.

Ň

Υ

Switch OFF the power and check the connection between the Finisher PWB J8875 and the Eject Cam Clutch P8906 for open circuit, short circuit, and poor contact.

If the problem persists, replace the following parts in sequence: However, each time a parts is replaced, check whether the Fault is still occurring and reinstall the parts that is not causing the problem.

• Finisher PWB (PL 70.3)

Replace the Finisher PWB. (PL 70.3)

# 012-284 Set Clamp Home Sensor OFF Fail RAP

BSD-ON: BSD 39.7

The Set Clamp Home Sensor does not switch OFF at the completion of operation.

### Procedure

Refer to 012-283 RAP (Set Clamp Home Sensor ON Fail).

# 012-291 Stapler Fail RAP

#### BSD-ON: BSD 39.6

- The Staple Head Home Sensor does not detect OFF/ON within the specified time at Staple operation.
- The Staple Head Home Sensor does not switch ON even once within the specified time after the Reverse operation.

### Initial Actions

- Check the Staple Assembly and Cartridge for improper installation, damage, and foreign substances.
- Switch the power OFF and ON.

#### Procedure

Enter the Diag Mode and perform the following:

- 1. Switch ON Staple Head Home Sensor (DC330 [012-128]).
- Switch ON the Staple Motor (DC330 [012-033/034] (Forward/Reverse) alternately.

Note: The Diag of Staple Motor (DC330 [012-034] (Reverse) will not operate when the Staple Head Home Sensor is detecting the Home position.

#### The output display of the Sensor toggles. N Y

Switch OFF the power and check the connection between the Finisher PWB J8863. J8876 and the Staple Assembly J8904, J8894 for open circuits, short circuits, and poor contacts.

If the problem persists, replace the following parts in sequence: However, each time a parts is replaced, check whether the Fail is still occurring and reinstall the parts that is not causing the problem.

- Staple Assembly (PL 70.9)
- Finisher PWB (PL 70.3)

Replace the Finisher PWB. (PL 70.3)

# 012-295 Stapler Move Position Sensor ON Fail RAP

#### BSD-ON: BSD 39.5

Detected during any of the following conditions:

- The Stapler Move Position Sensor does not switch ON within the specified time.
- The Stapler Move Position Sensor was detected to switch ON during the Slow-Up of Stapler Move Motor.
- The Stapler Move Home Position Sensor does not switch ON as it should at the completion of operation.

#### Initial Actions

- Check the Stapler Move Position Sensor for improper installation, deformation, and foreign substances.
- Switch the power OFF and ON.

#### Procedure

Move the Staple Assembly manually to check whether it moves smoothly without drag.

The Staple Assembly moves smoothly. Υ

Ν

Check whether any other parts is interfering with the Staple Assembly and whether the Staple Assembly is experiencing any sliding load.

Enter the Diag Mode and switch ON Stapler Move Position Sensor (DC330 [012-125]). Move the Staple Assembly manually to switch the Sensor OFF and ON.

#### The output display of the Sensor toggles.

Ν

Y

Switch OFF the power and check the connection between the Finisher PWB J8877 and the Stapler Move Position Sensor J8893 for open circuit, short circuit, and poor contact.

If the problem persists, replace the following parts in sequence: However, each time a parts is replaced, check whether the Fault is still occurring and reinstall the parts that is not causing the problem.

- Stapler Move Position Sensor (PL 70.9)
- Finisher PWB (PL 70.3)

Press Stop. Switch ON the Stapler Move Motor (DC330 [012-031/032] (Front/Rear) alternately.

#### Tthe Stapler Move Motor operates. Υ

Ν

Switch OFF the power and check the connection between the Finisher PWB J8878 and the Stapler Move Motor J8903 for open circuit, short circuit, and poor contact.

If the problem persists, replace the following parts in sequence: However, each time a parts is replaced, check whether the Fault is still occurring and reinstall the parts that is not causing the problem.

- Stapler Move Motor (PL 70.9)
- Finisher PWB (PL 70.3)

Replace the Finisher PWB. (PL 70.3)

# 012-296 Stapler Move Position Sensor OFF Fail RAP

### BSD-ON: BSD 39.5

Detected during any of the following conditions:

- The Stapler Move Position Sensor does not switch OFF within the specified time.
- The Stapler Move Home Position Sensor does not switch OFF as it should at the completion of operation.

### Procedure

Refer to 012-295 RAP (Stapler Move Position Sensor ON Fail).

# 012-334 Download Mode Fail RAP

### BSD-ON: BSD 39.2

The download ended abnormally and the machine can only start in the Download Mode at Power ON.

### Procedure

Check the following:

- Perform the Software Download for the Finisher.
- The connecting cable between the Finisher and the IOT for poor connection.
- The Power Cable of the Finisher for improper insertion.

If the problem persists, replace the Finisher PWB. (PL 70.3)

# 012-351 Finisher Logic Fail RAP

#### BSD-ON: BSD 39.2

A Finisher software processing error has occurred.

### Procedure

Perform the following:

• Switch the power OFF and ON.

# 012-405 Stapler Near Low Staple RAP

### BSD-ON: BSD 39.6

It was detected that the staples needs to be replaced soon.

### Procedure

Check the following:

- The Staple Cartridge needs to be replaced soon. Prepare a new Staple Cartridge. Replace the Staple Cartridge as required.
- Open and close the Finisher Front Cover and the Top Eject Cover.
- If closing the Finisher Front Cover and the Top Eject Cover still result in a Finisher Cover Open Fail, refer to 014-304 RAP (Finisher Cover Open).

# 012-912 Finisher Static Jam RAP

### BSD-ON: BSD 39.2

The Finisher Paper Path Sensor detected paper.

### Procedure

Check the target Paper Path Sensor at the displayed paper remaining location (Jam Zone) for the following:

- Remove all paper (from above the Paper Path Sensor) that remain in the Finisher, including any paper that may be causing the jam.
- The Paper Path Sensor operation and for improper installation.
- Sensor detection due to remaining paper bits, foreign substances on the paper path.

If the problem persists, replace the Finisher PWB. (PL 70.3)

# 013-291 Eject Cam Home Sensor ON Fail RAP

#### BSD-ON: BSD 39.7

Detected when any of the following conditions are met:

- The Eject Cam Home Sensor ON is not detected within the specified time.
- The Eject Cam Home Sensor does not switch ON as it should at the completion of operation.

#### Initial Actions

- Check the Eject Cam Home Sensor for improper installation, deformation, and foreign substances.
- Switch the power OFF and ON.

### Procedure

Check the Eject mechanism for deformation, damage, and disengagement of belts, etc.

It is in proper condition without deformation, damage, and disengagement of belts, etc. Υ Ν

- - Repair the mechanisms.

Enter the Diag Mode and switch ON Eject Cam Home Sensor (DC330 [012-121]). Move the Eject mechanism manually to switch the Sensor OFF and ON.

#### The output display of the Sensor toggles. N

Υ

Switch OFF the power and check the connection between the Finisher PWB J8865 and the Eject Cam Home Sensor J8898 for open circuit, short circuit, and poor contact.

If the problem persists, replace the following parts in sequence: However, each time a parts is replaced, check whether the Fail is still occurring and reinstall the parts that is not causing the problem.

- Eject Cam Home Sensor (PL 70.4)
- Finisher PWB (PL 70.3)

Press Stop. Switch ON the Eject Motor (DC330 [012-058/059] ((Forward/High)/(Reverse/High)) alternately.

#### The Eject Motor operates.

Ν

Υ

Switch OFF the power and check the connection between the Finisher PWB J8862 and the Eject Motor J8902 for open circuit, short circuit, and poor contact.

If the problem persists, replace the following parts in sequence: However, each time a parts is replaced, check whether the Fail is still occurring and reinstall the parts that is not causing the problem.

- Eject Motor (PL 70.5)
- Finisher PWB (PL 70.3)

Press Stop. Switch ON Ejector Home Initialize (DC330 [012-051]).

#### The Eject Clamp rises or drops.

Υ Ν

> Switch OFF the power and check the connection between the Finisher PWB J8875 and the Eject Cam Clutch P8906 for open circuit, short circuit, and poor contact.

A

- If the problem persists, replace the following parts in sequence: However, each time a parts is replaced, check whether the Fail is still occurring and reinstall the parts that is not causing the problem.
  - Eject Cam Clutch (PL 70.4)
- Finisher PWB (PL 70.3)

Replace the Finisher PWB. (PL 70.3)

# 013-292 Eject Cam Home Sensor OFF Fail RAP

### BSD-ON: BSD 39.7

Detected when any of the following conditions are met:

- The Eject Cam Home Sensor OFF is not detected within the specified time.
- The Eject Cam Home Sensor does not switch OFF as it should at the completion of operation.

### Procedure

Refer to 013-291 (Eject Cam Home Sensor ON Fail).

# 014-304 Finisher Cover Open RAP

### BSD-ON: BSD 39.1

Front Cover or Top Eject Cover Open was detected.

### Procedure

Check the following:

- Close the Front Cover and the Top Eject Cover.
- The Front Door Interlock Switch (DC330 [012-101]) for operation failure. (PL 70.1)
- The Finisher Top Cover Interlock Switch (DC330 [012-101]) for operation failure. (PL 70.1)
- The Front Cover and the Top Eject Cover for improper installation.
- The Front Cover and the Top Eject Cover for damaged door hinge.
- The Front Cover and the Top Eject Cover for damaged rib.
- The Front Cover and the Top Eject Cover for magnet malfunction.

If the problem persists, replace the Finisher PWB. (PL 70.3)

# 024-916 Stacker Mix Size Full Stack RAP

#### BSD-ON: BSD 39.2

Detected when both the following conditions from 1 and 2 are met:

- 1. Any of the following conditions are met
  - When a paper with size longer in paper feed length or paper width is stacked on top of the paper stack containing the output paper (sheaf).
  - The output paper sheaf staple specification and the NVM (Final Output Paper Staple Specification) are different. As the output position is also different during Staple cancel, it will be determined the same way.
  - When Staple was canceled for the output paper sheaf even though the output paper sheaf staple specification and the NVM (Final Output Paper Staple Specification) are the same.
  - The output paper sheaf output method and the NVM (Final Output Paper Output Method) are different.
  - When an unknown paper is stacked.
- 2. The value of NVM (High Capacity Stacker Stacker Cart Stack Capacity) has exceeded the value of NVM (High Capacity Stacker Stacker Cart Full Stack Number of Sheets\_Mixed).

#### Procedure

Remove the paper from the High Capacity Stacker - Stacker Cart.

If the error is still displayed after paper is removed from the High Capacity Stacker - Stacker Cart, check the following:

- The value of NVM [763-943] (High Capacity Stacker Stacker Cart Full Stack Number of Sheets\_ Mixed). (Default Value: 250, Setting Range: 100 to 1000)
- The Stacker Height Sensor (DC330 [012-130]) for operation failure. (PL 70.4)
- The Stacker No Paper Sensor (DC330 [012-129]) for operation failure. (PL 70.3)
- The Stacker No Paper Sensor (DC330 [012-129]) for operation failure. (PL 70.3)

If the problem persists, replace the Finisher PWB. (PL 70.3)

# 024-917 Stapler Set Over RAP

#### BSD-ON: BSD 39.2

NVM (Number of Stapled Sets in Paper Stack) has exceeded the specification value.

#### Procedure

Remove the paper from the High Capacity Stacker - Stacker Cart.

If the error is still displayed after paper is removed from the High Capacity Stacker - Stacker Cart, check the following:

- The Stacker Height Sensor (DC330 [012-130]) for operation failure. (PL 70.4)
- The Stacker No Paper Sensor (DC330 [012-129]) for operation failure. (PL 70.3)
- The Stacker Motor (DC330 [012-081/082] (Lift Up/Lift Down)) for operation failure. (PL 70.3)

If the problem persists, replace the Finisher PWB. (PL 70.3)

# 024-928 Scratch Sheet Compile RAP

#### BSD-ON: BSD 39.2

When abnormal paper (Scratch Sheet), which is notified from the IOT via the Sheet Information command, was output to the Compiler.

Note: This Fail Code is an operation message. No action necessary. Because occurrence status is stored in NVM, detection is possible even when there is no paper. If this occurs frequently, perform the following:

#### Initial Actions

- Open and close the Finisher Front Cover and the Top Eject Cover.
- If closing the Finisher Front Cover and the Top Eject Cover still result in a Finisher Cover Open Fail, refer to 014-304 RAP (Finisher Cover Open).

#### Procedure

Check the paper specification.

- The paper matches the specification. Ň
- Υ

Replace with paper that matches the specification.

Check the paper condition.

#### The paper is in proper condition, with no dog ears etc. that may cause a paper jam.

Υ Ν

Remove the dog ears etc. that may cause a paper jam.

Check the Fault Code.

#### There are other Fault Codes being displayed.

- Υ Ν
- Replace the Finisher PWB (PL 70.3) and the Main PWB at the IOT in sequence.

Go to the appropriate RAP.

# 024-976 Staple NG RAP

### BSD-ON: BSD 39.6

The Staple Head Home Sensor does not detect OFF/ON within the specified time at Staple operation but the Staple Head Home Sensor detected ON within the specified time after the Reverse operation.

### Procedure

Open and close the Finisher Front Cover and the Top Eject Cover. If the problem persists, refer to 012-291 RAP (Stapler Fail).

# 024–977 Staple Ready Sensor Fail RAP

#### BSD-ON: BSD 39.6

Detected when any of the following conditions are met:

- The Staple Ready Sensor is in OFF state when the stapling operation has started.
- The Staple Ready Sensor is in OFF state and it does not change to ON state even after 13 times of Empty stapling.

#### **Initial Actions**

- Pull out and reinsert the Staple Cartridge to check whether it is correctly installed.
- Check whether an out of spec paper is being used.

### Procedure

Enter the Diag Mode and perform the following:

- 1. Switch ON Staple Ready Sensor (DC330 [012-127]).
- 2. Switch ON the Staple Motor (DC330 [012-033/034] (Forward/Reverse) alternately.

Note: The Diag of Staple Motor (DC330 [012-034] (Reverse) will not operate when the Staple Head Home Sensor is detecting the Home position.

#### The output display of the Sensor toggles. N

Y

26

Switch OFF the power and check the connection between the Finisher PWB J8863, J8876 and the Staple Assembly J8904, J8894 for open circuits, short circuits, and poor contacts. If the problem persists, replace the following parts in sequence: However, each time a parts is replaced, check whether the Fail is still occurring and reinstall the parts that is not causing the problem.

- Staple Assembly (PL 70.9)
- Finisher PWB (PL 70.3)

Replace the Finisher PWB. (PL 70.3)

# 024-979 Stacker Low Staple RAP

#### BSD-ON: BSD 39.6

Detected when any of the following has occurred:

- When Low Staple Sensor was detected to switch ON at Power ON and Interlock Close.
- When Low Staple Sensor was detected to switch ON just before Staple Motor ON.

#### Procedure

Check the remaining amount of staples in the Staple Cartridge.

There is a sufficient amount of staples left. Υ Ν

Replace the Staple Cartridge.

Enter the Diag Mode and switch ON Low Staple Sensor (DC330 [012-126]). Pull out and reinsert the Staple Cartridge to switch the Sensor OFF and ON.

#### The output display of the Sensor toggles. N

Y

Switch OFF the power and check the connection between the Finisher PWB J8876 and the Staple Assembly J8894 for open circuit, short circuit, and poor contact. If the problem persists, replace the following parts in sequence: However, each time a parts is replaced, check whether the Fail is still occurring and reinstall the parts that is not causing the problem.

- Staple Assembly (PL 70.9)
- Finisher PWB (PL 70.3)

Replace the Finisher PWB. (PL 70.3)

# 024-980 Stacker Tray Full Stack RAP

#### BSD-ON: BSD 39.8

Detected when any of the following conditions are met:

- The value of NVM (High Capacity Stacker Stacker Cart Current Position) has exceeded the values of NVM (High Capacity Stacker Stacker Cart Full Stack Position).
- The value of NVM (High Capacity Stacker Stacker Cart Stack Capacity) has exceeded the values of NVM (High Capacity Stacker Stacker Cart Full Stack Number of Sheets).

#### Procedure

Remove the paper from the High Capacity Stacker - Stacker Cart.

If the error is still displayed after paper is removed from the Tray, check the following:

- The value of NVM [763-930] (High Capacity Stacker Stacker Cart Full Stack Position (Paper Feed Length < = 216.0 mm)). (Default Value: 12,900, Setting Range: 800 to 14,130)
- The value of NVM [763-931] (High Capacity Stacker Stacker Cart Full Stack Position (216.0 mm < Paper Feed Length < = 419.9 mm)). (Default Value: 11,300, Setting Range: 800 to 14,130)
- The value of NVM [763-932] (High Capacity Stacker Stacker Cart Full Stack Position (419.9 mm < Paper Feed Length)). (Default Value: 10,760, Setting Range: 800 to 14,130)</li>
- The value of NVM [763-933] (High Capacity Stacker Stacker Cart Full Stack Position (Mixed)). (Default Value: 11,300, Setting Range: 800 to 14,130)
- The value of NVM [763-940] (High Capacity Stacker Stacker Cart Full Stack Number of Sheets (Paper Feed Length < = 216.0 mm)). (Default Value: 500, Setting Range: 100 to 1,000)
- The value of NVM [763-941] (High Capacity Stacker Stacker Cart Full Stack Number of Sheets (216.0 mm < Paper Feed Length < = 419.9 mm)). (Default Value: 250, Setting Range: 100 to 1,000)
- The value of NVM [763-942] (High Capacity Stacker Stacker Cart Full Stack Number of Sheets (419.9 mm < Paper Feed Length)). (Default Value: 200, Setting Range: 100 to 1,000)
- The value of NVM [763-943] (High Capacity Stacker Stacker Cart Full Stack Number of Sheets (Mixed, Paper Feed Length < = 419.9 mm)). (Default Value: 250, Setting Range: 100 to 1,000)</li>
- The Stacker Height Sensor (DC330 [012-130]) for operation failure. (PL 70.4)
- The Stacker No Paper Sensor (DC330 [012-129]) for operation failure. (PL 70.3)
- The Stacker Motor (DC330 [012-081/082] (Lift Up/Lift Down)) for operation failure. (PL 70.3)

If the problem persists, replace the Finisher PWB. (PL 70.3)

# 024-982 Stacker Lower Safety Warning

#### BSD-ON: BSD 39.8

The Stacker Height Sensor does not detect OFF within the specified time 3 times in a row after the lowering has started.

#### Procedure

Check the following:

- The Stacker lower section for foreign substances.
- Whether the Tray is in contact with the side walls, etc.
- The Stacker Motor (DC330 [012-081/082] (Lift Up/Lift Down)) for operation failure. (PL 70.3)
- The Stacker Height Sensor (DC330 [012-130]) for operation failure. (PL 70.4)
- The Stacker Drive Gear for wear, revolution failure, and damage.
- The Stacker Drive Belt for loose tension and disengagement.

If the problem persists, replace the Finisher PWB. (PL 70.3)

# OF 1 Reflective Sensor Failure RAP

### Procedure

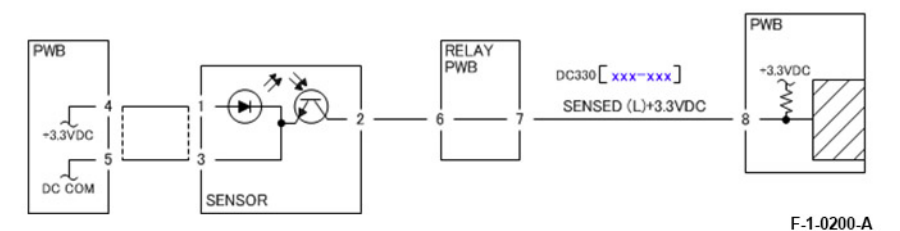

#### Figure 1 Reflective Sensor Failure

Enter DC330 [XXXX-XXX]. Block the sensor with a sheet of blank paper. [LOW] is displayed. Υ Ν

- The voltage between the sensor pin-2 (+) and the GND (-) is +3.3 VDC.
- Υ Ν

Check the connection between the sensor pin-2 and the PWB pin-8 for an open circuit and poor contact.

If the problem persists, replace the PWB.

The voltage between the sensor pin-1 (+) and pin-3 (-) is +3.3 VDC. Υ

Ν

The voltage between the PWB pin-4 (+) and pin-5 (-) is +3.3 VDC.

Υ Ν Replace the PWB.

Check the connection between the PWB pin-4 and the sensor pin-1, as well as between the PWB pin-5 and the sensor pin-3 for an open circuit and poor contact.

Check the sensor for contamination and improper installation. If the problem persists, replace the sensor.

Remove the sheet of paper blocking the sensor. [HIGH] is displayed.

Ν

Y

Disconnect the sensor connector. The display changes to [HIGH].

Υ Ν

Check the connection between the sensor pin-2 and the PWB pin-8 for a short circuit. If the problem persists, replace the PWB.

Check the sensor for improper installation and incident light diffraction. If the problem persists, replace the sensor.

Check the installation of the sensor. If the problem persists, replace the sensor.

# OF 2 Permeable Sensor Failure RAP

### Procedure

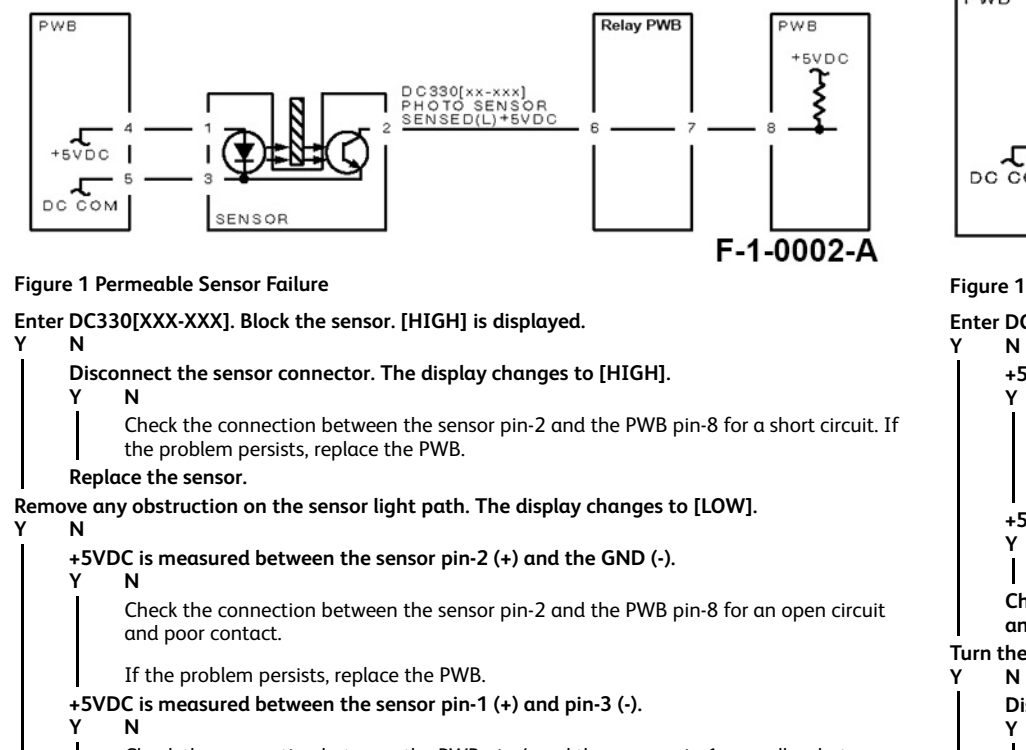

Check the connection between the PWB pin-4 and the sensor pin-1, as well as between the PWB pin-5 and the sensor pin-3 for an open circuit and poor contact.

- If the problem persists, replace the PWB.
- Check the sensor for contamination. If the problems persist, replace the sensor.

Check the sensor for improper installation and the Actuator for bending or failure. If the problems persist, replace the sensor.

# OF 3 Switch (Normal/Open) Failure RAP

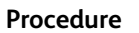

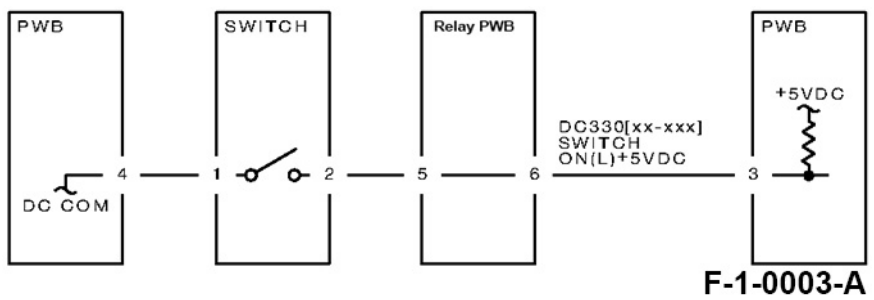

Figure 1 Switch (Normal/Open) Failure

| nter                                                  | DC33<br>N      | 0[XXX-XXX]. Turn the switch ON. [LOW] is displayed.                                                                                        |  |
|-------------------------------------------------------|----------------|----------------------------------------------------------------------------------------------------|--|
|                                                       | +5VD<br>Y      | IC is measured between the switch pin-2 (+) and the GND (-).<br>N                                                                          |  |
|                                                       |                | Check the connection between the switch pin-2 and the PWB pin-3 for an open circuit and poor contact.                                      |  |
|                                                       |                | If the problem persists, replace the PWB.                                                                                                  |  |
|                                                       | +5VD<br>Y      | IC is measured between the switch pin-1 (+) and the GND (-).<br>N                                                                          |  |
|                                                       | 1              | Replace the switch.                                                                                                    |  |
|                                                       | Checl<br>and p | k the connection between the switch pin-1 and the PWB pin-4 for an open circuit<br>boor contact. If the problem persists, replace the PWB. |  |
| urn t                                                 | he sw:<br>N    | vitch OFF. [HIGH] is displayed.                                                                                                    |  |
| Disconnect the switch connector. [HIGH] is displayed. |                |                                                                                                    |  |
|                                                       | Y              | N                                                                                                    |  |
|                                                       |                | Check the connection between the switch pin-2 and the PWB pin-3 for a short circuit.                                                       |  |
|                                                       |                | If the problem persists, replace the PWB.                                                                                                  |  |

### Replace the switch.

Check the installation of the switch. If the problems persists, replace the switch.

### Procedure

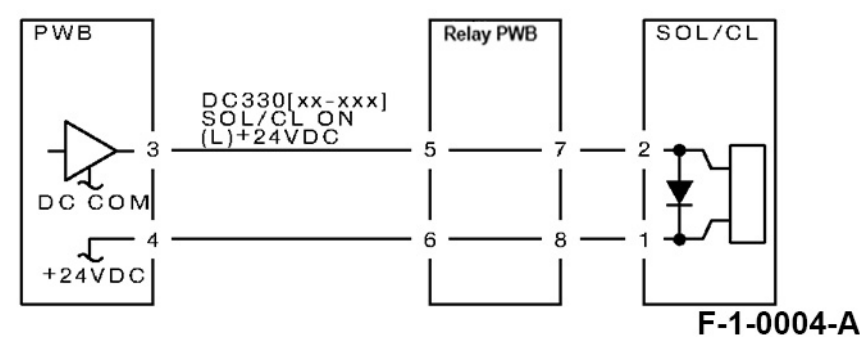

#### Figure 1 Solenoid/Clutch Not Energized Failure

**Note:** Before performing this RAP, ensure that there is no (mechanical) operation failure with the solenoid and the clutch.

Enter DC330[XXX-XXX] and switch it ON. +24VDC is measured between the PWB pin-3 (+) and the GND (-). Y N

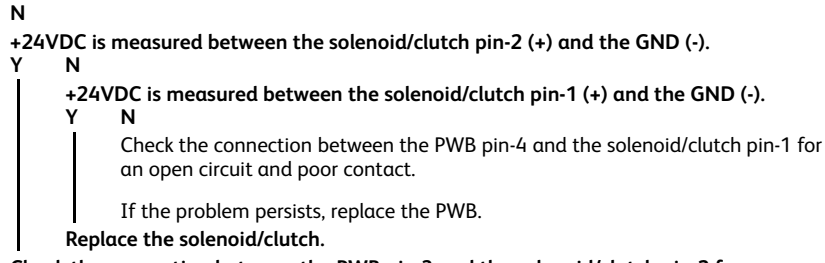

Check the connection between the PWB pin-3 and the solenoid/clutch pin-2 for an open circuit and poor contact.

Replace the PWB.

30

# OF 5 Solenoid/Clutch Left Energized Failure RAP

### Procedure

Switch OFF the power.

Disconnect the PWB connector. The resistance between the connector pin-3 and the frame is 100hm or less.

- N
- Replace the PWB.

Check the connection between the connector pin-3 and the solenoid/clutch pin-2 for a short circuit. If the problems persist, replace the solenoid/clutch.
# OF 6 Motor Does Not Rotate Failure RAP

### Procedure

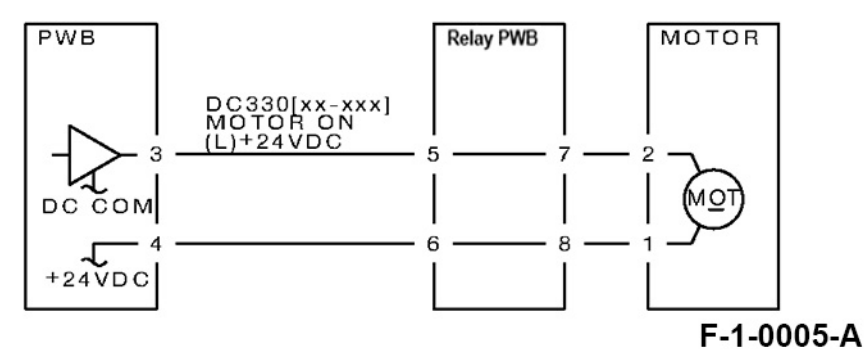

#### Figure 1 Motor Does Not Rotate Failure

Note: Before performing this RAP, ensure that the motor is not locked or loaded.

#### Enter DC330[XXX-XXX] and switch it ON.

+24VDC is measured between the PWB pin-3 (+) and the GND (-). Y  $\,$  N  $\,$ 

Ν +24VDC is measured between the motor pin-2 (+) and the GND (-). Υ Ν +24VDC is measured between the motor pin-1 (+) and the GND (-). Υ Ν +24VDC is measured between the PWB pin-4 (+) and the GND (-). Υ N Replace the PWB. Check the connection between the PWB pin-4 and the motor pin-1 for an open circuit and poor contact. Replace the motor. Check the connection between the PWB pin-3 and the motor pin-2 for an open circuit and poor contact.

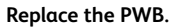

# OF 7 Motor Left Running Failure RAP

### Procedure

Switch OFF the power. Disconnect the PWB connector.

- The resistance between the connector pin- 3 and the frame is 100hm or less. Y  $\,$  N  $\,$ 
  - Replace the PWB.

Check the connection between the connector pin-3 and the motor pin-2 for a short circuit. If the problems persist, replace the motor.

# OF 8 NIP/Release Solenoid Not Energized Failure RAP

### Procedure

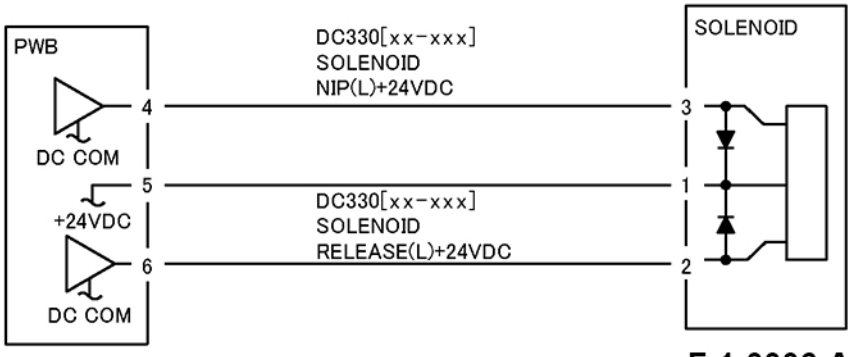

F-1-0006-A

#### Figure 1 NIP/Release Solenoid Not Energized Failure

**Note:** Before performing this RAP, ensure that there is no (mechanical) operation failure with the solenoid.

+24VDC is measured between the NIP/RELEASE SOLENOID pin-1 (+) and the GND (-)

Y N

+24VDC is measured between the PWB pin-5 (+) and the GND (-)

Y N

Check the +24VDC inputs of the PWB. If the problem persists, replace the PWB.

Check the connection between the PWB pin-5 and the NIP/RELEASE SOLENOID pin-1 for an open circuit and poor contact.

Use the following RAP when there is a problem with the NIP. Enter DC330[XXX-XXX] and switch the SOL NIP ON. +24VDC is measured between the PWB pin-4 (+) and the GND (-)

```
Y N
```

Enter DC330[XXX-XXX] and switch the SOL NIP ON. +24VDC is measured between the NIP/ RELEASE SOLENOID pin-3 (+) and the GND (-)

Y N

Replace the NIP/RELEASE SOLENOID.

Check the connection between the PWB pin-4 and the NIP/RELEASE SOLENOID pin-3 for an open circuit and poor contact.

Use the following RAP when there is a problem with the RELEASE. Enter DC330[XXX-XXX] and switch the SOL RELEASE ON. +24VDC is measured between the PWB pin-6 (+) and the GND (-) Y N

Enter DC330[XXX-XXX] and switch the SOL RELEASE ON. +24VDC is measured between the NIP/RELEASE SOLENOID pin-2 (+) and the GND (-)

Y N

Replace the NIP/RELEASE SOLENOID

Check the connection between the PWB pin-6 and the NIP/RELEASE SOLENOID pin-2 for an open circuit and poor contact.

Replace the PWB.

# 4 Repairs and Adjustments

| Chain 1                                        | .34 |
|------------------------------------------------|-----|
| REP 1.1 Front Cover Assembly                   | .34 |
| REP 1.2 Rear Cover                             | .35 |
| REP 1.3 Top LH Cover                           | .36 |
| REP 1.4 Top Eject Cover Sub Assembly           | .36 |
| REP 1.5 Front Interlock Bracket                | .38 |
| Chain 2                                        | .39 |
| REP 2.1 Base Tray Assembly                     | .39 |
| REP 2.2 Stacker Base Tray                      | .41 |
| REP 2.3 Docking Bracket Assembly               | .42 |
| Chain 3                                        | .43 |
| REP 3.1 Lift Shaft Assembly                    | .43 |
| REP 3.2 Lift Motor Bracket Assembly            | .44 |
| REP 3.3 Finisher PWB                           | .45 |
| Chain 4                                        | .46 |
| REP 4.1 Upper Eject Plate Assembly             | .46 |
| REP 4.2 Low Eject Clamp Assembly               | .49 |
| REP 4.3 Set Clamp Shaft Assembly 2             | .51 |
| REP 4.4 Eject Cam Clutch                       | .52 |
| Chain 5                                        | .53 |
| REP 5.1 Roll Assembly                          | .54 |
| REP 5.2 Eject Motor Bracket Assembly           | .55 |
| Chain 6                                        | .56 |
| REP 6.1 Sub Paddle                             | .57 |
| Chain 7                                        | .58 |
| REP 7.1 Upper Chute                            | .59 |
| REP 7.2 Compile Exit Roll Assembly             | .63 |
| Chain 8                                        | .64 |
| REP 8.1 Lower Chute Assembly                   | .64 |
| REP 8.2 Main Sub Paddle Assembly               | .65 |
| REP 8.3 Finisher Transport Motor               | .66 |
| REP 8.4 Motor Idler Gear 1 (Z21R/T52) Assembly | .66 |
| Chain 9                                        | .67 |
| REP 9.1 Staple Drive Bracket Assembly          | .68 |
| REP 9.2 Staple Assembly                        | .70 |
| REP 9.3 Stapler Assembly (Staple Move Rail)    | .72 |
| Chain 10                                       | .73 |
| REP 10.1 Compile Tray Assembly                 | .74 |

### REP 1.1 Front Cover Assembly Parts List on PL 70.1

#### Removal

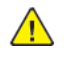

**WARNING:** When turning OFF the Power Switch, make sure that the [Data] lamp is not flashing. Press <Job Status> to check that there are no jobs in progress/waiting in the queue. Turn OFF the PowerSwitch, then make sure that the screen display turns OFF and that <Power Saver> is no longer flashing

Turn OFF the Main Power Switch, check that the [Main Power] lamp has turned OFF, and then unplug the Power Plug.

- 1. Remove the Roll Knob. Figure 1
  - a. Open the Front Cover.
  - b. Remove the Roll Knob.

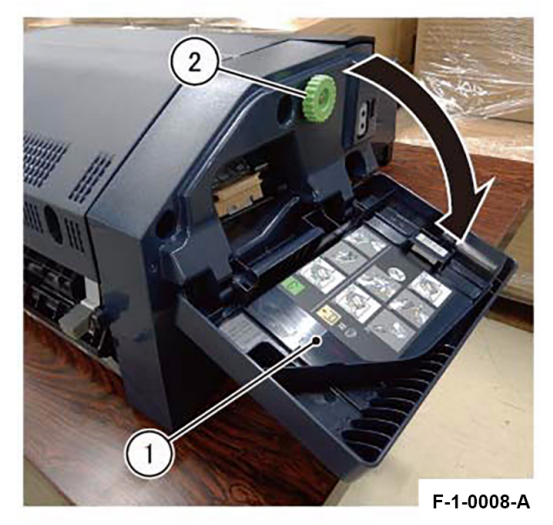

Figure 1 Removal of the Roll Knob

- 2. Remove the Front Cover Assembly. Figure 2
  - a. Remove the screw (x3).
  - b. Lift the Top Eject Cover Sub Assembly slightly.
  - c. Remove the Front Cover Assembly.

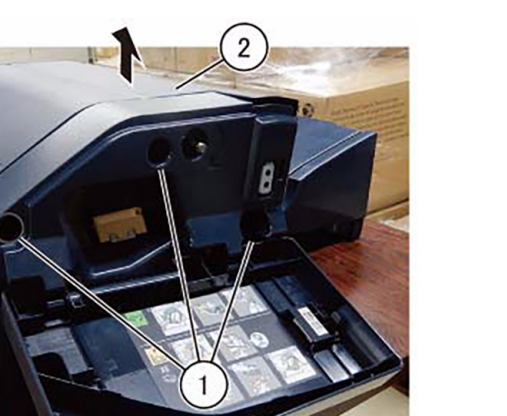

F-1-0009-A

Figure 2 Removal of the Front Cover Assembly

Replacement

1. To install, carry out the removal steps in reverse order.

### REP 1.2 Rear Cover Parts List on PL 70.1

#### Removal

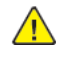

WARNING: When turning OFF the Power Switch, make sure that the [Data] lamp is not flashing. Press <Job Status> to check that there are no jobs in progress/waiting in the queue. Turn OFF the PowerSwitch, then make sure that the screen display turns OFF and that <Power Saver> is no longer flashing

Turn OFF the Main Power Switch, check that the [Main Power] lamp has turned OFF, and then unplug the Power Plug.

- 1. Remove the Rear Cover. (Figure 1)
  - a. Remove the screw (x4).
  - b. Remove the Rear Cover.

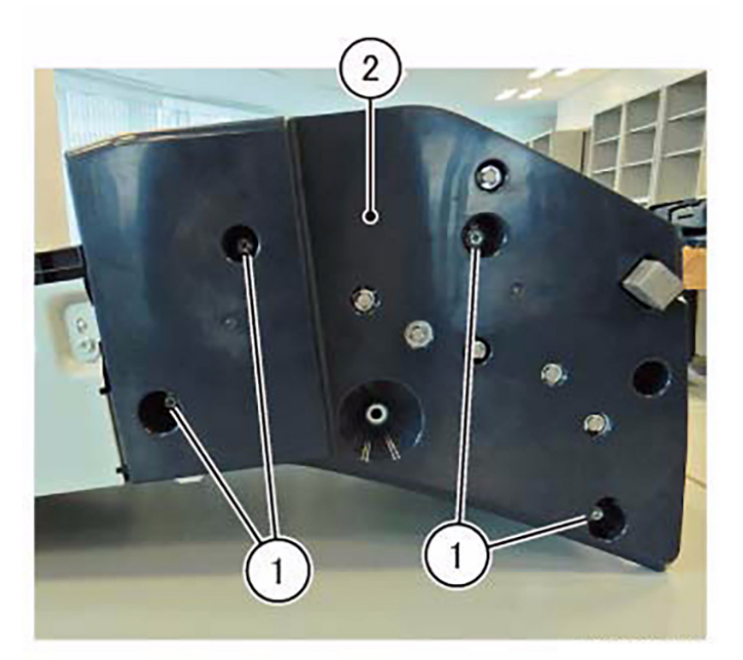

F-1-0010-A

Figure 1 Removal of the Rear Cover

#### Replacement

### REP 1.3 Top LH Cover Parts List on PL 70.1

#### Removal

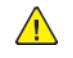

**WARNING:** When turning OFF the Power Switch, make sure that the [Data] lamp is not flashing. Press <Job Status> to check that there are no jobs in progress/waiting in the queue. Turn OFF the PowerSwitch, then make sure that the screen display turns OFF and that <Power Saver> is no longer flashing

Turn OFF the Main Power Switch, check that the [Main Power] lamp has turned OFF, and then unplug the Power Plug.

- 1. Remove the Front Cover Assembly. (REP 1.1)
- 2. Remove the Rear Cover. (REP 1.2)
- 3. Remove the Top LH Cover. (Figure 1)
  - a. Remove the screw (x4).
  - b. Remove the Top LH Cover.

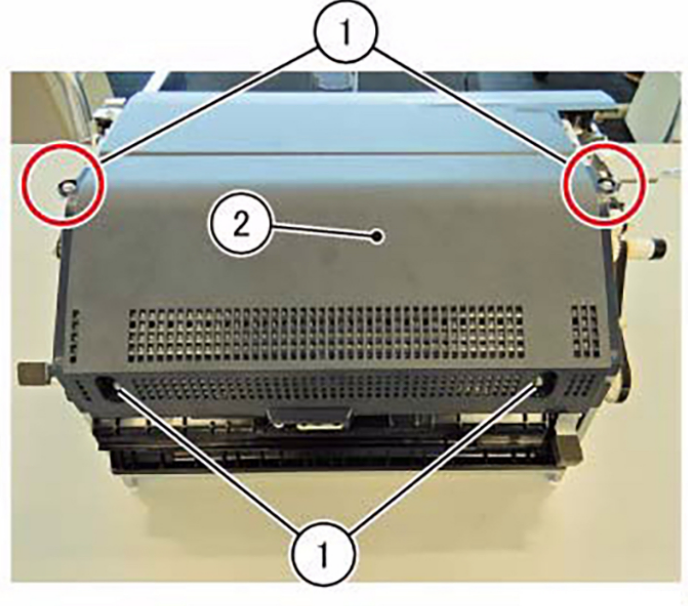

F-1-0011-A

#### Figure 1 Removal of the Top LH Cover

#### Replacement

36

1. To install, carry out the removal steps in reverse order.

# REP 1.4 Top Eject Cover Sub Assembly Parts List on PL 70.1

#### Removal

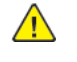

WARNING: When turning OFF the Power Switch, make sure that the [Data] lamp is not flashing. Press <Job Status> to check that there are no jobs in progress/waiting in the queue. Turn OFF the PowerSwitch, then make sure that the screen display turns OFF and that <Power Saver> is no longer flashing

Turn OFF the Main Power Switch, check that the [Main Power] lamp has turned OFF, and then unplug the Power Plug.

- 1. Remove the Front Cover Assembly. (REP 1.1)
- 2. Remove the Rear Cover. (REP 1.2)
- 3. Remove the Top LH Cover. (REP 1.3)
- 4. Release the clamp and remove the wire. (Figure 1)
  - a. Release the clamp (x2) and remove the wire.
  - b. Disconnect the connector (x2).
  - c. Release the clamp (x2) and remove the wire.

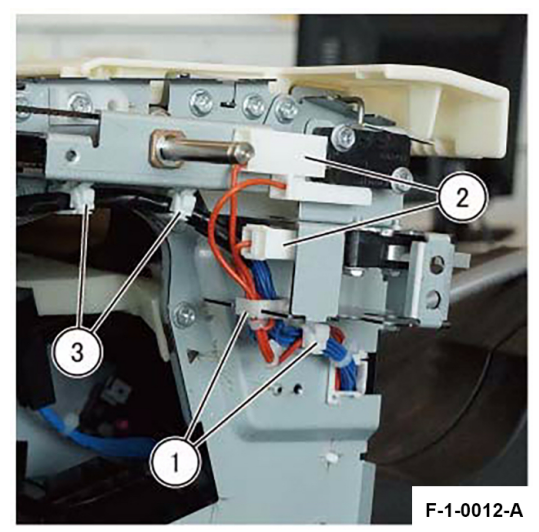

Figure 1 Releasing the clamp and removing the wire

- 5. Remove the Jam Shaft Bracket Assembly. (Figure 2)
  - a. Remove the screw (x3).
  - b. Remove the Belt from the Pulley.
  - c. Remove the Jam Shaft Bracket Assembly.

Initial Issue

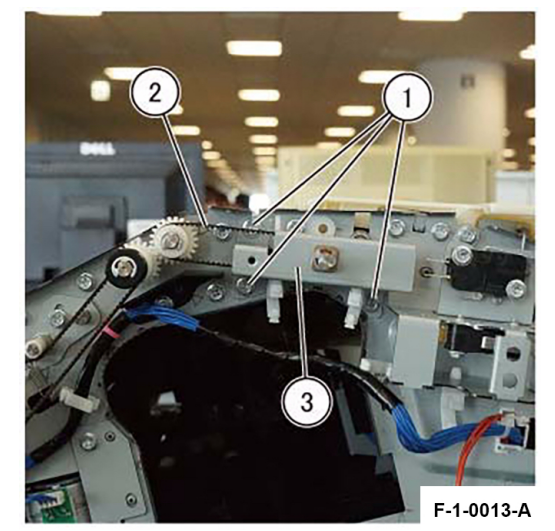

Figure 2 Removal of the Jam Shaft Bracket Assembly (F-1-0013-A)

- 6. Remove the Front Hinge Bracket. (Figure 3)
  - a. Remove the screw.
  - b. Remove the Front Hinge Bracket.

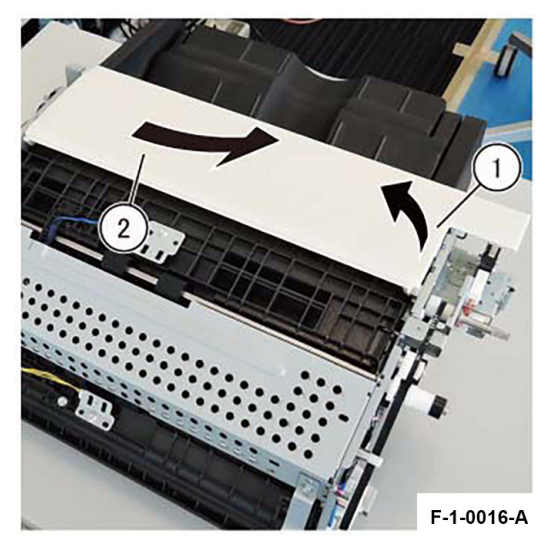

Figure 4 Remove the Top Eject Cover Sub Assembly (F-1-0016-A) Replacement

1. To install, carry out the removal steps in reverse order.

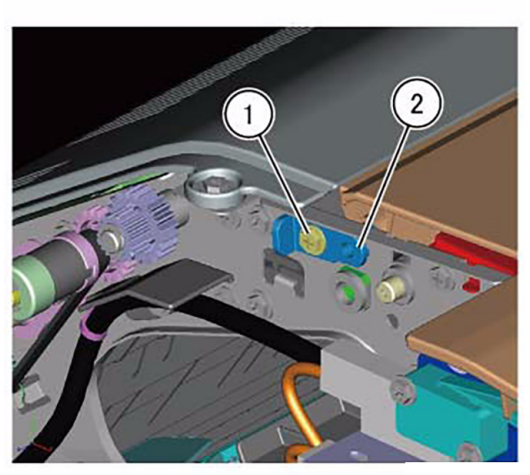

F-1-0015-A

#### Figure 3 Removal of the Front Hinge Bracket

- 7. Remove the Top Eject Cover Sub Assembly. (Figure 4)
  - a. Lift up the front of the Top Eject Cover Sub Assembly.
  - b. Remove the Top Eject Cover Sub Assembly in the direction of the arrow.

### REP 1.5 Front Interlock Bracket Parts List on PL 70.1

### Removal

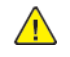

**WARNING:** When turning OFF the Power Switch, make sure that the [Data] lamp is not flashing. Press <Job Status> to check that there are no jobs in progress/waiting in the queue. Turn OFF the PowerSwitch, then make sure that the screen display turns OFF and that <Power Saver> is no longer flashing

Turn OFF the Main Power Switch, check that the [Main Power] lamp has turned OFF, and then unplug the Power Plug.

Do the following steps:

- 1. Remove the Front Cover Assembly. (REP 1.1)
- 2. Remove the Rear Cover. (REP 1.2)
- 3. Remove the Top LH Cover. (REP 1.3)
- 4. Remove the Top Eject Cover Sub Assembly. (REP 1.4)
- 5. Remove the Front Interlock Bracket. (Figure 1)
  - a. Remove the screw from the top of the Finisher.

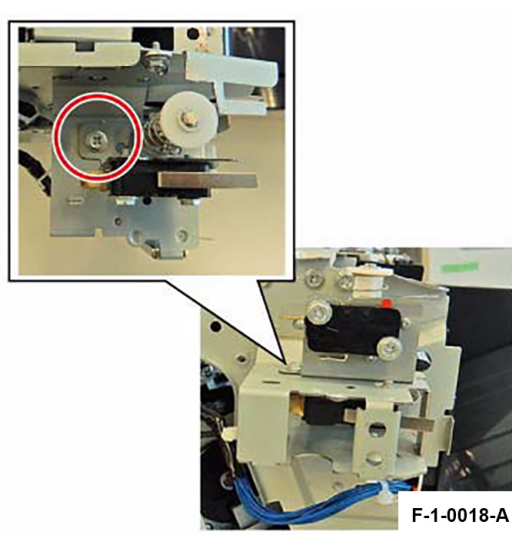

Figure 1 Removal of the Front Interlock Bracket

b. Remove the screws (x2). (Figure 2)

38

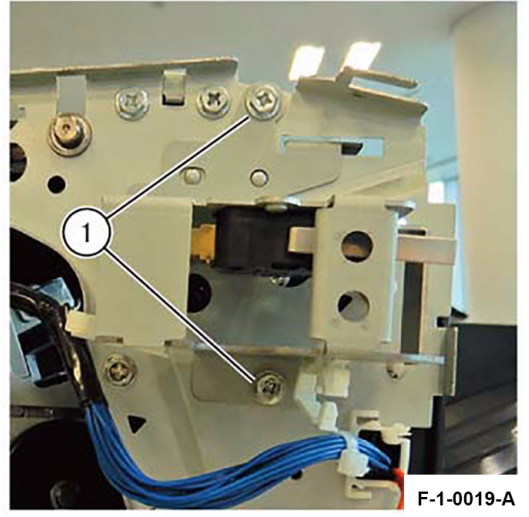

#### Figure 2 Removal of the Screws

c. Remove the Front Interlock Bracket.

### Replacement

### REP 2.1 Base Tray Assembly Parts List on PL 70.2

#### Removal

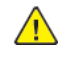

**WARNING:** When turning OFF the Power Switch, make sure that the [Data] lamp is not flashing. Press <Job Status> to check that there are no jobs in progress/waiting in the queue. Turn OFF the PowerSwitch, then make sure that the screen display turns OFF and that <Power Saver> is no longer flashing

Turn OFF the Main Power Switch, check that the [Main Power] lamp has turned OFF, and then unplug the Power Plug.

Do the following steps:

- 1. Remove the Tray Hinge 2. Figure 1
  - a. Remove the Tapping Screw.
  - b. Remove the Tray Hinge 2.

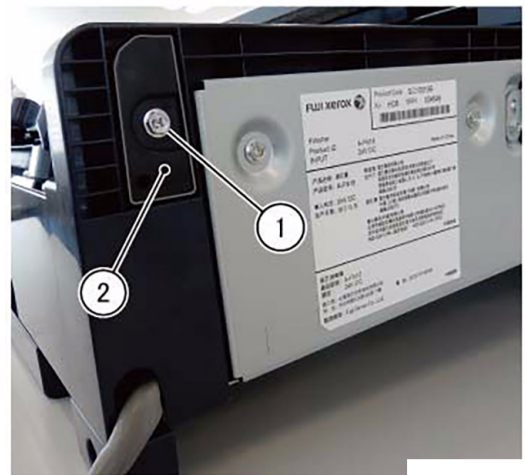

F-1-0022-A

Figure 1 Removal of the Tray Hinge 2

- 2. Remove the Base Tray Assembly. Figure 2
  - a. Push the Base Tray Assembly in the direction of the arrow.
  - b. Insert your finger into the Base Tray Assembly, pull in the direction of the arrow to make a gap.

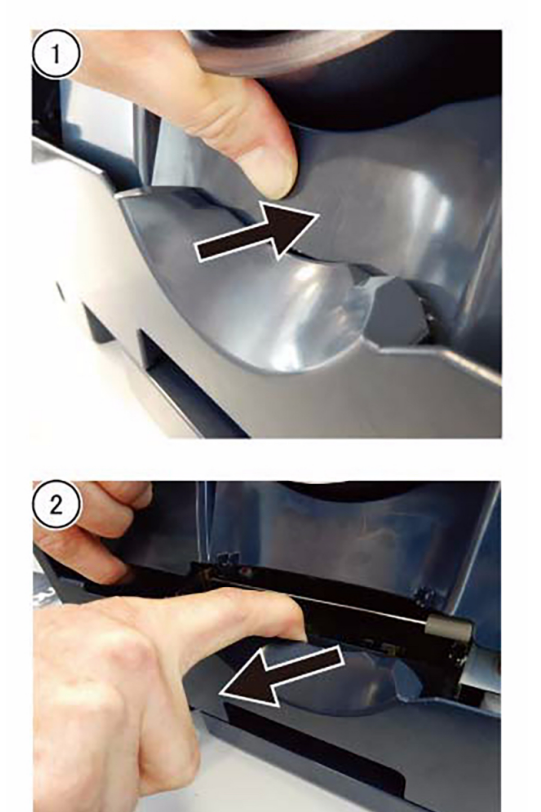

F-1-0023-A

### Figure 2 Removal of the Base Tray Assembly

- 3. Remove the Base Tray Assembly. Figure 3
  - a. Bend the Base Tray Assembly in the direction of the arrow and remove it.

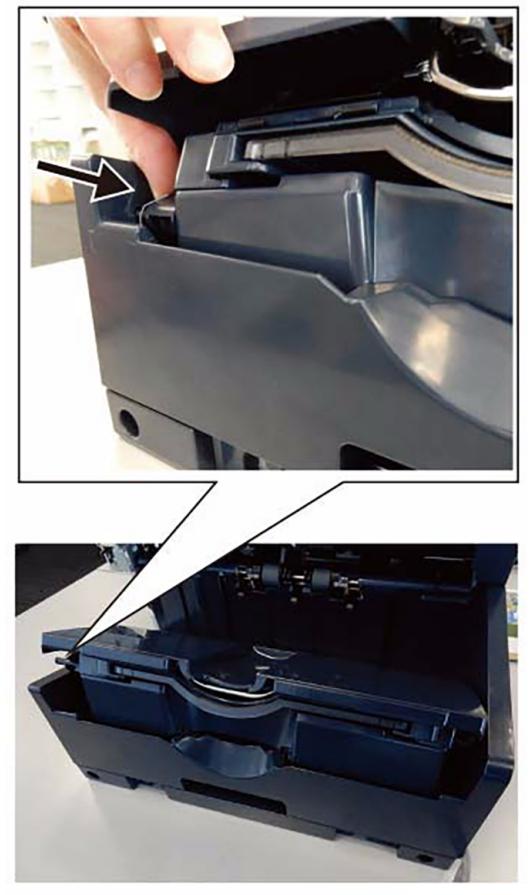

F-1-0024-A

Figure 3 Removal of the Base Tray Assembly

### Replacement

1. To install, carry out the removal steps in reverse order.

### REP 2.2 Stacker Base Tray Parts List on PL 70.2

### Removal

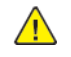

**WARNING:** When turning OFF the Power Switch, make sure that the [Data] lamp is not flashing. Press <Job Status> to check that there are no jobs in progress/waiting in the queue. Turn OFF the PowerSwitch, then make sure that the screen display turns OFF and that <Power Saver> is no longer flashing

Turn OFF the Main Power Switch, check that the [Main Power] lamp has turned OFF, and then unplug the Power Plug.

- 1. Remove the Base Tray Assembly. (REP 2.1)
- 2. Remove the Tapping Screw. (Figure 1)
  - a. Remove the Tapping Screw (x2).

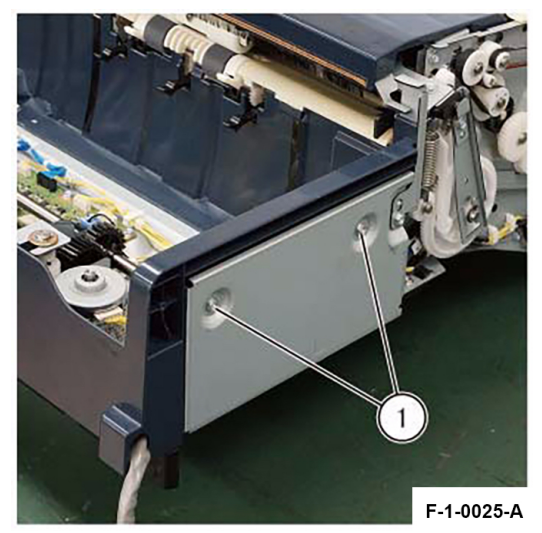

Figure 1 Removal of the Tapping Screw

- 3. Remove the Tray Hinge. (Figure 2)
  - a. Remove the screw (x2).
  - b. Remove the Tray Hinge (x2).

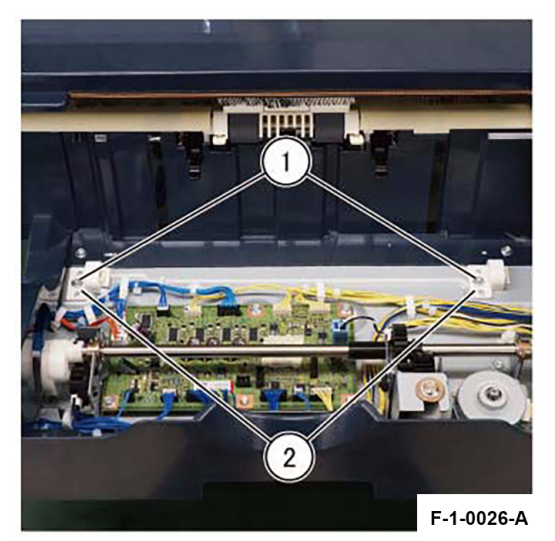

Figure 2 Removal of the Tray Hinge4. Remove the screw. (Figure 3)

a. Remove the screw (x7)

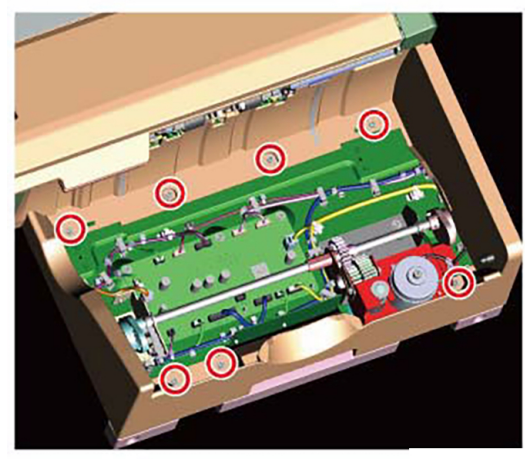

F-1-0028-A

Figure 3 Removal of the Screw

5. Remove the Stacker Base Tray. (Figure 4)

a. Remove the Stacker Base Tray in the direction of the arrow.

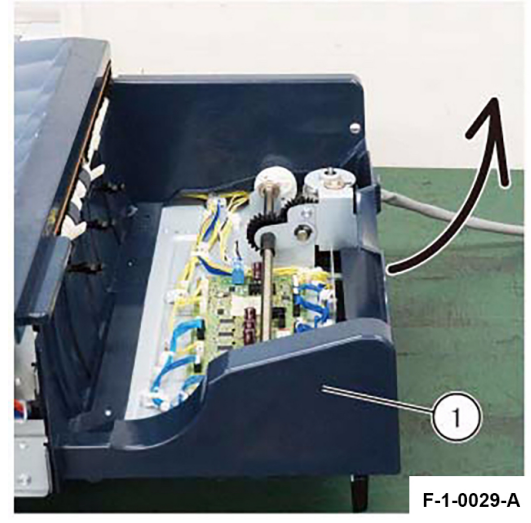

Figure 4 Removal of the Stacker Base Tray

### Replacement

42

1. To install, carry out the removal steps in reverse order.

### REP 2.3 Docking Bracket Assembly Parts List on PL 70.2

### Removal

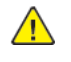

**WARNING:** When turning OFF the Power Switch, make sure that the [Data] lamp is not flashing. Press <Job Status> to check that there are no jobs in progress/waiting in the queue. Turn OFF the PowerSwitch, then make sure that the screen display turns OFF and that <Power Saver> is no longer flashing

Turn OFF the Main Power Switch, check that the [Main Power] lamp has turned OFF, and then unplug the Power Plug.

- 1. Remove the Docking Bracket Assembly. Figure 1
  - a. Turn the Integrated Office Finisher upside down.
  - b. Remove the screw (x4).
  - c. Remove the Docking Bracket Assembly.

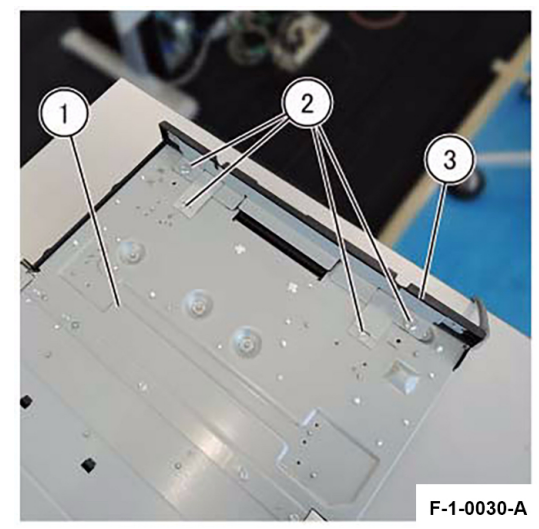

Figure 1 Removal of Docking Bracket Assembly

### Replacement

### REP 3.1 Lift Shaft Assembly Parts List on PL 70.3

#### Removal

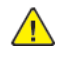

**WARNING:** When turning OFF the Power Switch, make sure that the [Data] lamp is not flashing. Press <Job Status> to check that there are no jobs in progress/waiting in the queue. Turn OFF the PowerSwitch, then make sure that the screen display turns OFF and that <Power Saver> is no longer flashing

Turn OFF the Main Power Switch, check that the [Main Power] lamp has turned OFF, and then unplug the Power Plug.

- 1. Remove the Base Tray Assembly. (REP 2.1)
- 2. Remove the Stacker Base Tray. (REP 2.2)
- 3. Remove the Shaft Bracket. (Figure 1)
  - a. Remove the KL-Clip.
  - b. Remove the Shaft Bracket in the direction of the arrow.

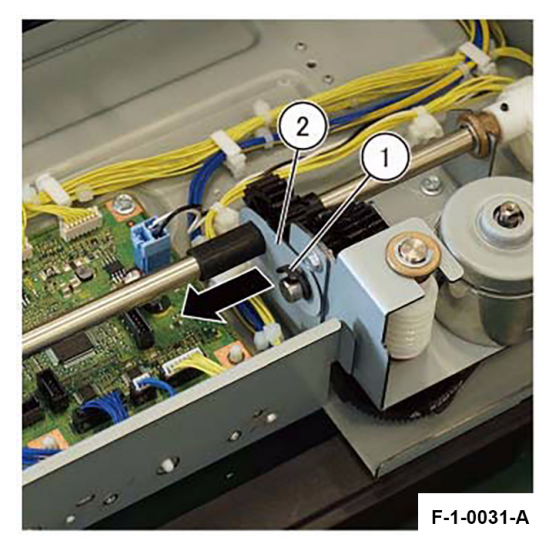

Figure 1 Removal of the Shaft Bracket

- 4. Remove the Lift Shaft Assembly. (Figure 2)
  - a. Remove the E-Clip at the rear.
  - b. Move the bearing in the direction of the arrow.
  - c. Remove the Lift Shaft Assembly.

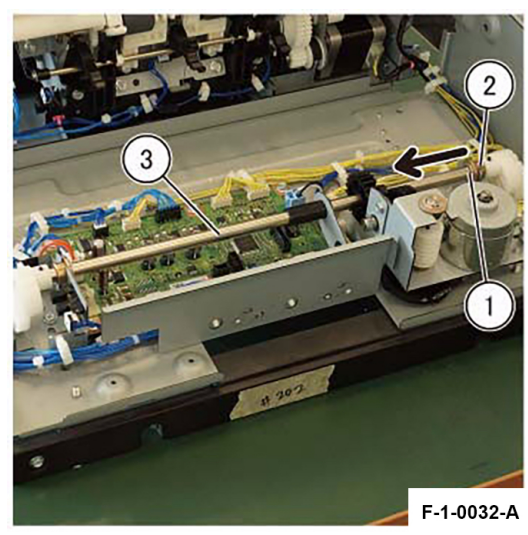

Figure 2 Removal of the Lift Shaft Assembly

#### Replacement

44

1. To install, carry out the removal steps in reverse order.

### REP 3.2 Lift Motor Bracket Assembly Parts List on PL 70.3

#### Removal

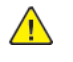

**WARNING:** When turning OFF the Power Switch, make sure that the [Data] lamp is not flashing. Press <Job Status> to check that there are no jobs in progress/waiting in the queue. Turn OFF the PowerSwitch, then make sure that the screen display turns OFF and that <Power Saver> is no longer flashing

Turn OFF the Main Power Switch, check that the [Main Power] lamp has turned OFF, and then unplug the Power Plug.

- 1. Remove the Base Tray Assembly. (REP 2.1)
- 2. Remove the Stacker Base Tray. (REP 2.2)
- 3. Remove the Lift Shaft Assembly. (REP 3.1)
- 4. Remove the Lift Motor Bracket Assembly. (Figure 1)
  - a. Remove the Push Tie.
  - b. Disconnect the connector.
  - c. Remove the screws (x3).
  - d. Remove the Lift Motor Bracket Assembly.

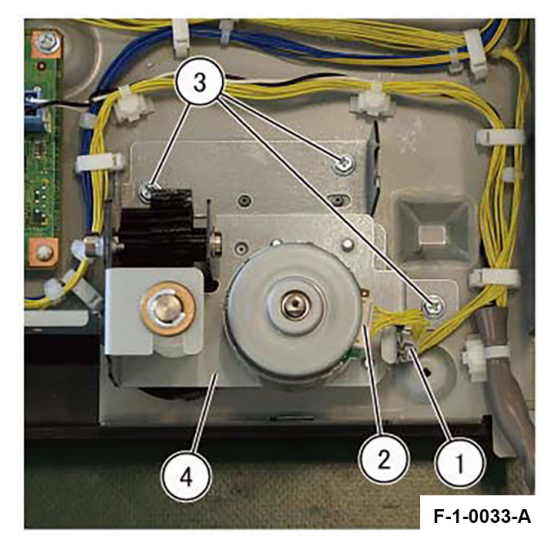

Figure 1 Removal of the Lift Motor Bracket Assembly

- 5. Remove the Lift Motor Bracket Assembly. (Figure 2)
  - a. Release the Push Tie.
  - b. Remove the Harness Clamp.
  - c. Remove the screws (x3).
  - d. Remove the Lift Motor Bracket Assembly.

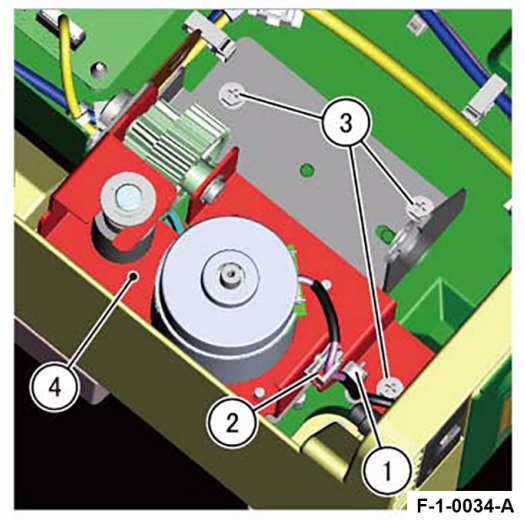

Figure 2 Removal of the Lift Motor Bracket Assembly

### Replacement

1. To install, carry out the removal steps in reverse order.

### REP 3.3 Finisher PWB Parts List on PL 70.3

#### Removal

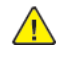

**WARNING:** When turning OFF the Power Switch, make sure that the [Data] lamp is not flashing. Press <Job Status> to check that there are no jobs in progress/waiting in the queue. Turn OFF the PowerSwitch, then make sure that the screen display turns OFF and that <Power Saver> is no longer flashing

Turn OFF the Main Power Switch, check that the [Main Power] lamp has turned OFF, and then unplug the Power Plug.

- 1. Remove the Base Tray Assembly. (REP 2.1)
- 2. Remove the Stacker Base Tray. (REP 2.2)
- 3. Remove the Lift Shaft Assembly. (REP 3.1)
- 4. Remove the Finisher PWB. (Figure 1)
  - a. Disconnect the connector (x14).
  - b. Remove the screws (x4).
  - c. Remove the Finisher PWB.

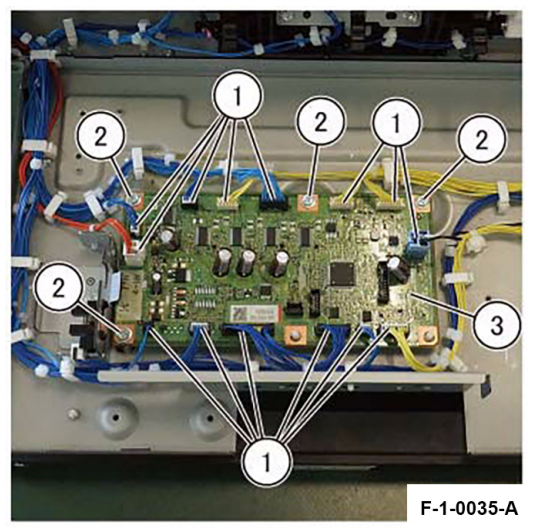

Figure 1 Removal of the Finisher PWB

#### Replacement

### REP 4.1 Upper Eject Plate Assembly Parts List on PL 70.4

#### Removal

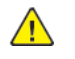

**WARNING:** When turning OFF the Power Switch, make sure that the [Data] lamp is not flashing. Press <Job Status> to check that there are no jobs in progress/waiting in the queue. Turn OFF the PowerSwitch, then make sure that the screen display turns OFF and that <Power Saver> is no longer flashing

Turn OFF the Main Power Switch, check that the [Main Power] lamp has turned OFF, and then unplug the Power Plug.

- 1. Remove the Front Cover Assembly. (REP 1.1)
- 2. Remove the Rear Cover. (REP 1.2)
- 3. Remove the Top LH Cover. (REP 1.3)
- 4. Remove the Top Eject Cover Sub Assembly. (REP 1.4)
- 5. Remove the Oneway Pulley (28T) Assembly. (Figure 1)
  - a. Remove the E-Clip.
  - b. Remove the Oneway Pulley (28T) Assembly.

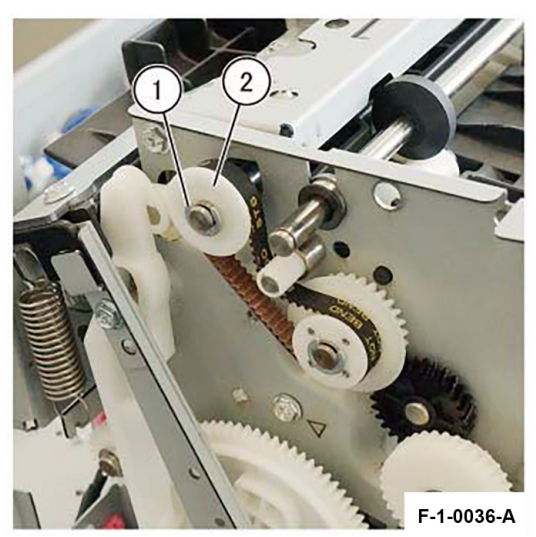

Figure 1 Removal of the Oneway Pulley (28T) Assembly6. Remove the Eject Pinch Spring. (Figure 2)

a. Remove the Eject Pinch Spring.

Initial Issue

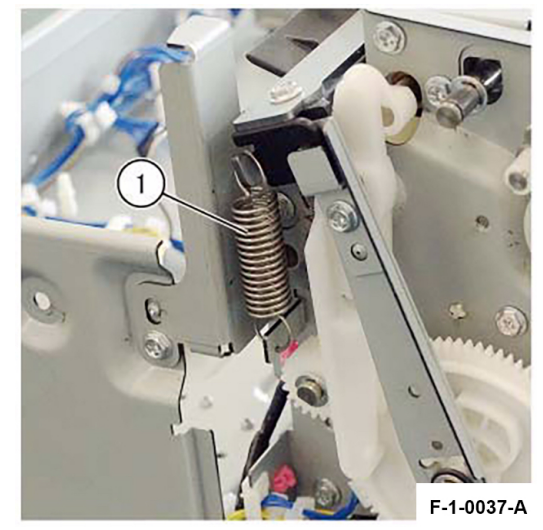

Figure 2 Removal of the Eject Pinch Spring

**Note:** When removing the Eject Pinch Spring, rotate the Eject Clamp Cam to lower the Upper Eject Plate Assembly before performing the removal. (Figure 3)

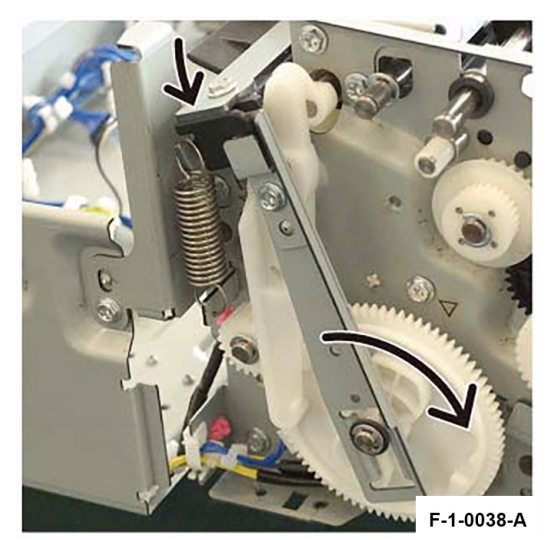

Figure 3 Rotation of the Eject Clamp Cam

- 7. Remove the Stopper Bracket. (Figure 4)
  - a. Remove the screw.
  - b. Remove the Stopper Bracket.

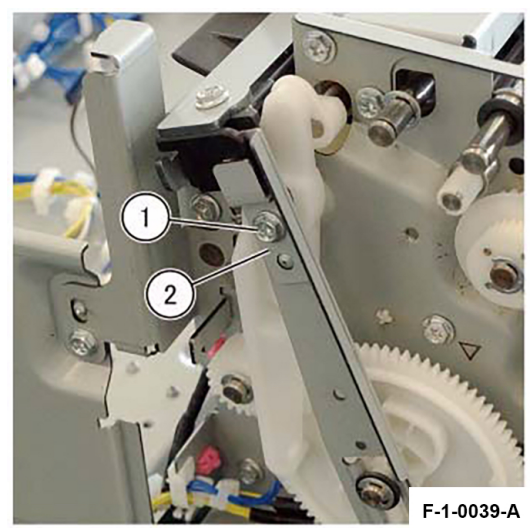

Figure 4 Removal of the Stopper Bracket 8. Remove the Cam Upper Shaft. (Figure 5)

a. Remove the Cam Upper Shaft.

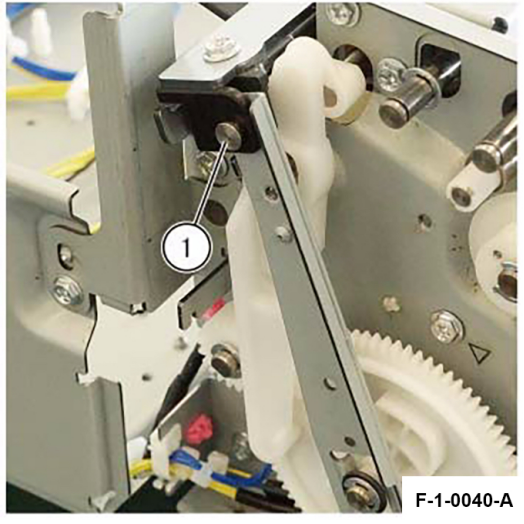

Figure 5 Removal of the Cam Upper Shaft

9. Remove the Cam Link Assembly. (Figure 6)

- a. Remove the E-Clip.
- b. Remove the washer.
- c. Remove the Cam Link Assembly.

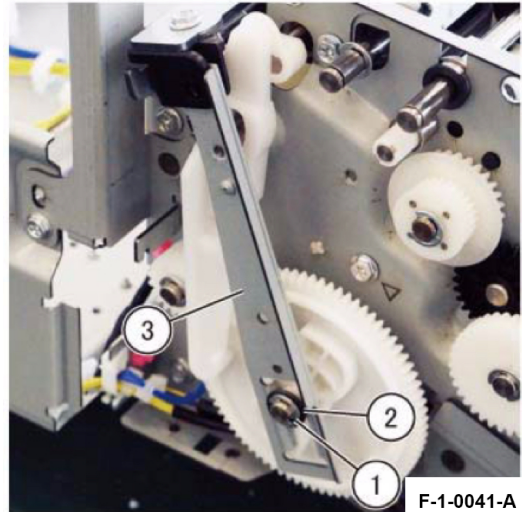

Figure 6 Removal of the Cam Link Assembly 10. Remove the Sub Paddle Link. (Figure 7)

- a. Remove the E-Clip.
- b. Remove the spring.
- c. Remove the Sub Paddle Link.

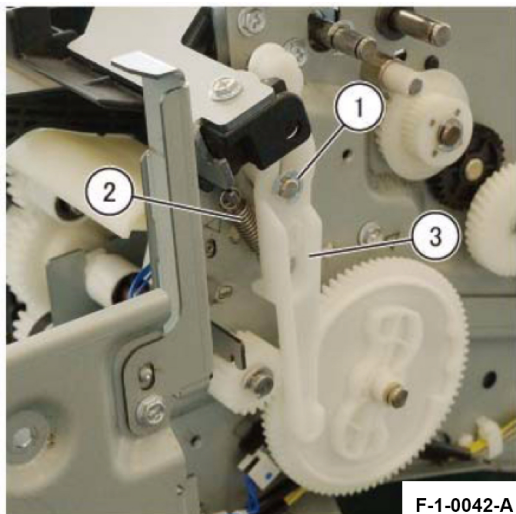

Figure 7 Removal of the Sub Paddle Link

11. Remove the Sub Shaft Link. (Figure 8)

a. Remove the Sub Shaft Link.

48

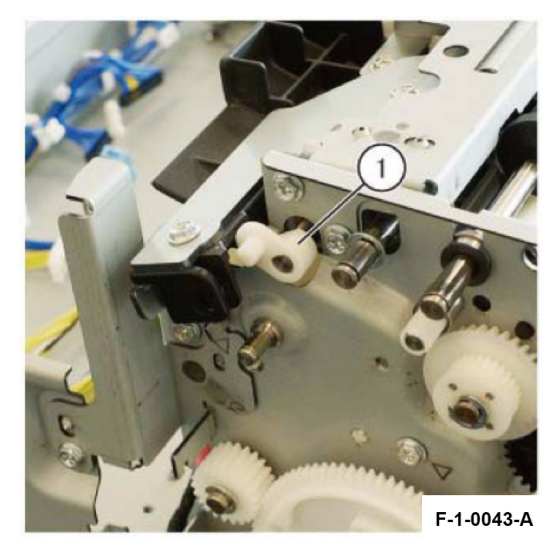

Figure 8 Removal of the Sub Shaft Link 12. Remove the Front Interlock Bracket. (REP 1.5) 13. Remove the bearing. (Figure 9)

- a. Remove the E-Clip.
- b. Remove the KL-Clip.
- c. Remove the washer.
- d. Remove the bearing.

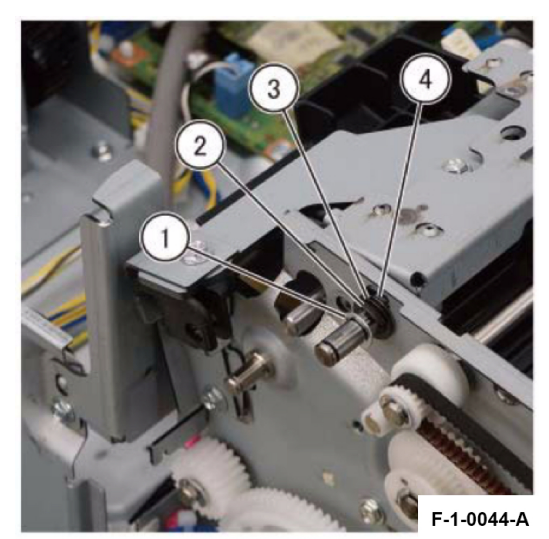

Figure 9 Removal of the Bearing 14. Remove the Upper Eject Plate Assembly. (Figure 10)

b. Remove the Upper Eject Plate Assembly.

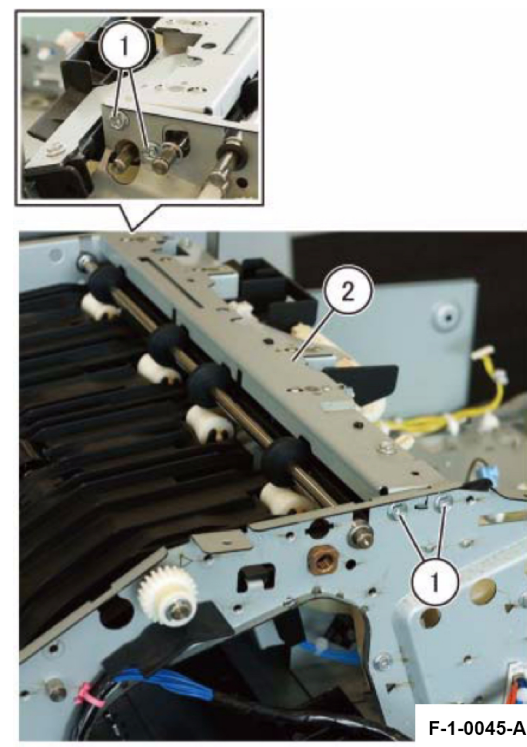

Figure 10 Removal of the Upper Eject Plate Assembly

### Replacement

1. To install, carry out the removal steps in reverse order.

# REP 4.2 Low Eject Clamp Assembly Parts List on PL 70.4

### Removal

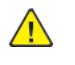

**WARNING:** When turning OFF the Power Switch, make sure that the [Data] lamp is not flashing. Press <Job Status> to check that there are no jobs in progress/waiting in the queue. Turn OFF the PowerSwitch, then make sure that the screen display turns OFF and that <Power Saver> is no longer flashing

Turn OFF the Main Power Switch, check that the [Main Power] lamp has turned OFF, and then unplug the Power Plug.

- 1. Remove the Front Cover Assembly. (REP 1.1)
- 2. Remove the Rear Cover. (REP 1.2)
- 3. Remove the Top LH Cover. (REP 1.3)
- 4. Remove the Top Eject Cover Sub Assembly. (REP 1.4)
- 5. Remove the Base Tray Assembly. (REP 2.1)
- 6. Remove the Stacker Base Tray. (REP 2.2)
- 7. Remove the Upper Chute. (REP 7.1)
- 8. Remove the Upper Eject Plate Assembly. (REP 4.1)
- 9. Remove the Compile Exit Roll Assembly. (REP 7.2)
- 10. Remove the Lower Chute Assembly. (REP 8.1)
- 11. Remove the Front Interlock Bracket. (REP 1.5)
- 12. Remove the Compile Tray Assembly. (REP 10.1)
- 13. Disconnect the connector. (Figure 1)
  - a. Release the clamp (x3) and remove the wire.
  - b. Remove the Push Tie.
  - c. Disconnect the connector (x4).

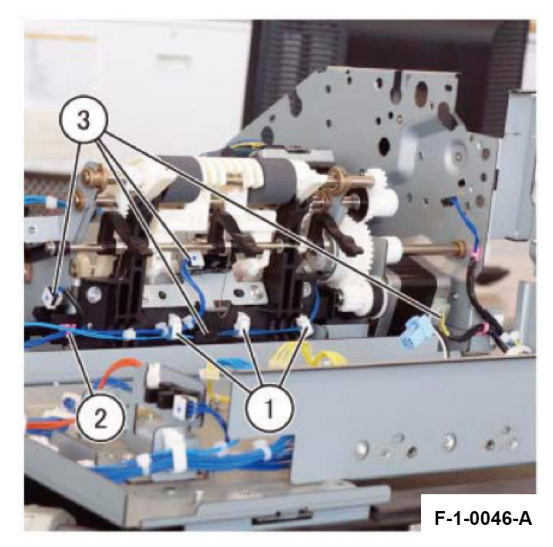

Global A Integrated Office Finisher Service Documentation

4 Repairs and Adjustments Figure 1 Disconnection of the Connector 14. Remove the Eject Clamp Cam. (Figure 2)

a. Remove the Eject Clamp Cam.

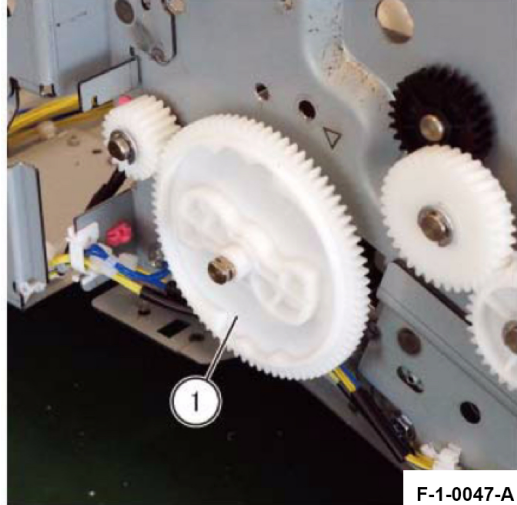

Figure 2 Removal of the Eject Clamp Cam 15. Remove the Cam Clutch Gear (Z21). (Figure 3)

- a. Remove the E-Clip.
- b. Remove the Cam Clutch Gear (Z21).

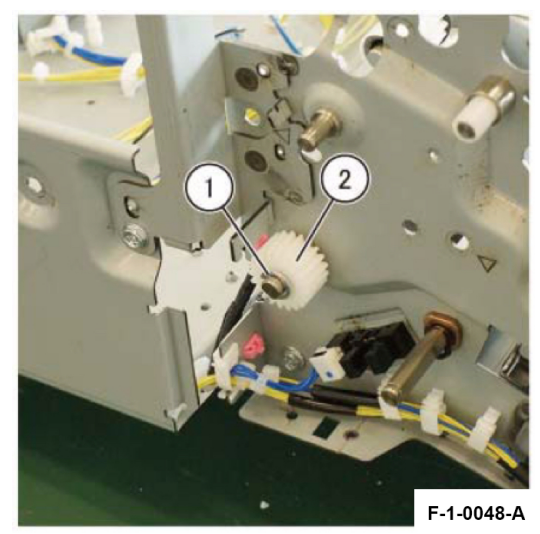

Figure 3 Removal of the Cam Clutch Gear (Z21) 16. Remove the bearing. (Figure 4)

50

- a. Remove the KL-Clip.
- b. Remove the bearing (x2).

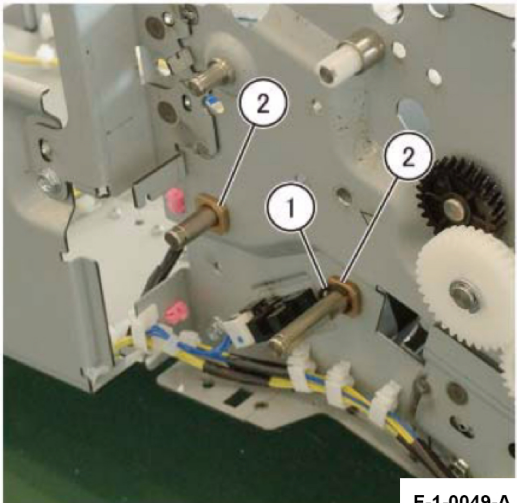

F-1-0049-A

Figure 4 Removal of the Bearing 17. Remove the Low Eject Clamp Assembly. (Figure 5)

- a. Remove the screw (x4).
- b. Remove the Low Eject Clamp Assembly.

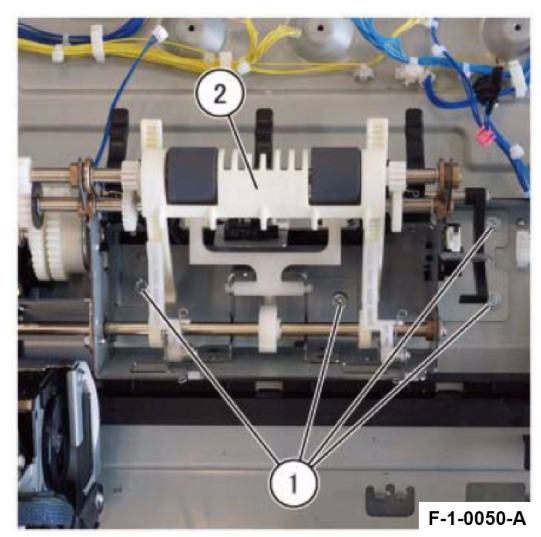

Figure 5 Removal of the Low Eject Clamp Assembly

Replacement

1. To install, carry out the removal steps in reverse order.

### REP 4.3 Set Clamp Shaft Assembly 2 Parts List on PL 70.4

#### Removal

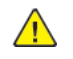

**WARNING:** When turning OFF the Power Switch, make sure that the [Data] lamp is not flashing. Press <Job Status> to check that there are no jobs in progress/waiting in the queue. Turn OFF the PowerSwitch, then make sure that the screen display turns OFF and that <Power Saver> is no longer flashing

Turn OFF the Main Power Switch, check that the [Main Power] lamp has turned OFF, and then unplug the Power Plug.

- 1. Remove the Front Cover Assembly. (REP 1.1)
- 2. Remove the Rear Cover. (REP 1.2)
- 3. Remove the Top LH Cover. (REP 1.3)
- 4. Remove the Top Eject Cover Sub Assembly. (REP 1.4)
- 5. Remove the Base Tray Assembly. (REP 2.1)
- 6. Remove the Stacker Base Tray. (REP 2.2)
- 7. Remove the Upper Chute. (REP 7.1)
- 8. Remove the Upper Eject Plate Assembly. (REP 4.1)
- 9. Remove the Compile Exit Roll Assembly. (REP 7.2)
- 10. Remove the Lower Chute Assembly. (REP 8.1)
- 11. Remove the Front Interlock Bracket. (REP 1.5)
- 12. Remove the Compile Tray Assembly. (REP 10.1)
- 13. Remove the Low Eject Clamp Assembly. (REP 4.2)
- 14. Remove the Set Clamp Shaft Assembly 2 from the Low Eject Clamp Assembly. (Figure 1)
  - a. Remove the E-Clip.
  - b. Remove the Set Clamp Shaft Assembly 2.

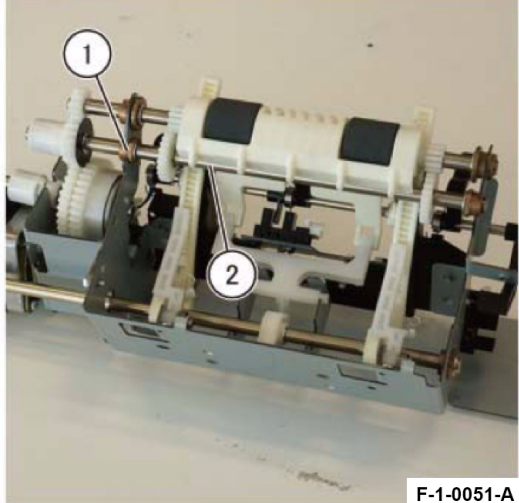

Figure 1 Removal of the Set Clamp Shaft Assembly

#### Replacement

1. To install, carry out the removal steps in reverse order.

### REP 4.4 Eject Cam Clutch Parts List on PL 70.4

#### Removal

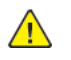

**WARNING:** When turning OFF the Power Switch, make sure that the [Data] lamp is not flashing. Press <Job Status> to check that there are no jobs in progress/waiting in the queue. Turn OFF the PowerSwitch, then make sure that the screen display turns OFF and that <Power Saver> is no longer flashing

Turn OFF the Main Power Switch, check that the [Main Power] lamp has turned OFF, and then unplug the Power Plug.

- 1. Remove the Front Cover Assembly. (REP 1.1)
- 2. Remove the Rear Cover. (REP 1.2)
- 3. Remove the Top LH Cover. (REP 1.3)
- 4. Remove the Top Eject Cover Sub Assembly. (REP 1.4)
- 5. Remove the Base Tray Assembly. (REP 2.1)
- 6. Remove the Stacker Base Tray. (REP 2.2)
- 7. Remove the Upper Chute. (REP 7.1)
- 8. Remove the Upper Eject Plate Assembly. (REP 4.1)
- 9. Remove the Compile Exit Roll Assembly. (REP 7.2)
- 10. Remove the Lower Chute Assembly. (REP 8.1)
- 11. Remove the Front Interlock Bracket. (REP 1.5)
- 12. Remove the Compile Tray Assembly. (REP 10.1)
- 13. Remove the Low Eject Clamp Assembly. (REP 4.2)
- 14. Remove the Set Clamp Shaft Assembly 2. (REP 4.3)
- 15. Remove the Eject Cam Clutch from the Low Eject Clamp Assembly. Figure 1
  - a. Remove the E-Clip.
  - b. Remove the Eject Cam Clutch.

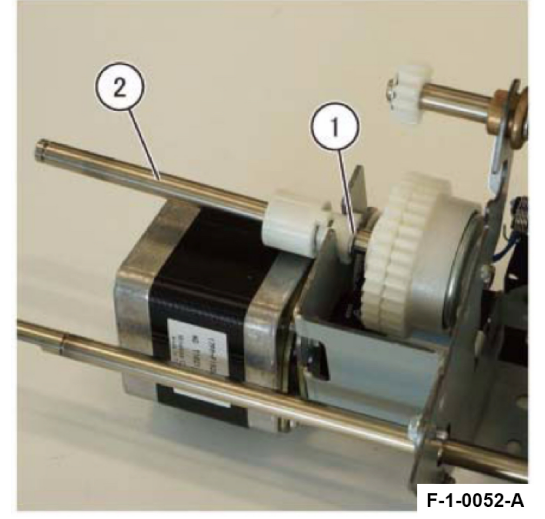

Figure 1 Removal of the Eject Cam Clutch

Replacement

### REP 5.1 Roll Assembly Parts List on PL 70.5

### Removal

- 1. Remove the Front Cover Assembly. (REP 1.1)
- 2. Remove the Rear Cover. (REP 1.2)
- 3. Remove the Top LH Cover. (REP 1.3)
- 4. Remove the Top Eject Cover Sub Assembly. (REP 1.4)
- 5. Remove the Base Tray Assembly. (REP 2.1)
- 6. Remove the Stacker Base Tray. (REP 2.2)
- 7. Remove the Upper Chute. (REP 7.1)
- 8. Remove the Upper Eject Plate Assembly. (REP 4.1)
- 9. Remove the Compile Exit Roll Assembly. (REP 7.2)
- 10. Remove the Lower Chute Assembly. (REP 8.1)
- 11. Remove the Front Interlock Bracket. (REP 1.5)
- 12. Remove the Compile Tray Assembly. (REP 10.1)
- 13. Remove the Low Eject Clamp Assembly. (REP 4.2)
- 14. Remove the Set Clamp Shaft Assembly 2. (REP 4.3)
- 15. Remove the Paper Eject Guide and Paper Guide Arm from the Low Eject Clamp Assembly. Figure 1

a. Remove the Paper Eject Guide and Paper Guide Arm in the direction of the arrow.

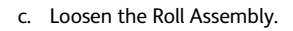

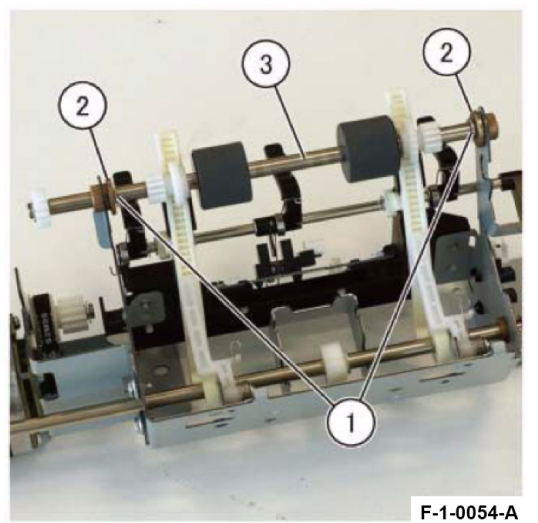

**Figure 2 Loosening of the Roll Assembly** 17. Remove the Roll Assembly. Figure 3

- a. Remove the Shelf Guide (x2) in the direction of the arrow.
- b. Remove the Roll Assembly.

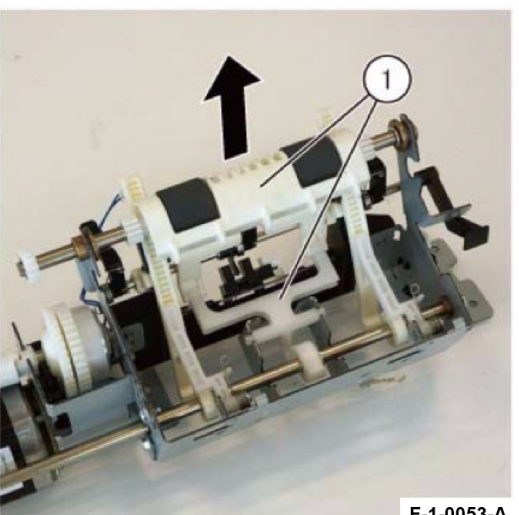

F-1-0053-A Figure 1 Removal of the Paper Eject Guide and Paper Guide Arm 16. Loosen the Roll Assembly. Figure 2

a. Remove the E-Clip (x2).

54

b. Move the bearing (x2) towards the inner side.

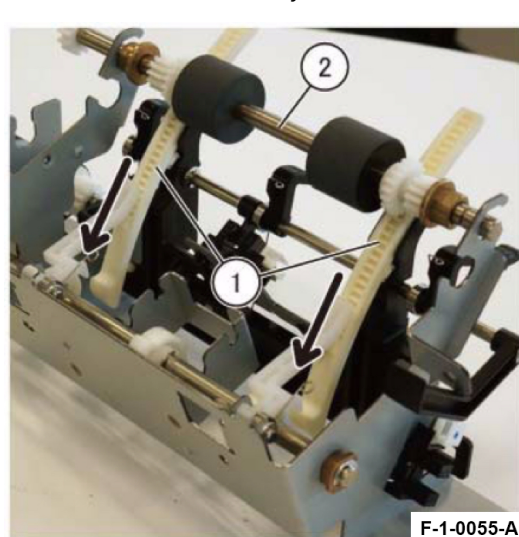

Figure 3 Removal of the Roll Assembly

### Replacement

**Note:** When installing, be careful to take note of the position of the protrusions at the back of the Shelf Guides such that there is no phase misalignment between the 2 Shelf Guides.

### REP 5.2 Eject Motor Bracket Assembly Parts List on PL 70.5

#### Removal

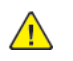

**WARNING:** When turning OFF the Power Switch, make sure that the [Data] lamp is not flashing. Press <Job Status> to check that there are no jobs in progress/waiting in the queue. Turn OFF the PowerSwitch, then make sure that the screen display turns OFF and that <Power Saver> is no longer flashing

Turn OFF the Main Power Switch, check that the [Main Power] lamp has turned OFF, and then unplug the Power Plug.

- 1. Remove the Front Cover Assembly. (REP 1.1)
- 2. Remove the Rear Cover. (REP 1.2)
- 3. Remove the Top LH Cover. (REP 1.3)
- 4. Remove the Top Eject Cover Sub Assembly. (REP 1.4)
- 5. Remove the Base Tray Assembly. (REP 2.1)
- 6. Remove the Stacker Base Tray. (REP 2.2)
- 7. Remove the Upper Chute. (REP 7.1)
- 8. Remove the Upper Eject Plate Assembly. (REP 4.1)
- 9. Remove the Compile Exit Roll Assembly. (REP 7.2)
- 10. Remove the Lower Chute Assembly. (REP 8.1)
- 11. Remove the Front Interlock Bracket. (REP 1.5)
- 12. Remove the Compile Tray Assembly. (REP 10.1)
- 13. Remove the Low Eject Clamp Assembly. (REP 4.2)
- 14. Remove the Set Clamp Shaft Assembly 2. (REP 4.3)
- 15. Remove the Eject Cam Clutch. (REP 4.4)

16. Remove the Eject Motor Bracket Assembly from the Low Eject Clamp Assembly. Figure 1

- a. Remove the screw (x3).
- b. Remove the Eject Motor Bracket Assembly.

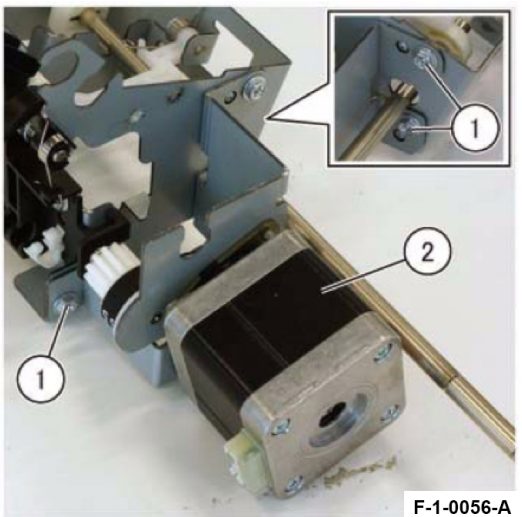

Figure 1 Removal of the Eject Motor Bracket Assembly Replacement

1. To install, carry out the removal steps in reverse order.

### REP 6.1 Sub Paddle Parts List on PL 70.6

#### Removal

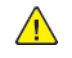

**WARNING:** When turning OFF the Power Switch, make sure that the [Data] lamp is not flashing. Press <Job Status> to check that there are no jobs in progress/waiting in the queue. Turn OFF the PowerSwitch, then make sure that the screen display turns OFF and that <Power Saver> is no longer flashing

Turn OFF the Main Power Switch, check that the [Main Power] lamp has turned OFF, and then unplug the Power Plug.

- 1. Remove the Front Cover Assembly. (REP 1.1)
- 2. Remove the Rear Cover. (REP 1.2)
- 3. Remove the Top LH Cover. (REP 1.3)
- 4. Remove the Top Eject Cover Sub Assembly. (REP 1.4)
- 5. Remove the Upper Eject Plate Assembly. (REP 4.1)
- 6. Remove the Eject Cover from the Upper Eject Plate Assembly. Figure 1.
  - a. Remove the Tapping Screw (x3).
  - b. Remove the Eject Cover.

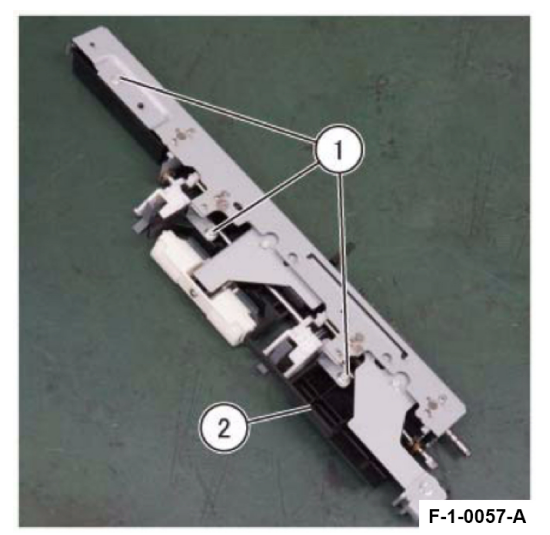

Figure 1 Removal of the Eject Cover

- 7. Remove the Sub Paddle Arm Shaft from the Tie Eject Plate Assembly. Figure 2
  - a. Remove the E-Clip (x2).
  - b. Remove the Sub Paddle Arm Shaft.

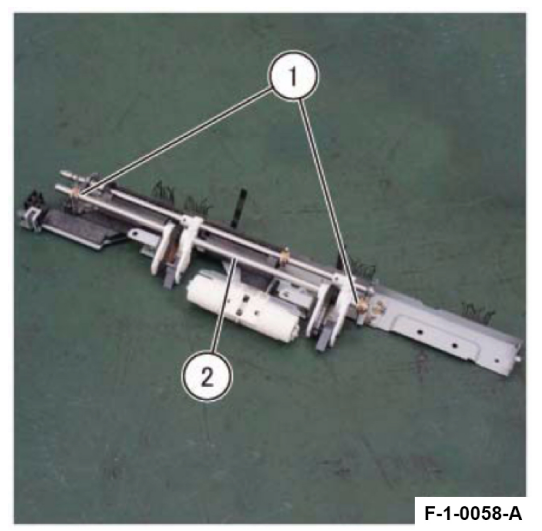

Figure 2 Removal of the Sub Paddle Arm Shaft

- 8. Remove the Sub Paddle from the Sub Paddle Arm Shaft. Figure 3
  - a. Remove the bearing (x2).
  - b. Remove the E-Clip (x2).
  - c. Remove the Sub Paddle Arm (x2) and Sub Paddle Arm 2 (x2).
  - d. Remove the Sub Paddle (x2).

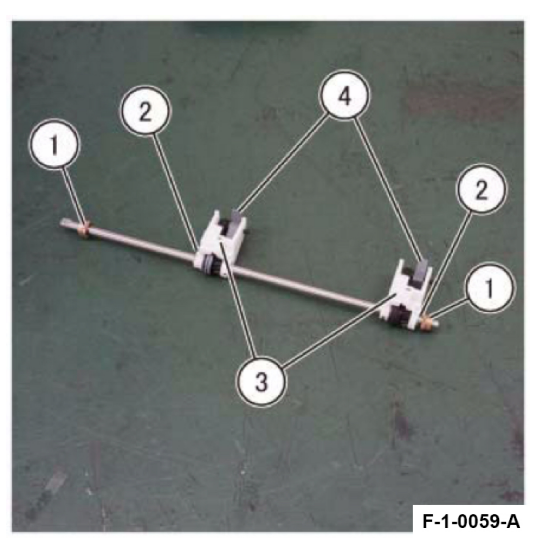

Figure 3 Removal of the Sub Paddle

#### Replacement

1. To install, carry out the removal steps in reverse order.

#### 4 Repairs and Adjustments

**Note:** Perform the installation such that there is no phase misalignment between the 2 Sub Paddles.

# REP 7.1 Upper Chute Parts List on PL 70.7

### Removal

- 1. Remove the Front Cover Assembly. (REP 1.1)
- 2. Remove the Rear Cover. (REP 1.2)
- 3. Remove the Top LH Cover. (REP 1.3)
- 4. Remove the Top Eject Cover Sub Assembly. (REP 1.4)
- 5. Remove the Rear Ground Bracket Assembly. Figure 1
  - a. Remove the screw.
  - b. Remove the Rear Ground Bracket Assembly.

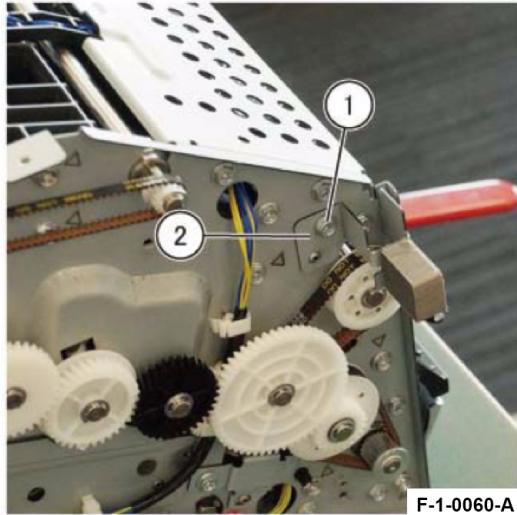

Figure 1 Removal of the Rear Ground Bracket Assembly 6. Remove the Tension Belt Bracket Assembly. Figure 2

- a. Remove the screw.
- b. Remove the Tension Spring.
- c. Remove the Tension Belt Bracket Assembly.

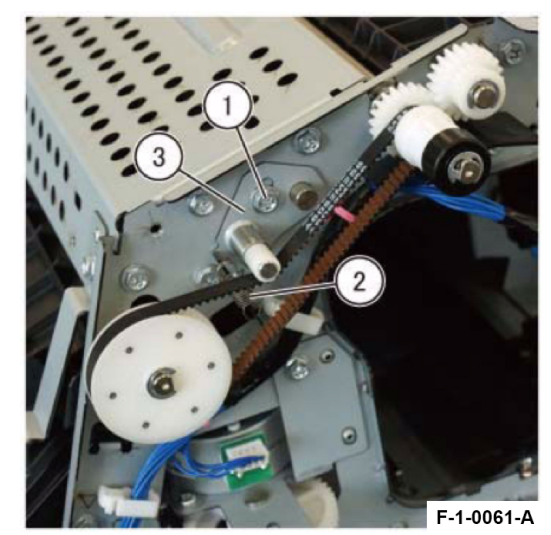

Figure 2 Removal of the Tension Belt Bracket Assembly

- 7. Remove the No.1 Roll Pulley (T55). Figure 3
  - a. Remove the Belt from the Pulley.
  - b. Remove the E-Clip.
  - c. Remove the No.1 Roll Pulley (T55).

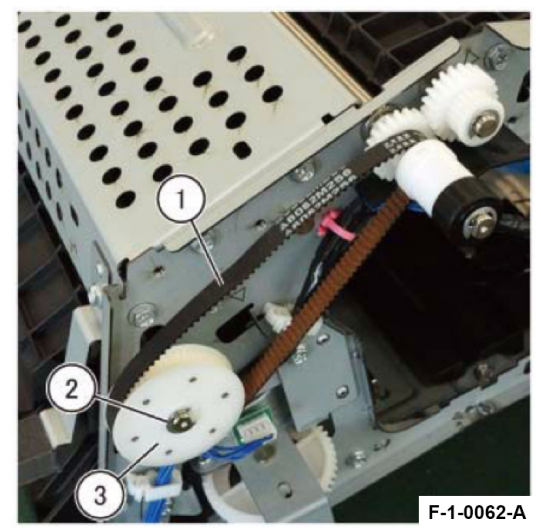

Figure 3 Removal of the No.1 Roll Pulley (T55)

- 8. Remove the Upper Tie Plate. Figure 4
  - a. Remove the screw (x6).
  - b. Remove the Upper Tie Plate.

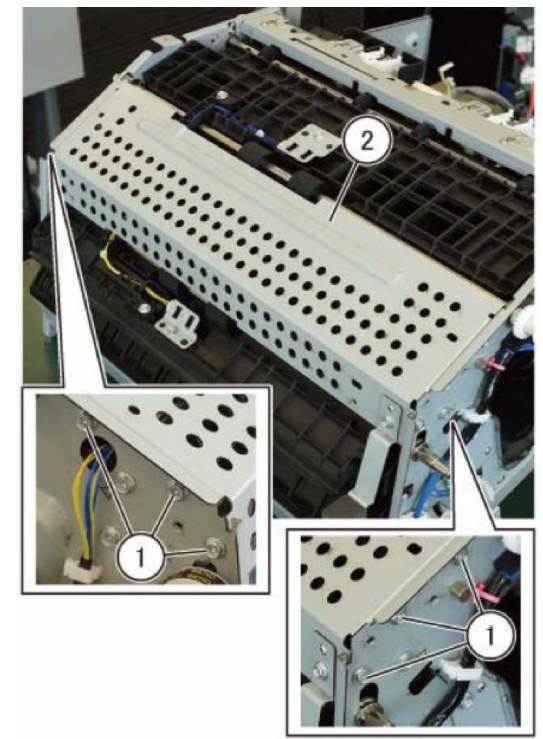

F-1-0063-A

#### Figure 4 Removal of the Upper Tie Plate

- 9. Remove the In Sensor Bracket. Figure 5
  - a. Remove the Tapping Screw.
  - b. Disconnect the connector.

60

c. Remove the In Sensor Bracket.

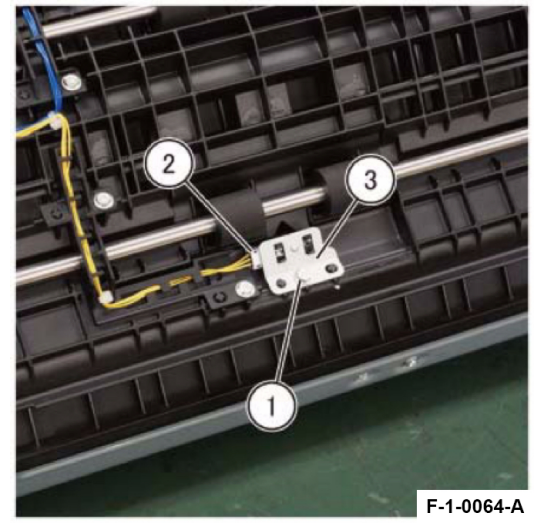

Figure 5 Removal of the In Sensor Bracket 10. Remove the Lower Export Harness Support. Figure 6

- a. Release the wire from the hook.
- b. Remove the Tapping Screw (x2).
- c. Remove the Lower Export Harness Support.

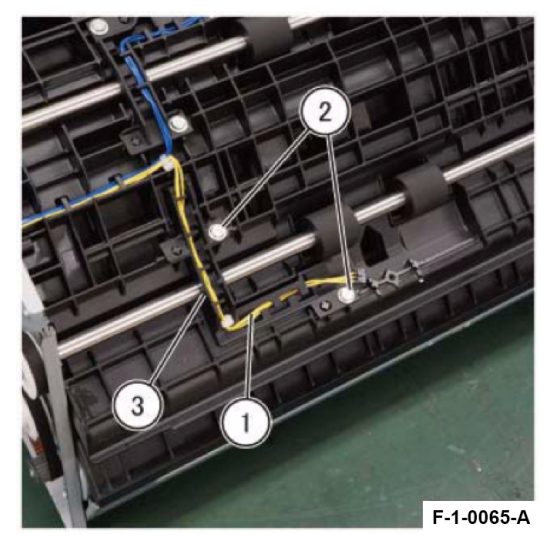

**Figure 6 Removal of the Lower Export Harness Support** 11. Remove the Out Sensor Bracket. Figure 7

- a. Remove the Tapping Screw.
- b. Disconnect the connector.

#### Initial Issue

c. Remove the Out Sensor Bracket.

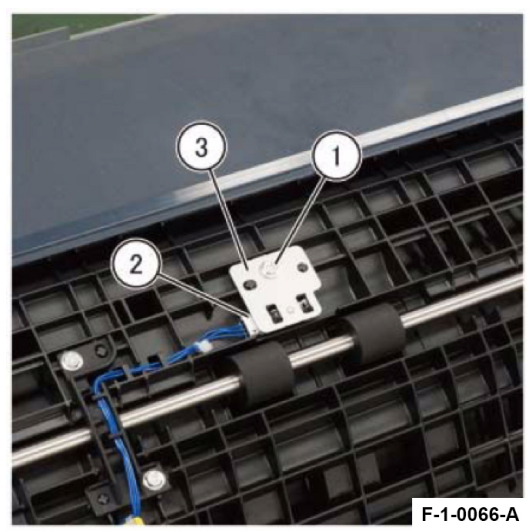

Figure 7 Removal of the Out Sensor Bracket 12. Remove the Upper Export Harness Support. Figure 8

- a. Release the wire from the hook.
- b. Remove the Tapping Screw (x2).
- c. Remove the Upper Export Harness Support.

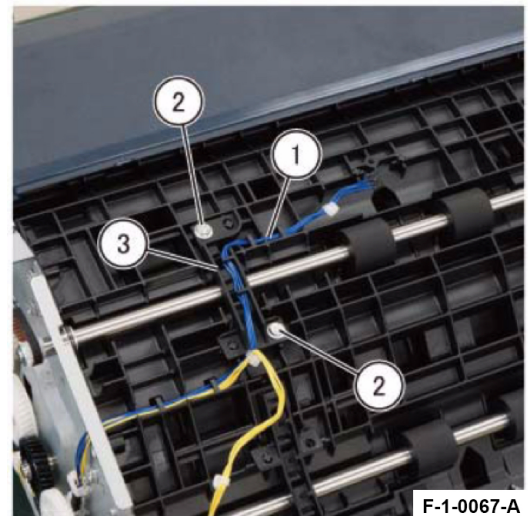

**Figure 8 Removal of the Upper Export Harness Support** 13. Remove the Motor Idler Gear 2 (Z55L/T17), No.1 Rear Roll Pulley (T40), and Belt. Figure 9

a. Remove the E-Clip (x2).

May 2020

**REP** 7.1

b. Remove the Motor Idler Gear 2 (Z55L/T17), No.1 Rear Roll Pulley (T40), and Belt at the same time.

4 Repairs and Adjustments

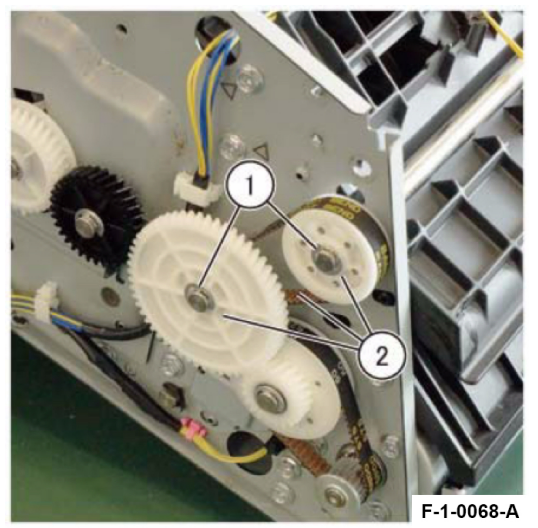

**Figure 9 Removal of the Motor Idler Gear 2 (Z55L/T17), No.1 Rear Roll Pulley (T40), and Belt** 14. Remove the Transport Roll No.1 Assembly. Figure 10

- a. Remove the E-Clip at the front.
- b. Move the bearing in the direction of the arrow.
- c. Remove the Transport Roll No.1 Assembly.

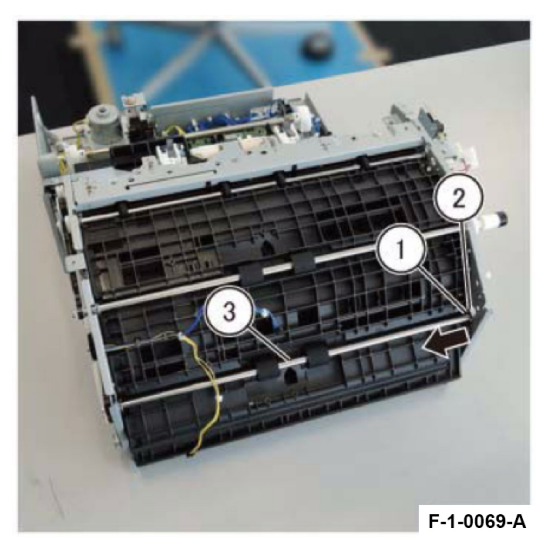

Figure 10 Removal of the Transport Roll No.1 Assembly 15. Remove the Oneway Pulley (T16) Assembly, Main Idler Pulley, and Belt. Figure 11

#### 4 Repairs and Adjustments

- a. Remove the E-Clip (x2).
- b. Remove the Oneway Pulley (T16) Assembly, Main Idler Pulley, and Belt at the same time.

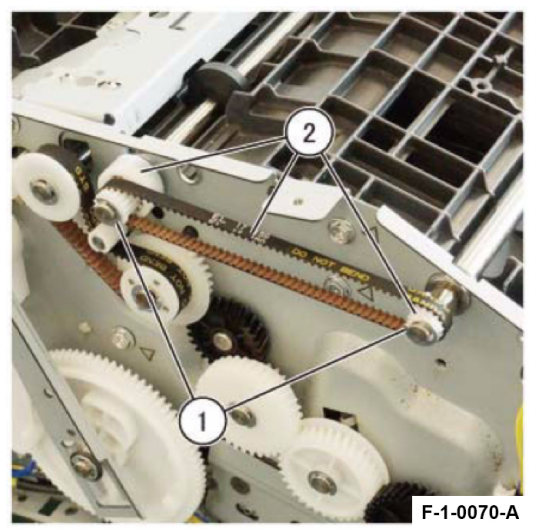

Figure 11 Removal of the Oneway Pulley (T16) Assembly, Main Idler Pulley, and Belt

16. Remove the Clutch Gear (Z22). Figure 12

- a. Remove the E-Clip.
- b. Remove the Clutch Gear (Z22).

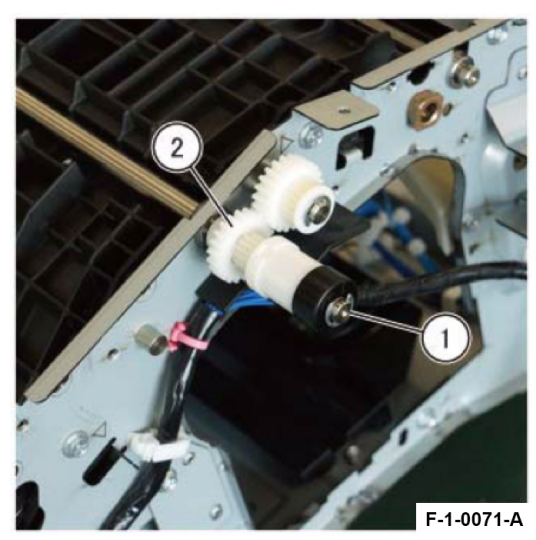

Figure 12 Removal of the Clutch Gear (Z22)

17. Remove the Transport Roll No.2 Assembly. Figure 13

a. Remove the E-Clip at the front.

- b. Move the bearing in the direction of the arrow.
- c. Remove the Transport Roll No.2 Assembly.

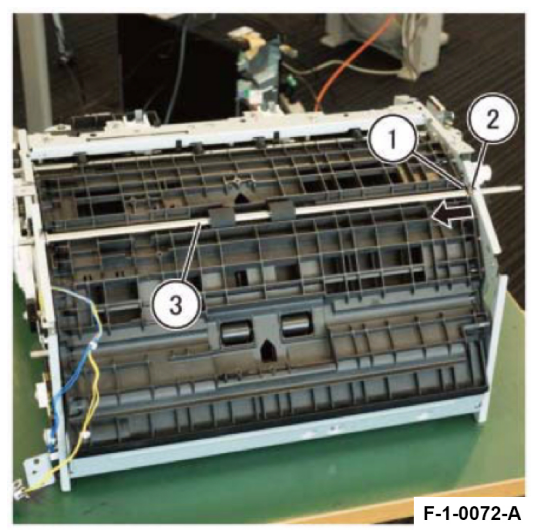

Figure 13 Removal of the Transport Roll No.2 Assembly 18. Remove the Upper Chute. Figure 14

- a. Remove the screw (x2).
- b. Remove the Tapping Screw (x2).
- c. Remove the Upper Chute.

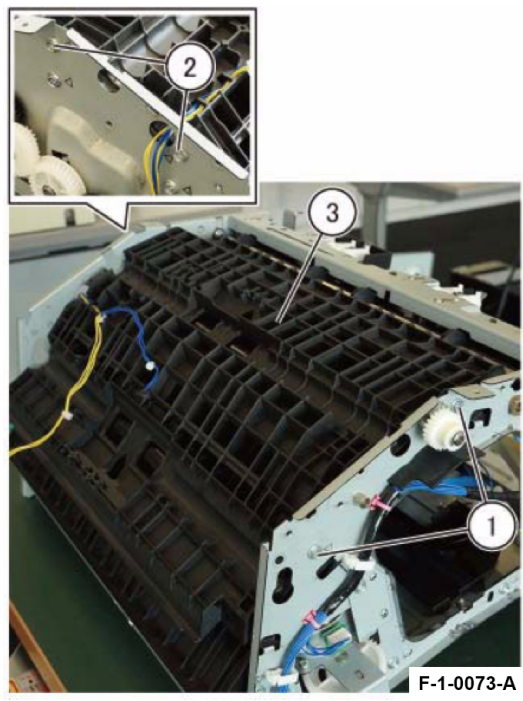

Figure 14 Removal of the Upper Chute

# Replacement

1. To install, carry out the removal steps in reverse order.

# REP 7.2 Compile Exit Roll Assembly Parts List on PL 70.7

### Removal

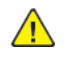

**WARNING:** When turning OFF the Power Switch, make sure that the [Data] lamp is not flashing. Press <Job Status> to check that there are no jobs in progress/waiting in the queue. Turn OFF the PowerSwitch, then make sure that the screen display turns OFF and that <Power Saver> is no longer flashing

Turn OFF the Main Power Switch, check that the [Main Power] lamp has turned OFF, and then unplug the Power Plug.

- 1. Remove the Front Cover Assembly. (REP 1.1)
- 2. Remove the Rear Cover. (REP 1.2)
- 3. Remove the Top LH Cover. (REP 1.3)
- 4. Remove the Top Eject Cover Sub Assembly. (REP 1.4)
- 5. Remove the Upper Chute. (REP 7.1)
- 6. Remove the Upper Eject Plate Assembly. (REP 4.1)
- 7. Remove the Compile Exit Roll Assembly. Figure 1
  - a. Remove the E-Clip.
  - b. Remove the Compile Exit Roll Assembly.

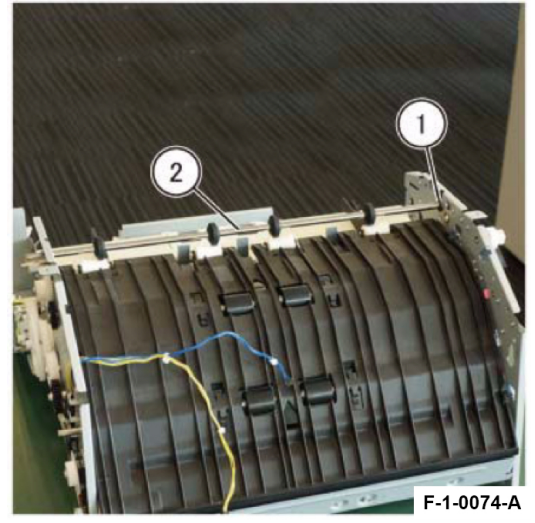

Figure 1 Removal of the Compile Exit Roll Assembly

### Replacement

### REP 8.1 Lower Chute Assembly Parts List on PL 70.8

#### Removal

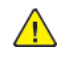

**WARNING:** When turning OFF the Power Switch, make sure that the [Data] lamp is not flashing. Press <Job Status> to check that there are no jobs in progress/waiting in the queue. Turn OFF the PowerSwitch, then make sure that the screen display turns OFF and that <Power Saver> is no longer flashing

Turn OFF the Main Power Switch, check that the [Main Power] lamp has turned OFF, and then unplug the Power Plug.

- 1. Remove the Front Cover Assembly. (REP 1.1)
- 2. Remove the Rear Cover. (REP 1.2)
- 3. Remove the Top LH Cover. (REP 1.3)
- 4. Remove the Top Eject Cover Sub Assembly. (REP 1.4)
- 5. Remove the Upper Chute. (REP 7.1)
- 6. Remove the Upper Eject Plate Assembly. (REP 4.1)
- 7. Remove the Compile Exit Roll Assembly. (REP 7.2)
- 8. Remove the Main Paddle Gear (Z29/T28) Assembly. Figure 1
  - a. Remove the E-Clip.
  - b. Remove the Main Paddle Gear (Z29/T28) Assembly.

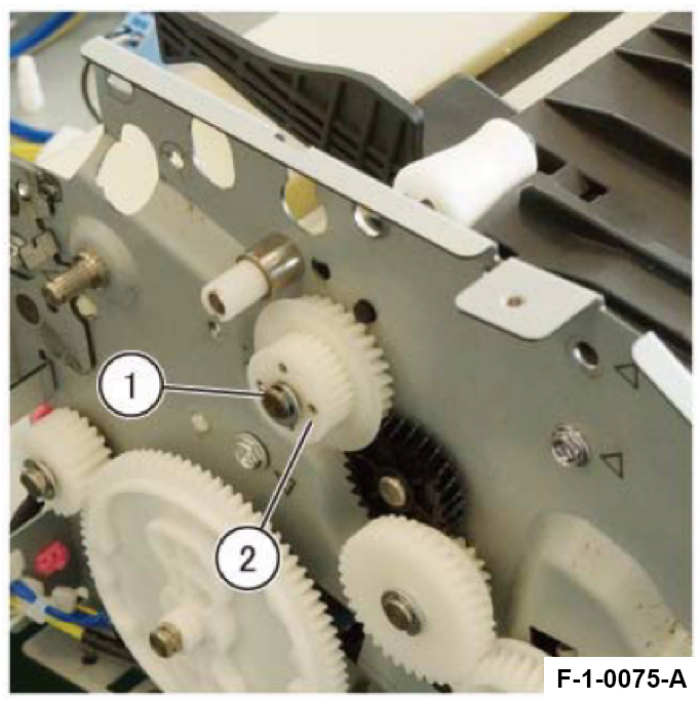

Figure 1 Removal of the Main Paddle Gear (Z29/T28) Assembly.

#### Initial Issue

- a. Remove the screw (x2).
- b. Remove the Tapping Screw (x3).
- c. Remove the Lower Chute Assembly.

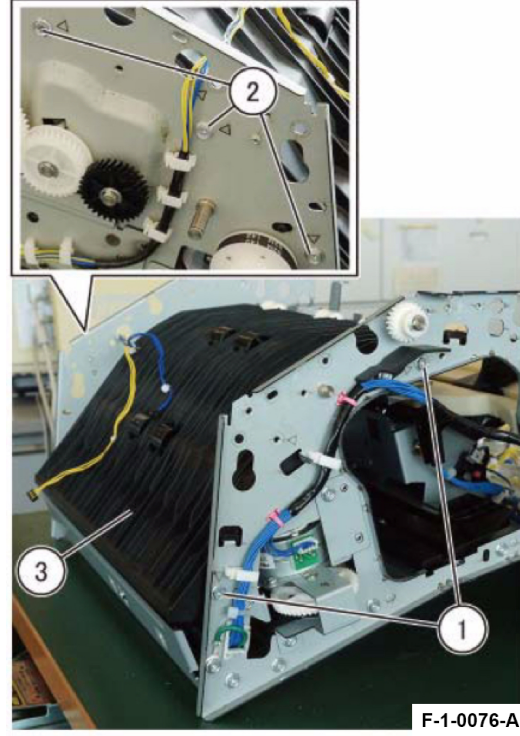

Figure 2 Removal of the Lower Chute Assembly

# Replacement

1. To install, carry out the removal steps in reverse order.

# REP 8.2 Main Sub Paddle Assembly Parts List on PL 70.8

### Removal

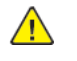

**WARNING:** When turning OFF the Power Switch, make sure that the [Data] lamp is not flashing. Press <Job Status> to check that there are no jobs in progress/waiting in the queue. Turn OFF the PowerSwitch, then make sure that the screen display turns OFF and that <Power Saver> is no longer flashing

Turn OFF the Main Power Switch, check that the [Main Power] lamp has turned OFF, and then unplug the Power Plug.

- 1. Remove the Front Cover Assembly. (REP 1.1)
- 2. Remove the Rear Cover. (REP 1.2)
- 3. Remove the Top LH Cover. (REP 1.3)
- 4. Remove the Top Eject Cover Sub Assembly. (REP 1.4)
- 5. Remove the Upper Chute. (REP 7.1)
- 6. Remove the Upper Eject Plate Assembly. (REP 4.1)
- 7. Remove the Compile Exit Roll Assembly. (REP 7.2)
- 8. Remove the Lower Chute Assembly. (REP 8.1)
- 9. Remove the Main Sub Paddle Assembly from the Lower Chute Assembly. Figure 1
  - a. Remove the E-Clip (x2).
  - b. Remove the bearing.
  - c. Remove the Main Sub Paddle Assembly in the direction of the arrow.

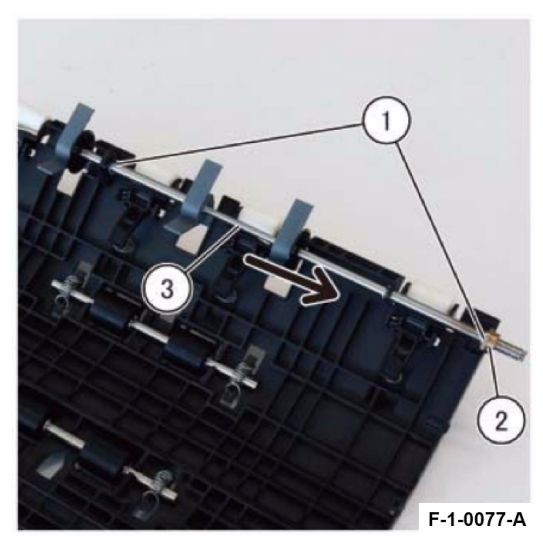

Figure 1 Removal of the Main Sub Paddle Assembly

#### Replacement

#### Removal

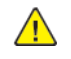

**WARNING:** When turning OFF the Power Switch, make sure that the [Data] lamp is not flashing. Press <Job Status> to check that there are no jobs in progress/waiting in the queue. Turn OFF the PowerSwitch, then make sure that the screen display turns OFF and that <Power Saver> is no longer flashing

Turn OFF the Main Power Switch, check that the [Main Power] lamp has turned OFF, and then unplug the Power Plug.

- 1. Remove the Front Cover Assembly. (REP 1.1)
- 2. Remove the Rear Cover. (REP 1.2)
- 3. Remove the Top LH Cover. (REP 1.3)
- 4. Remove the Top Eject Cover Sub Assembly. (REP 1.4)
- 5. Remove the Upper Chute. (REP 7.1)
- 6. Remove the Upper Eject Plate Assembly. (REP 4.1)
- 7. Remove the Compile Exit Roll Assembly. (REP 7.2)
- 8. Remove the Lower Chute Assembly. (REP 8.1)
- 9. Remove the Finisher Transport Motor. Figure 1
  - a. Disconnect the connector.
  - b. Remove the screw (x3).
  - c. Remove the Finisher Transport Motor and Belt.

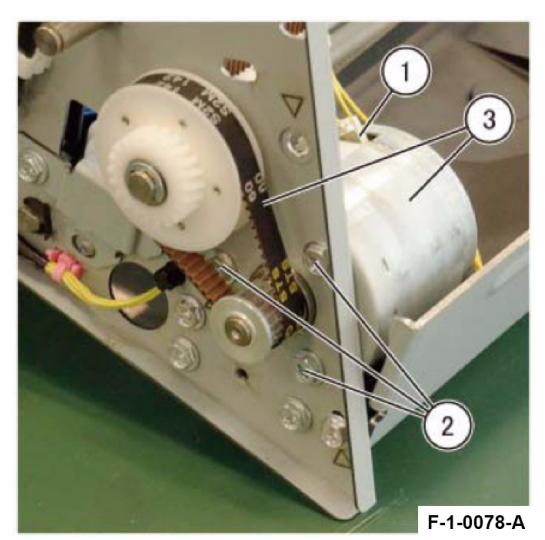

Figure 1 Removal of the Finisher Transport Motor

#### Replacement

1. To install, carry out the removal steps in reverse order.

### REP 8.4 Motor Idler Gear 1 (Z21R/T52) Assembly Parts List on PL 70.8

#### Removal

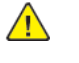

**WARNING:** When turning OFF the Power Switch, make sure that the [Data] lamp is not flashing. Press <Job Status> to check that there are no jobs in progress/waiting in the queue. Turn OFF the PowerSwitch, then make sure that the screen display turns OFF and that <Power Saver> is no longer flashing

Turn OFF the Main Power Switch, check that the [Main Power] lamp has turned OFF, and then unplug the Power Plug.

- 1. Remove the Front Cover Assembly. (REP 1.1)
- 2. Remove the Rear Cover. (REP 1.2)
- 3. Remove the Top LH Cover. (REP 1.3)
- 4. Remove the Top Eject Cover Sub Assembly. (REP 1.4)
- 5. Remove the Upper Chute. (REP 7.1)
- 6. Remove the Upper Eject Plate Assembly. (REP 4.1)
- 7. Remove the Compile Exit Roll Assembly. (REP 7.2)
- 8. Remove the Lower Chute Assembly. (REP 8.1)
- 9. Remove the Finisher Transport Motor. (REP 8.3)
- 10. Remove the Motor Idler Gear 1 (Z21R/T52) Assembly. Figure 1
  - a. Remove the E-Clip.
  - b. Remove the washer.
  - c. Remove the Motor Idler Gear 1 (Z21R/T52) Assembly.

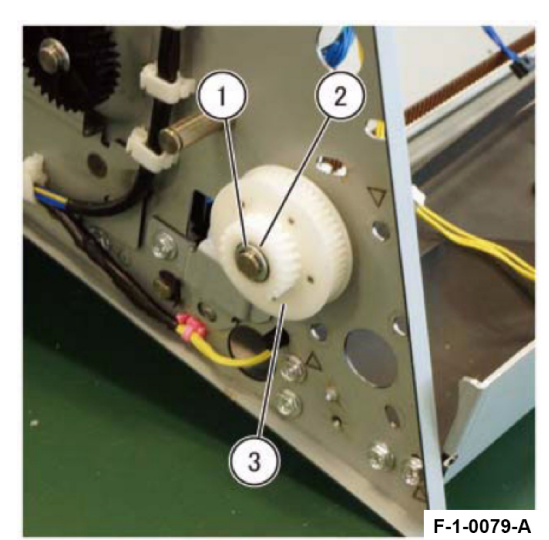

Figure 1 Removal of the Motor Idler Gear 1 (Z21R/T52) Assembly

#### Replacement
1. To install, carry out the removal steps in reverse order.

## REP 9.1 Staple Drive Bracket Assembly Parts List on PL 70.9

#### Removal

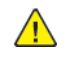

**WARNING:** When turning OFF the Power Switch, make sure that the [Data] lamp is not flashing. Press <Job Status> to check that there are no jobs in progress/waiting in the queue. Turn OFF the PowerSwitch, then make sure that the screen display turns OFF and that <Power Saver> is no longer flashing

Turn OFF the Main Power Switch, check that the [Main Power] lamp has turned OFF, and then unplug the Power Plug.

- 1. Remove the Front Cover Assembly. (REP 1.1)
- 2. Remove the Rear Cover. (REP 1.2)
- 3. Remove the Top LH Cover. (REP 1.3)
- 4. Remove the Top Eject Cover Sub Assembly. (REP 1.4)
- 5. Remove the Upper Chute. (REP 7.1)
- 6. Remove the Upper Eject Plate Assembly. (REP 4.1)
- 7. Remove the Compile Exit Roll Assembly. (REP 7.2)
- 8. Remove the Lower Chute Assembly. (REP 8.1)
- 9. Remove the Finisher Transport Motor. (REP 8.3)
- 10. Remove the Motor Idler Gear 1 (Z21R/T52) Assembly. (REP 8.4)
- 11. Remove the Tension Bracket 2. Figure 1
  - a. Remove the screw.
  - b. Remove the Tension Bracket 2.

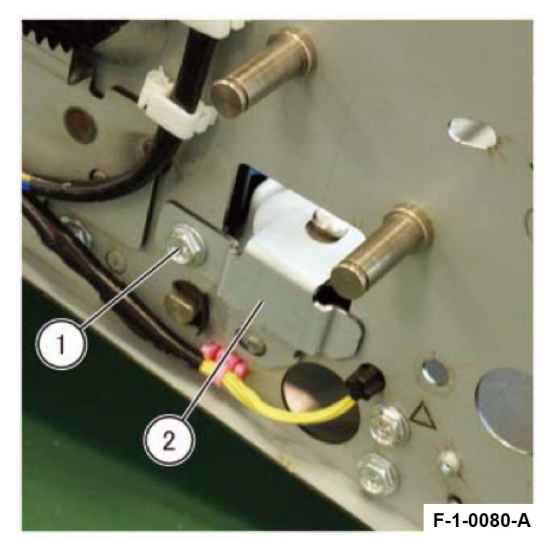

Figure 1 Removal of the Tension Bracket 2

12. Remove the Staple Harness Guide 3. Figure 2

a. Remove the Tapping Screw (x3).

68

b. Remove the Staple Harness Guide 3.

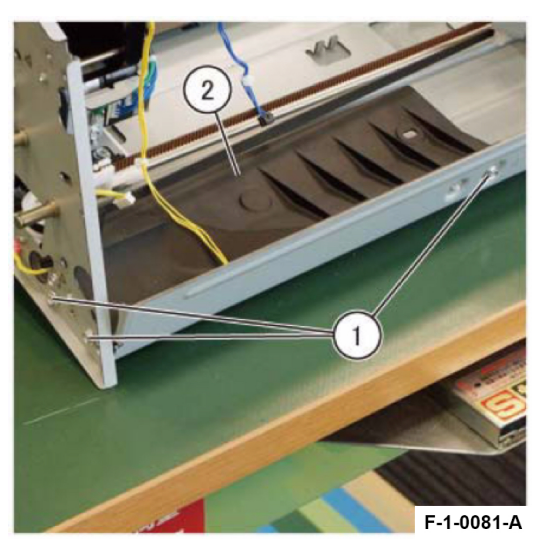

Figure 2 Removal of the Staple Harness Guide 3

**Note:** When removing the Staple Harness Guide 3, be careful so as not to damage the harness. Figure 3

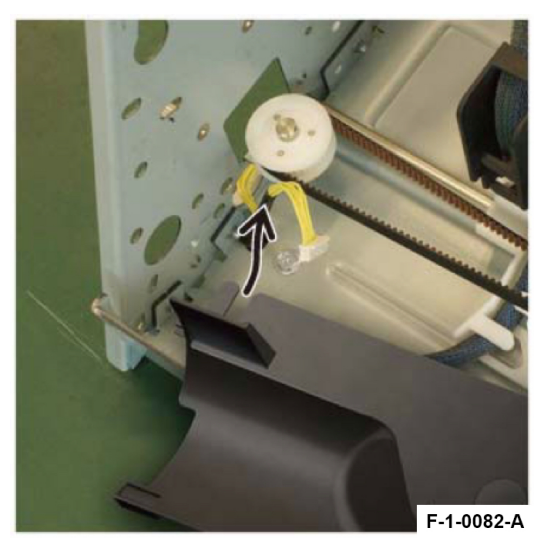

**Figure 3 Removal of the Staple Harness Guide 3** 13. Remove the Pulley (T33/S2M). Figure 4

- a. Loosen the screw.
- b. Rotate the Tension Belt Bracket Assembly in the direction of the arrow.
- c. Remove the Belt from the Bracket.

d. Remove the Pulley (T33/S2M) together with the Belt.

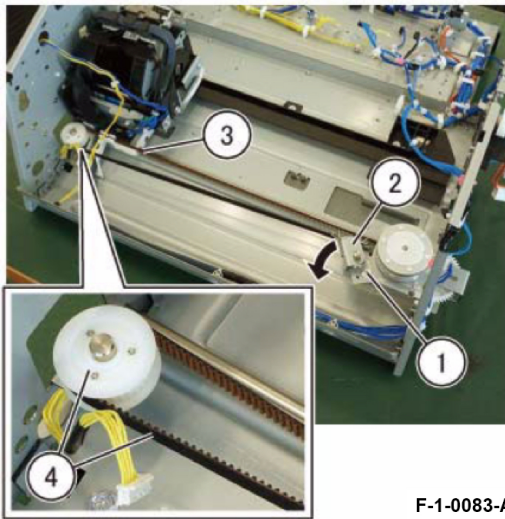

F-1-0083-A

Figure 4 Removal of the Pulley (T33/S2M)

14. Remove the Staple Drive Bracket Assembly. Figure 5

- a. Remove the screw.
- b. Remove the Push Tie.
- c. Disconnect the connector.
- d. Remove the screw (x3).
- e. Remove the Staple Drive Bracket Assembly.

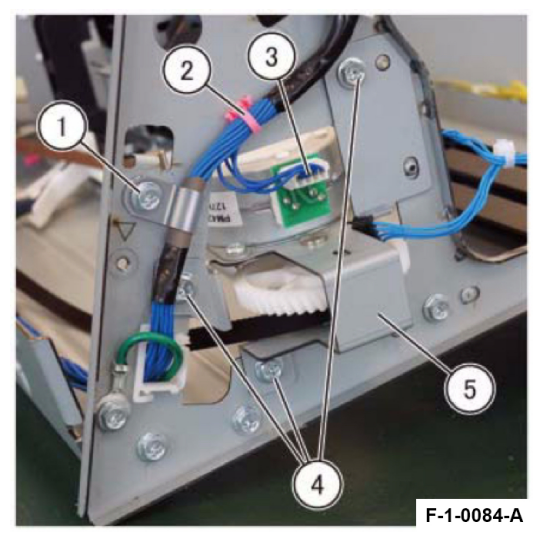

Figure 5 Removal of the Staple Drive Bracket Assembly

## Replacement

1. To install, carry out the removal steps in reverse order.

Note: When installing the Staple Harness Guide 3, make sure that the harness goes through the slit of Staple Harness Guide 3. Figure 6

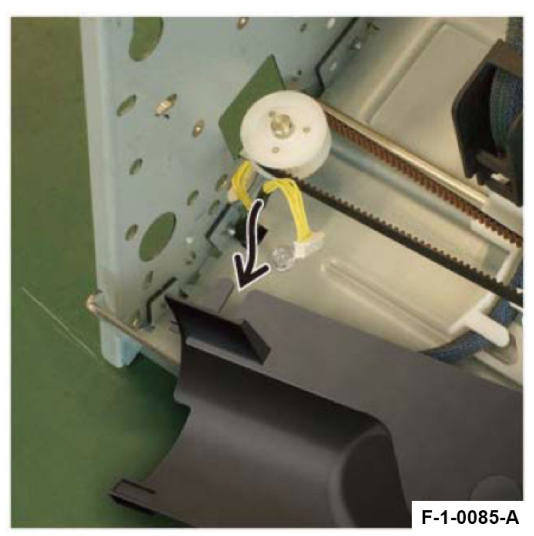

Figure 6 Installation of the Staple Harness Guide 3

#### Removal

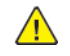

**WARNING:** When turning OFF the Power Switch, make sure that the [Data] lamp is not flashing. Press <Job Status> to check that there are no jobs in progress/waiting in the queue. Turn OFF the PowerSwitch, then make sure that the screen display turns OFF and that <Power Saver> is no longer flashing

Turn OFF the Main Power Switch, check that the [Main Power] lamp has turned OFF, and then unplug the Power Plug.

- 1. Remove the Front Cover Assembly. (REP 1.1)
- 2. Disconnect the connector. Figure 1
  - a. Remove the screw.
  - b. Disconnect the connector (x2).

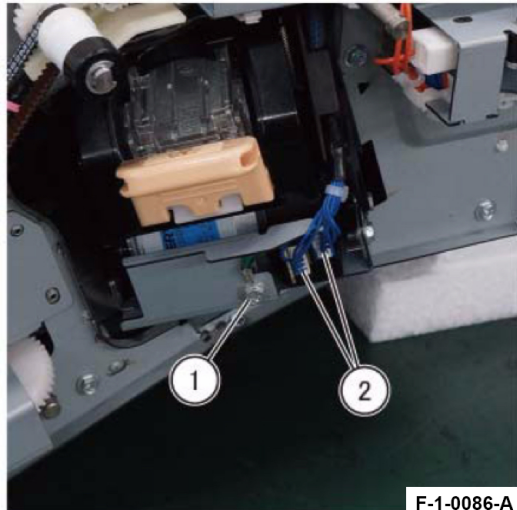

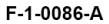

Figure 1 Disconnect the Connector

70

- 3. Move the Staple Assembly. Figure 2
  - a. Manually rotate the gear in the direction of the arrow and move the Staple Assembly to the position shown in the figure of Step 4.

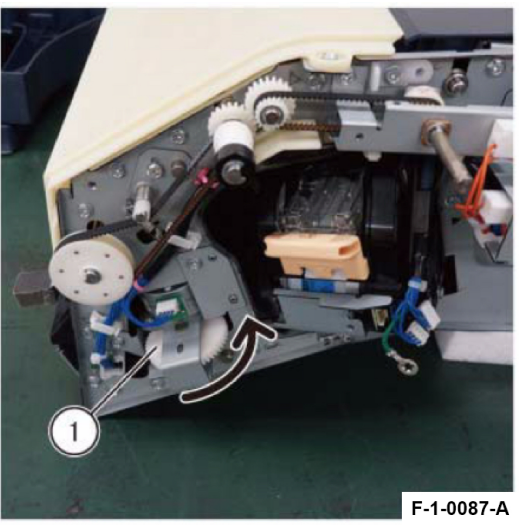

Figure 2 Move the Staple Assembly

- 4. Remove the screw. Figure 3
  - a. Remove the screw (x3).

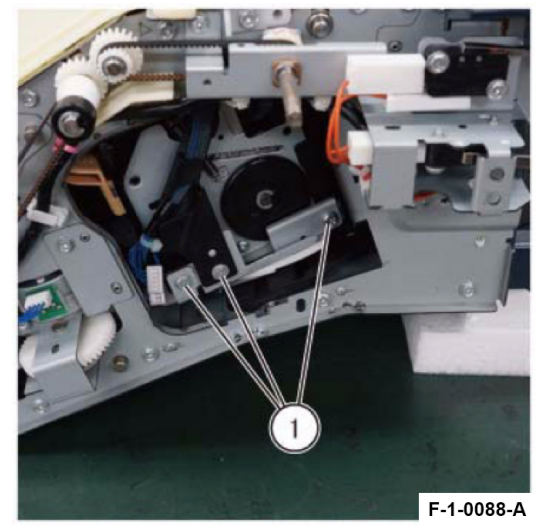

Figure 3 Removal of the Screw

5. Move the Staple Assembly. Figure 4

a. Manually rotate the gear in the direction of the arrow and move the Staple Assembly to the position shown in the figure of Step 6.

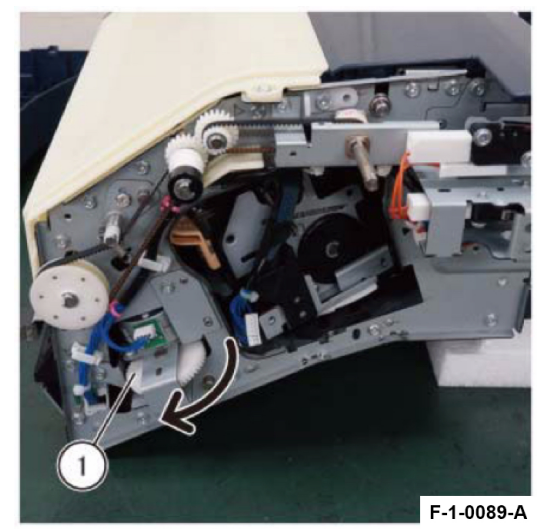

Figure 4 Move the Staple Assembly

- 6. Remove the Staple Assembly. Figure 5
  - a. Pull out the Staple Assembly towards you and remove it.

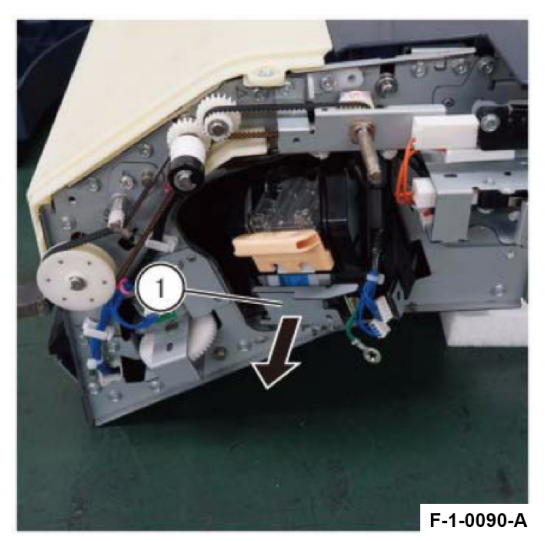

Figure 5 Removal of the Staple Assembly

- 7. Remove the Staple Assembly from the Holder Bracket 2. Figure 6
  - a. Remove the screw (x2).
  - b. Remove the Staple Assembly from the Holder Bracket 2.

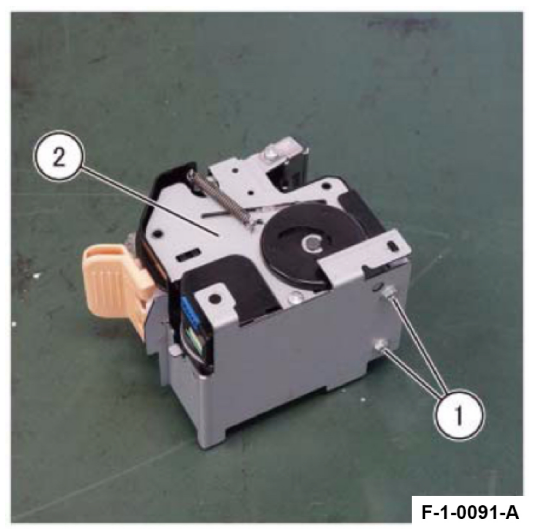

Figure 6 Removal of the Staple Assembly from the Holder Bracket 2 Replacement

1. To install, carry out the removal steps in reverse order.

## REP 9.3 Stapler Assembly (Staple Move Rail) Parts List on PL 70.9

#### Removal

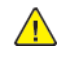

**WARNING:** When turning OFF the Power Switch, make sure that the [Data] lamp is not flashing. Press <Job Status> to check that there are no jobs in progress/waiting in the queue. Turn OFF the PowerSwitch, then make sure that the screen display turns OFF and that <Power Saver> is no longer flashing

Turn OFF the Main Power Switch, check that the [Main Power] lamp has turned OFF, and then unplug the Power Plug.

- 1. Remove the Front Cover Assembly. (REP 1.1)
- 2. Remove the Rear Cover. (REP 1.2)
- 3. Remove the Top LH Cover. (REP 1.3)
- 4. Remove the Top Eject Cover Sub Assembly. (REP 1.4)
- 5. Remove the Base Tray Assembly. (REP 2.1)
- 6. Remove the Stacker Base Tray. (REP 2.2)
- 7. Remove the Upper Chute. (REP 7.1)
- 8. Remove the Upper Eject Plate Assembly. (REP 4.1)
- 9. Remove the Compile Exit Roll Assembly. (REP 7.2)
- 10. Remove the Lower Chute Assembly. (REP 8.1)
- 11. Remove the Front Interlock Bracket. (REP 1.5)
- 12. Remove the Compile Tray Assembly. (REP 10.1)
- 13. Remove the Finisher Transport Motor. (REP 8.3)
- 14. Remove the Motor Idler Gear 1 (Z21R/T52) Assembly. (REP 8.4)
- 15. Remove the Staple Drive Bracket Assembly. (REP 9.1)
- 16. Remove the Staple Move Shaft. Figure 1
  - a. Remove the KL-Clip.
  - b. Remove the Staple Move Shaft in the direction of the arrow.

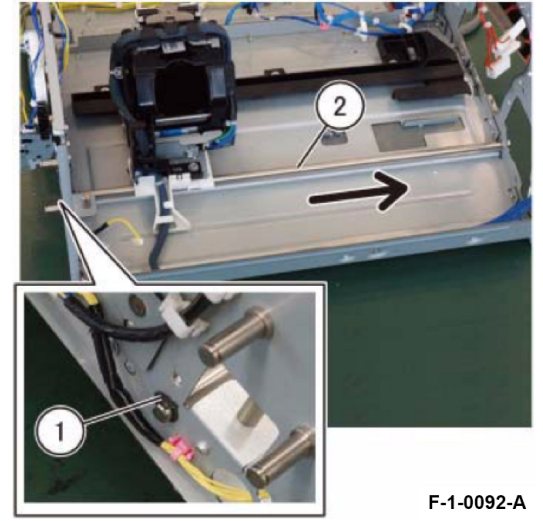

Figure 1 Removal of the Staple Move Shaft

17. Remove the Staple Move Rail. Figure 2

- a. Remove the screw (x3).
- b. Remove the Staple Move Rail together with the Stapler in the direction of the arrow.

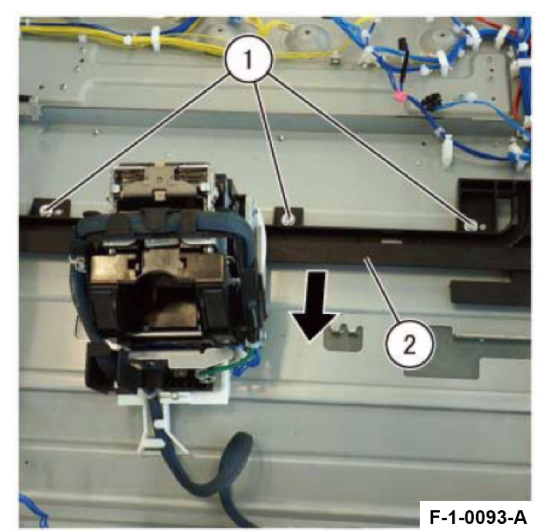

## Figure 2 Removal of the Staple Move Rail 18. Remove the Stapler from the Staple Move Rail. Figure 3

a. Rotate the Stapler in the direction of the arrow and remove it.

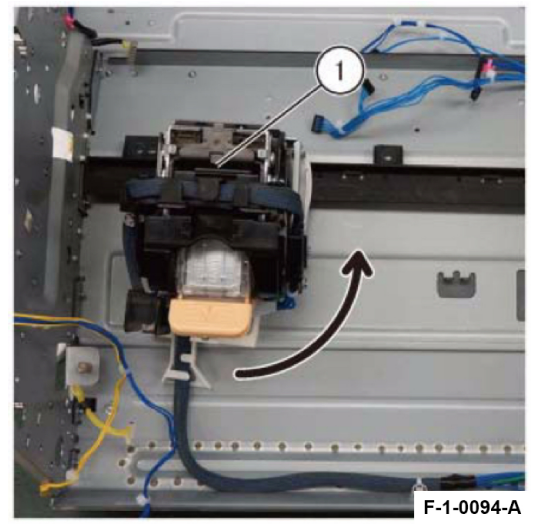

Figure 3 Removal of the Stapler from the Staple Move Rail

## Replacement

1. To install, carry out the removal steps in reverse order.

## REP 10.1 Compile Tray Assembly Parts List on PL 70.10

#### Removal

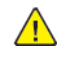

**WARNING:** When turning OFF the Power Switch, make sure that the [Data] lamp is not flashing. Press <Job Status> to check that there are no jobs in progress/waiting in the queue. Turn OFF the PowerSwitch, then make sure that the screen display turns OFF and that <Power Saver> is no longer flashing

Turn OFF the Main Power Switch, check that the [Main Power] lamp has turned OFF, and then unplug the Power Plug.

- 1. Remove the Front Cover Assembly. (REP 1.1)
- 2. Remove the Rear Cover. (REP 1.2)
- 3. Remove the Top LH Cover. (REP 1.3)
- 4. Remove the Top Eject Cover Sub Assembly. (REP 1.4)
- 5. Remove the Base Tray Assembly. (REP 2.1)
- 6. Remove the Stacker Base Tray. (REP 2.2)
- 7. Remove the Upper Chute. (REP 7.1)
- 8. Remove the Upper Eject Plate Assembly. (REP 4.1)
- 9. Remove the Compile Exit Roll Assembly. (REP 7.2)
- 10. Remove the Lower Chute Assembly. (REP 8.1)
- 11. Remove the Front Interlock Bracket. (REP 1.5)
- 12. Disconnect the connector at the right. Figure 1
  - a. Disconnect the connector (x2).

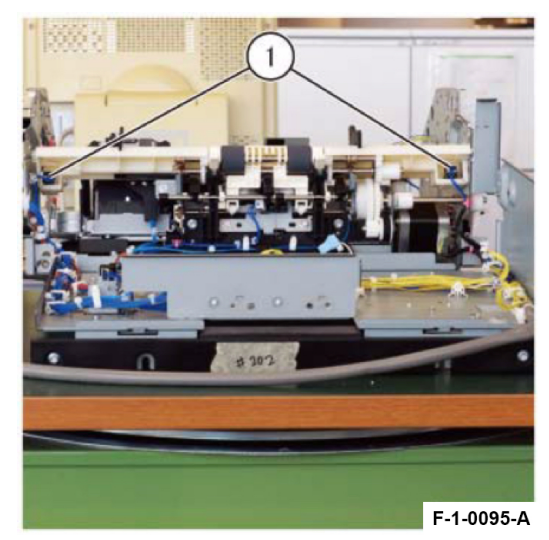

Figure 1 Disconnect the Connector 13. Lift up the Compile Tray Assembly. Figure 2

a. Remove the screw (x3).

74

- b. Remove the Tapping Screw (x2).
- c. Lift the Compile Tray Assembly slightly in the direction of the arrow.

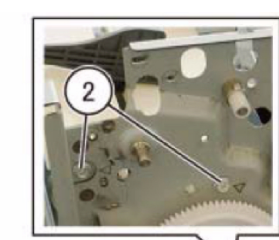

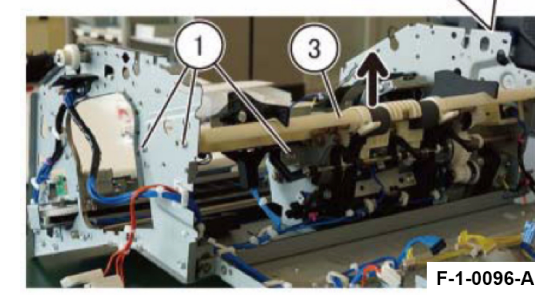

Figure 2 Lift up the Compile Tray Assembly

14. Disconnect the connector at the left and remove the Compile Tray Assembly. Figure 3

- a. Disconnect the connector (x2).
- b. Release the wire from the hook.
- c. Remove the Compile Tray Assembly.

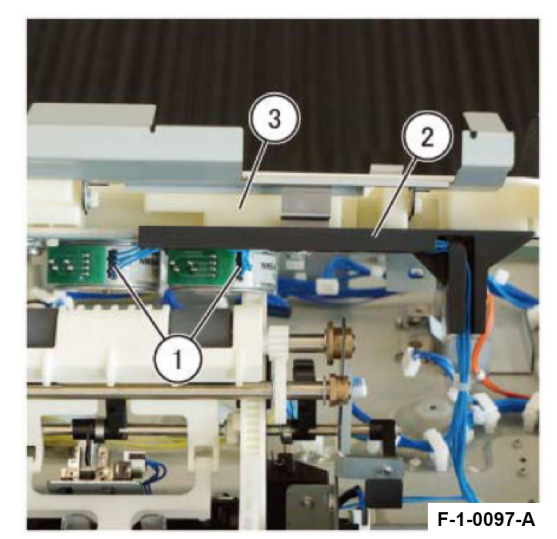

Figure 3 Removal of the Compile Tray Assembly

#### Replacement

1. To install, carry out the removal steps in reverse order.

# 5 Parts List

| Integrated Office Finisher A2          |    |
|----------------------------------------|----|
| PL 70.1 Finisher Assembly              |    |
| PL 70.2 Stacker Base Assembly (1 of 2) |    |
| PL 70.3 Stacker Base Assembly (2 of 2) | 80 |
| PL 70.4 Eject Assembly (1 of 3)        |    |
| PL 70.5 Eject Assembly (2 of 3)        |    |
| PL 70.6 Eject Assembly (3 of 3)        |    |
| PL 70.7 Export Assembly (1 of 2)       |    |
| PL 70.8 Export Assembly (2 of 2)       |    |
| PL 70.9 Stapler Assembly               |    |
| PL 70.10 Compile Assembly              |    |
| Common Hardware                        |    |
| Common Hardware                        |    |

## 5 Parts List

# PL 70.1 Finisher Assembly

| Item     | Part        | Description                                                  |
|----------|-------------|--------------------------------------------------------------|
| 1        | 948K10750   | Front Cover Assembly (REP 1.1)                               |
| 2        |             | Front Cover (P/O PL 70.1 Item 1)                             |
| 3        |             | Stapler Label (P/O PL 70.1 Item 1)                           |
| 4        | —           | Box Catch Magnet (P/O PL 70.1<br>Item 1 14)                  |
| 5        | —           | Cover Inner Tape (P/O PL 70.1<br>Item 1)                     |
| 6        | —           | Cover Inner Pad (P/O PL 70.1 Item<br>1)                      |
| 7        | —           | Front Inner Cover (P/O PL 70.1<br>Item 1)                    |
| 8        | 049K45130   | Front Interlock Bracket Assembly                             |
| 9        | —           | Wire Harness (Interlock) (P/O PL<br>70.1 Item 8)             |
| 10       | —           | Finisher Top Cover Interlock<br>Switch (P/O PL 70.1 Item 8)  |
| 11       | —           | Finisher Front Door Interlock<br>Switch (P/O PL 70.1 Item 8) |
| 12       | —           | Top Interlock Bracket (P/O PL 70.1<br>Item 8)                |
| 13       | —           | Front Interlock Bracket (P/O PL<br>70.1 Item 8) (REP 1.5)    |
| 14       | 948K23920   | Top Eject Cover Sub Assembly<br>(REP 1 4)                    |
| 15       | —           | Top Eject Cover Assembly (P/O PL<br>70.1 Item 14)            |
| 16       | —           | Eject Eliminator (P/O PL 70.1 Item 14)                       |
| 17       | —           | Magnet Bracket (P/O PL 70.1 Item 14)                         |
| 18       | _           | Stopper Bracket (P/O PL 70.1 Item                            |
| 19       | _           | Top Cover Support (P/O PL 70.1<br>Item 14)                   |
| 20       | _           | FG Spring (P/O PL 70.1 Item 14)                              |
| 21       | _           | Regr Cover (REP 1.2)                                         |
| 22       | _           | Top LH Cover (REP 1.3)                                       |
| 23       | _           | Upper Tie Plate                                              |
| 24       |             | Front Hinge Bracket                                          |
| 25       | 049K37110   | Front Ground Bracket Assembly                                |
| 26       | 0/19/137121 | Rear Ground Bracket Assembly                                 |
| 20       |             | Data Plate Label                                             |
| 27       |             | Sorial Labol                                                 |
| 20       |             | Transport Assembly                                           |
| 20       |             | IEC Figet Chutg (P/O DL 70.1 Itom                            |
| JU<br>24 |             | 14)                                                          |
| 31       | _           | IEC EJECT Eliminator (P/O PL 70.1<br>Item 14)                |
| 32       | _           | IEC Spring (P/O PL 70.1 Item 8)                              |
| 33       |             | IEC Collar (P/O PL 70.1 Item 8)                              |

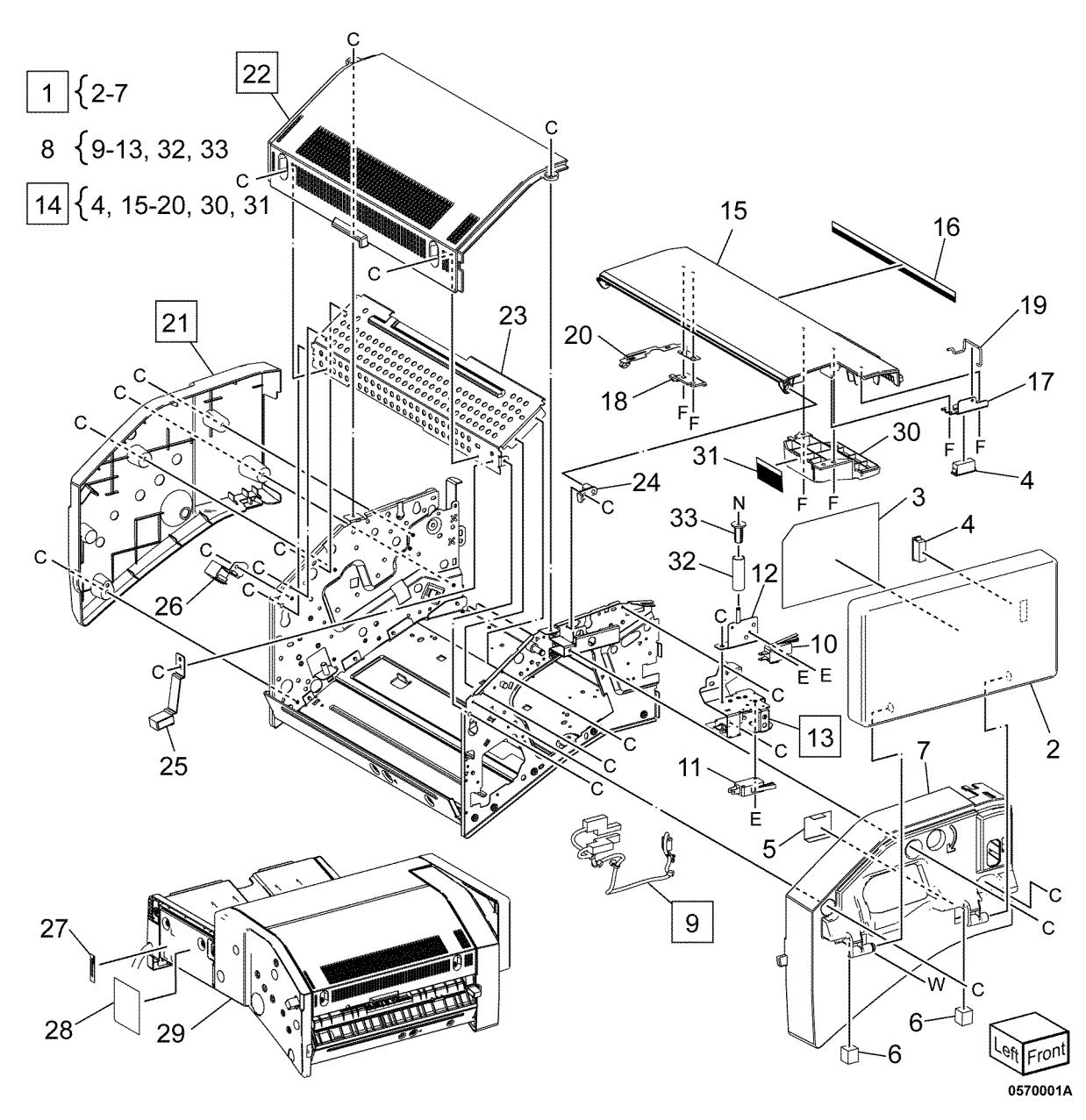

# PL 70.2 Stacker Base Assembly (1 of 2)

| Item | Part      | Description                                       |
|------|-----------|---------------------------------------------------|
| 1    | 049K44580 | Docking Bracket Assembly (REP 2.3)                |
| 2    | _         | Tray Guide Bracket                                |
| 3    | _         | Docking Screw                                     |
| 4    | _         | Bottom Plate Assembly                             |
| 5    | 050K78870 | Base Tray Assembly (REP 2.1)                      |
| 6    | _         | Extension Base Tray (P/O PL 70.2<br>Item 20)      |
| 7    | _         | Stacker Extension Tray (P/O PL<br>70.2 Item 20)   |
| 8    | _         | Stacker Extension Tray 2 (P/O PL<br>70.2 Item 20) |
| 9    | _         | Stacker Cover (P/O PL 70.2 Item 20)               |
| 10   | 012E22851 | Link C                                            |
| 11   |           | Paper Guide (P/O PL 70.2 Item 5)                  |
| 12   | _         | Rear Stacker Rail (P/O PL 70.2<br>Item 5)         |
| 13   | _         | Front Stacker Rail (P/O PL 70.2<br>Item 5)        |
| 14   | _         | Base Tray (P/O PL 70.2 Item 5)                    |
| 15   | _         | Stacker Base Tray (REP 2.2)                       |
| 16   | _         | Tray Hinge                                        |
| 17   | _         | Tray Hinge 2                                      |
| 18   | _         | Tray Stacker (Link A) (P/O PL 70.2<br>Item 19)    |
| 19   | _         | Base Tray Unit (P/O PL 70.2 Item 20)              |
| 20   | 050K79550 | GAR SP Stacker Tray Assembly                      |

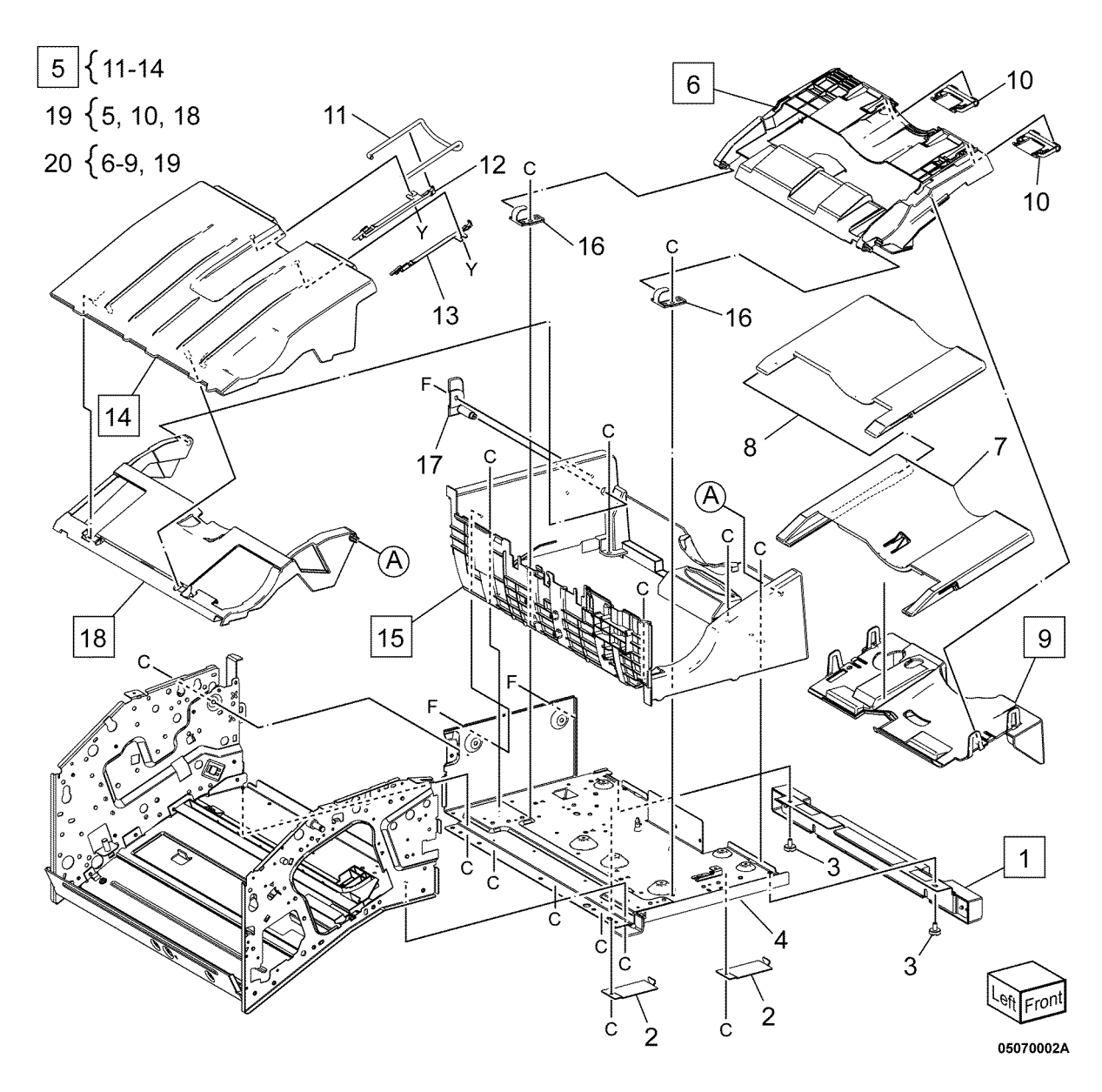

Item

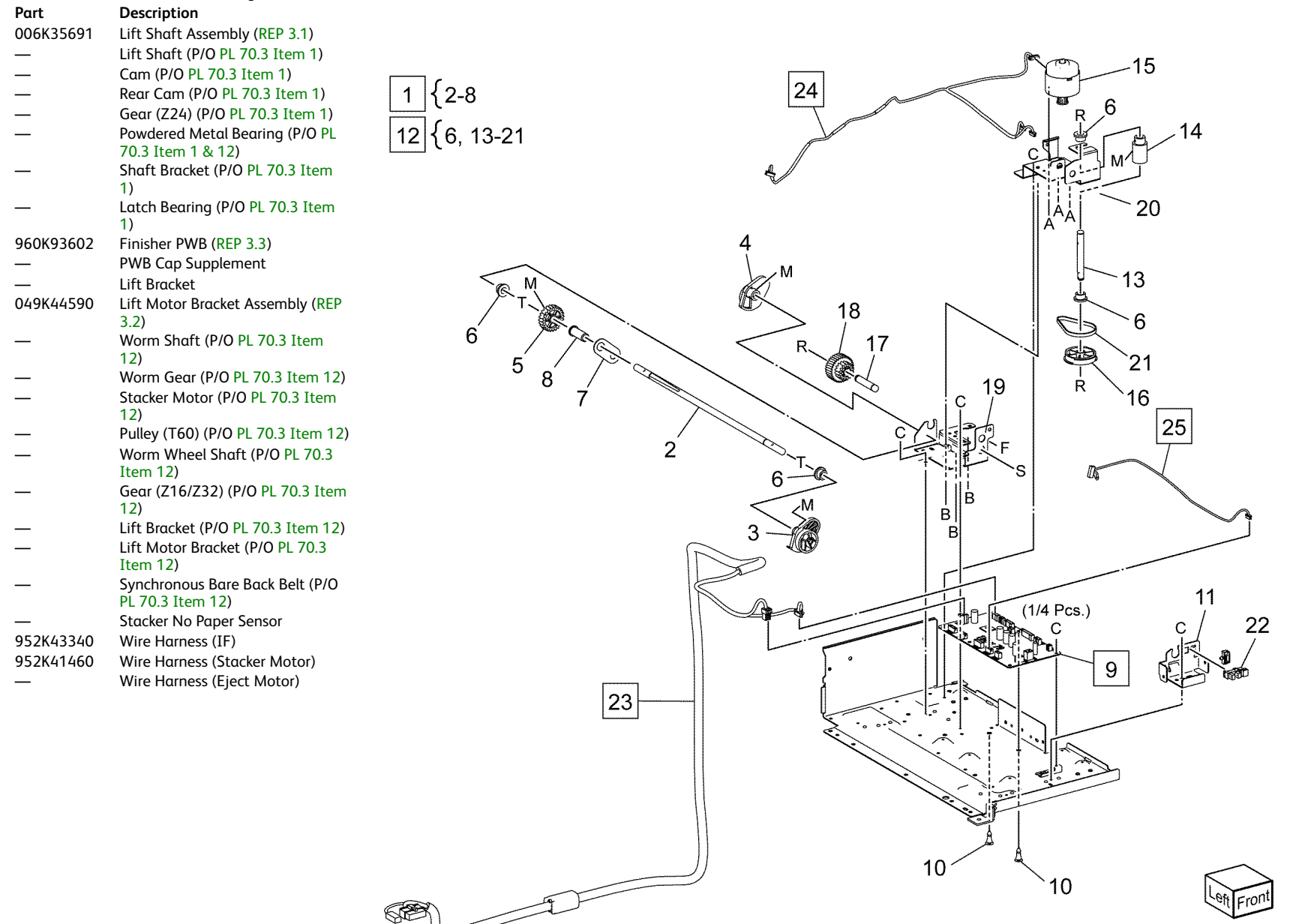

0570003A

806E48690

Cam Upper Shaft

-24

-28

<u>5</u> (PL70.5)

`Q

<sup>2</sup>

0570004A

F

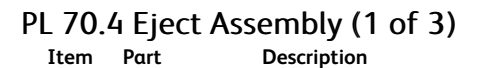

| —                      | Bottom Frame Assembly               |                       |                      |                   |
|------------------------|-------------------------------------|-----------------------|----------------------|-------------------|
| —                      | Bottom Spacer                       |                       |                      |                   |
| _                      | Hole Guide                          |                       |                      |                   |
| 019K18880              | Low Fiect Clamp Assembly (RFP       |                       | 0                    |                   |
| 01511100000            | 4 2)                                | 4 [0,7,14,19,23,37,30 | 0                    |                   |
| _                      | Fiect Clamp Assembly (P/O Pl        |                       |                      | <b>_</b> 12       |
|                        | 70 4 Item 4)                        | 7   8-13              |                      | 9                 |
| 815817653              | Lippor Floct Plate Assembly (PEP    |                       |                      |                   |
| 010110000              | (1)                                 | 11 15 10 11           |                      | 1, 9              |
| 006825201              | Sot Clamp Shaft Accombly 2 (PED     | 14 [15-10, 41         | 6 (PL70.6) 11        |                   |
| 000K35201              | (2)                                 | r                     |                      |                   |
|                        | A.J.                                | 19 20-22              |                      | 13                |
| —                      | Item 7)                             | ·                     | I STAR               |                   |
|                        | Shalf Set Clamp Cons (724) (D(O     | 23 24 28              |                      |                   |
| _                      | Shell Set Clamp Gear (224) (P/O     | 23 (24,20             |                      |                   |
|                        | PL /0.4 Item /)                     |                       |                      | 27 6              |
| _                      | Gedr (217) (P/O PL 70.4 Item 7)     |                       |                      |                   |
| _                      | Brake Assembly (P/O PL 70.4 Item    | 39                    | 2.M                  |                   |
|                        | /)                                  |                       |                      |                   |
| 013E88260              | Bearing                             | 7 0                   |                      |                   |
| _                      | Eject Roll Collar (P/O PL 70.4 Item |                       |                      |                   |
|                        | 7)                                  | 32 C 6                | 1 <sup>04</sup>      |                   |
| 006K35440              | Clutch Shaft Assembly               | 10                    |                      |                   |
| —                      | Clutch Shaft (P/O PL 70.4 Item      | 40                    | <b>F</b> 31          |                   |
|                        | 14)                                 | 25                    | 1   1                |                   |
| _                      | Eject Cam Clutch (P/O PL 70.4       | 20 1                  |                      |                   |
|                        | Item 14) (REP 4.4)                  |                       |                      |                   |
| _                      | Brake Bearing (P/O PL 70.4 Item     |                       |                      | 41                |
|                        | 14)                                 |                       |                      | ALL EN SA         |
| —                      | Gear (Z36) (P/O PL 70.4 Item 14)    | C. //                 | 0                    |                   |
| _                      | Eject Cam Assembly (P/O PL 70.4     | 100                   |                      | 22 La L           |
|                        | Item 4)                             | C 7 0000              |                      |                   |
| _                      | Cam Shaft (P/O PL 70.4 Item 19)     | 1                     | 00000000000          | 21 60 60          |
| _                      | Paper Guide Cam (P/O PL 70.4        | 00                    |                      |                   |
|                        | Item 19)                            |                       |                      |                   |
| _                      | Shelf Lock Cam (P/O PL 70.4 Item    | 35 30 26 C B          |                      |                   |
|                        | 19)                                 |                       |                      | - m               |
| _                      | Sensor Bracket Assembly (P/O PL     | c de l                | C                    | 5                 |
|                        | 70.4 Item 4)                        | E S                   | C -                  |                   |
| 930W00121              | Stacker Height Sensor               | / 27                  |                      |                   |
| _                      | Fiect Cam Home Sensor               |                       |                      | Š. S. S.          |
| 012897270              | Cam Link Assembly                   | G                     | $\sim$ $\sim$ 2'     |                   |
| 012137270              | Cam Dall                            |                       |                      | F                 |
| 022E33741              | Carri Roll                          |                       |                      |                   |
| _                      | Sensor Bracket (P/O PL 70.4 Item    | P.                    |                      |                   |
| 000546500              | 23)                                 |                       | $\sim$ $\sim$ $\sim$ | \F \\             |
| 899E16580              | Eject Pinch Spring                  | 12 <sup>-</sup>       | $< \chi$             | 1/ 10/2           |
| 899E16590              | Link Spring                         | 00                    |                      |                   |
| 012E20400              | Sub Shaft Link                      |                       | 3-                   |                   |
| 012E20413              | Sub Paddle Link                     |                       |                      | $\langle \rangle$ |
| 008E98951              | Eject Clamp Cam                     |                       |                      | $\sim$            |
| 807F55721              | Cam Clutch Gear (721)               |                       |                      |                   |
| 007LJJ721<br>060E20210 | Stopper Bracket                     |                       |                      |                   |
| 009220310              | эторрег власкег                     |                       |                      |                   |

5 Parts List

- 37 Paper Guide Arm (P/O PL 70.4
- Item 4)

   38
   —
   Paper Eject Guide (P/O PL 70.4 Item 4)

   39
   004E25030
   Gel Damper

   40
   —
   Gel Bracket
- 41 Brake Assembly (P/O PL 70.4 Item
  - 14)

## PL 70.5 Eject Assembly (2 of 3)

| Itom | Part      | Description                  |
|------|-----------|------------------------------|
| 1    | ruit      | Eiset Drive Develot Assembly |
| 1    | _         | Eject Drive Bracket Assembly |
| 2    | _         | Eject Motor Bracket Assembly |
| _    |           | (REP 5.2)                    |
| 3    | 127K76510 | Eject Motor                  |
| 4    | —         | Gear Pulley (Z12/T30)        |
| 5    |           | Synchronous Bare Back Belt   |
| 6    |           | Set Clamp Shaft              |
| 7    |           | Set Clamp Spring             |
| 8    |           | Set Clamp Holder Assembly    |
| 9    | —         | Set Clamp Link               |
| 10   | —         | Set Clamp Actuator Link      |
| 11   | _         | Set Clamp L Spring           |
| 12   | —         | Set Clamp Link               |
| 13   | —         | Shelf Guide                  |
| 14   | —         | Set Clamp Actuator           |
| 15   | 859K06140 | Roll Assembly (REP 5.1)      |
| 16   | _         | Eject Roll Collar            |
| 17   | _         | Stopper Link                 |
| 18   | —         | Shelf Guide                  |
| 19   | _         | Shelf Eject Gear (Z12/Z18)   |
| 20   | —         | Eject Roll Gear (Z12)        |
| 21   | _         | Tie Eject Bracket            |
| 22   | —         | Stopper Spring               |
| 23   | —         | Powdered Metal Bearing       |
| 24   | 930W00121 | Set Clamp Home Sensor        |

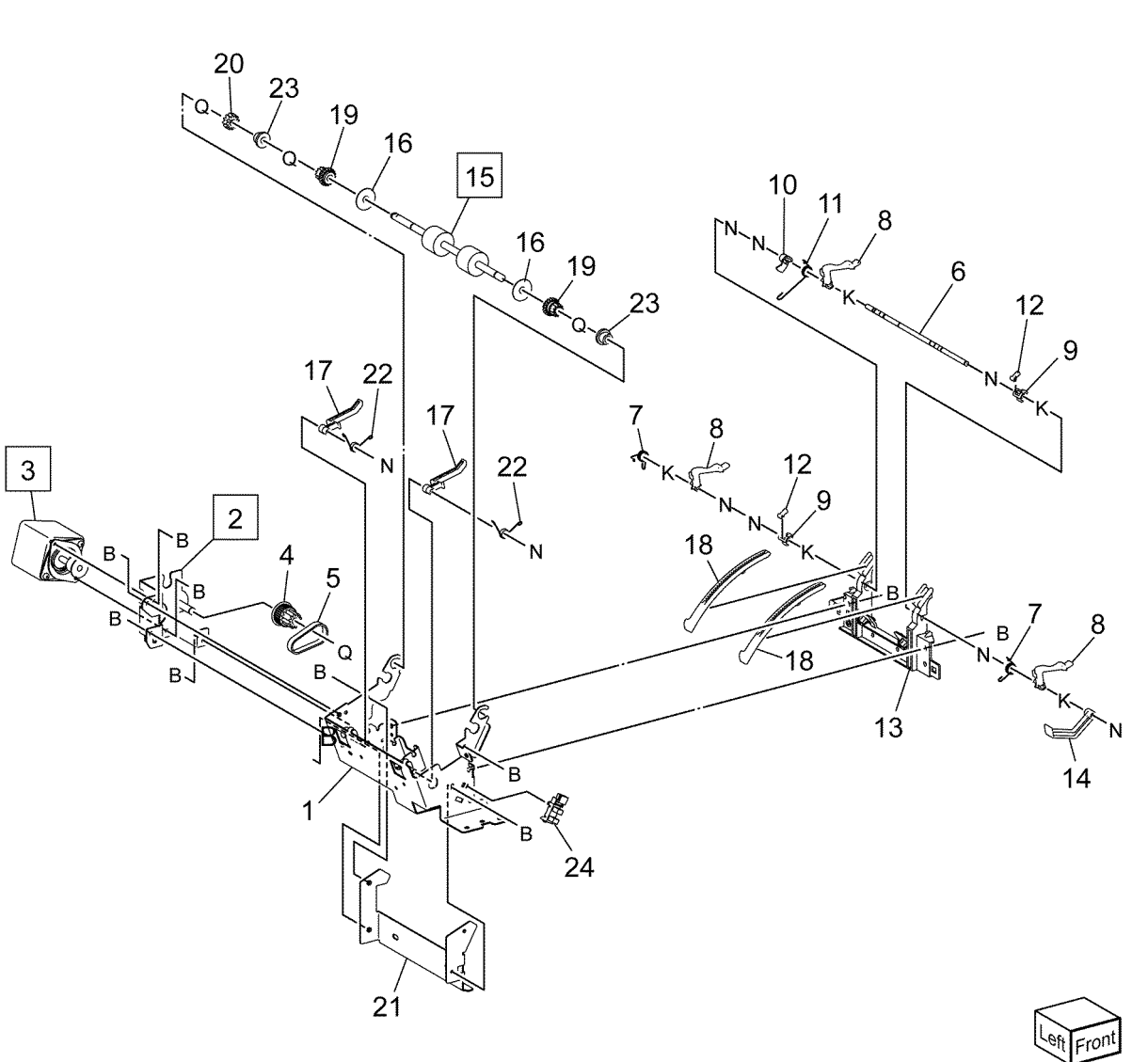

0570005A

| Item | Part      | Description                      |         |
|------|-----------|----------------------------------|---------|
| 1    | _         | Sub Paddle Drive Shaft           |         |
| 2    | —         | Gear (Z12)                       |         |
| 3    | 013E88260 | Bearing                          |         |
| 4    | —         | Eject Clamp Arm                  | 7 {8-13 |
| 5    | _         | Pinch Arm Bracket                |         |
| 6    | —         | Sub Paddle Arm Shaft             |         |
| 7    | —         | Sub Paddle Arm Assembly          |         |
| 8    | —         | Sub Paddle Pulley (T14) (P/O PL  |         |
|      |           | 70.6 Item 7)                     |         |
| 9    | —         | Sub Paddle Arm (P/O PL 70.6 Item |         |
| 40   |           |                                  |         |
| 10   | _         | Sub Paddle Arm 2 (P/O PL 70.6    |         |
| 11   |           | Sub Paddle (P/O PL 70.6 Item 7)  |         |
|      | _         | (RFP 6 1)                        |         |
| 12   | _         | Gear (Z12) (P/O PL 70.6 Item 7)  |         |
| 13   | _         | Synchronous Bare Back Belt (P/O  |         |
|      |           | PL 70.6 Item 7)                  |         |
| 14   | —         | Tie Eject Plate Assembly         |         |
| 15   | _         | Roll Bearing Assembly            |         |
| 16   | _         | Paper Eject Clamp Guide          |         |
| 17   | _         | Pinch Exit Holder                | ~ ~     |
| 18   | _         | Paper Exit Guide                 | 22 G    |
| 19   | _         | Pinch Eject L Shaft              |         |
| 20   | _         | Gear (Z12)                       | $\sim$  |
| 21   | _         | Eject Cover                      | ٢       |
| 22   | _         | Ball Bearing                     | ×.      |
| 23   | _         | Compile Eject Eliminator         | 2       |
|      |           |                                  | _       |

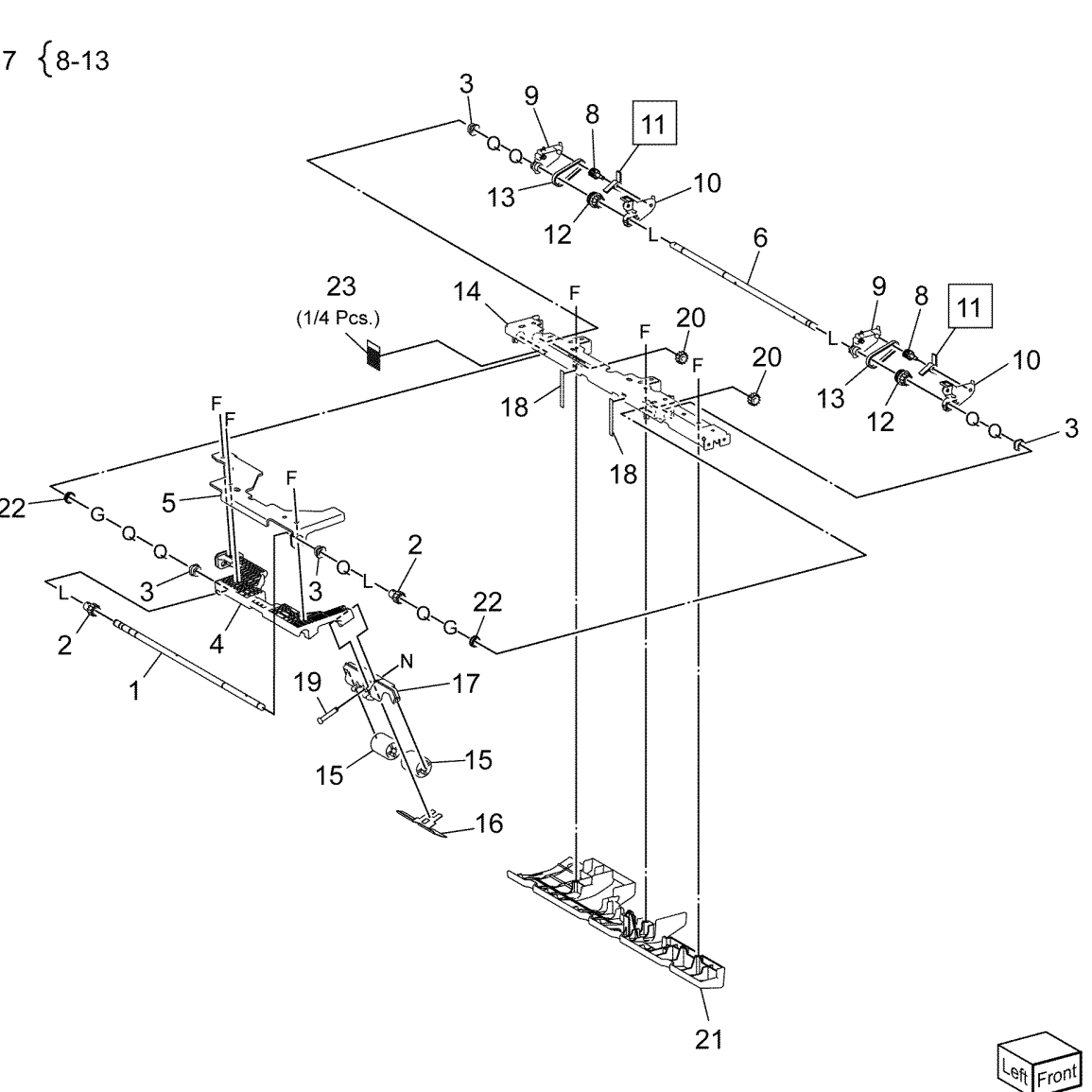

0570006A

Item

\_

\_

\_

\_

\_

\_

\_\_\_\_

\_

\_

\_

\_

\_

\_

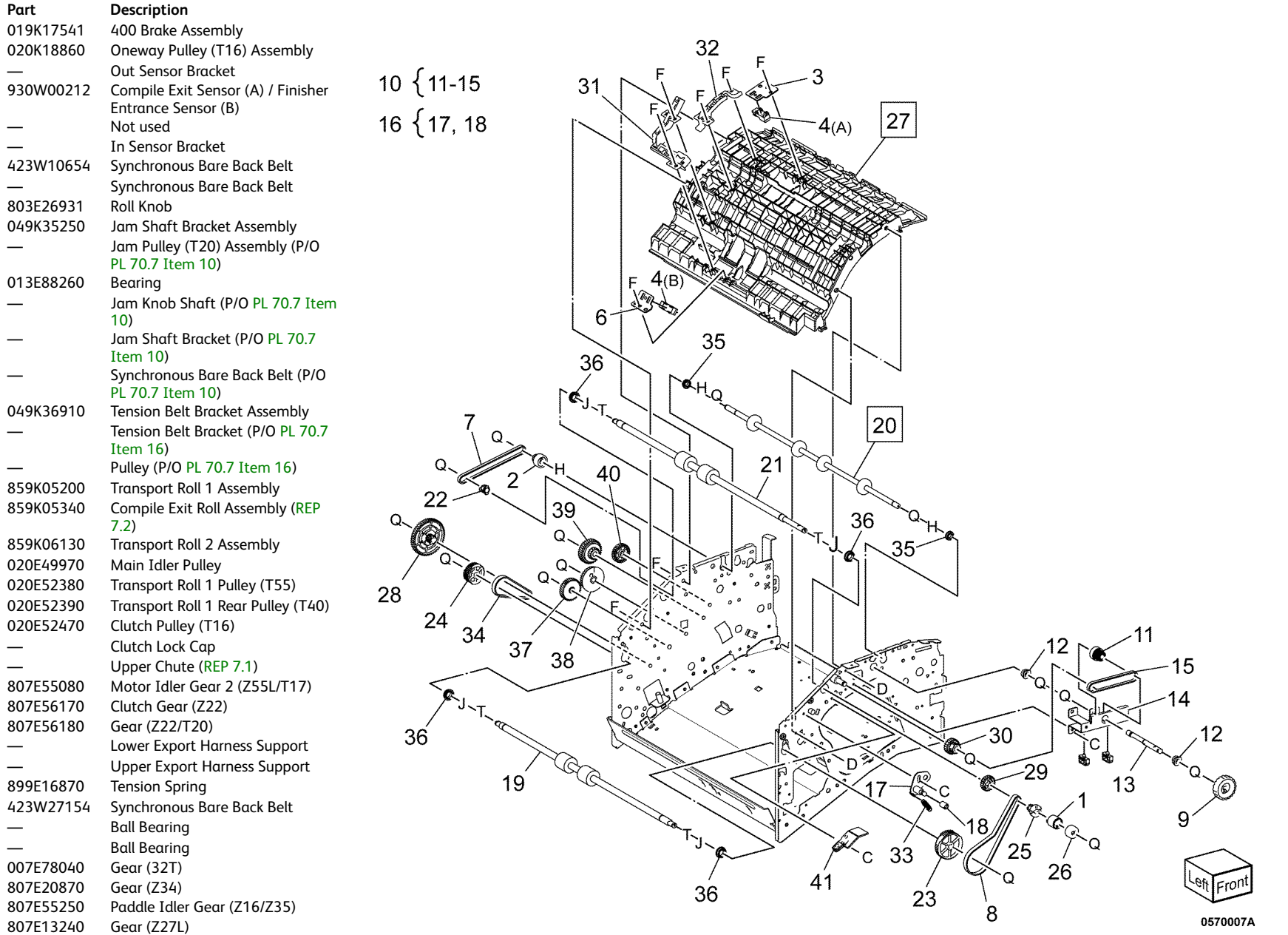

## 5 Parts List

# PL 70.8 Export Assembly (2 of 2)

| Item | Part      | Description                                          |   |
|------|-----------|------------------------------------------------------|---|
| 1    | 007K22400 | Main Paddle Gear (Z29/T28)<br>Assembly               |   |
| 2    | 007K23720 | Motor Idler Gear 1 (Z21/T43) As-<br>sembly (REP 8.4) | Γ |
| 3    | 020K18971 | Oneway Pulley (28T) Assembly                         |   |
| 4    | 127K75550 | Finisher Transport Motor (REP 8.3)                   | 1 |
| 5    | 013E88260 | Bearing                                              | L |
| 6    | _         | Pulley                                               |   |
| 7    | _         | Export Harness Guide                                 |   |
| 8    | _         | Synchronous Bare Back Belt                           |   |
| 9    | 054K56612 | Lower Chute Assembly (REP 8.1)                       |   |
| 10   | _         | Pinch Roll Shaft Assembly (P/O PL<br>70.8 Item 9)    |   |
| 11   | _         | Pinch Exit Out Roller (P/O PL 70.8<br>Item 9)        |   |
| 12   | _         | Pinch Exit Out Holder (P/O PL 70.8<br>Item 9)        |   |
| 13   | _         | Lower Chute (P/O PL 70.8 Item 9)                     |   |
| 14   | _         | Pinch Exit Spring (P/O PL 70.8<br>Item 9)            |   |
| 15   | _         | Pinch No.1 No.2 Roll Spring (P/O<br>PL 70.8 Item 9)  |   |
| 16   | 033K99051 | Main Sub Paddle Assembly (REP 8.2)                   |   |
| 17   | _         | Collar (P/O PL 70.8 Item 9 & 16)                     |   |
| 18   | _         | <b>Cyclone Paddle (P/O</b> PL 70.8 Item<br>9 & 16)   |   |
| 19   | _         | Main Paddle Shaft (P/O PL 70.8<br>Item 9 & 16)       |   |
| 20   | _         | Plastic Sleeve Bearing (P/O PL<br>70.8 Item 9 & 16)  |   |

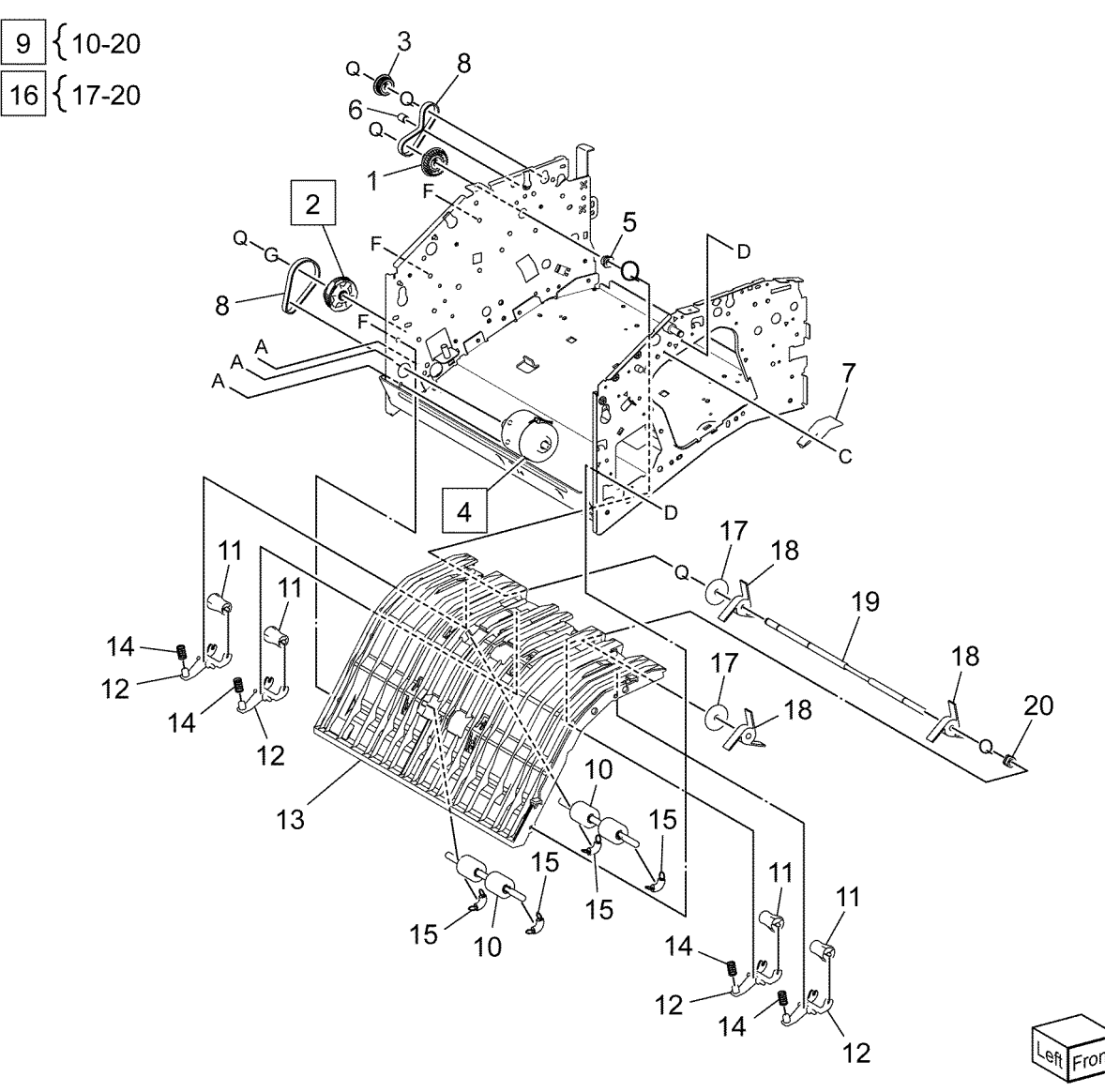

0570008A

# PL 70.9 Stapler Assembly

| rtem | Part      | Description                                         |
|------|-----------|-----------------------------------------------------|
| 1    | 029K93260 | Staple Assembly (REP 9.2)                           |
| 2    | 050K51250 | Cartridge Assembly                                  |
| 3    | _         | Holder Bracket Assembly                             |
| 4    | _         | Staple Harness Guide 2                              |
| 5    | _         | Holder Bracket 2                                    |
| 6    | _         | Move Bracket Assembly (P/O PL<br>70.9 Item 27)      |
| 7    | —         | Move Staple Spacer (P/O PL 70.9<br>Item 27)         |
| 8    | —         | Staple Harness Guide (P/O PL 70.9<br>Item 27)       |
| 9    | _         | Roller (P/O PL 70.9 Item 27)                        |
| 10   | _         | Belt Clamp (P/O PL 70.9 Item 27)                    |
| 11   | 930W00121 | Stapler Move Position Sensor                        |
| 12   | 952K34072 | Wire Harness (Staple)                               |
| 13   | 049K36723 | Staple Drive Bracket Assembly (REP 9.1)             |
| 14   | —         | Tension Bracket Assembly (P/O PL 70.9 Item 13)      |
| 15   | —         | Motor Bracket Assembly (P/O PL 70.9 Item 13)        |
| 16   | _         | Stapler Move Motor (P/O PL 70.9<br>Item 13)         |
| 17   | _         | Pulley (P/O PL 70.9 Item 13)                        |
| 18   | —         | Gear (Z50L/T33) (P/O PL 70.9<br>Item 13)            |
| 19   | _         | Staple Move Belt Stud (P/O PL<br>70.9 Item 13)      |
| 20   | _         | Tension Spring (P/O PL 70.9 Item 13)                |
| 21   | _         | Synchronous Bare Back Belt (P/O<br>PL 70.9 Item 13) |
| 22   | _         | Pulley (T33/S2M)                                    |
| 23   | _         | Staple Move Shaft                                   |
| 24   | _         | Tension Bracket 2                                   |
| 25   | _         | Staple Harness Guide 3                              |
| 26   | _         | Staple Move Rail (REP 9.3)                          |
| 27   | 049K35160 | Move Staple Bracket Assembly                        |

Note: 1. Staple cartridges can be ordered 008R12964.

Note: 2. Staple refills can be ordered 008R12941.

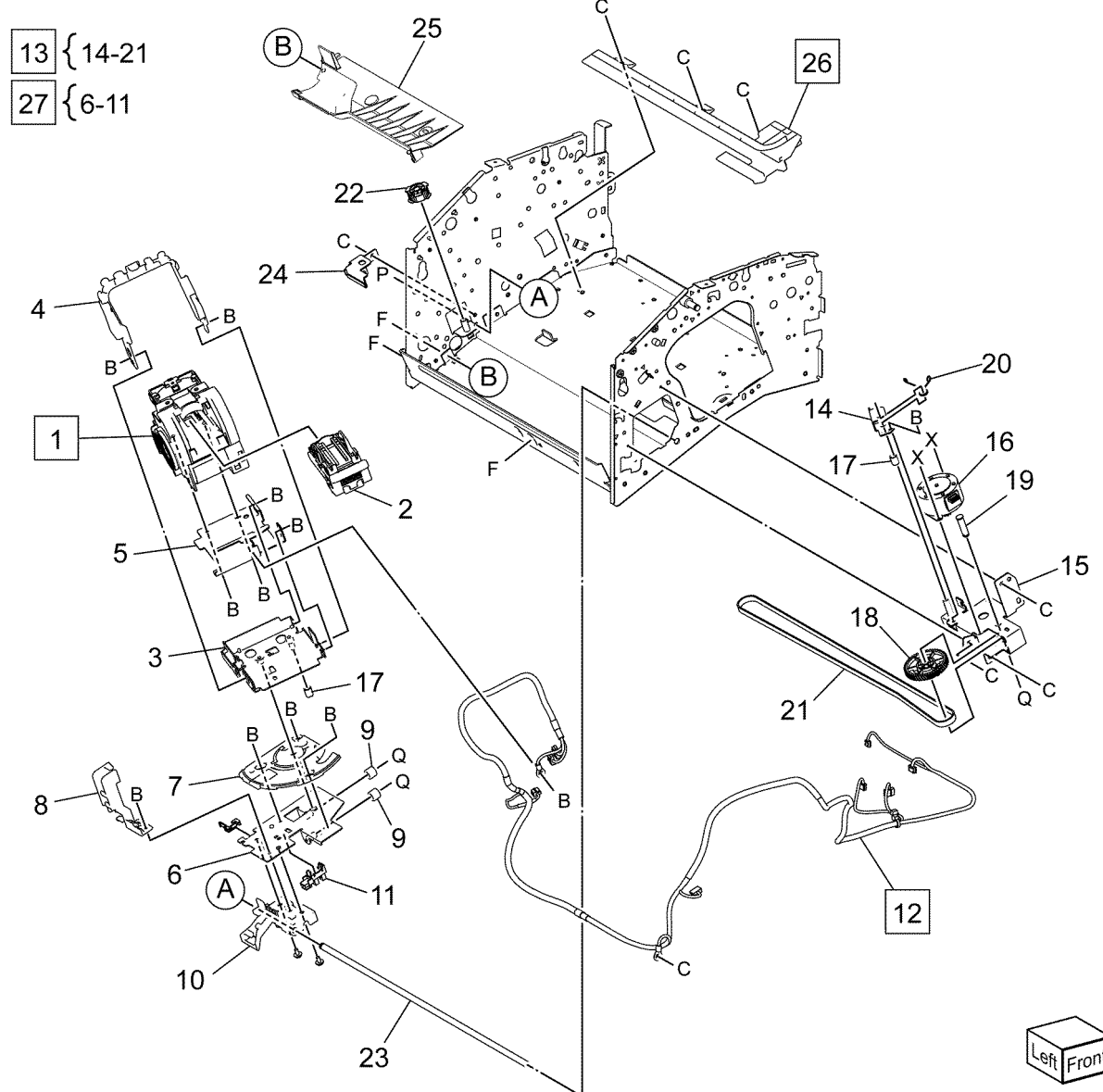

0570009A

## 5 Parts List

# PL 70.10 Compile Assembly

| Item | Part      | Description                                                  |
|------|-----------|--------------------------------------------------------------|
| 1    | 050K79370 | Compile Tray Assembly (REP 10.1)                             |
| 2    | —         | Front Tamper Guide (P/O PL 70.10<br>Item 1)                  |
| 3    | —         | Front Tamper Base (P/O PL 70.10<br>Item 1)                   |
| 4    | _         | Tamper Rack (P/O PL 70.10 Item<br>1)                         |
| 5    | _         | Tamper Spring (P/O PL 70.10 Item 1)                          |
| 6    | _         | Rear Tamper Guide (P/O PL 70.10<br>Item 1)                   |
| 7    | _         | End Wall Guide (P/O PL 70.10<br>Item 1)                      |
| 8    | _         | Paper End Wall Guide (P/O PL<br>70.10 Item 1)                |
| 9    | _         | Rear Tamper Motor (P/O PL 70.10<br>Item 1)                   |
| 10   | _         | Front Tamper Motor (P/O PL 70.10<br>Item 1)                  |
| 11   | _         | Paper Compile Guide (P/O PL<br>70.10 Item 1)                 |
| 12   | _         | Compile Tray Harness Guide (P/O<br>PL 70.10 Item 1)          |
| 13   | _         | Rear Paper Compile Guide (P/O PL<br>70.10 Item 1)            |
| 14   | _         | Compile Tray (P/O PL 70.10 Item 1)                           |
| 15   | _         | Shelf Stopper (P/O PL 70.10 Item 1)                          |
| 16   | _         | Tamper Motor Bracket (P/O PL<br>70.10 Item 1)                |
| 17   | —         | Rear End Wall Spring (P/O PL<br>70.10 Item 1)                |
| 18   | —         | End Wall Spring (P/O PL 70.10<br>Item 1)                     |
| 19   | 930W00121 | Front Tamper Home Sensor (A)/<br>Rear Tamper home Sensor (B) |
| 20   | _         | Not used                                                     |
| 21   | 952K34092 | Wire Harness (Tamper Motor)                                  |
| 22   | 952K34111 | Wire Harness (Sensor)                                        |

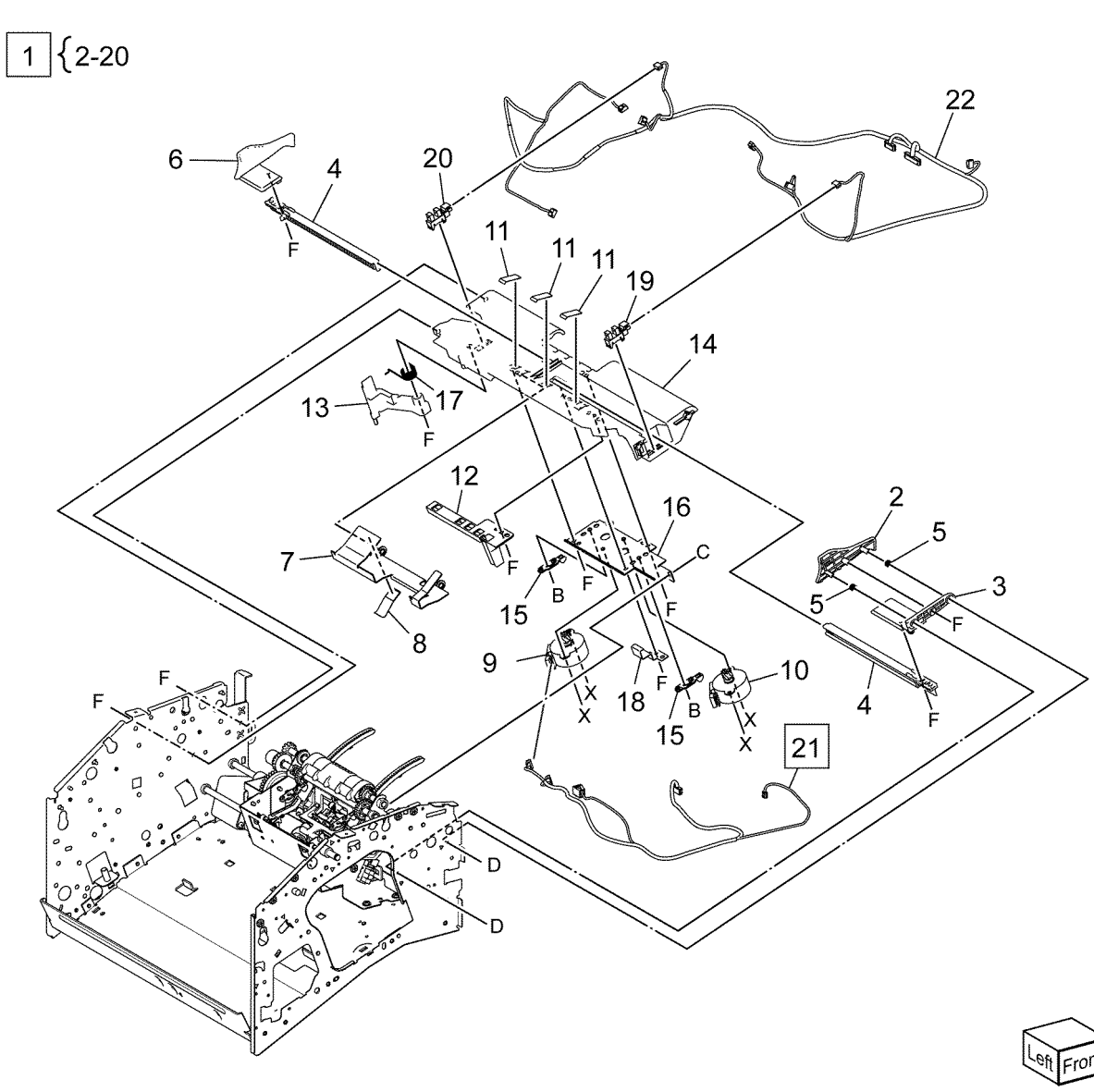

0570010A

#### 5 Parts List

| Common Hardware |           |                         |  |
|-----------------|-----------|-------------------------|--|
| Item            | Part      | Description             |  |
| А               | 113W20478 | Screw (M3 x 4)          |  |
| В               | 113W20678 | Screw (M3x6)            |  |
| С               | 113W20698 | Screw (M3x6)            |  |
| D               | 113W21278 | Screw (M3x12)           |  |
| E               | 113W21478 | Screw (M3x14)           |  |
| F               | 153W17888 | Tapping Screw (M3x8)    |  |
| G               | 252W27450 | Nylon Washer (6) (t1)   |  |
| Н               | 252W27550 | Nylon Washer (6) (t1.5) |  |
| J               | 252W29550 | Nylon Washer (8) (t1.5) |  |
| K               | 285W15651 | Spring Pin (2x6)        |  |
| L               | 285W16051 | Spring Pin (2x10)       |  |
| М               | 285W21451 | Spring Pin (2.5x14)     |  |
| Ν               | 354W21278 | E-Clip (3)              |  |
| Р               | 354W24254 | KL-CLIP                 |  |
| _               |           |                         |  |

- Q 354W24278 E-Clip (4)
- R 354W26278 E-Clip (5)
- S 354W27254 KL-CLIP
- T 354W27278 E-Clip (6)
- W 354W29254 KL-CLIP
- X 113W27488 Screw (M3x4)
- Y 153W17688 Tapping Screw (M3x6)

# 6 General Procedures

| achine Dimensions                  | 2 |
|------------------------------------|---|
| ectrical Specification             | 3 |
| ntegrated Office Finisher Overview | 3 |
| oduct Codes                        | 4 |
| 9                                  | 4 |
| mitations                          | 5 |
| C330 Input Component Check List    | 7 |
| C330 Output ComponentCheck List    | 9 |
| C131 List                          | 8 |

# **Machine Dimensions**

### Table 1 Finisher Standalone Dimensions

|                                           | Height | Width | Depth    |
|-------------------------------------------|--------|-------|----------|
| When Extension Out-<br>put Tray is Stored | 238mm  | 478mm | 460.5 mm |
| When Extension Tray<br>1 is Drawn         | 238mm  | 562mm | 460.5 mm |
| When Extension Tray<br>2 is Drawn         | 238mm  | 658mm | 460.5 mm |

Initial Issue

# Weight

11.1kg or less (Standalone Unit Weight)

# **Electrical Specification**

Supplied from IOT Main Unit.

- 1. Voltage: 24V DC
- 2. Electric Current: 1.9A [55PPM machines (converted to 24.5V) Power: 46.6Wdc]

# Integrated Office Finisher Overview

A post-processing device (hereinafter called **Finisher**) comprising a Staple Finisher (hereinafter called **Stapler**) with am offset mechanism for offsetting and stapling center output from the IOT Main Unit, and a Tray (hereinafter called **Stacker**) for stacking stapled and unstapled paper.

- 1. The Integrated Office Finisher module consists of only the Finisher and is installed on top of the IOT Inner Tray. Power is supplied at 24V DC from the IOT.
- 2. Selectable Features
  - With/without offset in the Stacker, staple, and unstaple are instructed by an IOT command.
- 3. The Integrated Office Finisher module supports the paper speed conveyed from the IOT.
- 4. Output of paper from Exit 2 is prohibited. However, it is possible to output from the Side Tray, and during DUP, there is reversible space on top of the Integrated Office Finisher.

(The IOT automatically recognizes the Integrated Office Finisher when power is turned on and prohibits output from Exit 2.)

#### **6** General Procedures

## **Product Codes**

#### Table 1 Product Codes

| Item                       | Code |
|----------------------------|------|
| Integrated Office Finisher | 2FA  |

# Change Tags

## **Change Tags Introduction**

Important modifications to the copier are identified by a tag number which is recorded on a tag matrix:

- The tag matrix for the IOT is molded into the inside of the Front Door.
- The tag matrix for the Finisher is a label affixed to the inside of the Finisher Front Door.

## **Classification Codes**

A tag number can be required to identify differences between parts that cannot be interchanged, or differences in diagnostic, repair, installation, or adjustment procedures.

A tag number can also be required to identify the presence of optional hardware, special non-volatile memory programming, or whether mandatory modifications have been installed. Each tag number is given a classification code to identify the type of change that the tag has made. The classification codes and their descriptions are listed in Table 1.

Table 1 Classification Codes

| Classification Code | Description                     |
|---------------------|---------------------------------|
| М                   | Mandatory tag.                  |
| Ν                   | Tag not installed in the field. |
| 0                   | Optional tag.                   |
| R                   | Repair tag.                     |

Limitations

**Table 1 Limitations** 

| No. | Limitations                                                                                                    |
|-----|----------------------------------------------------------------------------------------------------|
| 1   | If the number of paper bundles is large during Dual Staple, minor damage may occur at the edge of the paper after the bottom paper.                                               |
| 2   | If the paper width is shorter than nominal, misregistration may occur.                                                                                                    |
| 3   | When stapling Coated or Heavyweight paper, slight damage in the form of streaks near the staple may occur.                                                                        |
| 4   | In the case of Coated paper, when the coefficient of friction between sheets is high, paper weight is heavy, or paper is very smooth, misregistration or missing pages may occur. |
| 5   | If the number of paper bundles is large during Dual Staple, the trailing edge of paper after the bottom paper may become slightly dirty.                                          |
| 6   | If the curl is large in Heavyweight/Coated paper, misregistration may occur.                                                                                                    |
| 7   | If the upper curl is large at the time of loading Coated paper in the MSI, etc., retrieve per sheet.                                                                              |
| 8   | In the case of envelopes where the feed length is 60mm or more and the flap/ folded portion is above the transport surface, retrieve per sheet.                                   |
| 9   | Use of Npi Bond 52gsm A3 is prohibited.                                                                                                    |
| 10  | Use of Npi Bond Green70 52gsm A3 is prohibited.                                                                                                    |
| 11  | Use of Npi Bond Green70 81gsm A3 is prohibited.                                                                                                    |
| 12  | Coated paper may fully stack up to in the SS direction and be stacked.                                                                                                    |
| 13  | In A-Zone temperature control paper, misregistration may occur in the case of double-sided printing of high density images.                                                       |
| 14  | In Rear Staple, paper damage may occur if the paper width is 210mm or less and the side upper curl is large.                                                                      |
| 15  | In jobs with Covers, misregistration may occur when the paper is upper curl and the Covers are down curl. This tends to occur when Covers are Coated paper.                       |
| 16  | Sheet output is prohibited for 52gsm Lightweight A3 size.                                                                                                    |
| 17  | Paper may jump out in the SS direction and be stacked in 17-inch staple jobs.                                                                                                    |

# DC330 Input Component Check List

The purpose of Component Control is to display the logic state of input signals, from Sensors and Switches, and to energize output components, such as Motors and Solenoids. These functions are accessed from the IOT control panel.

For details on accessing Component Control, refer to Section 6, General Procedures, of the IOT Service Manual.

#### Table 1 DC330 Input Component Check List

| Chain-Link | Component Name                       | Description                                                                                                    | Port | Meaning                     |
|------------|--------------------------------------|----------------------------------------------------------------------------------------------------|------|-----------------------------|
| 012–101    | Finisher Front Door Interlock Switch | Detects the Finisher Front Door (Interlock) open/close state.                                                                                                    | Low  | Closed                      |
| 012–111    | IOT Exit Sensor (Hot Line)           | Detects the presence of paper on IOT Exit Sensor. The IOT Exit Sensor is a sen-<br>sor of the IOT which produces the Hot Line signal logic that is input to the Fin-<br>isher Main PWBA. | High | Paper Detected              |
| 012–112    | Entrance Sensor                      | Detects the presence of paper on Entrance Sensor.                                                                                                    | Low  | Paper Detected              |
| 012–113    | Compile Exit Sensor                  | Detects the presence of paper on Compile Exit Sensor.                                                                                                    | High | Paper Detected              |
| 012–121    | Eject Cam Home Sensor                | Detects the Home Position of Eject Cam.                                                                                                    | Low  | Home Position               |
| 012–122    | Set Clamp Home Sensor                | Detects the Home Position of Set Clamp.                                                                                                    | Low  | Home Position               |
| 012123     | Front Tamper Home Sensor             | Detects the Home Position of Front Tamper.                                                                                                    | Low  | Home Position               |
| 012124     | Rear Tamper Home Sensor              | Detects the Home Position of Rear Tamper.                                                                                                    | Low  | Home Position               |
| 012–125    | Staple Move Position Sensor          | Detects the position of Stapler.                                                                                                    | Low  | Home Position               |
| 012–126    | Low Staple Sensor                    | Detects the remaining staples in the Stapler.                                                                                                    | High | Out of staples              |
| 012–127    | Self Priming Sensor                  | Detects the staples feed state of Stapler.                                                                                                    | Low  | Ready                       |
| 012–128    | Staple Home Sensor                   | Detects the Home Position of Stapler Head.                                                                                                    | High | Home Position               |
| 012–129    | Stacker No Paper Sensor              | Detects whether the High Capacity Stacker - Stacker Cart is at the height posi-<br>tion which indicates No Paper.                                                                        | High | Home Position (No<br>Paper) |
| 012130     | Stacker Height Sensor                | Detects the top surface of the High Capacity Stacker - Stacker Cart.                                                                                                    | Low  | Paper Detected              |

# DC330 Output ComponentCheck List

The purpose of Component Control is to display the logic state of input signals, from Sensors and Switches, and to energize output components, such as Motors and Solenoids. These functions are accessed from the IOT control panel.

For details on accessing Component Control, refer to the Section 6, General Procedures, of the IOT Service Manual.

## Table 1 DC330 Output Component Check List

|                | so Output Component                      |                                                                |                                                  |                                                                 |                                                                  |              |                                                        |         |
|----------------|------------------------------------------|----------------------------------------------------------------|--------------------------------------------------|-----------------------------------------------------------------|------------------------------------------------------------------|--------------|--------------------------------------------------------|---------|
| Chain-<br>Link | Component Name                           | Description                                                    | Stop Condition<br>(Time Out, etc.)               | Simultane-<br>ous Execu-<br>tion Prohib-<br>ited Chain-<br>Link | Signal Name                                                      | Port         | Meaning                                                | Remarks |
| 012–001        | Transport Motor<br>(Forward)             | Drives the Transport<br>Motor in forward<br>direction.         | Operate until stop<br>instruction is<br>received |                                                                 | TRANSPORT_MOT_DIR TRANS-<br>PORT_MOT_CLK TRANSPORT_<br>MOT_BRAKE | High<br>High | Transportation Di-<br>rection (CCW)<br>Clock<br>Rotate |         |
| 012–012        | Front Tamper Motor<br>(Front/Low Speed)  | Moves the Front<br>Tamper towards the<br>front at low speed.   | 100 [pulse] output                               | 012–013<br>012–014<br>012–015                                   | FRONT_TAMPER MOT_DIR<br>FRONT_TAMPER_MOT_ENB                     | Low High     | Front Direction: Ex-<br>cite ON<br>Clock               |         |
|                |                                          |                                                                |                                                  |                                                                 | FRONT_TAMPER MOTOR_CLK                                           | Low          | Strong Current                                         |         |
|                |                                          |                                                                |                                                  |                                                                 | FRONT_TAMPER MOT_CUR                                             |              |                                                        |         |
| 012–013        | Front Tamper Motor<br>(Front/High Speed) | Moves the Front<br>Tamper towards the<br>front at high speed.  | 100 [pulse] output<br>the<br>red.                | 012–012<br>012–014<br>012–015                                   | FRONT_TAMPER MOT_DIR<br>FRONT_TAMPER_MOT_ENB                     | Low High     | Front Direction: Ex-<br>cite ON<br>Clock               |         |
|                |                                          |                                                                |                                                  |                                                                 | FRONT_TAMPER MOTOR_CLK                                           | Low          | Strong Current                                         |         |
|                |                                          |                                                                |                                                  |                                                                 | FRONT_TAMPER MOT_CUR                                             |              |                                                        |         |
| 012–014        | Front Tamper Motor<br>(Rear/Low Speed)   | Moves the Front<br>Tamper towards the<br>rear at low speed.    | 100 [pulse] output                               | 012–012<br>012–013<br>012–015                                   | FRONT_TAMPER MOT_DIR<br>FRONT_TAMPER_MOT_ENB                     | High High    | Rear Direction<br>Excite ON Clock                      |         |
|                |                                          |                                                                |                                                  |                                                                 | FRONT_TAMPER MOTOR_CLK                                           | Low          | Strong Current                                         |         |
|                |                                          |                                                                |                                                  |                                                                 | FRONT_TAMPER MOT_CUR                                             |              |                                                        |         |
| 012–015        | Front Tamper Motor<br>(Rear/High Speed)  | Moves the Front<br>Tamper towards the<br>rear at high speed.   | 100 [pulse] output                               | 012–012<br>012–013<br>012–014                                   | FRONT_TAMPER MOT_DIR<br>FRONT_TAMPER_MOT_ENB                     | High High    | Rear Direction Excite<br>ON<br>Clock                   |         |
|                |                                          |                                                                |                                                  |                                                                 | FRONT_TAMPER MOTOR_CLK                                           | Low          | Strong Current                                         |         |
|                |                                          |                                                                |                                                  |                                                                 | FRONT_TAMPER MOT_CUR                                             |              |                                                        |         |
| 012–016        | Rear Tamper Motor<br>(Front/Low Speed)   | Moves the Rear Tam-<br>per towards the front<br>at low speed.  | 100 [pulse] output                               | 012–017<br>012–018<br>012–019                                   | REAR_TAMPER MOT_DIR<br>REAR_TAMPER_MOT_ENB                       | High High    | Front Direction: Ex-<br>cite ON<br>Clock               |         |
|                |                                          |                                                                |                                                  |                                                                 | REAR_TAMPER MOTOR_CLK                                            | Low          | Strong Current                                         |         |
|                |                                          |                                                                |                                                  |                                                                 | REAR_TAMPER MOT_CUR                                              |              |                                                        |         |
| 012–017        | Rear Tamper Motor<br>(Front/High Speed)  | Moves the Rear Tam-<br>per towards the front<br>at high speed. | 100 [pulse] output                               | 012–016<br>012–018<br>012–019                                   | REAR_TAMPER MOT_DIR<br>REAR_TAMPER_MOT_ENB                       | High High    | Front Direction: Ex-<br>cite ON<br>Clock               |         |

| Chain-<br>Link | Component Name                         | Description                                                   | Stop Condition<br>(Time Out, etc.)                                                           | Simultane-<br>ous Execu-<br>tion Prohib-<br>ited Chain-<br>Link | Signal Name                                                    | Port         | Meaning                              | Remarks                                                |
|----------------|----------------------------------------|---------------------------------------------------------------|----------------------------------------------------------------------------------------------|-----------------------------------------------------------------|----------------------------------------------------------------|--------------|--------------------------------------|--------------------------------------------------------|
|                |                                        |                                                               |                                                                                              |                                                                 | REAR_TAMPER MOTOR_CLK                                          | Low          | Strong Current                       |                                                        |
|                |                                        |                                                               |                                                                                              |                                                                 | REAR_TAMPER MOT_CUR                                            |              |                                      |                                                        |
| 012–018        | Rear Tamper Motor<br>(Rear/Low Speed)  | Moves the Rear Tam-<br>per towards the rear<br>at low speed.  | 100 [pulse] output                                                                           | 012–016<br>012–017<br>012–019                                   | REAR_TAMPER MOT_DIR<br>REAR_TAMPER_MOT_ENB                     | Low High     | Rear Direction Excite<br>ON<br>Clock |                                                        |
|                |                                        |                                                               |                                                                                              |                                                                 | REAR_TAMPER MOTOR_CLK                                          | Low          | Strong Current                       |                                                        |
|                |                                        |                                                               |                                                                                              |                                                                 | REAR_TAMPER MOT_CUR                                            |              |                                      |                                                        |
| 012–019        | Rear Tamper Motor<br>(Rear/High Speed) | Moves the Rear Tam-<br>per towards the rear<br>at high speed. | 100 [pulse] output                                                                           | 012–016<br>012–017<br>012–018                                   | REAR_TAMPER MOT_DIR<br>REAR_TAMPER_MOT_ENB                     | Low High     | Rear Direction Excite<br>ON<br>Clock |                                                        |
|                |                                        |                                                               |                                                                                              |                                                                 | REAR_TAMPER MOTOR_CLK                                          | Low          | Strong Current                       |                                                        |
|                |                                        |                                                               |                                                                                              |                                                                 | REAR_TAMPER MOT_CUR                                            |              |                                      |                                                        |
| 012–031        | Stapler Move Motor<br>(Front)          | Moves the Stapler towards the front.                          | 400 [pulse] output                                                                           | 012–032<br>012–033                                              | STAPLER_MOVE_MOT_DIR<br>STAPLER_MOVE_MOT_ENB                   | Low<br>High  | Front Direction:<br>Excite ON        |                                                        |
|                |                                        |                                                               |                                                                                              | 012–034                                                         | STAPLER_MOVE<br>_MOT_CLK                                       | Low          | Clock<br>Strong Current              |                                                        |
|                |                                        |                                                               |                                                                                              |                                                                 | STAPLER_MOVE _MOT CUR                                          |              |                                      |                                                        |
| 012–032        | Stapler Move Motor<br>(Rear)           | Moves the Stapler towards the rear.                           | 400 [pulse] output                                                                           | 012–031<br>012–033                                              | STAPLER_MOVE_MOT_DIR<br>STAPLER_MOVE_MOT_ENB                   | High<br>High | Rear Direction<br>Excite ON          |                                                        |
|                |                                        |                                                               |                                                                                              | 012–034                                                         | STAPLER_MOVE<br>_MOT_CLK                                       | Low          | Clock<br>Strong Current              |                                                        |
|                |                                        |                                                               |                                                                                              |                                                                 | STAPLER_MOVE _MOT CUR                                          |              |                                      |                                                        |
| 012–033        | Stapler Motor<br>(Forward)             | Drives the Stapler<br>Motor in forward<br>direction.          | Stops when Staple<br>Home Sensor is OFF<br>-> ON<br>(Becomes longer<br>when failure occurs.) | 012–031,<br>012–032,<br>012–034,<br>012–081,<br>012–082         | STAPLER_MOT_PHASE STAPLER_<br>MOT_ENB_PWM STAPLER_MOT_<br>STOP | High<br>High | PWM PWM                              |                                                        |
| 012–034        | Stapler Motor<br>(Reverse)             | Drives the Stapler<br>Motor in reverse<br>direction.          | 50 ms                                                                                        | 012–031,<br>012–032,<br>012–033,<br>012–081,                    | STAPLER_MOT_PHASE STAPLER_<br>MOT_ENB_PWM<br>STAPLER_MOT_STOP  | Low<br>High  | PWM                                  | Does not operate<br>when Stapler Home<br>Sensor = Home |

| Chain-<br>Link | Component Name             | Description                                                                                                    | Stop Condition<br>(Time Out, etc.) | Simultane-<br>ous Execu-<br>tion Prohib-<br>ited Chain-<br>Link                                                                 | Signal Name                                                                                                    | Port                                      | Meaning                                                                            | Remarks                                                                                                    |
|----------------|----------------------------|----------------------------------------------------------------------------------------------------|------------------------------------|----------------------------------------------------------------------------------------------------|----------------------------------------------------------------------------------------------------|-------------------------------------------|------------------------------------------------------------------------------------|----------------------------------------------------------------------------------------------------|
|                |                            |                                                                                                    |                                    | 012–082                                                                                                    |                                                                                                    |                                           |                                                                                    |                                                                                                    |
| 012–051        | Ejector Home<br>Initialize | Performs the Ejector<br>home operation.                                                                                                    | Eject Cam Home<br>Sensor ON        | 012–052,<br>012–053,<br>012–054,<br>012–055,                                                                                    | EJECT_MOTOR_DIR<br>EJECT_MOTOR_ENB                                                                                                    | High<br>High                              | Forward rotation<br>Excite ON                                                      |                                                                                                    |
|                |                            |                                                                                                    |                                    | 012–056,<br>012–057,                                                                                                    | EJECT_MOTOR_CLK                                                                                                    |                                           | Clock                                                                              |                                                                                                    |
|                |                            |                                                                                                    |                                    | 012–058,<br>012–059,                                                                                                    | EJECT_MOTOR_PWM                                                                                                    |                                           | PWM                                                                                |                                                                                                    |
|                |                            |                                                                                                    |                                    | 012–060,<br>012–061,                                                                                                    | EJECT_MOTOR_PHASE1                                                                                                    | Low                                       | 2-phase excitation                                                                 |                                                                                                    |
|                |                            |                                                                                                    |                                    | 012–066                                                                                                    | EJECT_MOTOR_PHASE2                                                                                                    | Low                                       |                                                                                    |                                                                                                    |
|                |                            |                                                                                                    |                                    |                                                                                                    | EJECT_CAM_CLUTCH                                                                                                    |                                           | PWM                                                                                |                                                                                                    |
|                |                            |                                                                                                    |                                    |                                                                                                    |                                                                                                    | Low                                       |                                                                                    |                                                                                                    |
|                |                            |                                                                                                    |                                    |                                                                                                    |                                                                                                    |                                           |                                                                                    |                                                                                                    |
|                |                            |                                                                                                    |                                    |                                                                                                    |                                                                                                    | Low                                       |                                                                                    |                                                                                                    |
| 012–052        | Sub Paddle (Down/<br>Up)   | Drives the Eject Mo-<br>tor in reverse direc-<br>tion and performs<br>Sub Paddle Down<br>Amount (compo-<br>nent) [pulse] output<br>after Eject Cam<br>Home Sensor OFF.<br>Starts to drive in for-<br>ward direction after<br>the Sub Paddle<br>Down Time (compo-<br>nent) [ms] had<br>passed.<br>Performs 26 [pulse]<br>output after Eject<br>Cam Home Sensor<br>ON. | Eject Cam Home<br>Sensor ON        | 012–051,<br>012–053,<br>012–054,<br>012–055,<br>012–056,<br>012–057,<br>012–058,<br>012–059,<br>012–060,<br>012–061,<br>012–066 | EJECT_MOTOR_DIR EJECT_MO-<br>TOR_ENB EJECT_MOTOR_CLK<br>EJECT_MOTOR_PWM EJECT_MO-<br>TOR_PHASE1 EJECT_MOTOR_<br>PHASE2 EJECT_CAM_CLUTCH | Low/High<br>High<br>Low Low<br>Low<br>Low | Reverse/forward<br>rotation<br>Excite ON Clock<br>PWM<br>2-phase excitation<br>PWM | Does not operate<br>when Eject Cam<br>Position = Not at<br>Home. Can operate<br>after performing<br>any of the follow-<br>ing:- Ejector Home<br>Initialize- Sub Pad-<br>dle (Down/Up)-<br>Eject Clamp Up |
| 012–053        | Shelf/Set Clamp<br>(Push)  | Drives the Eject Mo-<br>tor in reverse direc-<br>tion and performs                                                                                                    | 300 [pulse]                        | 012–051,<br>012–052,                                                                                                    | EJECT_MOTOR_DIR                                                                                                    | Low                                       | Reverse rotation                                                                   |                                                                                                    |
| Chain-<br>Link | Component Name                                 | Description                                                                                                    | Stop Condition<br>(Time Out, etc.) | Simultane-<br>ous Execu-<br>tion Prohib-<br>ited Chain-<br>Link                                                      | Signal Name                                                                                                    | Port                              | Meaning                                                                   | Remarks                                                                                                    |
|----------------|------------------------------------------------|----------------------------------------------------------------------------------------------------|------------------------------------|----------------------------------------------------------------------------------------------------|----------------------------------------------------------------------------------------------------|-----------------------------------|---------------------------------------------------------------------------|----------------------------------------------------------------------------------------------------|
|                |                                                | 300 [pulse] output<br>to push out the<br>Shalf/Set Clamp                                                                                                    |                                    | 012–054,<br>012–055,                                                                                                 | EJECT_MOTOR_ENB                                                                                                    | High                              | Excite ON                                                                 |                                                                                                    |
|                |                                                | Shen Set Clamp.                                                                                                    |                                    | 012–056,<br>012–057,<br>012–058,<br>012–059,                                                                         | EJECT_MOTOR_CLK EJECT_MO-<br>TOR_PWM                                                                                                    |                                   | Clock PWM                                                                 |                                                                                                    |
|                |                                                |                                                                                                    |                                    | 012–060,<br>012–061,                                                                                                 | EJECT_MOTOR_PHASE1                                                                                                    | Low                               | 2-phase excitation                                                        |                                                                                                    |
|                |                                                |                                                                                                    |                                    | 012–066                                                                                                    | EJECT_MOTOR_PHASE2                                                                                                    | Low                               |                                                                           |                                                                                                    |
|                |                                                |                                                                                                    |                                    |                                                                                                    |                                                                                                    | Low                               |                                                                           |                                                                                                    |
|                |                                                |                                                                                                    |                                    |                                                                                                    |                                                                                                    | Low                               |                                                                           |                                                                                                    |
| 012–054        | Shelf/Set Clamp<br>(Pull)                      | Drives the Eject Mo-<br>tor in forward direc-<br>tion and performs<br>300 [pulse] output<br>to pull in the Shelf/<br>Set Clamp.                                                                                            | 300 [pulse]                        | 012–051,<br>012–052,<br>012–053,<br>012–055,<br>012–056,<br>012–057,<br>012–058,<br>012–059,                         | EJECT_MOTOR_DIR EJECT_MO-<br>TOR_ENB EJECT_MOTOR_CLK<br>EJECT_MOTOR_PWM                                                                    | High<br>High                      | Forward rotation Ex-<br>cite ON Clock<br>PWM                              | Does not operate<br>when the Eject<br>Cam Position = Not<br>at Shelf Lock Re-<br>lease Position.<br>Can operate after<br>performing the<br>Eject Cam Shelf<br>Lock Release                               |
|                |                                                |                                                                                                    |                                    | 012–060,<br>012–061,                                                                                                 | EJECT_MOTOR_PHASE1                                                                                                    | Low                               | 2-phase excitation                                                        | Positioning                                                                                                    |
|                |                                                |                                                                                                    |                                    | 012–066                                                                                                    | EJECT_MOTOR_PHASE2                                                                                                    | Low                               |                                                                           |                                                                                                    |
|                |                                                |                                                                                                    |                                    |                                                                                                    |                                                                                                    | Low                               |                                                                           |                                                                                                    |
|                |                                                |                                                                                                    |                                    |                                                                                                    |                                                                                                    | Low                               |                                                                           |                                                                                                    |
| 012–055        | Eject Cam Shelf<br>Lock Release<br>Positioning | Turns ON the Eject<br>Cam Clutch, gets the<br>Eject Motor to per-<br>form 155 [pulse] out-<br>put in forward<br>direction, and then<br>stops.<br>Moves the Eject Cam<br>to the release posi-<br>tion of the Shelf<br>Lock. | 155 [pulse]                        | 012–051,<br>012–052,<br>012–053,<br>012–054,<br>012–056,<br>012–057,<br>012–058,<br>012–059,<br>012–060,<br>012–061, | EJECT_MOTOR_DIR EJECT_MO-<br>TOR_ENB EJECT_MOTOR_CLK<br>EJECT_MOTOR_PWM EJECT_MO-<br>TOR_PHASE1 EJECT_MOTOR_<br>PHASE2<br>EJECT_CAM_CLUTCH | High<br>High<br>Low<br>Low<br>Low | Forward rotation Ex-<br>cite ON Clock<br>PWM<br>2-phase excitation<br>PWM | Does not operate<br>when Eject Cam<br>Position = Not at<br>Home. Can operate<br>after performing<br>any of the follow-<br>ing:- Ejector Home<br>Initialize- Sub Pad-<br>dle (Down/Up)-<br>Eject Clamp Up |

| Chain-<br>Link | Component Name                                                                                                    | Description                                                                                                    | Stop Condition<br>(Time Out, etc.)                       | Simultane-<br>ous Execu-<br>tion Prohib-<br>ited Chain-<br>Link                                                                 | Signal Name                                                                                                    | Port                              | Meaning                                                                   | Remarks                                                                                                    |
|----------------|----------------------------------------------------------------------------------------------------|----------------------------------------------------------------------------------------------------|----------------------------------------------------------|----------------------------------------------------------------------------------------------------|----------------------------------------------------------------------------------------------------|-----------------------------------|---------------------------------------------------------------------------|----------------------------------------------------------------------------------------------------|
|                |                                                                                                    |                                                                                                    |                                                          | 012–066                                                                                                    |                                                                                                    |                                   |                                                                           |                                                                                                    |
| 012–056        | 056 Eject Clamp Down Turns ON the<br>Cam Clutch, d<br>the Eject Mot<br>forward direct<br>and performs<br>Clamp Down o<br>tion movemer<br>amount [pulse<br>put to move t<br>Eject Clamp d | Turns ON the Eject<br>Cam Clutch, drives<br>the Eject Motor in<br>forward direction,<br>and performs Eject<br>Clamp Down opera-<br>tion movement<br>amount [pulse] out-<br>put to move the<br>Eject Clamp down. | Eject Clamp Down<br>operation movement<br>amount [pulse] | 012-051,<br>012-052,<br>012-053,<br>012-054,<br>012-055,<br>012-057,<br>012-058,<br>012-059,<br>012-059,                        | EJECT_MOTOR_DIR EJECT_MO-<br>TOR_ENB EJECT_MOTOR_CLK<br>EJECT_MOTOR_PWM EJECT_MO-<br>TOR_PHASE1 EJECT_MOTOR_<br>PHASE2<br>EJECT_CAM_CLUTCH | High High<br>Low Low<br>Low       | Forward rotation Ex-<br>cite ON Clock<br>PWM<br>2-phase excitation<br>PWM | Does not operate<br>when Eject Cam<br>Position = Not at<br>Home. Can operate<br>after performing<br>any of the follow-<br>ing:- Ejector Home<br>Initialize- Sub Pad-<br>dle (Down/Up)-<br>Eject Clamp Up |
|                |                                                                                                    |                                                                                                    |                                                          | 012–060,<br>012–061,<br>012–066                                                                                                 |                                                                                                    |                                   |                                                                           |                                                                                                    |
| 012–057        | Eject Clamp Up                                                                                                    | Turns ON the Eject<br>Cam Clutch, drives<br>the Eject Motor in<br>forward direction,<br>and performs 26<br>[pulse] output after<br>Eject Cam Home<br>Sensor On to move<br>the Eject Clamp<br>down.              | Eject Cam Home<br>Sensor ON                              | 012-051,<br>012-052,<br>012-053,<br>012-054,<br>012-055,<br>012-056,<br>012-058,<br>012-059,<br>012-060,<br>012-061,<br>012-066 | EJECT_MOTOR_DIR EJECT_MO-<br>TOR_ENB EJECT_MOTOR_CLK<br>EJECT_MOTOR_PWM EJECT_MO-<br>TOR_PHASE1<br>EJECT_MOTOR_PHASE2<br>EJECT_CAM_CLUTCH  | High<br>High<br>Low<br>Low<br>Low | Forward rotation Ex-<br>cite ON Clock<br>PWM<br>2-phase excitation<br>PWM |                                                                                                    |
| 012–058        | Eject Motor (For-<br>ward/High)                                                                                                    | Drives the Eject Mo-<br>tor using 2-phase ex-<br>citation in forward<br>direction at the Eject<br>Roll speed (compo-<br>nent) [mm/s].                                                                           | Operate until stop<br>instruction is<br>received         | 012-051,<br>012-052,<br>012-053,<br>012-054,<br>012-055,<br>012-056,<br>012-057,<br>012-059,                                    | EJECT_MOTOR_DIR EJECT_MO-<br>TOR_ENB EJECT_MOTOR_CLK<br>EJECT_MOTOR_PWM                                                                    | High<br>High                      | Forward rotation Ex-<br>cite ON Clock<br>PWM                              |                                                                                                    |
|                |                                                                                                    |                                                                                                    | 0                                                        | 012–060,<br>012–061,                                                                                                    | EJECT_MOTOR_PHASE1                                                                                                    | Low                               | 2-phase excitation                                                        |                                                                                                    |
|                |                                                                                                    |                                                                                                    |                                                          | 012–066                                                                                                    | EJECT_MOTOR_PHASE2                                                                                                    | Low                               |                                                                           |                                                                                                    |
|                |                                                                                                    |                                                                                                    |                                                          |                                                                                                    |                                                                                                    | Low                               |                                                                           |                                                                                                    |

| Chain-<br>Link | Component Name                   | Description                                                                                                    | Stop Condition<br>(Time Out, etc.)               | Simultane-<br>ous Execu-<br>tion Prohib-<br>ited Chain-<br>Link                              | Signal Name                                                             | Port         | Meaning                                      | Remarks |
|----------------|----------------------------------|----------------------------------------------------------------------------------------------------|--------------------------------------------------|----------------------------------------------------------------------------------------------|-------------------------------------------------------------------------|--------------|----------------------------------------------|---------|
|                |                                  |                                                                                                    |                                                  |                                                                                              |                                                                         | Low          |                                              |         |
| 012–059        | Eject Motor (Re-<br>verse/High)  | Drives the Eject Mo-<br>tor using 2-phase ex-<br>citation in reverse<br>direction at the Eject<br>Roll speed (compo-<br>nent) [mm/s]. | Operate until stop<br>instruction is<br>received | 012–051,<br>012–052,<br>012–053,<br>012–054,<br>012–055,<br>012–056,<br>012–057,<br>012–058, | EJECT_MOTOR_DIR EJECT_MO-<br>TOR_ENB EJECT_MOTOR_CLK<br>EJECT_MOTOR_PWM | Low<br>High  | Reverse rotation Ex-<br>cite ON<br>Clock PWM |         |
|                |                                  |                                                                                                    |                                                  | 012–060,<br>012–061,                                                                         | EJECT_MOTOR_PHASE1                                                      | Low          | 2-phase excitation                           |         |
|                |                                  |                                                                                                    |                                                  | 012–066                                                                                      | EJECT_MOTOR_PHASE2                                                      | Low          |                                              |         |
|                |                                  |                                                                                                    |                                                  |                                                                                              |                                                                         | Low          |                                              |         |
|                |                                  |                                                                                                    |                                                  |                                                                                              |                                                                         | Low          |                                              |         |
| 012–060        | Eject Motor (For-<br>ward/Mid 1) | Drives the Eject Mo-<br>tor using 1-2-phase<br>excitation in forward<br>direction at the Eject<br>Roll speed (compo-<br>nent) [mm/s]. | Operate until stop<br>instruction is<br>received | 012–051,<br>012–052,<br>012–053,<br>012–054,<br>012–055,<br>012–056,<br>012–057,<br>012–058, | EJECT_MOTOR_DIR EJECT_MO-<br>TOR_ENB EJECT_MOTOR_CLK<br>EJECT_MOTOR_PWM | High<br>High | Forward rotation Ex-<br>cite ON Clock<br>PWM |         |
|                |                                  |                                                                                                    |                                                  | 012–059,<br>012–061,<br>012–066                                                              | EJECT_MOTOR_PHASE1<br>EJECT_MOTOR_PHASE2                                | Low<br>High  | 1-2-phase excita-<br>tion                    |         |
|                |                                  |                                                                                                    |                                                  |                                                                                              |                                                                         | High         |                                              |         |
|                |                                  |                                                                                                    |                                                  |                                                                                              |                                                                         | High         |                                              |         |
| 012–061        | Eject Motor (Re-<br>verse/Mid 1) | Drives the Eject Mo-<br>tor using 1-2-phase<br>excitation in reverse<br>direction at the Eject<br>Roll speed (compo-<br>nent) [mm/s]. | Operate until stop<br>instruction is<br>received | 012–051,<br>012–052,<br>012–053,<br>012–054,<br>012–055,<br>012–056,                         | EJECT_MOTOR_DIR EJECT_MO-<br>TOR_ENB EJECT_MOTOR_CLK<br>EJECT_MOTOR_PWM | Low<br>High  | Reverse rotation Ex-<br>cite ON<br>Clock PWM |         |

| Chain-<br>Link | Component Name   | Description                   | Stop Condition<br>(Time Out, etc.) | Simultane-<br>ous Execu-<br>tion Prohib-<br>ited Chain-<br>Link | Signal Name                              | Port        | Meaning                   | Remarks |
|----------------|------------------|-------------------------------|------------------------------------|-----------------------------------------------------------------|------------------------------------------|-------------|---------------------------|---------|
|                |                  |                               |                                    | 012–057,<br>012–058,                                            |                                          |             |                           |         |
|                |                  |                               |                                    | 012–059,<br>012–060,<br>012–066                                 | EJECT_MOTOR_PHASE1<br>EJECT_MOTOR_PHASE2 | Low<br>High | 1-2-phase excita-<br>tion |         |
|                |                  |                               |                                    | 012-000                                                         |                                          | High        |                           |         |
|                |                  |                               |                                    |                                                                 |                                          | High        |                           |         |
| 012–066        | Eject Cam Clutch | Turns the Eject Cam<br>Clutch | 1000 [ms]                          | 012–051,<br>012–052,                                            | EJECT_CAM_CLUTCH                         |             | PWM                       |         |
|                |                  | ON/OFF.                       |                                    | 012–053,<br>012–054,                                            |                                          |             |                           |         |
|                |                  |                               |                                    | 012–055,<br>012–056,                                            |                                          |             |                           |         |
|                |                  |                               |                                    | 012–057,<br>012–058,                                            |                                          |             |                           |         |
|                |                  |                               |                                    | 012–059,<br>012–060,                                            |                                          |             |                           |         |
|                |                  |                               |                                    | 012–061                                                         |                                          |             |                           |         |

| Chain-<br>Link | Component Name               | Description                                                                                                    | Stop Condition<br>(Time Out, etc.) | Simultane-<br>ous Execu-<br>tion Prohib-<br>ited Chain-<br>Link | Signal Name                                                              | Port        | Meaning                                              | Remarks                                                                                                    |
|----------------|------------------------------|----------------------------------------------------------------------------------------------------|------------------------------------|-----------------------------------------------------------------|--------------------------------------------------------------------------|-------------|------------------------------------------------------|----------------------------------------------------------------------------------------------------|
| 012–081        | Stacker Motor (Lift<br>Up)   | Drives the Stacker<br>Motor in rising direc-<br>tion at NVM [Stacker<br>Motor Drive Fre-<br>quency (Up)] [Hz].      | 90 [ms]                            | 012–082,<br>012–033,<br>012–034                                 | STACKER_MOT_DIR STACKER_<br>MOT_CLK STACKER_MOT_BRAKE<br>STACKER_MOT_CHB | High<br>Low | Rising Direction<br>Clock<br>Rotate<br>Encoder Count |                                                                                                    |
| 012-082        | Stacker Motor (Lift<br>Down) | Drives the Stacker<br>Motor in lowering di-<br>rection at NVM<br>[Stacker Motor Drive<br>Frequency (Down)]<br>[Hz]. | 90 [ms]                            | 012–081,<br>012–033,<br>012–034                                 | STACKER_MOT_DIR STACKER_<br>MOT_CLK STACKER_MOT_BRAKE<br>STACKER_MOT_CHB | Low<br>Low  | Lowering Direction<br>Clock Rotate<br>Encoder Count  | Repeating this op-<br>eration changes<br>the surface that<br>contacts the Cam<br>and operates the<br>High Capacity<br>Stacker Stacker<br>Cart in the rising di-<br>rection.As stacking<br>a large amount of<br>paper on the High<br>Capacity Stacker -<br>Stacker Cart could<br>damage a protrud-<br>ing Shelf/Set<br>Clamp, this opera-<br>tion might not<br>work when the<br>Shelf/Set Clamp is<br>protruding.If this<br>operation is not<br>working, perform<br>012–051 and then<br>try the operation<br>again. |

## DC131 List

| Chain–<br>Link | NVM Name                                                                                         | Default<br>Value | Setting<br>Range | NVM Description                                                                                                    | Can be<br>Initialized | Write Allowed/<br>Protected | 1 Count |
|----------------|--------------------------------------------------------------------------------------------------|------------------|------------------|----------------------------------------------------------------------------------------------------|-----------------------|-----------------------------|---------|
| 763–001        | IPL Software Version                                                                             | 0                | 0–255            | Indicates the software version of the IPL.<br><i>NOTE:</i> The value of this NVM will be reflected after a DL is per– formed using IPL.                                                                                                    | x                     | x                           |         |
| 763–048        | Receive Error Detection Interrupt<br>Count                                                       | 0                | 0–255            | <ul> <li>Indicates the number of times Receive Error Detection Interrupt had occurred. However, those that occurred before the communication is established are not counted.</li> <li>0: Has not occurred</li> <li>1 to 244: Number of times it has occurred 255: Has occurred 255 times or higher</li> </ul> | 0                     | X                           |         |
| 763–052        | Pitch Adjustment between Sheets<br>during Compile Output                                         | 0                | 0–255            | The time added for performing adjustment on the pitch between paper when the preceding paper is not a target for eject finishing.                                                                                                    | х                     | 0                           | 10 ms   |
| 763–053        | Pitch Adjustment between Sets dur-<br>ing Compile Output                                         | 0                | 0–255            | The time added for performing adjustment on the<br>pitch between paper when the preceding paper is a<br>target for eject finishing and it is set to compile<br>output.                                                                                                    | x                     | 0                           | 10 ms   |
| 763–054        | Pitch Adjustment during Sheet<br>Output                                                          | 0                | 0–255            | The time added for performing adjustment on the pitch between paper when the preceding paper is a target for eject finishing and it is set to sheet output.                                                                                                    | х                     | 0                           | 10 ms   |
| 763–055        | Priority Output Method Setting                                                                   | 2                | 0–2              | <ul><li>Sets whether to prioritize compile output or sheet output relative to 1 sheet 1 set Unstapled Jobs.</li><li>0: Compile output</li><li>1: Sheet output</li><li>2: Auto</li></ul>                                                                                                    | x                     | 0                           |         |
| 763–056        | Staple Upper Limit Number of<br>Sheets (Paper Feed Length < = 297.0<br>mm)                       | 50               | 10–70            | Sets the maximum number of sheets for stapling when paper feed length < = 297.0 mm.                                                                                                    | 0                     | 0                           | 1 sheet |
| 763–057        | Staple Upper Limit Number of<br>Sheets (Paper Feed Length > 297.0<br>mm)                         | 30               | 10–50            | Sets the maximum number of sheets for stapling when paper feed length > 297.0 mm.                                                                                                    | 0                     | 0                           | 1 sheet |
| 763–058        | Running Mode Setting                                                                             | 0                | 0–1              | Select the entire running mode of the Finisher. 0: Nor-<br>mal Mode<br>1: Silent Mode                                                                                                    | 0                     | 0                           |         |
| 763–060        | Time Increment During Paper Re-<br>ceiving Operation (Paper Feed<br>Length > 216.0 mm)           | 0                | 0–255            | Time increment for adjustment of the pitch between<br>paper when the preceding paper is a target for eject<br>finishing as well as a supported type for compile out-<br>put and paper receiving operation.                                                                                                    | x                     | 0                           | 10 ms   |
| 763–201        | Unstapled Compile Tray Stack Upper<br>Limit Number of Sheets (Paper Feed<br>Length < = 216.0 mm) | 10               | 1–50             | Sets the maximum number of sheets that can be<br>stacked on the Compile Tray when Unstapled and pa-<br>per feed length < = 216.0 mm.                                                                                                    | x                     | 0                           | 1 sheet |

| Chain–<br>Link | NVM Name                                                                                                    | Default<br>Value | Setting<br>Range | NVM Description                                                                                                    | Can be<br>Initialized | Write Allowed/<br>Protected | 1 Count |
|----------------|----------------------------------------------------------------------------------------------------|------------------|------------------|----------------------------------------------------------------------------------------------------|-----------------------|-----------------------------|---------|
| 763–202        | Unstapled Compile Tray Stack Upper<br>Limit Number of Sheets (Paper Feed<br>Length > 216.0 mm)                        | 5                | 1–25             | Sets the maximum number of sheets that can be stacked on the Compile Tray when Unstapled and paper feed length > 216.0 mm.                                                                                     | х                     | 0                           | 1 sheet |
| 763–205        | Trail Edge Compile Time (Unstapled,<br>Paper Feed Length < = 216.0 mm,<br>Weight < 106 gsm)                           | 200              | 0–1000           | The time required by the paper trailing edge to reach<br>the End Wall after it has left the Compile Exit Roll<br>when "Unstapled, paper feed length < = 216.0 mm,<br>weight < 106 gsm".                        | 0                     | 0                           | 1 ms    |
| 763–206        | Trail Edge Compile Time (Unstapled,<br>Paper Feed Length < = 216.0 mm,<br>106 gsm < = Weight < 170 gsm)               | 200              | 0–1000           | The time required by the paper trailing edge to reach<br>the End Wall after it has left the Compile Exit Roll<br>when "Unstapled, paper feed length < = 216.0 mm,<br>106 gsm < = weight < 170 gsm".            | 0                     | 0                           | 1 ms    |
| 763–207        | Trail Edge Compile Time (Unstapled,<br>Paper Feed Length < = 216.0 mm,<br>170 gsm < = Weight)                         | 200              | 0–1000           | The time required by the paper trailing edge to reach<br>the End Wall after it has left the Compile Exit Roll<br>when "Unstapled, paper feed length < = 216.0 mm,<br>170 gsm < = weight".                      | 0                     | 0                           | 1 ms    |
| 763–208        | Trail Edge Compile Time (Unstapled,<br>216.0 mm < Paper Feed Length < =<br>297.0 mm, Weight < 106 gsm)                | 300              | 0–1000           | The time required by the paper trailing edge to reach<br>the End Wall after it has left the Compile Exit Roll<br>when "Unstapled, 216.0 mm < paper feed length < =<br>297.0 mm, weight < 106 gsm".             | 0                     | 0                           | 1 ms    |
| 763–209        | Trail Edge Compile Time (Unstapled,<br>216.0 mm < Paper Feed Length < =<br>297.0 mm, 106 gsm < = Weight <<br>170 gsm) | 300              | 0–1000           | The time required by the paper trailing edge to reach<br>the End Wall after it has left the Compile Exit Roll<br>when "Unstapled, 216.0 mm < paper feed length < =<br>297.0 mm, 106 gsm < = weight < 170 gsm". | 0                     | 0                           | 1 ms    |
| 763–210        | Trail Edge Compile Time (Unstapled,<br>216.0 mm < Paper Feed Length < =<br>297.0 mm, 170 gsm < = Weight)              | 300              | 0–1000           | The time required by the paper trailing edge to reach<br>the End Wall after it has left the Compile Exit Roll<br>when "Unstapled, 216.0 mm < paper feed length < =<br>297.0 mm, 170 gsm < = weight".           | 0                     | 0                           | 1 ms    |
| 763–211        | Trail Edge Compile Time (Unstapled,<br>297.0 mm < Paper Feed Length < =<br>364.0 mm, Weight < 106 gsm)                | 300              | 0–1000           | The time required by the paper trailing edge to reach<br>the End Wall after it has left the Compile Exit Roll<br>when "Unstapled, 297.0 mm < paper feed length < =<br>364.0 mm, weight < 106 gsm".             | 0                     | 0                           | 1 ms    |
| 763–212        | Trail Edge Compile Time (Unstapled,<br>297.0 mm < Paper Feed Length < =<br>364.0 mm, 106 gsm < = Weight <<br>170 gsm) | 300              | 0–1000           | The time required by the paper trailing edge to reach<br>the End Wall after it has left the Compile Exit Roll<br>when "Unstapled, 297.0 mm < paper feed length < =<br>364.0 mm, 106 gsm < = weight < 170 gsm". | 0                     | 0                           | 1 ms    |
| 763–213        | Trail Edge Compile Time (Unstapled,<br>297.0 mm < Paper Feed Length < =<br>364.0 mm, 170 gsm < = Weight)              | 300              | 0–1000           | The time required by the paper trailing edge to reach<br>the End Wall after it has left the Compile Exit Roll<br>when "Unstapled, 297.0 mm < paper feed length < =<br>364.0 mm, 170 gsm < = weight".           | 0                     | 0                           | 1 ms    |
| 763–214        | Trail Edge Compile Time (Unstapled,<br>364.0 mm < Paper Feed Length,<br>Weight < 106 gsm)                             | 300              | 0–1000           | The time required by the paper trailing edge to reach<br>the End Wall after it has left the Compile Exit Roll<br>when "Unstapled, 364.0 mm < paper feed length,<br>weight < 106 gsm".                          | 0                     | 0                           | 1 ms    |

| Chain–<br>Link | NVM Name                                                                                                    | Default<br>Value | Setting<br>Range | NVM Description                                                                                                    | Can be<br>Initialized | Write Allowed/<br>Protected | 1 Count |
|----------------|----------------------------------------------------------------------------------------------------|------------------|------------------|----------------------------------------------------------------------------------------------------|-----------------------|-----------------------------|---------|
| 763–215        | Trail Edge Compile Time (Unstapled,<br>364.0 mm < Paper Feed Length, 106<br>gsm < = Weight < 170 gsm)                            | 300              | 0–1000           | The time required by the paper trailing edge to reach<br>the End Wall after it has left the Compile Exit Roll<br>when "Unstapled, 364.0 mm < paper feed length, 106<br>gsm < = weight < 170 gsm".                            | 0                     | 0                           | 1 ms    |
| 763–216        | Trail Edge Compile Time (Unstapled,<br>364.0 mm < Paper Feed Length, 170<br>gsm < = Weight)                                      | 300              | 0–1000           | The time required by the paper trailing edge to reach<br>the End Wall after it has left the Compile Exit Roll<br>when "Unstapled, 364.0 mm < paper feed length, 170<br>gsm < = weight".                                      | 0                     | 0                           | 1 ms    |
| 763–217        | Trail Edge Compile Time (Other than<br>Unstapled, Paper Feed Length < =<br>216.0 mm, Weight < 106 gsm)                           | 200              | 0–1000           | The time required by the paper trailing edge to reach<br>the End Wall after it has left the Compile Exit Roll<br>when "Other than Unstapled, paper feed length < =<br>216.0 mm, weight < 106 gsm".                           | 0                     | 0                           | 1 ms    |
| 763–218        | Trail Edge Compile Time (Other than<br>Unstapled, Paper Feed Length < =<br>216.0 mm, 106 gsm < = Weight <<br>170 gsm)            | 200              | 0–1000           | The time required by the paper trailing edge to reach<br>the End Wall after it has left the Compile Exit Roll<br>when "Other than Unstapled, paper feed length < =<br>216.0 mm, 106 gsm < = weight < 170 gsm".               | 0                     | 0                           | 1 ms    |
| 763–219        | Trail Edge Compile Time (Other than<br>Unstapled, Paper Feed Length < =<br>216.0 mm, 170 gsm < = Weight)                         | 200              | 0–1000           | The time required by the paper trailing edge to reach<br>the End Wall after it has left the Compile Exit Roll<br>when "Other than Unstapled, paper feed length < =<br>216.0 mm, 170 gsm < = weight".                         | 0                     | 0                           | 1 ms    |
| 763–220        | Trail Edge Compile Time (Other than<br>Unstapled, 216.0 mm < Paper Feed<br>Length < = 297.0 mm, Weight < 106<br>gsm)             | 520              | 0–1000           | The time required by the paper trailing edge to reach<br>the End Wall after it has left the Compile Exit Roll<br>when "Other than Unstapled, 216.0 mm < paper feed<br>length < = 297.0 mm, weight < 106 gsm".                | 0                     | 0                           | 1 ms    |
| 763–221        | Trail Edge Compile Time (Other than<br>Unstapled, 216.0 mm < Paper Feed<br>Length < = 297.0 mm, 106 gsm < =<br>Weight < 170 gsm) | 520              | 0–1000           | The time required by the paper trailing edge to reach<br>the End Wall after it has left the Compile Exit Roll<br>when "Other than Unstapled, 216.0 mm < paper feed<br>length < = 297.0 mm, 106 gsm < = weight < 170<br>gsm". | 0                     | 0                           | 1 ms    |
| 763–222        | Trail Edge Compile Time (Other than<br>Unstapled, 216.0 mm < Paper Feed<br>Length < = 297.0 mm, 170 gsm < =<br>Weight)           | 300              | 0–1000           | The time required by the paper trailing edge to reach<br>the End Wall after it has left the Compile Exit Roll<br>when "Other than Unstapled, 216.0 mm < paper feed<br>length < = 297.0 mm, 170 gsm < = weight".              | 0                     | 0                           | 1 ms    |
| 763–223        | Trail Edge Compile Time (Other than<br>Unstapled, 297.0 mm < Paper Feed<br>Length < = 364.0 mm, Weight < 106<br>gsm)             | 520              | 0–1000           | The time required by the paper trailing edge to reach<br>the End Wall after it has left the Compile Exit Roll<br>when "Other than Unstapled, 297.0 mm < paper feed<br>length < = 364.0 mm, weight < 106 gsm".                | 0                     | 0                           | 1 ms    |
| 763–224        | Trail Edge Compile Time (Other than<br>Unstapled, 297.0 mm < Paper Feed<br>Length < = 364.0 mm, 106 gsm < =<br>Weight < 170 gsm) | 520              | 0–1000           | The time required by the paper trailing edge to reach<br>the End Wall after it has left the Compile Exit Roll<br>when "Other than Unstapled, 297.0 mm < paper feed<br>length < = 364.0 mm, 106 gsm < = weight < 170<br>gsm". | 0                     | 0                           | 1 ms    |
| 763–225        | Trail Edge Compile Time (Other than<br>Unstapled, 297.0 mm < Paper Feed                                                          | 300              | 0–1000           | The time required by the paper trailing edge to reach the End Wall after it has left the Compile Exit Roll                                                                                                    | 0                     | 0                           | 1 ms    |

| Chain–<br>Link | NVM Name                                                                                                    | Default<br>Value | Setting<br>Range | NVM Description                                                                                                    | Can be<br>Initialized | Write Allowed/<br>Protected | 1 Count |
|----------------|----------------------------------------------------------------------------------------------------|------------------|------------------|----------------------------------------------------------------------------------------------------|-----------------------|-----------------------------|---------|
|                | Length <                                                                                                    |                  |                  | when "Other than Unstapled, 297.0 mm < paper feed<br>length < = 364.0 mm, 170 gsm < = weight".                                                                                                    |                       |                             |         |
| 763–226        | Trail Edge Compile Time (Other than<br>Unstapled, 364.0 mm < Paper Feed<br>Length, Weight < 106 gsm)                | 520              | 0–1000           | The time required by the paper trailing edge to reach<br>the End Wall after it has left the Compile Exit Roll<br>when "Other than Unstapled, 364.0 mm < paper feed<br>length, weight < 106 gsm".             | 0                     | 0                           | 1 ms    |
| 763–227        | Trail Edge Compile Time (Other than<br>Unstapled, 364.0 mm < Paper Feed<br>Length, 106 gsm < = Weight < 170<br>gsm) | 300              | 0–1000           | The time required by the paper trailing edge to reach<br>the End Wall after it has left the Compile Exit Roll<br>when "Other than Unstapled, 364.0 mm < paper feed<br>length, 106 gsm < = weight < 170 gsm". | 0                     | 0                           | 1 ms    |
| 763–228        | Trail Edge Compile Time (Other than<br>Unstapled, 364.0 mm < Paper Feed<br>Length, 170 gsm < = Weight)              | 300              | 0–1000           | The time required by the paper trailing edge to reach<br>the End Wall after it has left the Compile Exit Roll<br>when "Other than Unstapled, 364.0 mm < paper feed<br>length, 170 gsm < = weight".           | 0                     | 0                           | 1 ms    |
| 763–230        | Overlap Time Adjustment during<br>Eject Clamp Down                                                                  | 80               | 0–255            | Sets the overlap time for eject operation and offset operation.                                                                                                    | х                     | 0                           | 1 ms    |
| 763–231        | Tamper Release Start Wait Margin<br>Settings (Paper Feed Length < =<br>216.0 mm)                                    | 50               | 0–5000           | Sets the tamper release operation start wait margin when paper feed length < = 216.0 mm.                                                                                                    | 0                     | 0                           | 1 ms    |
| 763–232        | Tamper Release Start Wait Margin<br>Settings (216.0 mm < Paper Feed<br>Length < = 297.0 mm)                         | 50               | 0–5000           | Sets the tamper release operation start wait margin when 216.0 mm < paper feed length < = 297.0 mm.                                                                                                    | 0                     | 0                           | 1 ms    |
| 763–233        | Tamper Release Start Wait Margin<br>Settings (297.0 mm < Paper Feed<br>Length)                                      | 50               | 0–5000           | Sets the tamper release operation start wait margin when 297.0 mm < paper feed length.                                                                                                    | 0                     | 0                           | 1 ms    |
| 763–251        | Staples Position Adjustment Value<br>(Front Staple)                                                                 | 15               | -20–20           | Adjusts the staples position for Front Staple.                                                                                                    | х                     | 0                           | 0.1 mm  |
| 763-252        | Staples Position Adjustment Value<br>(Rear Staple)                                                                  | 0                | -20–20           | Adjusts the staples position for Rear Staple.                                                                                                    | х                     | 0                           | 0.1 mm  |
| 763–253        | Staples Position Adjustment Value<br>(Dual Staple)                                                                  | 15               | 0–20             | Adjusts the staples position for Dual Staple.                                                                                                    | х                     | 0                           | 0.1 mm  |
| 763–254        | Tamping Operation Pushing Side<br>Wait Time                                                                         | 10               | 0–30             | Sets the time to delay the completion of operation at<br>the pushing side tamper relative to the receiving side<br>tamper during the tamping operation.                                                      | Х                     | 0                           | 1 ms    |
| 763–255        | Tamping Operation Pushing Amount<br>Adjustment Value (Front Staple)                                                 | 5                | -10–10           | Adjusts the pushing amount for tamping operation during Front Staple.                                                                                                    | x                     | 0                           | 1 pulse |
| 763–256        | Tamping Operation Pushing Amount<br>Adjustment Value (Rear Straight<br>Staple)                                      | 5                | -10–10           | Adjusts the pushing amount for tamping operation during Rear Staple.                                                                                                    | X                     | 0                           | 1 pulse |

| Chain–<br>Link | NVM Name                                                                                                    | Default<br>Value | Setting<br>Range | NVM Description                                                                                                    | Can be<br>Initialized | Write Allowed/<br>Protected | 1 Count |
|----------------|----------------------------------------------------------------------------------------------------|------------------|------------------|----------------------------------------------------------------------------------------------------|-----------------------|-----------------------------|---------|
| 763–257        | Tamping Operation Pushing Amount<br>Adjustment Value (Dual Staple)                                                                             | 5                | -10–10           | Adjusts the pushing amount for tamping operation during Dual Staple.                                                                                                    | х                     | 0                           | 1 pulse |
| 763–258        | Eject Tamping Compile Operation<br>Number of Repetitions (Unstapled,<br>Paper Feed Length < = 216.0 mm)                                        | 0                | 0–2              | Sets the number of times to repeat the eject tamping<br>compile operation when Unstapled and paper feed<br>length < = 216.0 mm.                                              | х                     | 0                           | 1 time  |
| 763–259        | Eject Tamping Compile Operation<br>Number of Repetitions (Unstapled,<br>Paper Feed Length ><br>216.0 mm)                                       | 0                | 0–2              | Sets the number of times to repeat the eject tamping<br>compile operation when Unstapled and paper feed<br>length > 216.0 mm.                                                | х                     | 0                           | 1 time  |
| 763–260        | Eject Tamping Compile Operation<br>Number of Repetitions (Other than<br>Unstapled, Paper Feed Length < =<br>216.0 mm)                          | 1                | 0–2              | Sets the number of times to repeat the eject tamping<br>compile operation when other than Unstapled and<br>paper feed length < = 216.0 mm.                                   | х                     | 0                           | 1 time  |
| 763–261        | Eject Tamping Compile Operation<br>Number of Repetitions (Other than<br>Unstapled, Paper Feed Length ><br>216.0 mm)                            | 1                | 0–2              | Sets the number of times to repeat the eject tamping<br>compile operation when other than Unstapled and<br>paper feed length > 216.0 mm.                                     | x                     | 0                           | 1 time  |
| 763–262        | Offset Operation Profile (Paper Feed<br>Length < = 216.0 mm, 10 Sheets or<br>Fewer Stacked in Compile Tray)                                    | 0                | 0–1              | Sets the offset operation profile when paper feed<br>length < = 216.0 mm and number of sheets is 10 or<br>fewer.<br>0: High Speed Profile<br>1: Low Speed Profile            | x                     | 0                           |         |
| 763–313        | Staple Position Adjustment (Front)                                                                                                    | 0                | -40–40           | Adjusts the Front Staple position.                                                                                                    | Х                     | 0                           | 1 pulse |
| 763–314        | Staple Position Adjustment (Rear<br>Straight)                                                                                                  | 0                | -40–40           | Adjusts the Rear Straight Staple position.                                                                                                    | x                     | 0                           | 1 pulse |
| 763–315        | Staple Position Adjustment (Dual 2<br>Position)                                                                                                | -5               | -5–10            | Adjusts the Dual Staple Dual 2 position (rear staples position).                                                                                                    | х                     | 0                           | 1 pulse |
| 763–316        | Staple Position Adjustment (Dual 1<br>Position)                                                                                                | -5               | -9–10            | Adjusts the Dual Staple Dual 1 position (front staples position).                                                                                                    | x                     | 0                           | 1 pulse |
| 763–319        | Stacker Stapler Near Low Detection<br>Count                                                                                                    | 0                | 0–5100           | Stores the Staple count for Near Low Staple detection.                                                                                                    | х                     | 0                           | 1 time  |
| 763–320        | Stacker Stapler Near Low Detection<br>Threshold                                                                                                | 4500             | 4500–<br>5000    | Near Low Staple detection threshold value. When the<br>Stacker Stapler Near Low detection count has ex-<br>ceeded this threshold value, Near Low Staple will be<br>detected. | х                     | 0                           | 1 time  |
| 763–359        | Sub Paddle Down Amount (Un-<br>coated G, less than 106 gsm, 210.0<br>mm < Paper Feed Length <= 216.0<br>mm, Paper Stack Height <= 1.000<br>mm) | 230              | 30–255           | Sub Paddle Down Amount when "Uncoated Paper<br>Group, less than 106 gsm, 210.0 mm < Paper Feed<br>Length <= 216.0 mm, and Paper Stack Height <=<br>1.000mm".                 | 0                     | 0                           | 1 pulse |

| Chain–<br>Link | NVM Name                                                                                                    | Default<br>Value | Setting<br>Range | NVM Description                                                                                                    | Can be<br>Initialized | Write Allowed/<br>Protected | 1 Count |
|----------------|----------------------------------------------------------------------------------------------------|------------------|------------------|----------------------------------------------------------------------------------------------------|-----------------------|-----------------------------|---------|
| 763–360        | Sub Paddle Down Amount (Un-<br>coated G, less than 106 gsm, 210.0<br>mm < Paper Feed Length<br><= 216.0 mm, 1.000 mm < Paper<br>Stack Height<br><= 2.000 mm) | 214              | 30–255           | Sub Paddle Down Amount when "Uncoated Paper<br>Group, less than 106 gsm, 210.0 mm < Paper Feed<br>Length <= 216.0 mm, and 1.000 mm < Paper Stack<br>Height <= 2.000 mm". | 0                     | 0                           | 1 pulse |
| 763–361        | Sub Paddle Down Amount (Un-<br>coated G, less than 106 gsm, 210.0<br>mm < Paper Feed Length <= 216.0<br>mm, 2.000 mm < Paper Stack Height<br><= 3.000 mm)    | 200              | 30–255           | Sub Paddle Down Amount when "Uncoated Paper<br>Group, less than 106 gsm, 210.0 mm < Paper Feed<br>Length <= 216.0 mm, and 2.000 mm < Paper Stack<br>Height <= 3.000 mm". | 0                     | 0                           | 1 pulse |
| 763–362        | Sub Paddle Down Amount (Un-<br>coated G, less than 106 gsm, 210.0<br>mm < Paper Feed Length <= 216.0<br>mm, 3.000 mm < Paper Stack Height<br><= 4.000 mm)    | 186              | 30–255           | Sub Paddle Down Amount when "Uncoated Paper<br>Group, less than 106 gsm, 210.0 mm < Paper Feed<br>Length <= 216.0 mm, and 3.000 mm < Paper Stack<br>Height <= 4.000 mm". | 0                     | 0                           | 1 pulse |
| 763–363        | Sub Paddle Down Amount (Un-<br>coated G, less than 106 gsm, 210.0<br>mm < Paper Feed Length <= 216.0<br>mm, 4.000 mm < Paper Stack Height<br><= 5.000 mm)    | 174              | 30–255           | Sub Paddle Down Amount when "Uncoated Paper<br>Group, less than 106 gsm, 210.0 mm < Paper Feed<br>Length <= 216.0 mm, and 4.000 mm < Paper Stack<br>Height <= 5.000 mm". | 0                     | 0                           | 1 pulse |
| 763–364        | Sub Paddle Down Amount (Un-<br>coated G, less than 106 gsm, 210.0<br>mm < Paper Feed Length <= 216.0<br>mm, 5.000 mm < Paper Stack Height<br><= 6.000 mm)    | 162              | 30–255           | Sub Paddle Down Amount when "Uncoated Paper<br>Group, less than 106 gsm, 210.0 mm < Paper Feed<br>Length <= 216.0 mm, and 5.000 mm < Paper Stack<br>Height <= 6.000 mm". | 0                     | 0                           | 1 pulse |
| 763–365        | Sub Paddle Down Amount (Un-<br>coated G, less than 106 gsm, 210.0<br>mm < Paper Feed Length <= 216.0<br>mm, 6.000 mm < Paper Stack<br>Height)                | 152              | 30–255           | Sub Paddle Down Amount when "Uncoated Paper<br>Group, less than 106 gsm, 210.0 mm < Paper Feed<br>Length <= 216.0 mm, and 6.000 mm < Paper Stack<br>Height".             | 0                     | 0                           | 1 pulse |
| 763–366        | Sub Paddle Down Amount (Un-<br>coated G, less than 106 gsm, Paper<br>Feed Length > 216.0 mm, Paper<br>Stack Height <= 1.000 mm)                              | 230              | 30–255           | Sub Paddle Down Amount when "Uncoated Paper<br>Group, less than 106 gsm, Paper Feed Length > 216.0<br>mm, and Paper Stack Height <= 1.000mm".                            | 0                     | 0                           | 1 pulse |
| 763–367        | Sub Paddle Down Amount (Un-<br>coated G, less than 106 gsm, Paper<br>Feed Length > 216.0 mm, 1.000 mm<br>< Paper Stack Height <= 2.000 mm)                   | 214              | 30–255           | Sub Paddle Down Amount when "Uncoated Paper<br>Group, less than 106 gsm, Paper Feed Length ><br>216.0mm, and 1.000 mm < Paper Stack Height <=<br>2.000 mm".              | 0                     | 0                           | 1 pulse |
| 763–368        | Sub Paddle Down Amount (Un-<br>coated G, less than 106 gsm, Paper<br>Feed Length > 216.0 mm, 2.000 mm<br>< Paper Stack Height <= 3.000 mm)                   | 200              | 30–255           | Sub Paddle Down Amount when "Uncoated Paper<br>Group, less than 106 gsm, Paper Feed Length ><br>216.0mm, and 2.000 mm < Paper Stack Height <=<br>3.000 mm".              | 0                     | 0                           | 1 pulse |

| Chain–<br>Link | NVM Name                                                                                                    | Default<br>Value | Setting<br>Range | NVM Description                                                                                                    | Can be<br>Initialized | Write Allowed/<br>Protected | 1 Count     |
|----------------|----------------------------------------------------------------------------------------------------|------------------|------------------|----------------------------------------------------------------------------------------------------|-----------------------|-----------------------------|-------------|
| 763–369        | Eject Clamp Down Complete Wait<br>Time                                                                           | 32               | 10–255           | The wait time until the completion of Eject Clamp<br>down after the Eject Motor had stopped during the<br>Eject Clamp down operation in sheet eject position-<br>ing operation and eject operation. | Х                     | 0                           | 1 ms        |
| 763–370        | Paper Thickness Adjustment Value<br>(Uncoated G, 106 gsm < = Paper<br>Weight < 170 gsm)                          | 0                | -100–100         | The paper thickness adjustment value when "Un-<br>coated Group, 106 gsm < = paper weight < 170 gsm".                                                                                                | 0                     | 0                           | 0.001<br>mm |
| 763–371        | Paper Thickness Adjustment Value<br>(Uncoated G, 170 gsm < = Paper<br>Weight)                                    | 0                | -100–100         | The paper thickness adjustment value when "Un-<br>coated Group, 170 gsm < = paper weight".                                                                                                    | 0                     | 0                           | 0.001<br>mm |
| 763–372        | Paper Thickness Adjustment Value<br>(Coated G, 106 gsm < = Paper<br>Weight < 170 gsm)                            | 20               | -90–100          | The paper thickness adjustment value when "Coated<br>Group, 106 gsm < = paper weight < 170 gsm".                                                                                                    | 0                     | 0                           | 0.001<br>mm |
| 763–373        | Paper Thickness Adjustment Value<br>(Coated G, 170 gsm < = Paper<br>Weight)                                      | 30               | -100–100         | The paper thickness adjustment value when "Coated<br>Group, 170 gsm < = paper weight".                                                                                                    | 0                     | 0                           | 0.001<br>mm |
| 763–374        | Substitute Weight when Paper<br>Weight is Unknown                                                                | 150              | 52–256           | The weight value used for deciding the Sub Paddle<br>Down Amount/Sub Paddle Down Time in the compile<br>operation when the Paper Weight is unknown.                                                 | 0                     | 0                           | 1 gsm       |
| 763–375        | Sub Paddle Down Amount (Un-<br>coated G, Lighter than 106 gsm, Pa-<br>per Stack Height < =<br>1.000 mm)          | 230              | 30–255           | The Sub Paddle Down Amount when "Uncoated<br>Group, lighter than 106 gsm, paper stack height < =<br>1.000 mm".                                                                                      | 0                     | 0                           | 1 pulse     |
| 763–376        | Sub Paddle Down Amount (Un-<br>coated G, Lighter than 106 gsm,<br>1.000 mm < Paper Stack Height < =<br>2.000 mm) | 214              | 30–255           | The Sub Paddle Down Amount when "Uncoated<br>Group, lighter than 106 gsm, 1.000 mm < paper stack<br>height < = 2.000 mm".                                                                           | 0                     | 0                           | 1 pulse     |
| 763–377        | Sub Paddle Down Amount (Un-<br>coated G, Lighter than 106 gsm,<br>2.000 mm < Paper Stack Height < =<br>3.000 mm) | 200              | 30–255           | The Sub Paddle Down Amount when "Uncoated<br>Group, lighter than 106 gsm, 2.000 mm < paper stack<br>height < = 3.000 mm".                                                                           | 0                     | 0                           | 1 pulse     |
| 763–378        | Sub Paddle Down Amount (Un-<br>coated G, Lighter than 106 gsm,<br>3.000 mm < Paper Stack Height < =<br>4.000 mm) | 186              | 30–255           | The Sub Paddle Down Amount when "Uncoated<br>Group, lighter than 106 gsm, 3.000 mm < paper stack<br>height < = 4.000 mm".                                                                           | 0                     | 0                           | 1 pulse     |
| 763–379        | Sub Paddle Down Amount (Un-<br>coated G, Lighter than 106 gsm,<br>4.000 mm < Paper Stack Height < =<br>5.000 mm) | 174              | 30–255           | The Sub Paddle Down Amount when "Uncoated<br>Group, lighter than 106 gsm, 4.000 mm < paper stack<br>height < = 5.000 mm".                                                                           | 0                     | 0                           | 1 pulse     |
| 763–380        | Sub Paddle Down Amount (Un-<br>coated G, Lighter than 106 gsm,<br>5.000 mm < Paper Stack Height < =<br>6.000 mm) | 162              | 30–255           | The Sub Paddle Down Amount when "Uncoated<br>Group, lighter than 106 gsm, 5.000 mm < paper stack<br>height < = 6.000 mm".                                                                           | 0                     | 0                           | 1 pulse     |

| Chain–<br>Link | NVM Name                                                                                                    | Default<br>Value | Setting<br>Range | NVM Description                                                                                                    | Can be<br>Initialized | Write Allowed/<br>Protected | 1 Count |
|----------------|----------------------------------------------------------------------------------------------------|------------------|------------------|----------------------------------------------------------------------------------------------------|-----------------------|-----------------------------|---------|
| 763–381        | Sub Paddle Down Amount (Un-<br>coated G, Lighter than 106 gsm,<br>6.000 mm < Paper Stack Height)               | 152              | 30–255           | The Sub Paddle Down Amount when "Uncoated Group, lighter than 106 gsm, 6.000 mm < paper stack height".                  | 0                     | 0                           | 1 pulse |
| 763–382        | Sub Paddle Down Amount (Un-<br>coated G, 106 gsm or Heavier, Paper<br>Stack Height < = 1.000 mm)               | 230              | 30–255           | The Sub Paddle Down Amount when "Uncoated<br>Group, 106 gsm or heavier, paper stack height < =<br>1.000 mm".            | 0                     | 0                           | 1 pulse |
| 763–383        | Sub Paddle Down Amount (Un-<br>coated G, 106 gsm or Heavier, 1.000<br>mm < Paper Stack Height < = 2.000<br>mm) | 214              | 30–255           | The Sub Paddle Down Amount when "Uncoated<br>Group, 106 gsm or heavier, 1.000 mm < paper stack<br>height < = 2.000 mm". | 0                     | 0                           | 1 pulse |
| 763–384        | Sub Paddle Down Amount (Un-<br>coated G, 106 gsm or Heavier, 2.000<br>mm < Paper Stack Height < = 3.000<br>mm) | 200              | 30–255           | The Sub Paddle Down Amount when "Uncoated<br>Group, 106 gsm or heavier, 2.000 mm < paper stack<br>height < = 3.000 mm". | 0                     | 0                           | 1 pulse |
| 763–385        | Sub Paddle Down Amount (Un-<br>coated G, 106 gsm or Heavier, 3.000<br>mm < Paper Stack Height < = 4.000<br>mm) | 186              | 30–255           | The Sub Paddle Down Amount when "Uncoated<br>Group, 106 gsm or heavier, 3.000 mm < paper stack<br>height < = 4.000 mm". | 0                     | 0                           | 1 pulse |
| 763–386        | Sub Paddle Down Amount (Un-<br>coated G, 106 gsm or Heavier, 4.000<br>mm < Paper Stack Height < = 5.000<br>mm) | 174              | 30–250           | The Sub Paddle Down Amount when "Uncoated<br>Group, 106 gsm or heavier, 4.000 mm < paper stack<br>height < = 5.000 mm". | 0                     | 0                           | 1 pulse |
| 763–387        | Sub Paddle Down Amount (Un-<br>coated G, 106 gsm or Heavier, 5.000<br>mm < Paper Stack Height < = 6.000<br>mm) | 162              | 30–255           | The Sub Paddle Down Amount when "Uncoated<br>Group, 106 gsm or heavier, 5.000 mm < paper stack<br>height < = 6.000 mm". | 0                     | 0                           | 1 pulse |
| 763–388        | Sub Paddle Down Amount (Un-<br>coated G, 106 gsm or Heavier, 6.000<br>mm < Paper Stack Height)                 | 152              | 30–255           | The Sub Paddle Down Amount when "Uncoated<br>Group, 106 gsm or heavier, 6.000 mm < paper stack<br>height".              | 0                     | 0                           | 1 pulse |
| 763–389        | Sub Paddle Down Amount (Coated<br>G, Lighter than 106 gsm, Paper Stack<br>Height < = 1.000 mm)                 | 230              | 30–255           | The Sub Paddle Down Amount when "Coated Group,<br>lighter than 106 gsm, paper stack height < = 1.000<br>mm".            | 0                     | 0                           | 1 pulse |
| 763–390        | Sub Paddle Down Amount (Coated<br>G, Lighter than 106 gsm, 1.000 mm<br>< Paper Stack Height<br>< = 2.000 mm)   | 214              | 30–255           | The Sub Paddle Down Amount when "Coated Group,<br>lighter than 106 gsm, 1.000 mm < paper stack height<br>< = 2.000 mm". | 0                     | 0                           | 1 pulse |
| 763–391        | Sub Paddle Down Amount (Coated<br>G, Lighter than 106 gsm, 2.000 mm<br>< Paper Stack Height<br>< = 3.000 mm)   | 200              | 30–255           | The Sub Paddle Down Amount when "Coated Group,<br>lighter than 106 gsm, 2.000 mm < paper stack height<br>< = 3.000 mm". | 0                     | 0                           | 1 pulse |
| 763–392        | Sub Paddle Down Amount (Coated<br>G, Lighter than 106 gsm, 3.000 mm<br>< Paper Stack Height                    | 186              | 30–255           | The Sub Paddle Down Amount when "Coated Group,<br>lighter than 106 gsm, 3.000 mm < paper stack height<br>< = 4.000 mm". | 0                     | 0                           | 1 pulse |

| Chain–<br>Link | NVM Name                                                                                                    | Default<br>Value | Setting<br>Range | NVM Description                                                                                                    | Can be<br>Initialized | Write Allowed/<br>Protected | 1 Count |
|----------------|----------------------------------------------------------------------------------------------------|------------------|------------------|----------------------------------------------------------------------------------------------------|-----------------------|-----------------------------|---------|
|                | < = 4.000 mm)                                                                                                |                  |                  |                                                                                                    |                       |                             |         |
| 763–393        | Sub Paddle Down Amount (Coated<br>G, Lighter than 106 gsm, 4.000 mm<br>< Paper Stack Height<br>< = 5.000 mm) | 174              | 30–255           | The Sub Paddle Down Amount when "Coated Group,<br>lighter than 106 gsm, 4.000 mm < paper stack height<br>< = 5.000 mm". | 0                     | 0                           | 1 pulse |
| 763–394        | Sub Paddle Down Amount (Coated<br>G, Lighter than 106 gsm, 5.000 mm<br>< Paper Stack Height<br>< = 6.000 mm) | 162              | 30–255           | The Sub Paddle Down Amount when "Coated Group,<br>lighter than 106 gsm, 5.000 mm < paper stack height<br>< = 6.000 mm". | 0                     | 0                           | 1 pulse |
| 763–395        | Sub Paddle Down Amount (Coated<br>G, Lighter than 106 gsm, 6.000 mm<br>< Paper Stack Height)                 | 152              | 30–255           | The Sub Paddle Down Amount when "Coated Group,<br>lighter than 106 gsm, 6.000 mm < paper stack<br>height".              | 0                     | 0                           | 1 pulse |
| 763–396        | Sub Paddle Down Amount (Coated<br>G, 106 gsm or Heavier, Paper Stack<br>Height < = 1.000 mm)                 | 230              | 30–255           | The Sub Paddle Down Amount when "Coated Group,<br>106 gsm or heavier, paper stack height < = 1.000<br>mm".              | 0                     | 0                           | 1 pulse |
| 763–397        | Sub Paddle Down Amount (Coated<br>G, 106 gsm or Heavier, 1.000 mm <<br>Paper Stack Height < = 2.000 mm)      | 214              | 30–255           | The Sub Paddle Down Amount when "Coated Group,<br>106 gsm or heavier, 1.000 mm < paper stack height <<br>= 2.000 mm".   | 0                     | 0                           | 1 pulse |
| 763–398        | Sub Paddle Down Amount (Coated<br>G, 106 gsm or Heavier, 2.000 mm <<br>Paper Stack Height < = 3.000 mm)      | 200              | 30–255           | The Sub Paddle Down Amount when "Coated Group,<br>106 gsm or heavier, 2.000 mm < paper stack height <<br>= 3.000 mm".   | 0                     | 0                           | 1 pulse |
| 763–399        | Sub Paddle Down Amount (Coated<br>G, 106 gsm or Heavier, 3.000 mm <<br>Paper Stack Height < = 4.000 mm)      | 186              | 30–255           | The Sub Paddle Down Amount when "Coated Group,<br>106 gsm or heavier, 3.000 mm < paper stack height <<br>= 4.000 mm".   | 0                     | 0                           | 1 pulse |
| 763–400        | Sub Paddle Down Amount (Coated<br>G, 106 gsm or Heavier, 4.000 mm <<br>Paper Stack Height < = 5.000 mm)      | 174              | 30–255           | The Sub Paddle Down Amount when "Coated Group,<br>106 gsm or heavier, 4.000 mm < paper stack height <<br>= 5.000 mm".   | 0                     | 0                           | 1 pulse |
| 763–401        | Sub Paddle Down Amount (Coated<br>G, 106 gsm or Heavier, 5.000 mm <<br>Paper Stack Height < = 6.000 mm)      | 162              | 30–255           | The Sub Paddle Down Amount when "Coated Group,<br>106 gsm or heavier, 5.000 mm < paper stack height <<br>= 6.000 mm".   | 0                     | 0                           | 1 pulse |
| 763–402        | Sub Paddle Down Amount (Coated<br>G, 106 gsm or Heavier, 6.000 mm <<br>Paper Stack Height)                   | 152              | 30–255           | The Sub Paddle Down Amount when "Coated Group, 106 gsm or heavier, 6.000 mm < paper stack height".                      | 0                     | 0                           | 1 pulse |
| 763–403        | Sub Paddle Down Time (Paper Feed<br>Length <<br>= 216.0 mm, Weight < 106 gsm)                                | 57               | 20–1000          | The Sub Paddle Down Time when "paper feed length<br>< = 216.0 mm, weight < 106 gsm".                                    | 0                     | 0                           | 1 ms    |
| 763–404        | Sub Paddle Down Time (Paper Feed<br>Length <<br>= 216.0 mm, 106 gsm < = Weight <<br>170 gsm)                 | 180              | 20–1000          | The Sub Paddle Down Time when "paper feed length<br>< = 216.0 mm, 106 gsm < = weight < 170 gsm".                        | 0                     | 0                           | 1 ms    |

| Chain–<br>Link | NVM Name                                                                                             | Default<br>Value | Setting<br>Range | NVM Description                                                                                                    | Can be<br>Initialized | Write Allowed/<br>Protected | 1 Count |
|----------------|----------------------------------------------------------------------------------------------------|------------------|------------------|----------------------------------------------------------------------------------------------------|-----------------------|-----------------------------|---------|
| 763–405        | Sub Paddle Down Time (Paper Feed<br>Length <<br>= 216.0 mm, 170 gsm < = Weight)                      | 200              | 20–1000          | The Sub Paddle Down Time when "paper feed length<br>< = 216.0 mm, 170 gsm < = weight".                                                                                | 0                     | 0                           | 1 ms    |
| 763–406        | Sub Paddle Down Time (216.0 mm <<br>Paper Feed Length < = 297.0 mm,<br>Weight < 106 gsm)             | 90               | 20–1000          | The Sub Paddle Down Time when "216.0 mm < paper<br>feed length < =<br>297.0 mm, weight < 106 gsm".                                                                    | 0                     | 0                           | 11 ms   |
| 763–407        | Sub Paddle Down Time (216.0 mm <<br>Paper Feed Length < = 297.0 mm,<br>106 gsm < = Weight < 170 gsm) | 180              | 20–1000          | The Sub Paddle Down Time when "216.0 mm < paper<br>feed length < =<br>297.0 mm, 106 gsm < = weight < 170 gsm".                                                        | 0                     | 0                           | 1 ms    |
| 763–408        | Sub Paddle Down Time (216.0 mm <<br>Paper Feed Length < = 297.0 mm,<br>170 gsm < = Weight)           | 500              | 20–1000          | The Sub Paddle Down Time when "216.0 mm < paper<br>feed length < =<br>297.0 mm, 170 gsm < = weight".                                                                  | 0                     | 0                           | 1 ms    |
| 763–409        | Sub Paddle Down Time (297.0 mm <<br>Paper Feed Length < = 364.0 mm,<br>Weight < 106 gsm)             | 90               | 20–1000          | The Sub Paddle Down Time when "297.0 mm < paper<br>feed length < =<br>364.0 mm, weight < 106 gsm".                                                                    | 0                     | 0                           | 1 ms    |
| 763–410        | Sub Paddle Down Time (297.0 mm <<br>Paper Feed Length < = 364.0 mm,<br>106 gsm < = Weight < 170 gsm) | 180              | 20–1000          | The Sub Paddle Down Time when "297.0 mm < paper<br>feed length < =<br>364.0 mm, 106 gsm < = weight < 170 gsm".                                                        | 0                     | 0                           | 1 ms    |
| 763–411        | Sub Paddle Down Time (297.0 mm <<br>Paper Feed Length < = 364.0 mm,<br>170 gsm < = Weight)           | 500              | 20–1000          | The Sub Paddle Down Time when "297.0 mm < paper<br>feed length < =<br>364.0 mm, 170 gsm < = weight".                                                                  | 0                     | 0                           | 1 ms    |
| 763–412        | Sub Paddle Down Time (364.0 mm <<br>Paper Feed Length, Weight < 106<br>gsm)                          | 90               | 20–1000          | The Sub Paddle Down Time when "364.0 mm < paper feed length, weight < 106 gsm".                                                                                       | 0                     | 0                           | 1 ms    |
| 763–413        | Sub Paddle Down Time (364.0 mm <<br>Paper Feed Length, 106 gsm < =<br>Weight < 170 gsm)              | 500              | 20–1000          | The Sub Paddle Down Time when "364.0 mm < paper feed length, 106 gsm < = weight < 170 gsm".                                                                           | 0                     | 0                           | 1 ms    |
| 763–414        | Sub Paddle Down Time (364.0 mm <<br>Paper Feed Length, 170 gsm < =<br>Weight)                        | 500              | 20–1000          | The Sub Paddle Down Time when "364.0 mm < paper feed length, 170 gsm < = weight".                                                                                     | 0                     | 0                           | 1 ms    |
| 763–417        | Eject Clamp Up Movement Amount<br>Adjustment Value                                                   | 0                | -87–127          | Adjusts the movement amount of Eject Clamp up operation.                                                                                                    | х                     | 0                           | 1 pulse |
| 763–418        | Eject Operation Output Speed High<br>(Paper Feed Length < = 216.0 mm)                                | 600              | 150–600          | The High output speed in eject operation when "com-<br>pile number of sheets < = 10 sheets, paper feed<br>length < = 216.0 mm".                                       | x                     | 0                           | 1 mm/s  |
| 763–419        | High eject operation output speed<br>(216.0mm < paper feed length <=<br>420.0mm, paper feed length > | 500              | 150–600          | High output speed in eject operation when<br>"216.0mm < paper feed length <= 420.0mm, paper<br>feed length > 420.0mm, and compile number of<br>sheets is 10 or less". | X                     | 0                           | 1 mm/s  |

| Chain–<br>Link | NVM Name                                                                                                    | Default<br>Value | Setting<br>Range | NVM Description                                                                                                    | Can be<br>Initialized | Write Allowed/<br>Protected | 1 Count |
|----------------|----------------------------------------------------------------------------------------------------|------------------|------------------|----------------------------------------------------------------------------------------------------|-----------------------|-----------------------------|---------|
|                | 420.0mm, and compile number of sheets is 10 or less)                                                               |                  |                  |                                                                                                    |                       |                             |         |
| 763–424        | Low eject operation output speed<br>(VLu25)                                                                        | 100              | 50–600           | Low output speed (VLu25) for eject operation when,<br>Unstapled, compile number of sheets > 3, 216.0 mm<br>< Paper Feed Length <=<br>420.0 mm, weight >= 106 gsm, Stacker Cart current<br>position <= Low output speed switching position (Pa-<br>per Feed Length > 216.0 mm), and without overlap of<br>images on top side of preceding paper and bottom<br>side of subsequent paper". | 0                     | 0                           | 1 mm/s  |
| 763–425        | Low eject operation output speed<br>(VLu26)                                                                        | 100              | 50–600           | Low output speed (VLu26) for eject operation when,<br>Unstapled, compile number of sheets > 3, 216.0 mm<br>< Paper Feed Length <= 420.0 mm, weight >= 106<br>gsm, Stacker Cart current position <= Low output<br>speed switching position (Paper Feed Length > 216.0<br>mm), and with overlap of images on top side of pre-<br>ceding paper and bottom side of subsequent paper".       | 0                     | 0                           | 1 mm/s  |
| 763–426        | High eject operation output speed<br>(Paper Feed Length > 420.0 mm, and<br>compile number of sheets exceeds<br>10) | 225              | 150–600          | High output speed in eject operation when "Paper<br>Feed Length > 420.0 mm, and compile number of<br>sheets exceeds 10".                                                                                                    | х                     | 0                           | 1 mm/s  |
| 763–427        | Low eject operation output speed<br>(VLu27)                                                                        | 100              | 50–600           | Low output speed (VLu27) for eject operation when,<br>Unstapled, compile number of sheets > 3, 216.0 mm<br>< Paper Feed Length <= 420.0 mm, weight >= 106<br>gsm, Stacker Cart current position > Low output<br>speed switching position (Paper Feed Length > 216.0<br>mm), and without overlap of images on top side of<br>preceding paper and bottom side of subsequent<br>paper".    | 0                     | 0                           | 1 mm/s  |
| 763–428        | Low eject operation output speed<br>(VLu28)                                                                        | 100              | 50–600           | Low output speed (VLu28) for eject operation when,<br>Unstapled, compile number of sheets > 3, 216.0 mm<br>< Paper Feed Length <= 420.0 mm, weight >= 106<br>gsm, Stacker Cart current position > Low output<br>speed switching position (Paper Feed Length > 216.0<br>mm), and with overlap of images on top side of pre-<br>ceding paper and bottom side of subsequent paper".        | 0                     | 0                           | 1 mm/s  |
| 763–429        | Eject Operation Output Speed Low<br>(VLu1)                                                                         | 250              | 50–600           | Low output speed (VLu1) for eject operation under<br>the conditions shown below.<br>When "Unstapled, compile number of sheets <= 3, Pa-<br>per Feed Length <= 216.0 mm, weight < 106 gsm,<br>and without overlap of images on top side of preced-<br>ing paper and bottom side of subsequent paper".                                                                                    | 0                     | 0                           | 1 mm/s  |
| 763–430        | Eject Operation Output Speed Low<br>(VLu2)                                                                         | 250              | 50–600           | Low output speed (VLu2) for eject operation under the conditions shown below.                                                                                                    | 0                     | 0                           | 1 mm/s  |

| Chain–<br>Link | NVM Name                                   | Default<br>Value | Setting<br>Range | NVM Description                                                                                                    | Can be<br>Initialized | Write Allowed/<br>Protected | 1 Count |
|----------------|--------------------------------------------|------------------|------------------|----------------------------------------------------------------------------------------------------|-----------------------|-----------------------------|---------|
|                |                                            |                  |                  | When "Unstapled, compile number of sheets <= 3, Pa-<br>per Feed Length<br><= 216.0 mm, weight < 106 gsm, and with overlap of<br>images on top side of preceding paper and bottom<br>side of subsequent paper".                                                                                                    |                       |                             |         |
| 763–431        | Eject Operation Output Speed Low<br>(VLu3) | 150              | 50–600           | Low output speed (VLu3) for eject operation under<br>the conditions shown below.<br>When "Unstapled, compile number of sheets <= 3, Pa-<br>per Feed Length <= 216.0 mm, weight >= 106 gsm,<br>and without overlap of images on top side of preced-<br>ing paper and bottom side of subsequent paper".                                                                                                    | 0                     | 0                           | 1 mm/s  |
| 763–432        | Eject Operation Output Speed Low<br>(VLu4) | 190              | 50–600           | Low output speed (VLu4) for eject operation under<br>the conditions shown below.<br>When "Unstapled, compile number of sheets <= 3, Pa-<br>per Feed Length <= 216.0 mm, weight >= 106 gsm,<br>and with overlap of images on top side of preceding<br>paper and bottom side of subsequent paper".                                                                                                    | 0                     | 0                           | 1 mm/s  |
| 763–433        | Eject Operation Output Speed Low<br>(VLu5) | 250              | 50–600           | Low output speed (VLu5) for eject operation under<br>the conditions shown below.<br>When "Unstapled, compile number of sheets <= 3,<br>216.0 mm < Paper Feed Length <= 420.0 mm, weight<br>< 106 gsm, Stacker Cart current position <= Low out-<br>put speed switching position (Paper Feed Length ><br>216.0 mm), and without overlap of images on top<br>side of preceding paper and bottom side of subse-<br>quent paper". | 0                     | 0                           | 1 mm/s  |
| 763–434        | Eject Operation Output Speed Low<br>(VLu6) | 250              | 50-600           | Low output speed (VLu6) for eject operation under<br>the conditions shown below.<br>When "Unstapled, compile number of sheets <= 3,<br>216.0 mm < Paper Feed Length <= 420.0 mm, weight<br>< 106 gsm, Stacker Cart current position <= Low out-<br>put speed switching position (Paper Feed Length ><br>216.0 mm), and with overlap of images on top side<br>of preceding paper and bottom side of subsequent<br>paper".      | 0                     | 0                           | 1 mm/s  |
| 763–435        | Eject Operation Output Speed Low<br>(VLu7) | 250              | 50–600           | Low output speed (VLu7) for eject operation under the conditions shown below.                                                                                                    | 0                     | 0                           | 1 mm/s  |

| Chain–<br>Link | NVM Name                                    | Default<br>Value | Setting<br>Range | NVM Description                                                                                                    | Can be<br>Initialized | Write Allowed/<br>Protected | 1 Count |
|----------------|---------------------------------------------|------------------|------------------|----------------------------------------------------------------------------------------------------|-----------------------|-----------------------------|---------|
|                |                                             |                  |                  | When "Unstapled, compile number of sheets <= 3,<br>216.0 mm < Paper Feed Length <= 420.0 mm, weight<br>< 106 gsm, Stacker Cart current position > Low output<br>speed switching position (Paper Feed Length > 216.0<br>mm), and without overlap of images on top side of<br>preceding paper and bottom side of subsequent<br>paper".                                                                                           |                       |                             |         |
| 763–436        | Eject Operation Output Speed Low<br>(VLu8)  | 250              | 50–600           | Low output speed (VLu8) for eject operation under<br>the conditions shown below.<br>When "Unstapled, compile number of sheets <= 3,<br>216.0 mm < Paper Feed Length <= 420.0 mm, weight<br>< 106 gsm, Stacker Cart current position > Low speed<br>switching position (Paper Feed Length > 216.0 mm),<br>and with overlap of images on top side of preceding<br>paper and bottom side of subsequent paper".                    | 0                     | 0                           | 1 mm/s  |
| 763–437        | Eject Operation Output Speed Low<br>(VLu9)  | 100              | 50–600           | Low output speed (VLu9) for eject operation under<br>the conditions shown below.<br>When "Unstapled, compile number of sheets <= 3,<br>216.0 mm < Paper Feed Length <= 420.0 mm, weight<br>>= 106 gsm, Stacker Cart current position <= Low out-<br>put speed switching position (Paper Feed Length ><br>216.0 mm), and without overlap of images on top<br>side of preceding paper and bottom side of subse-<br>quent paper". | 0                     | 0                           | 1 mm/s  |
| 763–438        | Eject Operation Output Speed Low<br>(VLu10) | 100              | 50–600           | Low output speed (VLu10) for eject operation under<br>the conditions shown below.<br>When "Unstapled, compile number of sheets <= 3,<br>216.0 mm < Paper Feed Length <= 420.0 mm, weight<br>>= 106 gsm, Stacker Cart current position <= Low out-<br>put speed switching position (Paper Feed Length ><br>216.0 mm), and with overlap of images on top side<br>of preceding paper and bottom side of subsequent<br>paper".     | 0                     | 0                           | 1 mm/s  |
| 763–439        | Eject Operation Output Speed Low<br>(VLu11) | 100              | 50–600           | Low output speed (VLu11) for eject operation under<br>the conditions shown below.<br>When "Unstapled, compile number of sheets <= 3,<br>216.0 mm < Paper Feed Length <= 420.0 mm, weight                                                                                                    | 0                     | 0                           | 1 mm/s  |

| Chain–<br>Link | NVM Name                                    | Default<br>Value | Setting<br>Range | NVM Description                                                                                                    | Can be<br>Initialized | Write Allowed/<br>Protected | 1 Count |
|----------------|---------------------------------------------|------------------|------------------|----------------------------------------------------------------------------------------------------|-----------------------|-----------------------------|---------|
|                |                                             |                  |                  | >= 106 gsm, Stacker Cart current position > Low out-<br>put speed switching position (Paper Feed Length ><br>216.0 mm), and without overlap of images on top<br>side of preceding paper and bottom side of subse-<br>quent paper".                                                                                                    |                       |                             |         |
| 763–440        | Eject Operation Output Speed Low<br>(VLu12) | 100              | 50–600           | Low output speed (VLu12) for eject operation under<br>the conditions shown below.<br>When "Unstapled, compile number of sheets <= 3,<br>216.0 mm < Paper Feed Length <= 420.0 mm, weight<br>>= 106 gsm, Stacker Cart current position > Low out-<br>put speed switching position (Paper Feed Length ><br>216.0 mm), and with overlap of images on top side<br>of preceding paper and bottom side of subsequent<br>paper". | 0                     | 0                           | 1 mm/s  |
| 763–441        | Eject Operation Output Speed Low<br>(VLs1)  | 250              | 50–600           | Low output speed (VLs1) for eject operation under<br>the conditions shown below.<br>When "Stapled, compile number of sheets <= 10, Pa-<br>per Feed Length <= 216.0 mm, weight < 106 gsm,<br>and without overlap of images on top side of preced-<br>ing paper and bottom side of subsequent paper".                                                                                                    | 0                     | 0                           | 1 mm/s  |
| 763–442        | Eject Operation Output Speed Low<br>(VLs2)  | 250              | 50–600           | Low output speed (VLs2) for eject operation under<br>the conditions shown below.<br>When "Stapled, compile number of sheets <= 10, Pa-<br>per Feed Length <= 216.0 mm, weight < 106 gsm,<br>and with overlap of images on top side of preceding<br>paper and bottom side of subsequent paper".                                                                                                    | 0                     | 0                           | 1 mm/s  |
| 763–443        | Low eject operation output speed<br>(VLu29) | 150              | 50–600           | Low output speed (VLu29) for eject operation when,<br>Unstapled, 3 < compile number of sheets <= 6, Paper<br>Feed Length > 420.0 mm, weight <106 gsm, Stacker<br>Cart current position <= Low output speed switching<br>position (Paper Feed Length > 216.0 mm), and with-<br>out overlap of images on top side of preceding paper<br>and bottom side of subsequent paper".                                               | 0                     | 0                           | 1 mm/s  |
| 763–444        | Low eject operation output speed<br>(VLu30) | 150              | 50–600           | Low output speed (VLu30) for eject operation when,<br>Unstapled, 3 < compile number of sheets <= 6, Paper<br>Feed Length > 420.0 mm, weight <106 gsm, Stacker<br>Cart current position <= Low output speed switching<br>position (Paper Feed Length > 216.0 mm), and with<br>overlap of images on top side of preceding paper and<br>bottom side of subsequent paper".                                                    | 0                     | 0                           | 1 mm/s  |

| Chain–<br>Link | NVM Name                                    | Default<br>Value | Setting<br>Range | NVM Description                                                                                                    | Can be<br>Initialized | Write Allowed/<br>Protected | 1 Count |
|----------------|---------------------------------------------|------------------|------------------|----------------------------------------------------------------------------------------------------|-----------------------|-----------------------------|---------|
| 763–445        | Eject Operation Output Speed Low<br>(VLs5)  | 100              | 50–600           | Low output speed (VLs5) for eject operation under<br>the conditions shown below.<br>When "Stapled, compile number of sheets <= 10, Pa-<br>per Feed Length <= 216.0 mm, weight >= 106 gsm,<br>and without overlap of images on top side of preced-<br>ing paper and bottom side of subsequent paper".                                                                       | 0                     | 0                           | 1 mm/s  |
| 763–446        | Low eject operation output speed<br>(VLu31) | 150              | 50–600           | Low output speed (VLu31) for eject operation when,<br>Unstapled, 3 < compile number of sheets <= 6, Paper<br>Feed Length > 420.0 mm, weight <106 gsm, Stacker<br>Cart current position > Low output speed switching<br>position (Paper Feed Length > 216.0 mm), and with-<br>out overlap of images on top side of preceding paper<br>and bottom side of subsequent paper". | 0                     | 0                           | 1 mm/s  |
| 763–447        | Eject Operation Output Speed Low<br>(VLs7)  | 100              | 50–600           | Low output speed (VLs7) for eject operation under<br>the conditions shown below.<br>When "Stapled, compile number of sheets <= 10, Pa-<br>per Feed Length <= 216.0 mm, weight >= 106 gsm,<br>and with overlap of images on top side of preceding<br>paper and bottom side of subsequent paper".                                                                            | 0                     | 0                           | 1 mm/s  |
| 763–448        | Low eject operation output speed<br>(VLu32) | 150              | 50–600           | Low output speed (VLu32) for eject operation when,<br>Unstapled, 3 < compile number of sheets <= 6, Paper<br>Feed Length > 420.0 mm, weight <106 gsm, Stacker<br>Cart current position > Low output speed switching<br>position (Paper Feed Length > 216.0 mm), and with<br>overlap of images on top side of preceding paper and<br>bottom side of subsequent paper".      | 0                     | 0                           | 1 mm/s  |
| 763–449        | Eject Operation Output Speed Low<br>(VLs9)  | 200              | 50–600           | Low output speed (VLs9) for eject operation under<br>the conditions shown below.<br>When "Stapled, compile number of sheets <= 10,<br>216.0 mm < Paper Feed Length <= 297.0 mm, weight<br>< 106 gsm, and without overlap of images on top<br>side of preceding paper and bottom side of subse-<br>quent paper".                                                            | 0                     | 0                           | 1 mm/s  |
| 763–450        | Eject Operation Output Speed Low<br>(VLs10) | 200              | 50-600           | Low output speed for eject operation under the con-<br>ditions shown below.<br>When "Stapled, compile number of sheets <= 10,<br>216.0 mm < Paper Feed Length <= 297.0 mm, weight<br>< 106 gsm, and with overlap of images on top side of<br>preceding paper and bottom side of subsequent<br>paper".                                                                      | 0                     | 0                           | 1 mm/s  |

| Chain–<br>Link | NVM Name                                    | Default<br>Value | Setting<br>Range | NVM Description                                                                                                    | Can be<br>Initialized | Write Allowed/<br>Protected | 1 Count |
|----------------|---------------------------------------------|------------------|------------------|----------------------------------------------------------------------------------------------------|-----------------------|-----------------------------|---------|
| 763–451        | Low eject operation output speed<br>(VLu33) | 200              | 50–600           | Low output speed (VLu33) for eject operation when,<br>Unstapled, 6 < compile number of sheets, Paper Feed<br>Length <= 210.0 mm, weight <106 gsm, and without<br>overlap of images on top side of preceding paper and<br>bottom side of subsequent paper".                                                  | 0                     | 0                           | 1 mm/s  |
| 763–452        | Low eject operation output speed<br>(VLu34) | 160              | 50–600           | Low output speed (VLu34) for eject operation when,<br>Unstapled, 6 < compile number of sheets, Paper Feed<br>Length <= 210.0 mm, weight <106 gsm, and with<br>overlap of images on top side of preceding paper and<br>bottom side of subsequent paper".                                                     | 0                     | 0                           | 1 mm/s  |
| 763–453        | Eject Operation Output Speed Low<br>(VLs13) | 100              | 50–600           | Low output speed for eject operation under the con-<br>ditions shown below.<br>When "Stapled, compile number of sheets <= 10,<br>216.0 mm < Paper Feed Length <= 297.0 mm, weight<br>>= 106 gsm, and without overlap of images on top<br>side of preceding paper and bottom side of subse-<br>quent paper". | 0                     | 0                           | 1 mm/s  |
| 763–454        | Low eject operation output speed<br>(VLu35) | 150              | 50–600           | Low output speed for eject operation when, Un-<br>stapled, 6 < compile number of sheets, Paper Feed<br>Length <= 210.0 mm, weight<br>>=106 gsm, and without overlap of images on top<br>side of preceding paper and bottom side of subse-<br>quent paper".                                                  | 0                     | 0                           | 1 mm/s  |
| 763–455        | Eject Operation Output Speed Low<br>(VLs15) | 100              | 50–600           | Low output speed for eject operation under the con-<br>ditions shown below.<br>When "Stapled, compile number of sheets <= 10,<br>216.0 mm < Paper Feed Length <= 297.0 mm, weight<br>>= 106 gsm, and with overlap of images on top side<br>of preceding paper and bottom side of subsequent<br>paper".      | 0                     | 0                           | 1 mm/s  |
| 763–456        | Low eject operation output speed<br>(VLu36) | 150              | 50–600           | Low output speed (VLu36) for eject operation when,<br>Unstapled, 6 < compile number of sheets, Paper Feed<br>Length <= 210.0 mm, weight >=106 gsm, and with<br>overlap of images on top side of preceding paper and<br>bottom side of subsequent paper".                                                    | 0                     | 0                           | 1 mm/s  |
| 763–457        | Eject Operation Output Speed Low<br>(VLs17) | 220              | 50–600           | Low output speed (VLs17) for eject operation under<br>the conditions shown below.<br>When "Stapled, compile number of sheets <= 10,<br>297.0 mm < Paper Feed Length, weight < 106 gsm,<br>and without overlap of images on top side of preced-<br>ing paper and bottom side of subsequent paper".           | 0                     | 0                           | 1 mm/s  |

| Chain–<br>Link | NVM Name                                                                                       | Default<br>Value | Setting<br>Range | NVM Description                                                                                                    | Can be<br>Initialized | Write Allowed/<br>Protected | 1 Count |
|----------------|------------------------------------------------------------------------------------------------|------------------|------------------|----------------------------------------------------------------------------------------------------|-----------------------|-----------------------------|---------|
| 763–458        | Eject Operation Output Speed Low<br>(VLs24)                                                    | 100              | 50–600           | Low output speed (VLs24) for eject operation under<br>the conditions shown below.<br>When "Stapled, compile number of sheets <= 10,<br>297.0 mm < Paper Feed Length, weight >= 106 gsm,<br>and with overlap of images on top side of preceding<br>paper and bottom side of subsequent paper". | 0                     | 0                           | 1 mm/s  |
| 763–459        | Shelf/Set Clamp Pull In Start Timing<br>(Compile Output)                                       | 32               | 0–255            | The time until the Eject Cam Clutch turns ON after the start of output operation in eject operation.                                                                                                    | Х                     | 0                           | 1 mm/s  |
| 763–460        | Shelf/Set Clamp Push Out Stat Wait<br>Time (Compile Output, Paper Feed<br>Length < = 216.0 mm) | 31               | 0–255            | Sets the Shelf/Set Clamp push out operation start<br>timing in eject operation when paper feed length < =<br>216.0 mm.                                                                                                    | 0                     | 0                           | 10 ms   |
| 763–461        | Shelf/Set Clamp Push Out Stat Wait<br>Time (Compile Output, Paper Feed<br>Length > 216.0 mm)   | 33               | 0–255            | Sets the Shelf/Set Clamp push out operation start<br>timing in eject operation when paper feed length ><br>216.0 mm.                                                                                                    | 0                     | 0                           | 10 ms   |
| 763–464        | Low eject operation output speed<br>(VLu37)                                                    | 200              | 50–600           | Low output speed (VLu37) for eject operation when,<br>Unstapled, 6 < compile number of sheets, 210.0 mm<br>< Paper Feed Length <= 216.0 mm, weight <106 gsm,<br>and without overlap of images on top side of preced-<br>ing paper and bottom side of subsequent paper".                       | 0                     | 0                           | 1 mm/s  |
| 763–465        | Low eject operation output speed<br>(VLu38)                                                    | 100              | 50–600           | Low output speed (VLu38) for eject operation when,<br>Unstapled, 6 < compile number of sheets, 210.0 mm<br>< Paper Feed Length <= 216.0 mm, weight <106 gsm,<br>and with overlap of images on top side of preceding<br>paper and bottom side of subsequent paper".                            | 0                     | 0                           | 1 mm/s  |
| 763–466        | Low eject operation output speed<br>(VLu39)                                                    | 150              | 50–600           | Low output speed (VLu39) for eject operation when,<br>Unstapled, 6 < compile number of sheets, 210.0 mm<br>< Paper Feed Length <= 216.0 mm, weight >=106<br>gsm, and without overlap of images on top side of<br>preceding paper and bottom side of subsequent<br>paper".                     | 0                     | 0                           | 1 mm/s  |
| 763–467        | Low eject operation output speed<br>(VLu40)                                                    | 150              | 50–600           | Low output speed (VLu40) for eject operation when,<br>Unstapled, 6 < compile number of sheets, 210.0 mm<br>< Paper Feed Length <= 216.0 mm, weight >=106<br>gsm, and with overlap of images on top side of pre-<br>ceding paper and bottom side of subsequent paper".                         | 0                     | 0                           | 1 mm/s  |
| 763–468        | Sheet Output Speed Low (Plain, Pa-<br>per Feed Length < = 216.0 mm)                            | 300              | 60–860           | The Low output speed in sheet eject operation when<br>"Plain, paper feed length < = 216.0 mm".                                                                                                    | 0                     | 0                           | 1 mm/s  |
| 763–469        | Low eject operation output speed<br>(VLs25)                                                    | 220              | 50–600           | Low output speed for eject operation when, Stapled,<br>Compile number of sheets <= 10, 420.0 mm < Paper<br>Feed Length, weight <106 gsm, and without overlap<br>of images on top side of preceding paper and bottom<br>side of subsequent paper".                                             | 0                     | 0                           | 1 mm/s  |

| Chain–<br>Link | NVM Name                                                                                     | Default<br>Value | Setting<br>Range | NVM Description                                                                                                    | Can be<br>Initialized | Write Allowed/<br>Protected | 1 Count |
|----------------|----------------------------------------------------------------------------------------------|------------------|------------------|----------------------------------------------------------------------------------------------------|-----------------------|-----------------------------|---------|
| 763–470        | Sheet Output Speed Low (Plain, Pa-<br>per Feed Length > 216.0 mm)                            | 290              | 60–860           | The Low output speed in sheet eject operation when<br>"Plain, paper feed length > 216.0 mm".                                                                                                    | 0                     | 0                           | 1 mm/s  |
| 763–472        | Sheet Output Speed Low (Other than<br>Plain, Paper Feed Length < = 216.0<br>mm)              | 300              | 60–860           | The Low output speed in sheet eject operation when<br>"Other than Plain, paper feed length < = 216.0 mm".                                                                                                    | 0                     | 0                           | 1 mm/s  |
| 763–473        | Low eject operation output speed<br>(VLs27)                                                  | 100              | 50–600           | Low output speed for eject operation when, Stapled,<br>Compile number of sheets <= 10, 420.0 mm < Paper<br>Feed Length, weight >=106 gsm, and without overlap<br>of images on top side of preceding paper and bottom<br>side of subsequent paper".                                      | 0                     | 0                           | 1 mm/s  |
| 763–474        | Sheet Output Speed Low (Other than<br>Plain, Paper Feed Length > 216.0<br>mm)                | 250              | 60–860           | The Low output speed in sheet eject operation when<br>"Other than Plain, paper feed length > 216.0 mm".                                                                                                    | 0                     | 0                           | 1 mm/s  |
| 763–478        | Shelf/Set Clamp Push Out Operation<br>Amount Adjustment Value during<br>Sheet Output         | 0                | -67-127          | The NVM for fine adjustment of operation amount for Shelf/Set Clamp push out operation in sheet eject operation.                                                                                                    | 0                     | 0                           | 1 pulse |
| 763–482        | Stacker Output Paper Fall Out Wait<br>Time (Sheet Output, Paper Feed<br>Length < = 216.0 mm) | 285              | 200–1000         | Sets the Shelf/Set Clamp push out operation start<br>timing in sheet eject operation when paper feed<br>length < = 216.0 mm.<br><b>NOTE:</b> This sets the time taken for the paper to reach<br>the bank of the High Capacity Stacker-Stacker Cart<br>after it has left the Eject Roll. | 0                     | 0                           | 1 ms    |
| 763–483        | Stacker Output Paper Fall Out Wait<br>Time (Sheet Output, Paper Feed<br>Length > 216.0 mm)   | 310              | 200–1000         | Sets the Shelf/Set Clamp push out operation start<br>timing in sheet eject operation when paper feed<br>length > 216.0 mm.<br><b>NOTE:</b> This sets the time taken for the paper to reach<br>the bank of the High Capacity Stacker-Stacker Cart<br>after it has left the Eject Roll.   | 0                     | 0                           | 1 ms    |
| 763–484        | Eject Clamp Down Position Move-<br>ment Operation Adjustment Value                           | 0                | -30–30           | The NVM for adjustment of Eject Cam Clutch ON time of Shelf/Set Clamp push out operation in sheet eject operation.                                                                                                    | 0                     | 0                           | 1 ms    |
| 763–485        | Sub Paddle Down Amount<br>(Component)                                                        | 230              | 30–255           | The Sub Paddle Down Amount when performing the Sub Paddle (Down/ Up) of component control operation.                                                                                                    | 0                     | 0                           | 1 pulse |
| 763–486        | Sub Paddle Down Time (Component)                                                             | 90               | 20–1000          | The Sub Paddle Down Time when performing the Sub<br>Paddle (Down/ Up) of component control operation.                                                                                                    | 0                     | 0                           | 1 ms    |
| 763–487        | Eject Roll Speed (Component)                                                                 | 500              | 63–628           | The Eject Motor drive speed in Eject Motor operation of component control operation.                                                                                                    | 0                     | 0                           | 1 ms    |
| 763–488        | Eject Operation Output Speed Low<br>(VLu13)                                                  | 150              | 50–600           | Low output speed (VLu13) for eject operation under the conditions shown below.                                                                                                    | 0                     | 0                           | 1 ms    |

| Chain–<br>Link | NVM Name                                    | Default<br>Value | Setting<br>Range | NVM Description                                                                                                    | Can be<br>Initialized | Write Allowed/<br>Protected | 1 Count |
|----------------|---------------------------------------------|------------------|------------------|----------------------------------------------------------------------------------------------------|-----------------------|-----------------------------|---------|
|                |                                             |                  |                  | When "Unstapled, compile number of sheets <= 3, Pa-<br>per Feed Length > 420.0 mm, weight <106 gsm,<br>Stacker Cart current position <= Low output speed<br>switching position (Paper Feed Length > 216.0 mm),<br>and without overlap of images on top side of preced-<br>ing paper and bottom side of subsequent paper".                                                                                     |                       |                             |         |
| 763–489        | Eject Operation Output Speed Low<br>(VLu14) | 150              | 50–600           | Low output speed (VLu14) for eject operation under<br>the conditions shown below.<br>When "Unstapled, compile number of sheets <= 3, Pa-<br>per Feed Length > 420.0 mm, weight < 106 gsm,<br>Stacker Cart current position <= Low output speed<br>switching position (Paper Feed Length > 216.0 mm),<br>and with overlap of images on top side of preceding<br>paper and bottom side of subsequent paper".    | 0                     | 0                           | 1 ms    |
| 763–490        | Eject Operation Output Speed Low<br>(VLu15) | 150              | 50–600           | Low output speed (VLu15) for eject operation under<br>the conditions shown below.<br>When "Unstapled, compile number of sheets <= 3, Pa-<br>per Feed Length > 420.0 mm, weight <106 gsm,<br>Stacker Cart current position > Low output speed<br>switching position (Paper Feed Length > 216.0 mm),<br>and without overlap of images on top side of preced-<br>ing paper and bottom side of subsequent paper". | 0                     | 0                           | 1 ms    |
| 763–491        | Eject Operation Output Speed Low<br>(VLu16) | 150              | 50–600           | Low output speed (VLu16) for eject operation under<br>the conditions shown below.<br>When "Unstapled, compile number of sheets <= 3, Pa-<br>per Feed Length > 420.0 mm, weight < 106 gsm,<br>Stacker Cart current position > Low output speed<br>switching position (Paper Feed Length > 216.0 mm),<br>and with overlap of images on top side of preceding<br>paper and bottom side of subsequent paper".     | 0                     | 0                           | 1 ms    |
| 763–492        | Eject Operation Output Speed Low<br>(VLu17) | 250              | 50–600           | Low output speed (VLu17) for eject operation under<br>the conditions shown below.<br>When "Unstapled, 3 < compile number of sheets <= 6,<br>Paper Feed Length <= 216.0 mm, weight <106 gsm,<br>and without overlap of images on top side of preced-<br>ing paper and bottom side of subsequent paper".                                                                                                    | 0                     | 0                           | 1 ms    |

| Chain–<br>Link | NVM Name                                                                                                | Default<br>Value | Setting<br>Range | NVM Description                                                                                                    | Can be<br>Initialized | Write Allowed/<br>Protected | 1 Count |
|----------------|----------------------------------------------------------------------------------------------------|------------------|------------------|----------------------------------------------------------------------------------------------------|-----------------------|-----------------------------|---------|
| 763–493        | Eject Operation Output Speed Low<br>(VLu18)                                                             | 250              | 50–600           | Low output speed (VLu18) for eject operation under<br>the conditions shown below.<br>When "Unstapled, 3 < compile number of sheets <= 6,<br>Paper Feed Length <= 216.0 mm, weight < 106 gsm,<br>and with overlap of images on top side of preceding<br>paper and bottom side of subsequent paper". | 0                     | 0                           | 1 ms    |
| 763–494        | Eject Operation Output Speed Low<br>(VLs19)                                                             | 220              | 50–600           | Low output speed (VLs19) for eject operation under<br>the conditions shown below.<br>When "Stapled, compile number of sheets <= 10,<br>297.0 mm < Paper Feed Length, weight < 106 gsm,<br>and with overlap of images on top side of preceding<br>paper and bottom side of subsequent paper".       | 0                     | 0                           | 1 ms    |
| 763–495        | Eject Operation Output Speed Low<br>(VLs23)                                                             | 100              | 50–600           | Low output speed (VLs23) for eject operation under<br>the conditions shown below.<br>When "Stapled, compile number of sheets <= 10,<br>297.0 mm < Paper Feed Length, weight >= 106 gsm,<br>and without overlap of images on top side of preced-<br>ing paper and bottom side of subsequent paper". | 0                     | 0                           | 1 ms    |
| 763–496        | Low eject operation output speed<br>(VLs29)                                                             | 250              | 50–600           | Low output speed (VLs29) for eject operation when,<br>Stapled, 10 < compile number of sheets <= 30, Paper<br>Feed Length <=<br>216.0 mm, weight <106 gsm, and without overlap of<br>images on top side of preceding paper and bottom<br>side of subsequent paper".                                 | 0                     | 0                           | 1 mm/s  |
| 763–500        | Eject Clamp Down High Speed<br>Movement Amount Adjustment<br>Value                                      | 27               | 0–33             | Adjusts the High speed movement amount during<br>the Eject Clamp down operation in sheet eject posi-<br>tioning operation and eject operation.                                                                                                    | 0                     | 0                           | 1 pulse |
| 763–501        | Eject Clamp Down Low Speed Move-<br>ment Amount Adjustment Value                                        | 63               | 0–100            | Adjusts the Low speed movement amount during the Eject Clamp down operation in sheet eject position-<br>ing operation and eject operation.                                                                                                    | 0                     | 0                           | 1 pulse |
| 763–502        | Shelf/Set Clamp Push Out Operation<br>Mode Threshold                                                    | 55               | 1–200            | <ul> <li>Sets the mode for Shelf/Set Clamp push out operation.</li> <li>Equal to or higher than setting value: high productivity mode</li> <li>Lower than setting value: silent mode</li> </ul>                                                                                                    | 0                     | 0                           | 1 ppm   |
| 763–503        | Sub Paddle Down Amount (Coated<br>Paper Group, 106 gsm or heavier, Pa-<br>per Stack Height <= 1.000 mm) | 214              | 30–255           | Sub Paddle Down Amount when "Coated Paper<br>Group, 106 gsm or heavier, and Paper Stack Height<br><= 1.000 mm".                                                                                                    | 0                     | 0                           | 1 pulse |

| Chain–<br>Link | NVM Name                                                                                                    | Default<br>Value | Setting<br>Range | NVM Description                                                                                                    | Can be<br>Initialized | Write Allowed/<br>Protected | 1 Count |
|----------------|----------------------------------------------------------------------------------------------------|------------------|------------------|----------------------------------------------------------------------------------------------------|-----------------------|-----------------------------|---------|
| 763–504        | Sub Paddle Down Amount (Coated<br>Paper Group, 106 gsm or heavier,<br>1.000 mm < Paper Stack Height <=<br>2.000 mm)                    | 200              | 30–255           | Sub Paddle Down Amount when "Coated Paper<br>Group, 106 gsm or heavier, and 1.000 mm < Paper<br>Stack Height <= 2.000 mm".                        | 0                     | 0                           | 1 pulse |
| 763–505        | Sub Paddle Down Amount (Coated<br>Paper Group, 106 gsm or heavier,<br>2.000mm < Paper Stack Height <=<br>3.000mm)                      | 186              | 30–255           | Sub Paddle Down Amount when "Coated Paper<br>Group, 106 gsm or heavier, and 2.000 mm < Paper<br>Stack Height <= 3.000 mm".                        | 0                     | 0                           | 1 pulse |
| 763–506        | Sub Paddle Down Amount (Coated<br>Paper Group, 106 gsm or heavier,<br>3.000mm < Paper Stack Height <=<br>4.000mm)                      | 174              | 30–255           | Sub Paddle Down Amount when "Coated Paper<br>Group, 106 gsm or heavier, and 3.000 mm < Paper<br>Stack Height <= 4.000 mm".                        | 0                     | 0                           | 1 pulse |
| 763–507        | Sub Paddle Down Amount (Coated<br>Paper Group, 106 gsm or heavier,<br>4.000mm < Paper Stack Height <=<br>5.000mm)                      | 162              | 30–255           | Sub Paddle Down Amount when "Coated Paper<br>Group, 106 gsm or heavier, and 4.000 mm < Paper<br>Stack Height <= 5.000 mm".                        | 0                     | 0                           | 1 pulse |
| 763–508        | Sub Paddle Down Amount (Coated<br>Paper Group, 106 gsm or heavier,<br>5.000mm < Paper Stack Height <=<br>6.000mm)                      | 152              | 30–255           | Sub Paddle Down Amount when "Coated Paper<br>Group, 106 gsm or heavier, and 5.000 mm < Paper<br>Stack Height <= 6.000 mm".                        | 0                     | 0                           | 1 pulse |
| 763–509        | Sub Paddle Down Amount (Un-<br>coated G, 170 gsm or Heavier, 6.000<br>mm < Paper Stack height, 216 mm <<br>Paper Feed Length)          | 142              | 30–255           | Sub Paddle Down Amount when "Coated Paper<br>Group, 106 gsm or heavier, and 5.000 mm < Paper<br>Stack Height <= 6.000 mm".                        | 0                     | 0                           | 1 pulse |
| 763–510        | Sub Paddle Down Amount (Coated<br>G, 170 gsm or Heavier, Paper Stack<br>Height < = 1.000 mm, 216 mm < Pa-<br>per Feed Length)          | 214              | 30–255           | The Sub Paddle Down Amount when "Coated Group,<br>170 gsm or heavier, paper stack height < = 1.000<br>mm, 216 mm < paper feed length".            | 0                     | 0                           | 1 pulse |
| 763–511        | Sub Paddle Down Amount (Coated<br>G, 170 gsm or Heavier, 1.000 mm <<br>Paper Stack Height < = 2.000 mm,<br>216 mm < Paper Feed Length) | 200              | 30–255           | The Sub Paddle Down Amount when "Coated Group,<br>170 gsm or heavier, 1.000 mm < paper stack height <<br>= 2.000 mm, 216 mm < paper feed length". | 0                     | 0                           | 1 pulse |
| 763–512        | Sub Paddle Down Amount (Coated<br>G, 170 gsm or Heavier, 2.000 mm <<br>Paper Stack Height < = 3.000 mm,<br>216 mm < Paper Feed Length) | 186              | 30–255           | The Sub Paddle Down Amount when "Coated Group,<br>170 gsm or heavier, 2.000 mm < paper stack height <<br>= 3.000 mm, 216 mm < paper feed length". | 0                     | 0                           | 1 pulse |
| 763–513        | Sub Paddle Down Amount (Coated<br>G, 170 gsm or Heavier, 3.000 mm <<br>Paper Stack Height < = 4.000 mm,<br>216 mm < Paper Feed Length) | 174              | 30–255           | The Sub Paddle Down Amount when "Coated Group,<br>170 gsm or heavier, 3.000 mm < paper stack height <<br>= 4.000 mm, 216 mm < paper feed length". | 0                     | 0                           | 1 pulse |
| 763–514        | Sub Paddle Down Amount (Coated<br>G, 170 gsm or Heavier, 4.000 mm <<br>Paper Stack Height < = 5.000 mm,<br>216 mm < Paper Feed Length) | 162              | 30–255           | The Sub Paddle Down Amount when "Coated Group,<br>170 gsm or heavier, 4.000 mm < paper stack height <<br>= 5.000 mm, 216 mm < paper feed length". | 0                     | 0                           | 1 pulse |

| Chain–<br>Link | NVM Name                                                                                                    | Default<br>Value | Setting<br>Range | NVM Description                                                                                                    | Can be<br>Initialized | Write Allowed/<br>Protected | 1 Count |
|----------------|----------------------------------------------------------------------------------------------------|------------------|------------------|----------------------------------------------------------------------------------------------------|-----------------------|-----------------------------|---------|
| 763–515        | Sub Paddle Down Amount (Coated<br>G, 170 gsm or Heavier, 5.000 mm <<br>Paper Stack Height < = 6.000 mm,<br>216 mm < Paper Feed Length) | 152              | 30–255           | The Sub Paddle Down Amount when "Coated Group,<br>170 gsm or heavier, 5.000 mm < paper stack height <<br>= 6.000 mm, 216 mm < paper feed length".                                                                                                    | 0                     | 0                           | 1 pulse |
| 763–516        | Sub Paddle Down Amount (Coated<br>G, 170 gsm or Heavier, 6.000mm <<br>Paper Stack height, 216mm < Paper<br>Feed Length)                | 142              | 30–255           | The Sub Paddle Down Amount when "Coated Group,<br>170 gsm or heavier, 6.000 mm < paper stack height,<br>216 mm < paper feed length".                                                                                                    | 0                     | 0                           | 1 pulse |
| 763–517        | Purge Target Paper Sub Paddle Down<br>Time Adjustment Coefficient                                                                      | 100              | 0–100            | The Sub Paddle Down Time Adjustment Coefficient of paper that is a target for purge.                                                                                                    | 0                     | 0                           | 1%      |
| 763–520        | Weight for switching eject clamp<br>down operation                                                                                     | 105              | 50–255           | Switches on/off noise countermeasure operation of<br>the eject clamp down operation in the eject opera-<br>tion according to the weight of the paper to be<br>compiled.                                                                                                    | 0                     | 0                           | 1 gsm   |
| 763–521        | High eject operation output speed<br>(paper feed length > 420.0mm, and<br>compile number of sheets exceeds 6,<br>and UnStaple)         | 200              | 150–600          | High output speed in eject operation when "paper<br>feed length > 420.0mm, and 10 >= compile number<br>of sheets > 6, and UnStaple".                                                                                                    | x                     | 0                           | 1 mm/s  |
| 763–522        | Low eject operation output speed<br>(VLu19)                                                                                            | 150              | 50–600           | Low output speed (VLu19) for eject operation under<br>the conditions shown below.<br>When "Unstapled, 3 < compile number of sheets <= 6,<br>Paper Feed Length <= 216.0 mm, weight >= 106 gsm,<br>and without overlap of images on top side of preced-<br>ing paper and bottom side of subsequent paper".                                                                                                    | 0                     | 0                           | 1 mm/s  |
| 763–523        | Low eject operation output speed<br>(VLu20)                                                                                            | 190              | 50–600           | Low output speed (VLu20) for eject operation under<br>the conditions shown below.<br>When "Unstapled, 3 < compile number of sheets <= 6,<br>Paper Feed Length <= 216.0 mm, weight >= 106 gsm,<br>and with overlap of images on top side of preceding<br>paper and bottom side of subsequent paper".                                                                                                    | 0                     | 0                           | 1 mm/s  |
| 763–524        | Low eject operation output speed<br>(VLu21)                                                                                            | 250              | 50–600           | Low output speed (VLu21) for eject operation under<br>the conditions shown below.<br>When "Unstapled, 3 < compile number of sheets <= 6,<br>216.0 mm < Paper Feed Length <= 420.0 mm, weight<br>< 106 gsm, Stacker Cart current position <= Low out-<br>put speed switching position (Paper Feed Length ><br>216.0 mm), and without overlap of images on top<br>side of preceding paper and bottom side of subse-<br>quent paper". | 0                     | 0                           | 1 mm/s  |

| Chain–<br>Link | NVM Name                                                                   | Default<br>Value | Setting<br>Range | NVM Description                                                                                                    | Can be<br>Initialized | Write Allowed/<br>Protected | 1 Count |
|----------------|----------------------------------------------------------------------------|------------------|------------------|----------------------------------------------------------------------------------------------------|-----------------------|-----------------------------|---------|
| 763–525        | Low eject operation output speed<br>(VLu22)                                | 250              | 50–600           | Low output speed (VLu22) for eject operation under<br>the conditions shown below.<br>When "Unstapled, 3 < compile number of sheets <= 6,<br>216.0 mm < Paper Feed Length <= 420.0 mm, weight<br>< 106 gsm, Stacker Cart current position <= Low out-<br>put speed switching position (Paper Feed Length ><br>216.0 mm), and with overlap of images on top side<br>of preceding paper and bottom side of subsequent<br>paper". | 0                     | 0                           | 1 mm/s  |
| 763–526        | Low Eject Operation Output Speed<br>(VLu23)                                | 250              | 50–600           | Low output speed (VLu23) for eject operation under<br>the conditions shown below.<br>When "Unstapled, 3 < compile number of sheets <= 6,<br>216.0 mm < Paper Feed Length <= 420.0 mm, weight<br>< 106 gsm, Stacker Cart current position > Low output<br>speed switching position (Paper Feed Length > 216.0<br>mm), and without overlap of images on top side of<br>preceding paper and bottom side of subsequent<br>paper". | 0                     | 0                           | 1 mm/s  |
| 763–527        | Low Eject Operation Output Speed<br>(VLu24)                                | 250              | 50–600           | Low output speed (VLu24) for eject operation under<br>the conditions shown below.<br>When "Unstapled, 3 < compile number of sheets <= 6,<br>216.0 mm < Paper Feed Length <= 420.0 mm, weight<br>< 106 gsm, Stacker Cart current position > Low output<br>speed switching position (Paper Feed Length > 216.0<br>mm), and with overlap of images on top side of pre-<br>ceding paper and bottom side of subsequent paper".     | 0                     | 0                           | 1 mm/s  |
| 763–536        | Noise Countermeasure Operation<br>Amount Adjustment Value (Silent<br>Mode) | 110              | 60–255           | Adjust the gear backlash during Sub Paddle Down/Up<br>in Silent Mode, and the number of output pulses for<br>reducing backlash such as that of the Eject Cam and<br>Sub Paddle Arm.                                                                                                    | 0                     | 0                           | 1 pulse |
| 763–538        | Low eject operation output speed<br>(VLs31)                                | 100              | 50–600           | Low output speed (VLs31) for eject operation when,<br>Stapled, 10 < compile number of sheets <= 30, Paper<br>Feed Length <=<br>216.0 mm, weight >= 106 gsm, and without overlap<br>of images on top side of preceding paper and bottom<br>side of subsequent paper".                                                                                                    | 0                     | 0                           | 1 mm/s  |
| 763–540        | Low eject operation output speed<br>(VLs33)                                | 180              | 50–600           | Low output speed (VLs33) for eject operation when,<br>Stapled, 10 < compile number of sheets <= 30, 216.0<br>mm < Paper Feed Length <= 297.0 mm, weight < 106                                                                                                    | 0                     | 0                           | 1 mm/s  |

| Chain–<br>Link | NVM Name                                    | Default<br>Value | Setting<br>Range | NVM Description                                                                                                    | Can be<br>Initialized | Write Allowed/<br>Protected | 1 Count |
|----------------|---------------------------------------------|------------------|------------------|----------------------------------------------------------------------------------------------------|-----------------------|-----------------------------|---------|
|                |                                             |                  |                  | gsm, and without overlap of images on top side of preceding paper and bottom side of subsequent paper".                                                                                                    |                       |                             |         |
| 763–542        | Low eject operation output speed<br>(VLs35) | 100              | 50–600           | Low output speed (VLs35) for eject operation when,<br>Stapled, 10 < compile number of sheets <= 30, 216.0<br>mm < Paper Feed Length <= 297.0 mm, weight >=<br>106 gsm, and without overlap of images on top side<br>of preceding paper and bottom side of subsequent<br>paper". | 0                     | 0                           | 1 mm/s  |
| 763–544        | Low eject operation output speed<br>(VLs37) | 220              | 50–600           | Low output speed (VLs37) for eject operation when,<br>Stapled, 10 < compile number of sheets <= 30,<br>297.0mm < Paper Feed Length <= 420.0mm, weight <<br>106 gsm, and without overlap of images on top side<br>of preceding paper and bottom side of subsequent<br>paper".    | 0                     | 0                           | 1 mm/s  |
| 763–546        | Low eject operation output speed<br>(VLs39) | 100              | 50–600           | Low output speed (VLs39) for eject operation when,<br>Stapled, 10 < compile number of sheets <= 30,<br>297.0mm < Paper Feed Length <= 420.0mm, weight<br>>= 106 gsm, and without overlap of images on top<br>side of preceding paper and bottom side of subse-<br>quent paper". | 0                     | 0                           | 1 mm/s  |
| 763–548        | Low eject operation output speed<br>(VLs41) | 100              | 50–600           | Low output speed (VLs41) for eject operation when,<br>Stapled, 10 < compile number of sheets <= 30, 420.0<br>mm < Paper Feed Length, weight < 106 gsm, and<br>without overlap of images on top side of preceding<br>paper and bottom side of subsequent paper".                 | 0                     | 0                           | 1 mm/s  |
| 763–550        | Low eject operation output speed<br>(VLs43) | 100              | 50–600           | Low output speed (VLs43) for eject operation when,<br>Stapled, 10 < compile number of sheets <= 30, 420.0<br>mm < Paper Feed Length, weight >= 106 gsm, and<br>without overlap of images on top side of preceding<br>paper and bottom side of subsequent paper".                | 0                     | 0                           | 1 mm/s  |
| 763–552        | Low eject operation output speed<br>(VLs45) | 150              | 50–600           | Low output speed (VLs45) for eject operation when,<br>Stapled, 30 < compile number of sheets, Paper Feed<br>Length <= 210.0 mm, and without overlap of images<br>on top side of preceding paper and bottom side of<br>subsequent paper".                                        | 0                     | 0                           | 1 mm/s  |
| 763–554        | Low eject operation output speed<br>(VLs47) | 100              | 50–600           | Low output speed (VLs47) for eject operation when,<br>Stapled, 30 < compile number of sheets, 210.0 mm <<br>Paper Feed Length<br><= 216.0 mm, and without overlap of images on top<br>side of preceding paper and bottom side of subse-<br>quent paper".                        | 0                     | 0                           | 1 mm/s  |
| 763–556        | Low eject operation output speed<br>(VLs49) | 100              | 50–600           | Low output speed (VLs49) for eject operation when,<br>Stapled, 30 < compile number of sheets, 216.0 mm <<br>Paper Feed Length, and without overlap of images on                                                                                                    | 0                     | 0                           | 1 mm/s  |

| Chain–<br>Link | NVM Name                                                                                   | Default<br>Value | Setting<br>Range | NVM Description                                                                                                    | Can be<br>Initialized | Write Allowed/<br>Protected | 1 Count |
|----------------|--------------------------------------------------------------------------------------------|------------------|------------------|----------------------------------------------------------------------------------------------------|-----------------------|-----------------------------|---------|
|                |                                                                                            |                  |                  | top side of preceding paper and bottom side of sub-<br>sequent paper".                                                                                                    |                       |                             |         |
| 763–563        | Sub Paddle Down Time (Paper Feed<br>Length<br><= 210.0 mm, weight < 106 gsm)               | 57               | 20–1000          | Sub Paddle Down Time when "Paper Feed Length <= 210.0 mm, and weight < 106 gsm".                                                                                                    | 0                     | 0                           | 1 ms    |
| 763–564        | Sub Paddle Down Time (Paper Feed<br>Length<br><= 210.0 mm, 106 gsm <= weight <<br>170 gsm) | 180              | 20–1000          | Sub Paddle Down Time when "Paper Feed Length <= 210.0 mm, and 106 gsm <= weight < 170 gsm".                                                                                                    | 0                     | 0                           | 1 ms    |
| 763–565        | Sub Paddle Down Time (Paper Feed<br>Length<br><= 210.0 mm, 170 gsm <= weight)              | 200              | 20–1000          | Sub Paddle Down Time when "Paper Feed Length <= 210.0 mm, and 170 gsm <= weight".                                                                                                    | 0                     | 0                           | 1 ms    |
| 763–566        | Low output speed switching position<br>(Paper Feed Length > 216.0 mm)                      | 10570            | 0–600            | The Stacker Cart current position threshold for deter-<br>mining Low output speed.                                                                                                    | 0                     | 0                           | 1 pulse |
| 763–567        | Low eject operation output speed<br>(VLu49)                                                | 150              | 50–600           | Low output speed (VLu49) for eject operation when,<br>Unstapled, compile number of sheets <= 3, Paper<br>Feed Length > 420.0 mm, weight >= 106 gsm, Stacker<br>Cart current position <= Low output speed switching<br>position (Paper Feed Length > 216.0 mm), and with-<br>out overlap of images on top side of preceding paper<br>and bottom side of subsequent paper". | 0                     | 0                           | 1 mm/s  |
| 763–568        | Low eject operation output speed<br>(VLu50)                                                | 150              | 50–600           | Low output speed (VLu50) for eject operation when,<br>Unstapled, compile number of sheets <= 3, Paper<br>Feed Length > 420.0 mm, weight >= 106 gsm, Stacker<br>Cart current position <= Low output speed switching<br>position (Paper Feed Length > 216.0 mm), and with<br>overlap of images on top side of preceding paper and<br>bottom side of subsequent paper".      | 0                     | 0                           | 1 mm/s  |
| 763–569        | Low eject operation output speed<br>(VLu51)                                                | 150              | 50-600           | Low output speed (VLu51) for eject operation when,<br>Unstapled, compile number of sheets <= 3, Paper<br>Feed Length > 420.0 mm, weight >= 106 gsm, Stacker<br>Cart current position > Low output speed switching<br>position (Paper Feed Length > 216.0 mm), and with-<br>out overlap of images on top side of preceding paper<br>and bottom side of subsequent paper".  | 0                     | 0                           | 1 mm/s  |
| 763–570        | Low eject operation output speed<br>(VLu52)                                                | 150              | 50-600           | Low output speed (VLu52) for eject operation when,<br>Unstapled, compile number of sheets <= 3, Paper<br>Feed Length > 420.0 mm, weight >= 106 gsm, Stacker<br>Cart current position > Low output speed switching<br>position (Paper Feed Length > 216.0 mm), and with<br>overlap of images on top side of preceding paper and<br>bottom side of subsequent paper".       | 0                     | 0                           | 1 mm/s  |
| 763–571        | Low eject operation output speed<br>(VLu53)                                                | 150              | 50–600           | Low output speed (VLu53) for eject operation when,<br>Unstapled, 3 < compile number of sheets <= 6, Paper                                                                                                    | 0                     | 0                           | 1 mm/s  |

| Chain–<br>Link | NVM Name                                                                                                    | Default<br>Value | Setting<br>Range | NVM Description                                                                                                    | Can be<br>Initialized | Write Allowed/<br>Protected | 1 Count  |
|----------------|----------------------------------------------------------------------------------------------------|------------------|------------------|----------------------------------------------------------------------------------------------------|-----------------------|-----------------------------|----------|
|                |                                                                                                    |                  |                  | Feed Length > 420.0 mm, weight >= 106 gsm, Stacker<br>Cart current position <= Low output speed switching<br>position (Paper Feed Length > 216.0 mm), and with-<br>out overlap of images on top side of preceding paper<br>and bottom side of subsequent paper".                                                                                                    |                       |                             |          |
| 763–572        | Low eject operation output speed<br>(VLu54)                                                                                      | 150              | 50–600           | Low output speed (VLu54) for eject operation when,<br>Unstapled, 3 < compile number of sheets <= 6, Paper<br>Feed Length > 420.0 mm, weight >= 106 gsm, Stacker<br>Cart current position <= Low output speed switching<br>position (Paper Feed Length > 216.0 mm), and with<br>overlap of images on top side of preceding paper and<br>bottom side of subsequent paper".     | 0                     | 0                           | 1 mm/s   |
| 763–573        | Low eject operation output speed<br>(VLu55)                                                                                      | 150              | 50–600           | Low output speed (VLu55) for eject operation when,<br>Unstapled, 3 < compile number of sheets <= 6, Paper<br>Feed Length > 420.0 mm, weight >= 106 gsm, Stacker<br>Cart current position > Low output speed switching<br>position (Paper Feed Length > 216.0 mm), and with-<br>out overlap of images on top side of preceding paper<br>and bottom side of subsequent paper". | 0                     | 0                           | 1 mm/s   |
| 763–574        | Low eject operation output speed<br>(VLu56)                                                                                      | 150              | 50–600           | Low output speed (VLu56) for eject operation when,<br>Unstapled, 3 < compile number of sheets <= 6, Paper<br>Feed Length > 420.0 mm, weight >= 106 gsm, Stacker<br>Cart current position > Low output speed switching<br>position (Paper Feed Length > 216.0 mm), and with<br>overlap of images on top side of preceding paper and<br>bottom side of subsequent paper".      | 0                     | 0                           | 1 mm/s   |
| 763–707        | Loop Reduction Speed Drive Time<br>Adjustment Value during Sheet Out-<br>put (Other than Envelope and Light-<br>er than 106 gsm) | -4               | -80–80           | The NVM for adjustment of loop reduction speed drive time T5 during sheet output relative to other than Envelope and lighter than 106 gsm paper.                                                                                                    | 0                     | 0                           | 1 ms     |
| 763–722        | Transport Motor Component Control<br>Operation Speed 1                                                                           | 2500             | 600–5500         | Sets the Transport Motor operation speed in compo-<br>nent control operation.                                                                                                    | х                     | 0                           | 0.1 mm/s |
| 763–728        | Loop Reduction Speed Adjustment<br>Value (Other than Envelope and<br>Lighter than 106 gsm)                                       | 10               | 0–105            | The NVM for adjustment of loop reduction speed dur-<br>ing sheet output relative to other than Envelope and<br>lighter than 106 gsm paper.                                                                                                    | 0                     | 0                           | 1 ms     |
| 763–729        | Loop Reduction Speed Adjustment<br>Value (Envelope or 106 gsm or<br>Heavier)                                                     | 0                | 0–105            | The NVM for adjustment of loop reduction speed dur-<br>ing sheet output relative to Envelope or 106 gsm or<br>heavier paper.                                                                                                    | 0                     | 0                           | 1 ms     |
| 763–730        | Loop Reduction Speed Drive Time<br>Adjustment Value during Sheet Out-<br>put (Envelope or 106 gsm or<br>Heavier)                 | 0                | -80–80           | The NVM for adjustment of loop reduction speed drive time T5 during sheet output relative to Enve-<br>lope or 106 gsm or heavier paper.                                                                                                    | 0                     | 0                           | 1 ms     |
| 763–911        | Presence of Mixed Stack in Paper<br>Stack                                                                                        | 0                | 0–1              | Stores information on whether a mixed stack has oc-<br>curred at the High Capacity Stacker-Stacker Cart.<br>0: No mixed stack                                                                                                    | 0                     | 0                           |          |

| Chain–<br>Link | NVM Name                                                                                                    | Default<br>Value | Setting<br>Range | NVM Description                                                                                                    | Can be<br>Initialized | Write Allowed/<br>Protected | 1 Count |
|----------------|----------------------------------------------------------------------------------------------------|------------------|------------------|----------------------------------------------------------------------------------------------------|-----------------------|-----------------------------|---------|
|                |                                                                                                    |                  |                  | 1: Mixed stack occurred                                                                                                    |                       |                             |         |
| 763–918        | Movement Amount for Determining<br>Stacker Cart Clear Position during<br>Lift-Up operation.                              | 125              | 0–500            | Sets the movement amount for determining clear-<br>ance of Stacker Cart current position during Lift-up<br>operation.          | 0                     | 0                           | 1 pulse |
| 763–919        | Shift Amount for Clearing Stacker-<br>Stacker Cart Position                                                              | 125              | 0–1000           | Sets the shift amount for judging the clearance of the Stacker-Stacker Cart Current Position.                                  | 0                     | 0                           | 1 pulse |
| 763–921        | Mixed Stack Detection Setting                                                                                            | 0                | 0–1              | Sets whether to perform Stacker Mix Size Full Stack<br>detection. 0: Detect<br>1: Do not detect                                | x                     | 0                           |         |
| 763–926        | Paper Removal Determination<br>Position                                                                                  | 9400             | 0–10500          | Sets the position for performing determination of pa-<br>per removal from the Stacker-Stacker Cart.                            | 0                     | 0                           | 1 pulse |
| 763–927        | Paper Removal Determining Position<br>(Stacker Height Sensor ON)                                                         | 9925             | 8000–<br>10500   | Sets the position for determining paper removal from Stacker Cart when Stacker Height Sensor is ON.                            | 0                     | 0                           | 1 pulse |
| 763–929        | Full Stack Detection Start Position                                                                                      | 8800             | 0–15000          | Sets the condition for Stacker Cart Full Stack detec-<br>tion and Set Over detection.                                          | х                     | 0                           | 1 pulse |
| 763–930        | High Capacity Stacker-Stacker Cart<br>Full Stack Position (Paper Feed<br>Length < = 216.0 mm)                            | 12900            | 800–<br>14130    | Sets the full stack position when paper feed length < = 216.0 mm.                                                              | Х                     | 0                           | 1 pulse |
| 763–931        | High Capacity Stacker-Stacker Cart<br>Full Stack Position (216.0 mm < Pa-<br>per Feed Length < = 419.9 mm)               | 11300            | 800–<br>14130    | Sets the full stack position when 216.0 mm < paper<br>feed length < =<br>419.9 mm.                                             | x                     | 0                           | 1 pulse |
| 763–932        | High Capacity Stacker-Stacker Cart<br>Full Stack Position (419.9 mm < Pa-<br>per Feed Length)                            | 10760            | 800–<br>14130    | Sets the full stack position when 419.9 mm < paper feed length.                                                                | Х                     | 0                           | 1 pulse |
| 763–933        | Stacker Cart Full Stack Position<br>(Mixed, Paper Feed Length <= 419.9.<br>mm)                                           | 11300            | 800-<br>14130    | Sets the Full Stack Position for Mixed Stack when the maximum feed length among the paper stack is <= 419.9 mm.                | Х                     | 0                           | 1 pulse |
| 763–939        | Stacker-Stacker Cart Full Stack Sheet<br>Count (Paper Feed Length <=<br>216.0mm, "Compiler Tray Output<br>and UnStaple") | 500              | 100–1000         | Sets the full stack sheet count when maximum feed<br>length in stacked paper <= 216.0mm, Compiler Tray<br>output and UnStaple. | x                     | 0                           | 1 sheet |
| 763–940        | Stacker-Stacker Cart Full Stack Sheet<br>Count (Paper Feed Length <=<br>216.0mm, Sheet Output, or except<br>UnStaple)    | 500              | 100–1000         | Sets the full stack sheet count when maximum feed<br>length in stacked paper <= 216.0mm, sheet output, or<br>except UnStaple.  | x                     | 0                           | 1 sheet |
| 763–941        | High Capacity Stacker-Stacker Cart<br>Full Stack Number of Sheets (216.0<br>mm < Paper Feed Length < = 419.9<br>mm)      | 250              | 100–1000         | Sets the number of sheets for full stack when 216.0<br>mm < maximum feed length in paper stack < = 419.9<br>mm.                | x                     | 0                           | 1 pulse |

| Chain–<br>Link | NVM Name                                                                                                    | Default<br>Value | Setting<br>Range | NVM Description                                                                                                    | Can be<br>Initialized | Write Allowed/<br>Protected | 1 Count |
|----------------|----------------------------------------------------------------------------------------------------|------------------|------------------|----------------------------------------------------------------------------------------------------|-----------------------|-----------------------------|---------|
| 763–942        | High Capacity Stacker-Stacker Cart<br>Full Stack Number of Sheets (419.9<br>mm < Paper Feed Length)          | 200              | 100–1000         | Sets the number of sheets for full stack, inclusive of during mixed stack, when 419.9 mm < maximum feed length in paper stack.                                                                                                    | х                     | 0                           | 1 pulse |
| 763–943        | High Capacity Stacker-Stacker Cart<br>Full Stack Number of Sheets (Mixed,<br>Paper Feed Length < = 419.9 mm) | 250              | 100–1000         | Sets the number of sheets for full stack when maxi-<br>mum feed length in paper stack during mixed stack <<br>= 419.9 mm.                                                                                                    | х                     | 0                           | 1 pulse |
| 763–944        | Number of Sheets to Add to Stack<br>when Stacker Cart Reaches Full Stack<br>Position                         | 83               | 0–100            | Sets the number of sheets to be added to the stack after reaching the Stacker Cart Full Stack Position                                                                                                    | Х                     | 0                           | 1 sheet |
| 763–951        | Lowering Amount for Targeting<br>Stacker Cart Standby Position (1)                                           | 388              | 40–800           | The lowering amount for targeting the Stacker Cart<br>Standby Position when the Stacker Cart Current Posi-<br>tion is less than Stacker Cart Lowering Operation Posi-<br>tion (1) in the Stacker Cart Height Adjustment<br>Operation.                                                                              | x                     | 0                           | 1 pulse |
| 763–952        | Lowering Amount for Targeting<br>Stacker Cart Standby Position (2)                                           | 360              | 40–800           | The lowering amount for targeting the Stacker Cart<br>Standby Position when the Stacker Cart Current Posi-<br>tion is equal to or greater than Stacker Cart Lowering<br>Operation Position (1) but less than Stacker Cart Low-<br>ering Operation Position (2) in the Stacker Cart<br>Height Adjustment Operation. | x                     | 0                           | 1 pulse |
| 763–953        | Lowering Amount for Targeting<br>Stacker Cart Standby Position (3)                                           | 396              | 40–800           | The lowering amount for targeting the Stacker Cart<br>Standby Position when the Stacker Cart Current Posi-<br>tion is equal to or greater than Stacker Cart Lowering<br>Operation Position (2) but less than Stacker Cart Low-<br>ering Operation Position (3) in the Stacker Cart<br>Height Adjustment Operation. | x                     | 0                           | 1 pulse |
| 763–954        | Lowering Amount for Targeting<br>Stacker Cart Standby Position (4)                                           | 436              | 40–1400          | The lowering amount for targeting the Stacker Cart<br>Standby Position when the Stacker Cart Current Posi-<br>tion is equal to or greater than Stacker Cart Lowering<br>Operation Position (3) but less than Stacker Cart Low-<br>ering Operation Position (4) in the Stacker Cart<br>Height Adjustment Operation. | x                     | 0                           | 1 pulse |
| 763–955        | Lowering Amount for Targeting<br>Stacker Cart Standby Position (5)                                           | 484              | 40–1400          | The lowering amount for targeting the Stacker Cart<br>Standby Position when the Stacker Cart Current Posi-<br>tion is equal to or greater than Stacker Cart Lowering<br>Operation Position (4) but less than Stacker Cart Low-<br>ering Operation Position (5) in the Stacker Cart<br>Height Adjustment Operation. | x                     | 0                           | 1 pulse |
| 763–956        | Lowering Amount for Targeting<br>Stacker Cart Standby Position (6)                                           | 540              | 40–1400          | The lowering amount for targeting the Stacker Cart<br>Standby Position when the Stacker Cart Current Posi-<br>tion is equal to or greater than Stacker Cart Lowering<br>Operation Position (5) but less than Stacker Cart Low-<br>ering Operation Position (6) in the Stacker Cart<br>Height Adjustment Operation. | x                     | 0                           | 1 pulse |
| 763–957        | Lowering Amount for Targeting<br>Stacker Cart Standby Position (7)                                           | 608              | 40–1400          | The lowering amount for targeting the Stacker Cart<br>Standby Position when the Stacker Cart Current                                                                                                    | x                     | 0                           | 1 pulse |

| Chain–<br>Link | NVM Name                                                                         | Default<br>Value | Setting<br>Range | NVM Description                                                                                                    | Can be<br>Initialized | Write Allowed/<br>Protected | 1 Count |
|----------------|----------------------------------------------------------------------------------|------------------|------------------|----------------------------------------------------------------------------------------------------|-----------------------|-----------------------------|---------|
|                |                                                                                  |                  |                  | Position is equal to or greater than Stacker Cart Low-<br>ering Operation Position (6) but less than Stacker Cart<br>Lowering Operation Position (7) in the Stacker Cart<br>Height Adjustment Operation. |                       |                             |         |
| 763–958        | Stacker Cart Height Clear Position                                               | 10100            | 9000–<br>15000   | Sets the threshold used as condition for determining clearance of Stacker Cart current position.                                                                                                    | x                     | 0                           | 1 pulse |
| 763–959        | Number of Pulses Until Stacker<br>Height Sensor OFF                              | 320              | 0–1000           | Sets the Correction Value for the lowering amount to prevent IIT contact.                                                                                                    | x                     | 0                           | 1 pulse |
| 763–960        | Set Over Count Threshold (Excluding<br>Dual)                                     | 30               | 30–100           | The Set Over Count threshold value when the paper stack in the High Capacity Stacker-Stacker Cart does not contain any Dual Staple Set.                                                                  | х                     | 0                           | 1 set   |
| 763–961        | Set Over Count Threshold (Including<br>Dual)                                     | 30               | 30–100           | The Set Over Count threshold value when the paper stack in the High Capacity Stacker-Stacker Cart con-<br>tains Dual Staple Set.                                                                         | x                     | 0                           | 1 set   |
| 763–964        | Stacker Cart Lowering Operation Po-<br>sition (1)                                | 8970             | 9000–<br>14130   | Sets the threshold for the Stacker Cart current posi-<br>tion to start applying Lowering Amount for Targeting<br>Stacker Cart Standby Position (2).                                                      | х                     | 0                           | 1 pulse |
| 763–965        | Stacker Cart Lowering Operation Po-<br>sition (2)                                | 10070            | 9000–<br>14130   | Sets the threshold for the Stacker Cart current posi-<br>tion to start applying Lowering Amount for Targeting<br>Stacker Cart Standby Position (3).                                                      | х                     | 0                           | 1 pulse |
| 763–966        | Stacker Cart Lowering Operation Po-<br>sition (3)                                | 10470            | 9000–<br>14130   | Sets the threshold for the Stacker Cart current posi-<br>tion to start applying Lowering Amount for Targeting<br>Stacker Cart Standby Position (4).                                                      | х                     | 0                           | 1 pulse |
| 763–967        | Stacker Cart Lowering Operation Po-<br>sition (4)                                | 10750            | 9000–<br>14130   | Sets the threshold for the Stacker Cart current posi-<br>tion to start applying Lowering Amount for Targeting<br>Stacker Cart Standby Position (5).                                                      | x                     | 0                           | 1 pulse |
| 763–968        | Stacker Cart Lowering Operation Po-<br>sition (5)                                | 10990            | 9000–<br>14130   | Sets the threshold for the Stacker Cart current posi-<br>tion to start applying Lowering Amount for Targeting<br>Stacker Cart Standby Position (6).                                                      | х                     | 0                           | 1 pulse |
| 763–969        | Stacker Cart Lowering Operation Po-<br>sition (6)                                | 11180            | 9000–<br>14130   | Sets the threshold for the Stacker Cart current posi-<br>tion to start applying Lowering Amount for Targeting<br>Stacker Cart Standby Position (7).                                                      | х                     | 0                           | 1 pulse |
| 763–970        | Stacker-Stacker Cart Lift Up Opera-<br>tion Start Timing During Paper<br>Removal | 80               | 50–200           | Sets the timing for starting Stacker-Stacker Cart lift<br>up operation during paper removal (during Stacker<br>Height Sensor ON -> OFF detection).                                                       | Х                     | 0                           | 100 ms  |
| 763–980        | Adjustment Value for Stacker Cart<br>Compile Assist Operation Start<br>Timing    | 0                | -50-200          | Adjusts the Stacker Cart Compile Assist Operation start timing.                                                                                                    | x                     | 0                           | 1 ms    |

## 7 Wiring Data

| Plua/Jack Location            |  |
|-------------------------------|--|
| Plug/Jack Locations.          |  |
| Finisher Plug/Jack List       |  |
| Finisher Plug/Jack Locations  |  |
| Wire Network                  |  |
| Wire Network                  |  |
| Block Schematic Diagram (BSD) |  |
| Block Schematic Diagram (BSD) |  |
# Plug/Jack Locations

## Purpose

Wiring diagrams are an aid to trace wiring faults. Wiring diagrams are used to complement the circuit diagram in the relevant RAP.

## How to Use the Finisher Plug/Jack Location List

- To find which position to install specific connectors, refer to Table 1 Finisher Plug/Jack Location List. To see an illustration for your specific P/J number, refer to the specific figure number, then locate the item number callout. For a description of where to connect your plug/jack, refer to the Remarks column.
- The Finisher Plug/Jack Location List is expressed in the four ways below, Figure 1:
  - J250 represents Jack 250.
  - P250 represents Plug 250.
  - CN1 represents Connector 1.
  - FS1 represents Faston Terminal 1.

# Example:

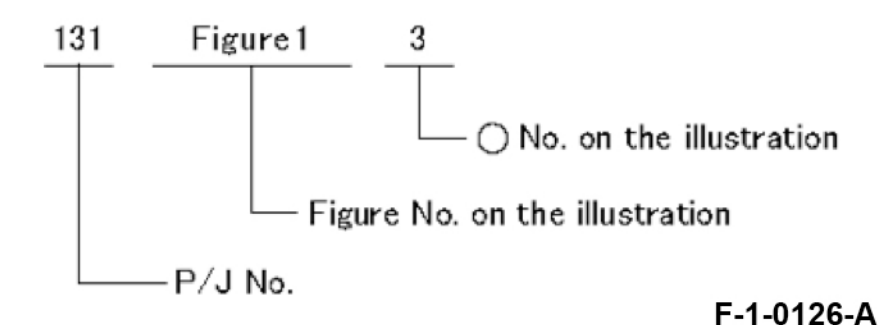

Figure 1 Plug/Jack Location List

## Finisher Plug/Jack List

## Table 1 Finisher Plug/Jack List

| P/J No. | Figure-<br>No. | Item | Remarks (where to connect)           |
|---------|----------------|------|--------------------------------------|
| P/J8907 | 1              | 1    | Finisher Top Cover Interlock Switch  |
| P/J8908 | 1              | 2    | Finisher Front Door Interlock Switch |
| P/J8903 | 1              | 3    | Stapler Move Motor                   |
| P/J8899 | 1              | 4    | Finisher Entrance Sensor             |
| P/J8894 | 1              | 5    | Staple Assembly                      |
| P/J8905 | 1              | 6    | Finisher Transport Motor             |
| P/J8904 | 1              | 7    | Staple Assembly (Staple Motor)       |
| P/J8893 | 1              | 8    | Stapler Move Position Sensor         |
| P/J8898 | 1              | 9    | Eject Cam Home Sensor                |
| P/J8897 | 1              | 10   | Compile Exit Sensor                  |
| P/J8896 | 2              | 1    | Rear Tamper Home Sensor              |
| P/J8902 | 2              | 2    | Eject Motor                          |
| P/J8895 | 2              | 3    | Stacker Height Sensor                |
| P/J8906 | 2              | 4    | Eject Cam Clutch                     |
| P/J8891 | 2              | 5    | Set Clamp Home Sensor                |
| P/J8890 | 2              | 6    | Front Tamper Home Sensor             |
| P/J8900 | 2              | 7    | Front Tamper Motor                   |
| P/J8901 | 2              | 8    | Rear Tamper Motor                    |
| P/J8878 | 3              | 1    | Finisher PWB                         |
| P/J8862 | 3              | 2    | Finisher PWB                         |
| P/J8861 | 3              | 3    | Finisher PWB                         |

7 Wiring Data

| P/J No. | Figure-<br>No. | Item | Remarks (where to connect) |
|---------|----------------|------|----------------------------|
| P/J8868 | 3              | 4    | Finisher PWB               |
| P/J8879 | 3              | 5    | Finisher PWB               |
| P/J490  | 3              | 6    | IOT PWB (IF)               |
| P/J491  | 3              | 7    | IOT PWB (DC24V)            |
| P/J8867 | 3              | 8    | Finisher PWB               |
| P/J8910 | 3              | 9    | Stacker Motor              |
| P/J8866 | 3              | 10   | Finisher PWB               |
| P/J8877 | 3              | 11   | Finisher PWB               |
| P/J8860 | 3              | 12   | Finisher PWB               |
| P/J8865 | 3              | 13   | Finisher PWB               |
| P/J8876 | 3              | 14   | Finisher PWB               |
| P/J8875 | 3              | 15   | Finisher PWB               |
| P/J8892 | 3              | 16   | Stacker No Paper Sensor    |
| P/J8864 | 3              | 17   | Finisher PWB               |
| P/J8863 | 3              | 18   | Finisher PWB               |

# Finisher Plug/Jack Locations

## Finisher Plug/Jack Locations

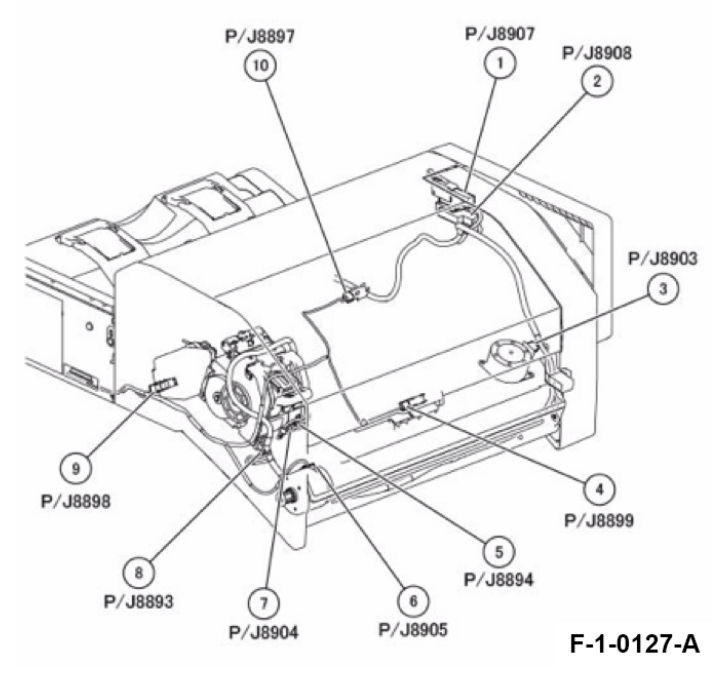

Figure 1 Finisher Rear view Locations

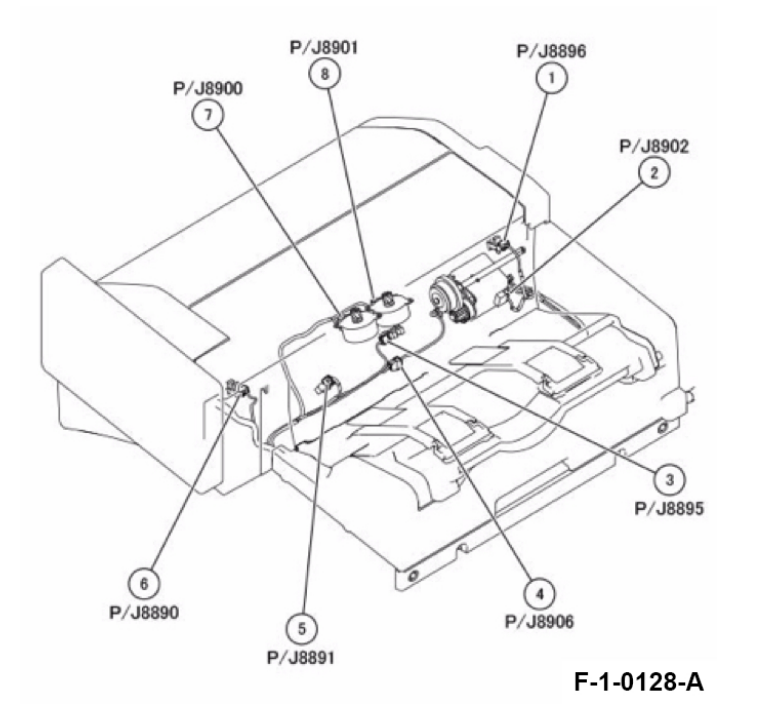

P/J8863 P/J8878 (18)  $(\mathbf{1})$ P/J8864 P/J8862 (17) 2 P/J8861 P/J8892 3) (16) P/J8868 4 0 P/J8875 P/J8879 0 (15) 300 (5) ADA OB 0000 P/J8876 (14) P/J490 13 P/J8865 -(6) Pa 0 (12) 8 P/J491 P/J8860 P/J8867 (11) P/J8877 (10) 9 P/J8910 P/J8866 F-1-0129-A

Figure 2 Compile Location

Figure 3 Finisher PWB Location

7 Wiring Data

Wire Network

Finisher

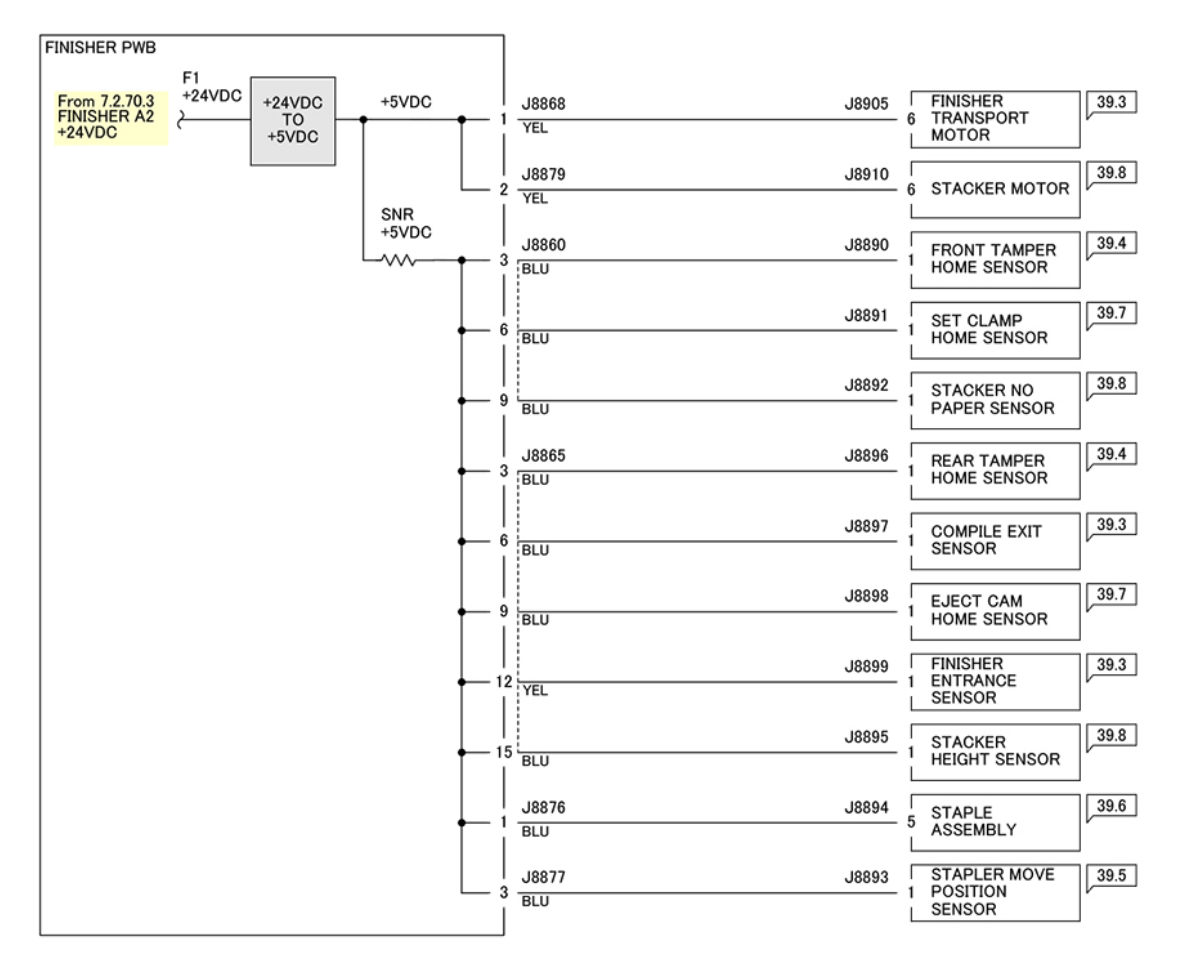

F-1-0130-A

Figure 1 Finisher +5VDC

7 Wiring Data

## 7.2.70.2 FINISHER A2 DC COM (5VRTN)

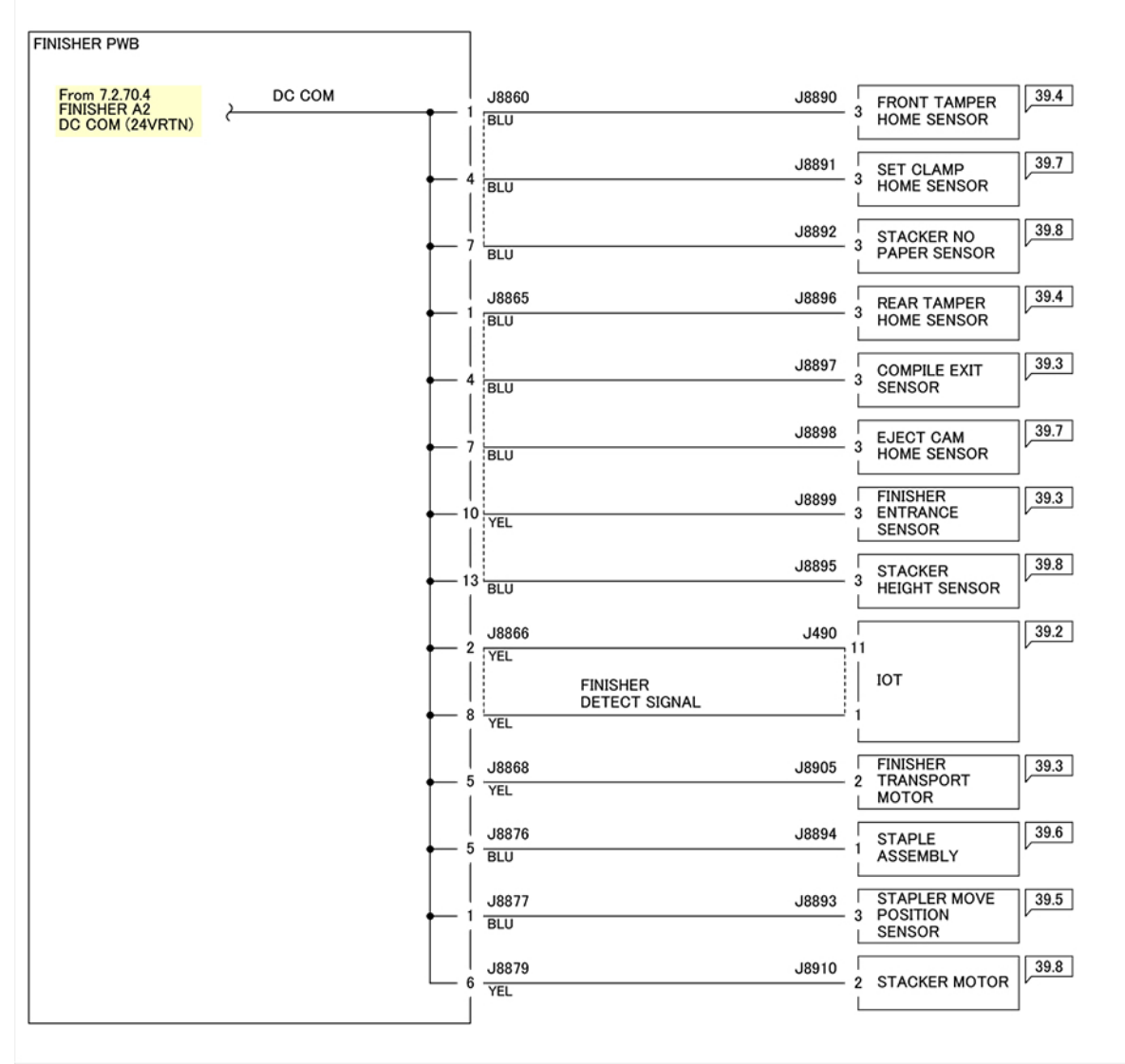

F-1-0131-A

Figure 2 Finisher DC COM (5VRTN)

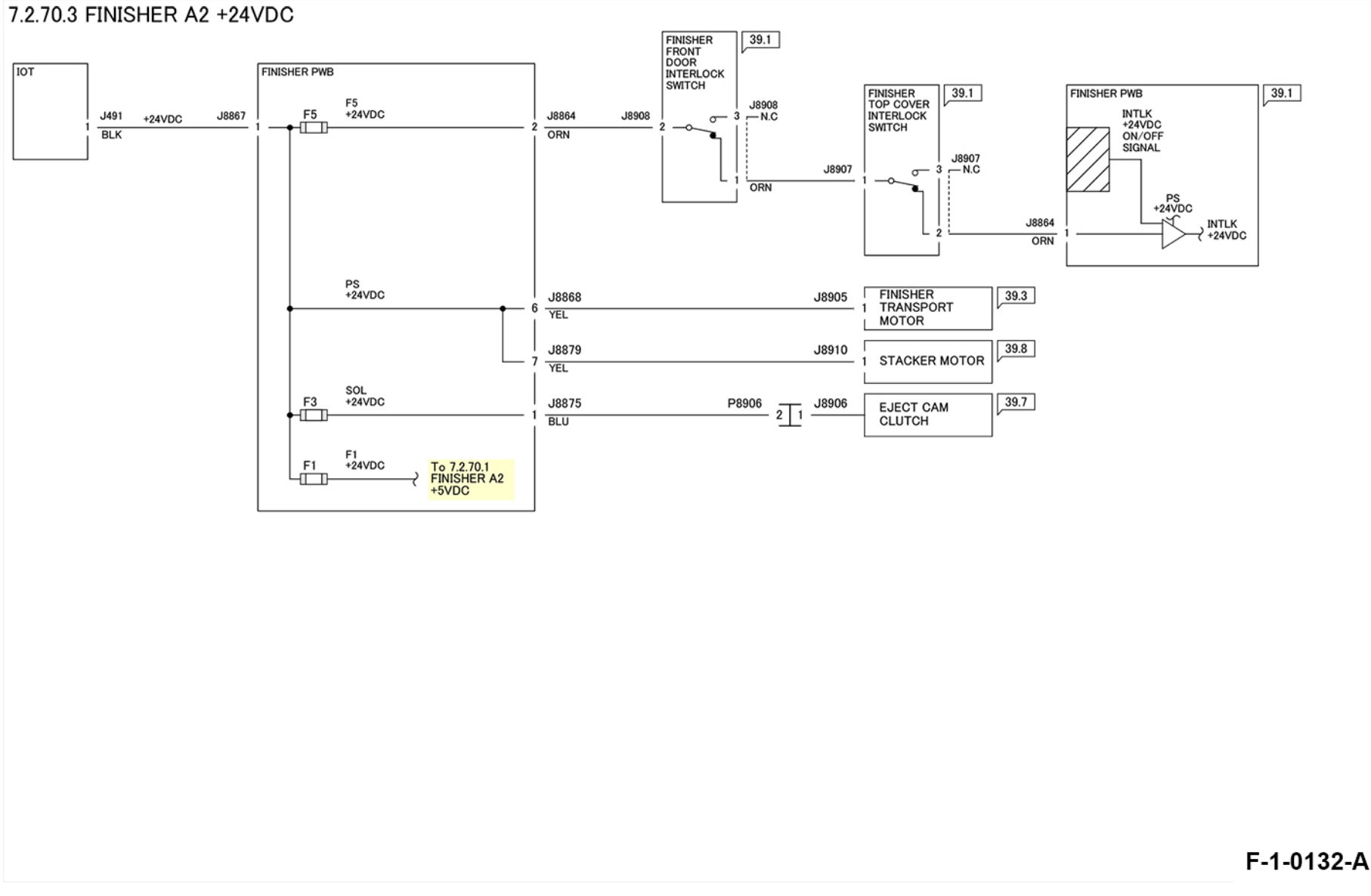

Figure 3 Finisher +24VDC

## 7.2.70.4 FINISHER A2 DC COM (24VRTN)

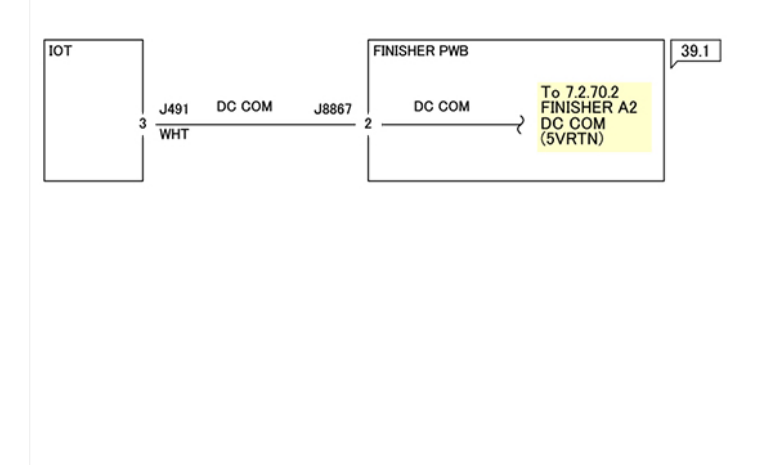

F-1-0133-A

Figure 4 Finisher DC COM (24VRTN)

## Block Schematic Diagram (BSD)

# Preface

 $\wedge$ 

## How to Use the BSDs

- 1. Enter the Chain specified in the Troubleshooting chapter.
- 2. Or enter the appropriate Chain, referring to the Contents.
- 3. Perform failure analysis in the Chain, using test data and the general procedures in the General chapter.

**WARNING:** Before installing or removing parts, switch off the main power switch and disconnect the power cord from the outlet to avoid possible electric shocks or injuries.

Once you have located the failure, go to the Parts List No. and/or Adjustment No. indicated for reference on the BSD.

## **Explanation of Symbols**

#### Table 1 Explanation of Symbols

| Symbol    | Description                                                                                                    |
|-----------|----------------------------------------------------------------------------------------------------|
|           | Explanation of Symbols                                                                                                    |
|           | Refers to test data that is usually on the same page when<br>the voltage value shown on the BSD is different from the<br>measured value.                                                                                                   |
| PL 7.7    | Refers to the Parts List No. PL stands for Parts List. 7.7 re-<br>fers to the Plate No. PL No. indicates that the part is listed<br>on the specified plate. PL No. is shown for all the replace-<br>able parts on the BSDs.                |
| $\oslash$ | Refers to the adjustment item(s) in the Disassembly, As-<br>sembly, and Adjustment chapter. 7.7.1 indicates that the<br>adjustment procedure is described under the 7.7.1 section<br>in the Disassembly, Assembly, and Adjustment chapter. |
| 🖉 VR3     | Indicates a variable register that is adjustable in the field.                                                                                                    |
|           | Indicates a signal test point.                                                                                                    |

| Symbol                 | Description                                                                                                    |
|------------------------|----------------------------------------------------------------------------------------------------|
|                        | Indicates where the input to a function originates. The ex-<br>ample indicates that the input originates from group func-<br>tion 3 of Chain 1 |
| 6.1                    | Indicates where the output from a function goes. The ex-<br>ample indicates that the output goes to group function 1<br>of chain 6.            |
| N A A                  | Indicates that the signal line continues vertically.                                                                                           |
|                        | Indicates that the signal line continues horizontally.                                                                                         |
| )ZONE<br>(E3           | Indicates that the signal line goes to another zone in the same function. The example refers to zone E3.                                       |
| ZONE (                 | Indicates that the signal line goes back to another zone in the same function. The example refers to zone A4                                   |
|                        | Indicates that the signal line goes to a zone in another sheet. The example refers to zone A2, CH8.5.                                          |
| CH8.5 (<br>ZN H4 ()    | Indicates that the signal line goes back to a zone in anoth-<br>er sheet. The example refers to zone H4, CH8.5.                                |
| ↓<br>+5VDC<br>(1.2 J2) | Indicates a power line output from Chain 1.                                                                                                    |
| +                      | Indicates frame ground.                                                                                                    |
| XX                     | Indicates a twisted pair of wires.                                                                                                    |
| _ <del></del>          | Indicates that the signal goes from right to left, in the op-<br>posite direction to the normal direction.                                     |
|                        | Indicates a feedback signal.                                                                                                    |

#### 7 Wiring Data

| Symbol                                                                                   | Description                                                                                                  |
|------------------------------------------------------------------------------------------|----------------------------------------------------------------------------------------------------|
|                                                                                          | Indicates a mechanical connection to a part.                                                                 |
|                                                                                          | Indicates that a mechanical drive signal goes in the direc-<br>tion indicated.                               |
|                                                                                          | Indicates Control Logic.                                                                                     |
| $\begin{array}{c} P11 \\ \neg \\ \neg \\ 2 \\ 1 \\ 2 \\ 1 \\ 1 \\ 2 \\ 1 \\ 1 \\ 1 \\ 1$ | Indicates a double plug connector.                                                                           |
|                                                                                          | Indicates a shorting plug connector.                                                                         |
| -0                                                                                       | Indicates that the fasten is used for connection.                                                            |
|                                                                                          | Indicates that an electrically conductive material such as a leaf spring and a plate is used for connection. |
|                                                                                          | Indicates that the symbol-pointed-to section has been modified to code 1V.                                   |
|                                                                                          | Indicates the symbol-pointed-to section has not been modified to code 1V.                                    |
| 1                                                                                        | Indicates that the whole figure or the framed illustration has information with 1V installed.                |
|                                                                                          | Indicates that the whole figure or the framed illustration has information without 1V installed.             |

| Symbol   | Description                                            |
|----------|--------------------------------------------------------|
| <b>~</b> | Indicates direction the air flows.                     |
| -0'0-    | Indicates switch and is also used as Interlock Switch. |
|          | Indicates the Cheater type of Interlock Switch.        |
|          | Indicates the Chip Fuse.                               |

## Signal Name Structure

The example indicates that when paper is sensed, this signal level is (L), otherwise the signal level is (H) with the voltage +5VDC:

Table 2 Input Component

| Signal       | Description             |
|--------------|-------------------------|
| PAPER SENSED | Operation state         |
| (L)          | Logical Value           |
| +5VDC        | Voltage with signal (H) |

The example indicates that when the part is ON, the signal level is (L) and that when it is OFF, the signal level is (H) with the voltage +24VDC:

Table 3 Input Component

| Signal | Description             |
|--------|-------------------------|
| ON     | Operation state         |
| (L)    | Logical Value           |
| +24VDC | Voltage with signal (H) |

### DC Voltage

A measurement of DC voltage is made between the particular test point and the frame unless oth-

erwise specified by note and test data. The measured DC voltage is in the range below:

| Voltage | Level | Range |
|---------|-------|-------|
| _       | -     | -     |

#### Initial Issue

### Other Descriptions

#### DC330 Input Component Voltage Level

The voltage levels (H/L) shown on the BSDs are the levels that are measured by the tester. Some of them are therefore different from H/L displayed on the UI panel.

#### 1. Wiring Color

• Wires are distinguished by color in part of the BSDs for this model. The colors of wires are shown below the signal lines in their respective abbreviations listed below:

| Abbreviation | Color        |
|--------------|--------------|
| BRN          | BROWN        |
| RED          | RED          |
| ORN          | ORANGE       |
| YEL          | YELLOW       |
| GRN          | GREEN        |
| BLU          | BLUE         |
| VIO          | VIOLET       |
| GRY          | GRAY         |
| WHT          | WHITE        |
| BLK          | BLACK        |
| GRN/YEL      | GREEN/YELLOW |
| PNK          | PINK         |
| SKY          | SKY          |

2. On this model, the color of power supply line depends on the voltage. The relations between voltages and wire colors are as follows: The colors of actual wires may sometimes differ from the colors of power supply lines on BSD.

| Voltage | Color        |
|---------|--------------|
| АСН     | BROWN        |
| ACN     | BLUE         |
| +3.3VDC | YELLOW GREEN |
| +5VDC   | GRAY         |

| Voltage | Color  |
|---------|--------|
| +24VDC  | ORANGE |
| DC СОМ  | VIOLET |

## Figures on the BSDs

The grayed-out portion of the figure shows the path from Motor or Solenoid to parts to drive.

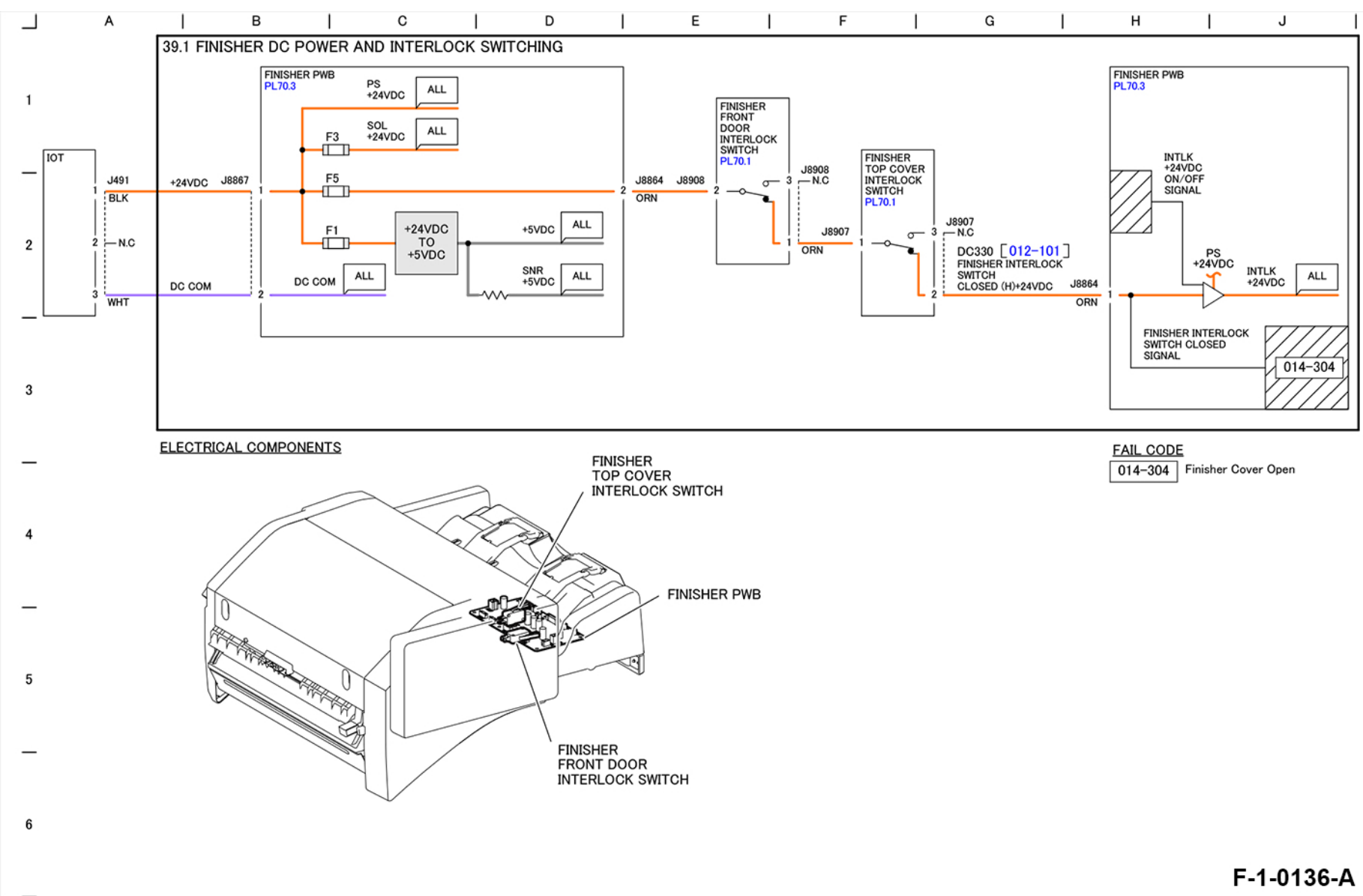

Figure 1 39.1 Finisher DC Power and Interlock Switching

Initial Issue

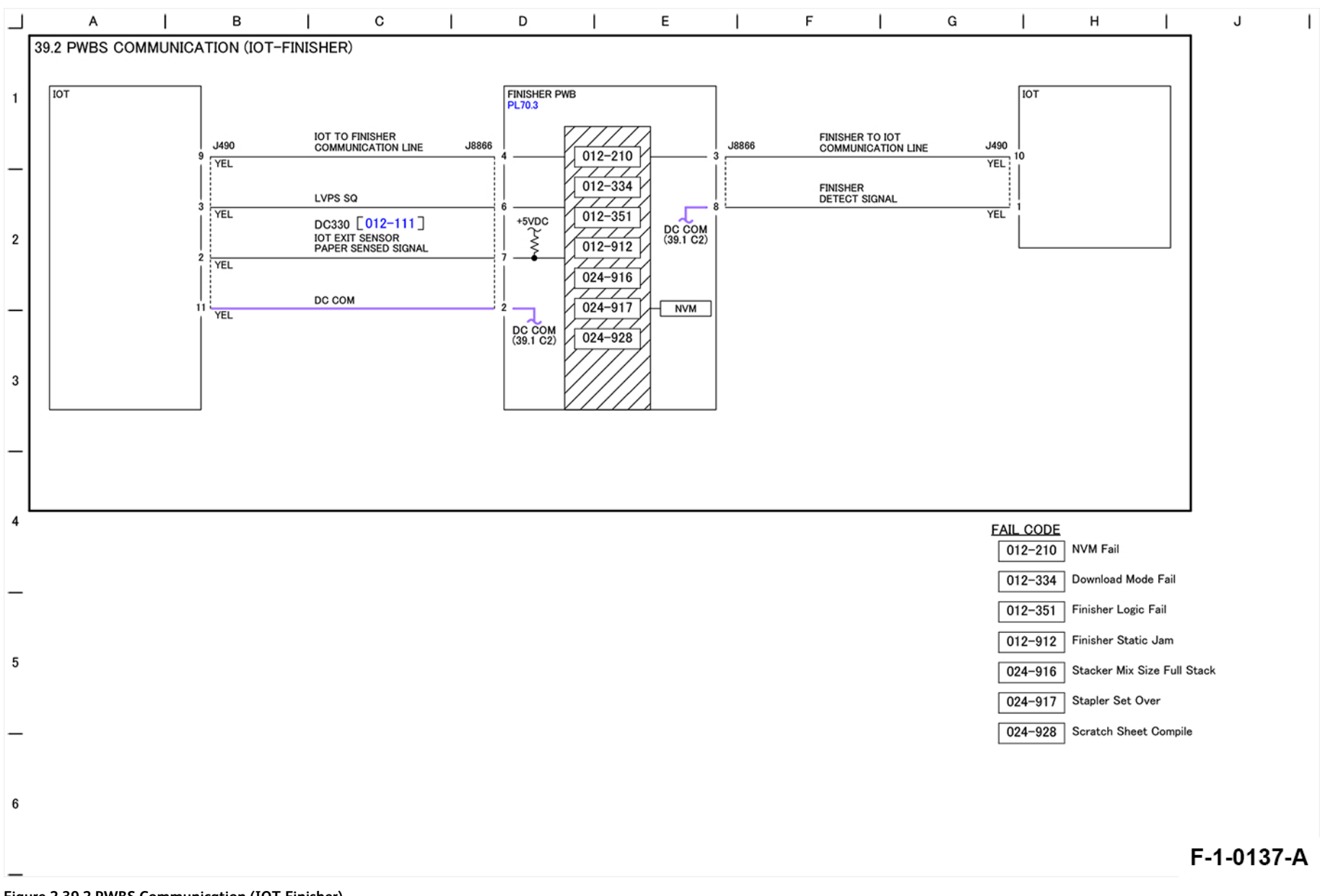

Figure 2 39.2 PWBS Communication (IOT-Finisher)

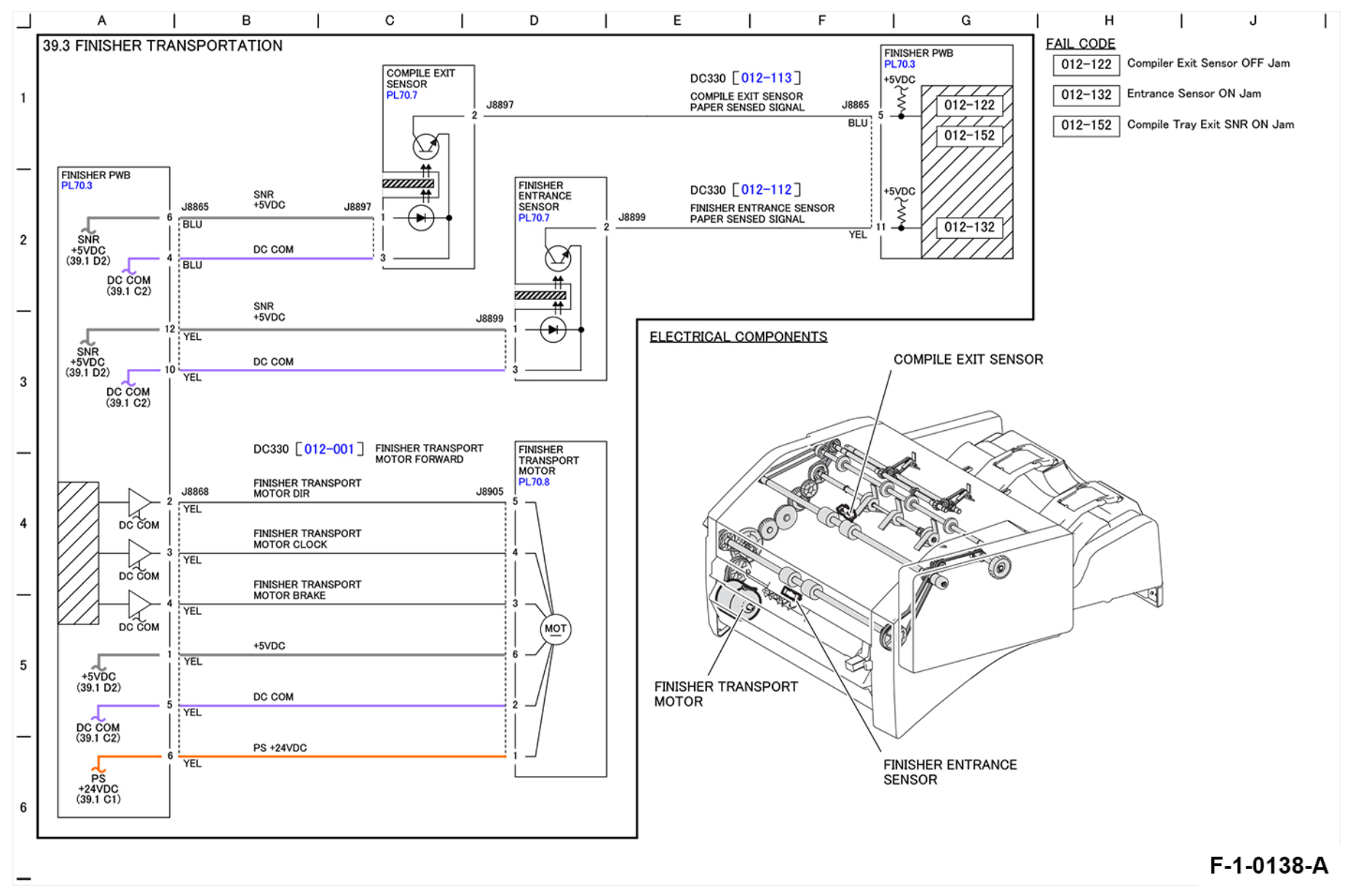

Figure 3 39.3 Finisher Transportation

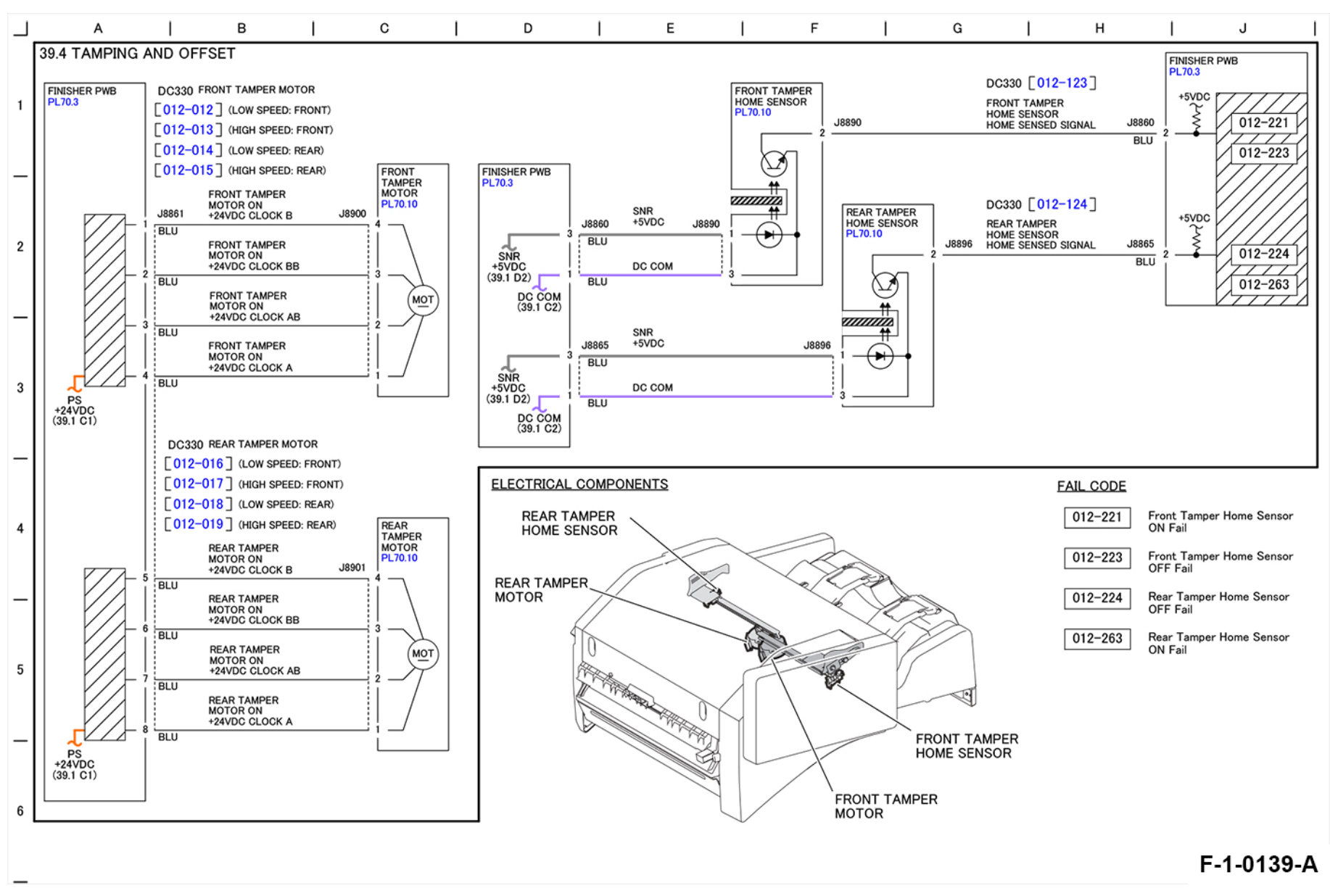

Figure 4 39.4 Tamping and Offset

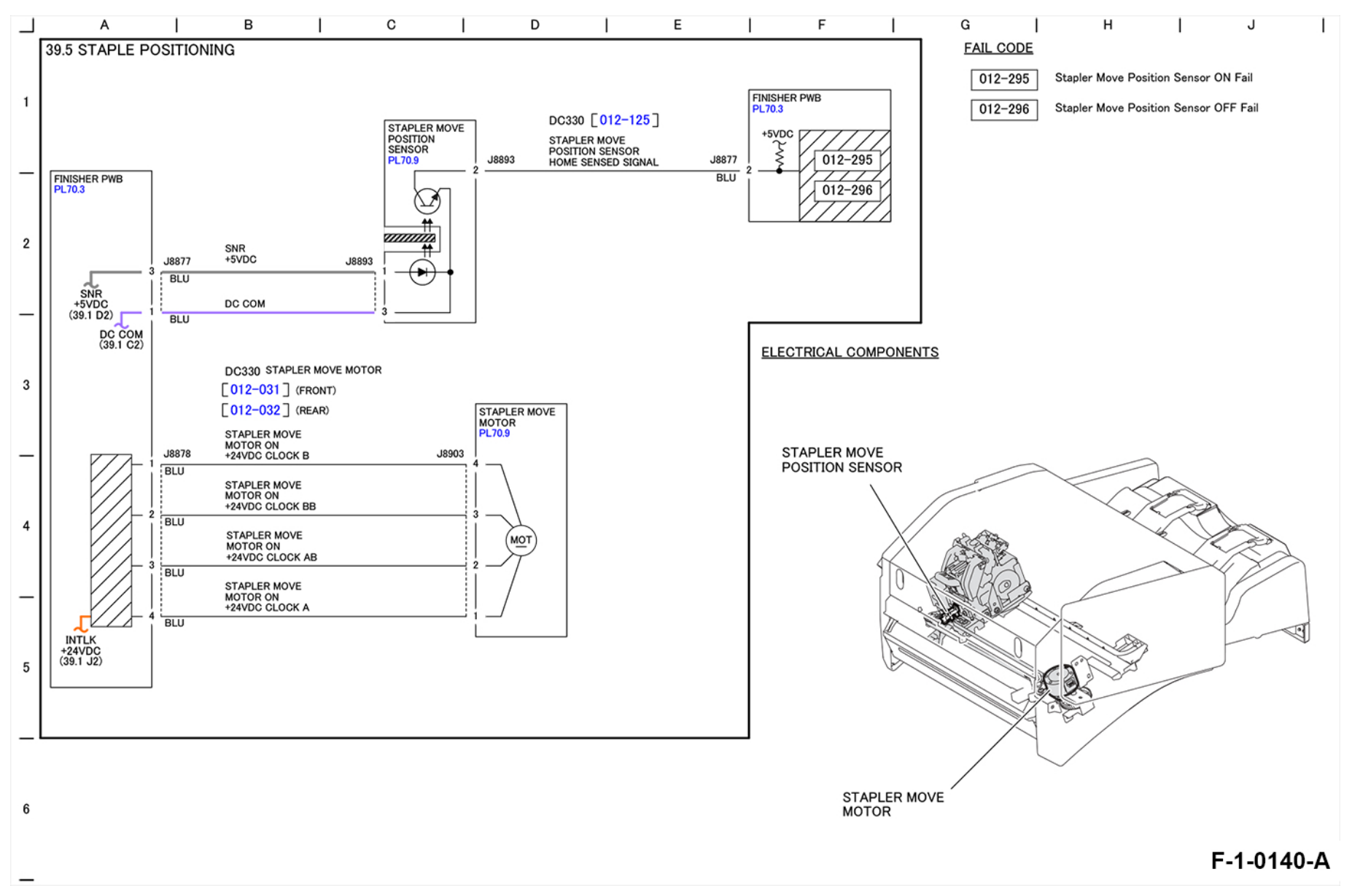

Figure 5 39.5 Staple Positioning

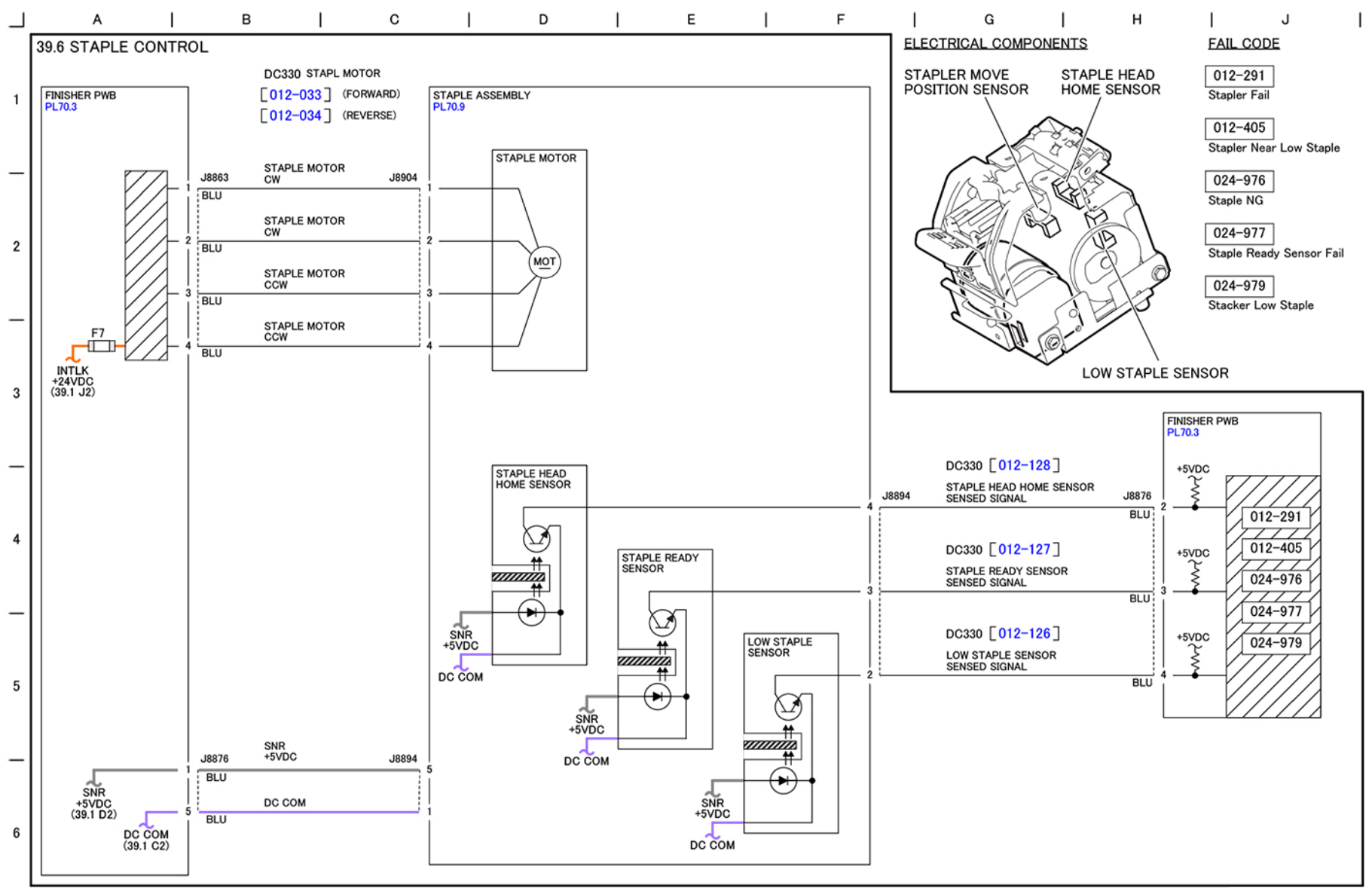

F-1-0141-A

Figure 6 39.6 Staple Control

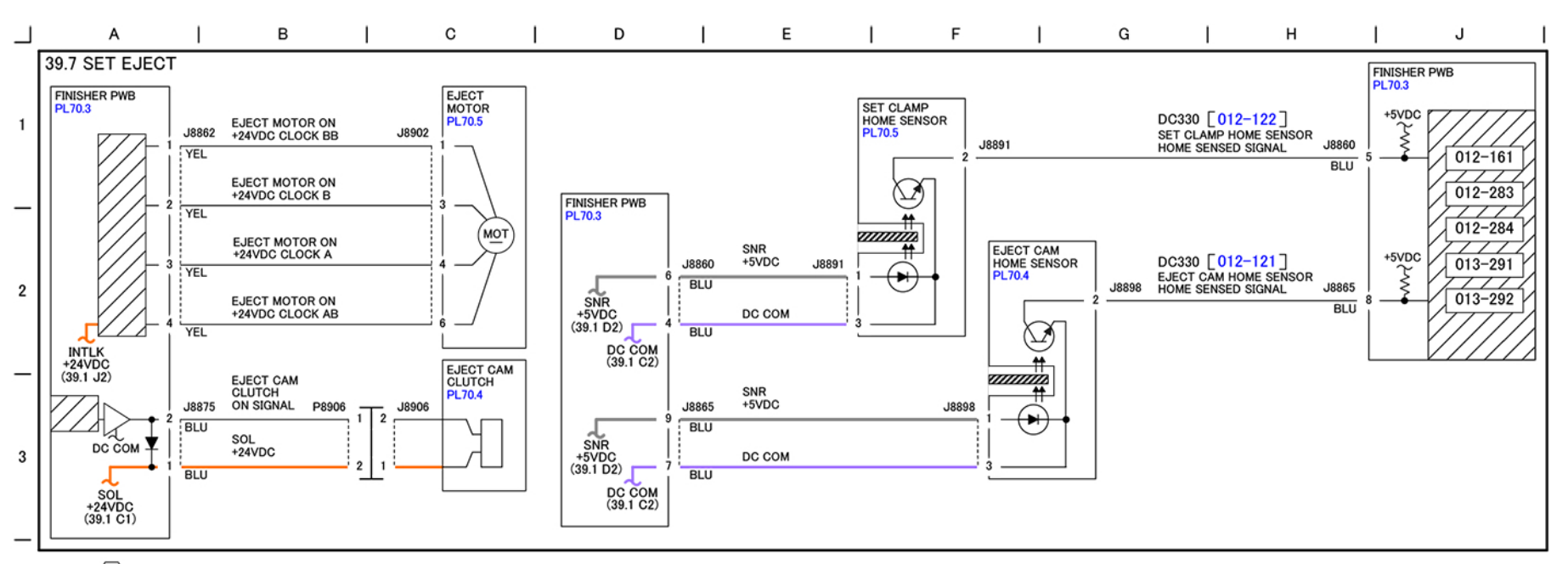

#### NOTE: $\langle 1 \rangle$ Operation depends on diagnostic code.

| 4 | EJECT MOTOR<br>EJECT CAM CLUTCH | Operation                                |
|---|---------------------------------|------------------------------------------|
|   | DC330 [012-051]                 | Ejector Home Initialize                  |
|   | DC330 [012-052]                 | Sub Paddle(Down/Up)                      |
|   | DC330 [012-053]                 | Shelf / Set Clamp(Push)                  |
| _ | DC330 [012-054]                 | Shelf/ Set Clamp(Pull)                   |
|   | DC330 [012-055]                 | Eject Cam Shelf Lock Release Positioning |
|   | DC330 [012-056]                 | Eject Clamp Down                         |
| 5 | DC330 [012-057]                 | Eject Clamp Up                           |
|   | DC330 [012-058]                 | Eject Motor(Forward/High)                |
|   | DC330 [012-059]                 | Eject Motor(Reverse/High)                |
|   | DC330 [012-060]                 | Eject Motor(Forward/Mid1)                |
| _ | DC330 [012-061]                 | Eject Motor(Reverse/Mid1)                |
|   | DC330 [012-066]                 | Eject Cam Clutch ON/OFF                  |

ELECTRICAL COMPONENTS

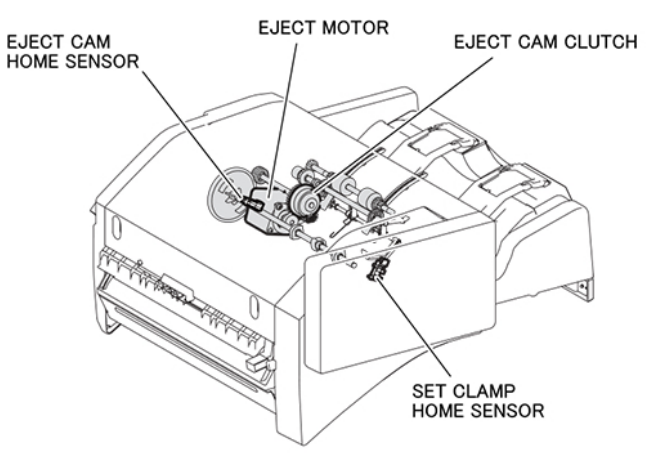

#### FAIL CODE

| 012-161 | Set Eject Jam                  |
|---------|--------------------------------|
| 012-283 | Set Clamp Home Sensor ON Fail  |
| 012-284 | Set Clamp Home Sensor OFF Fail |
| 013-291 | Eject Cam Home Sensor ON Fail  |
| 013-292 | Eject Cam Home Sensor OFF Fail |

F-1-0142-A

6

Figure 7 39.7 Set Eject

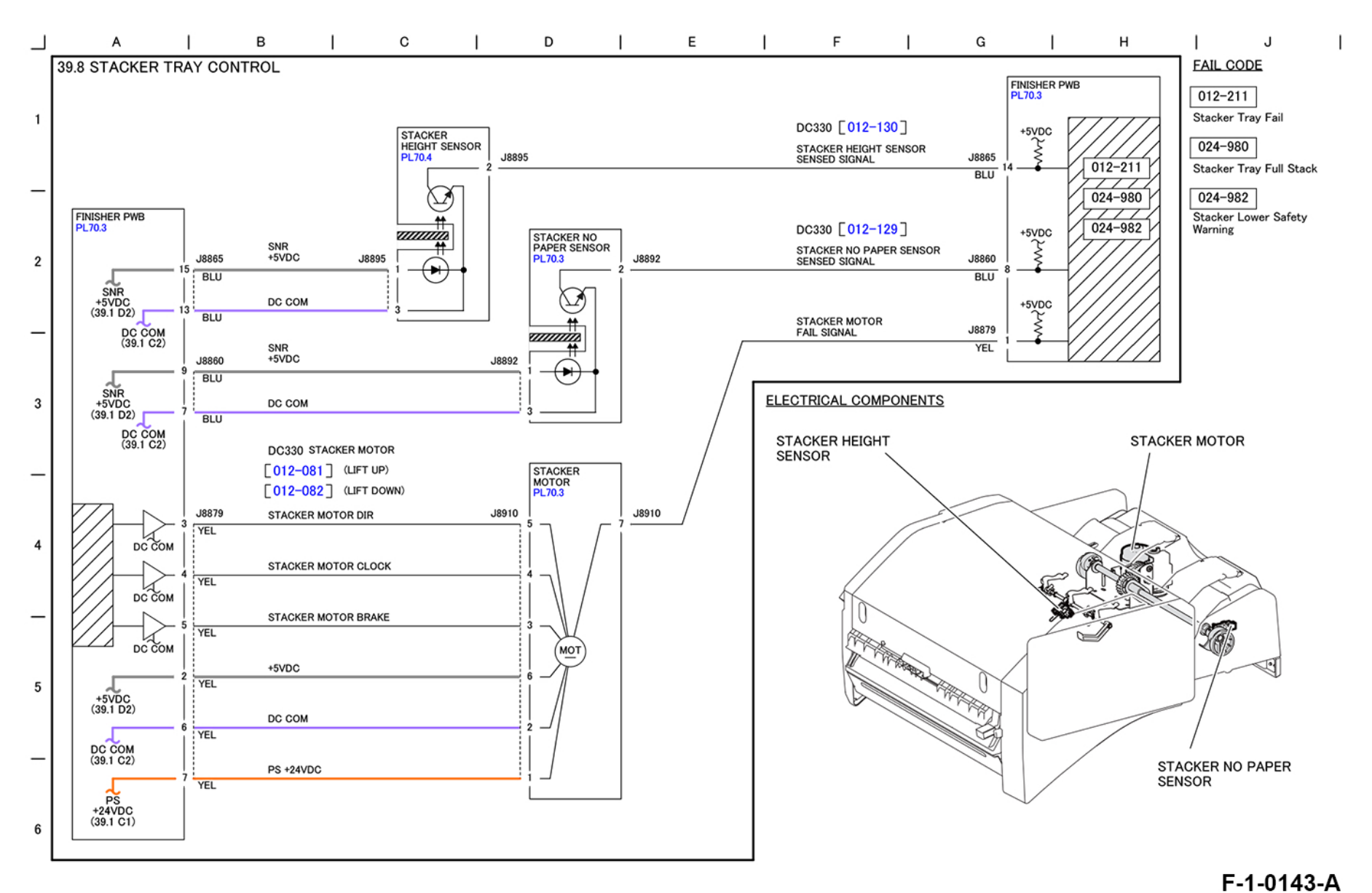

Figure 8 39.8 Stacker Tray Control

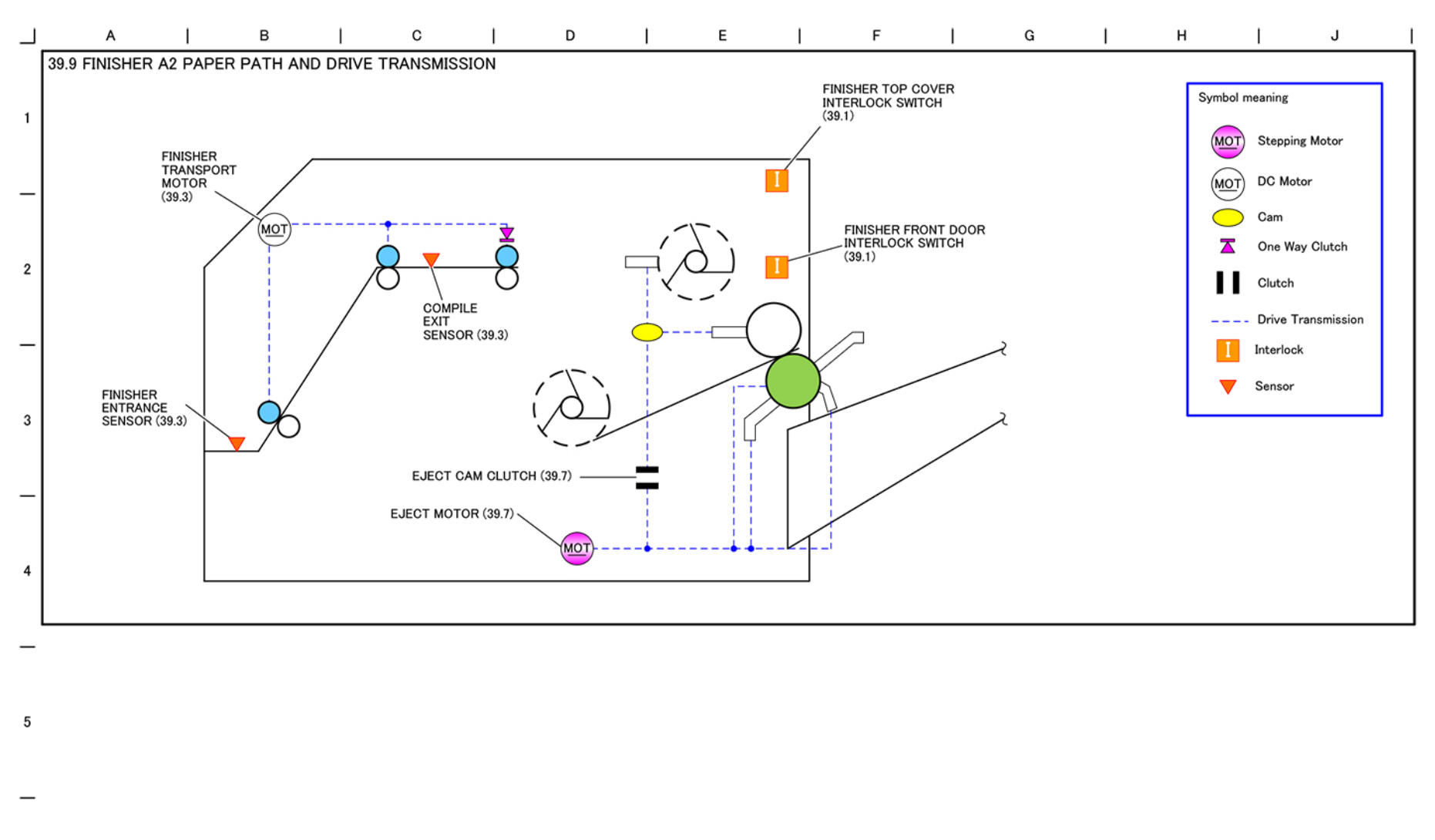

6

F-1-0144-A

Figure 9 39.9 A2 Paper Path and Drive Transmission (IOT Finisher)

Initial Issue